# DE Kurzbetriebsanleitung

# Füllstandssensoren LUS211...

## Weitere Unterlagen

Ergänzend zu diesem Dokument finden Sie im Internet unter www.turck.com folgende Unterlagen:

- Datenblatt
- Betriebsanleitung IO-Link-Parameter
- EU-Konformitätserklärung (aktuelle Version)
- Zulassungen

## Zu Ihrer Sicherheit

#### Bestimmungsgemäße Verwendung

Die Ultraschall-Füllstandssensoren der Baureihe LUS211... erfassen berührungslos die Anwesenheit von festen oder flüssigen Objekten sowie den Abstand zu den Objekten. Die Geräte dürfen nur wie in dieser Anleitung beschrieben verwendet werden. Jede andere Verwendung gilt als nicht bestimmungsgemäß. Für daraus resultierende Schäden übernimmt

Turck keine Haftung

### Allgemeine Sicherheitshinweise

- Nur fachlich geschultes Personal darf das Gerät montieren, installieren, betreiben, parametrieren und instand halten
- Das Gerät nicht im Bereich des Personen- und Maschinenschutzes einsetzen. Nicht alle Objekte werden vom Sensor gleich gut erkannt. Die Erkennung des Objekts vor
- dem regulären Betrieb prüfen.
- Bei defektem Stecker sowie bei sichtbaren Fehlern am Sensor Gerät austauschen.

Das Gerät ausschließlich innerhalb der technischen Spezifikationen betreiben.

#### Produktbeschreibung

Geräteübersicht

Siehe Abb. 1: Frontansicht, Abb. 2: Abmessungen LUS211...-34-..., Abb. 3: Abmessungen LUS211...-51-...

### Funktionen und Betriebsarten

| Тур            | Ausgang                                                                                                 |
|----------------|----------------------------------------------------------------------------------------------------|
| LUS211-2UPN8   | 2 Schaltausgänge (PNP/NPN/Auto)                                                                         |
| LUS211-4UPN8   | 4 Schaltausgänge (PNP/NPN/Auto)                                                                         |
| LUS211-LI2UPN8 | 1 Schaltausgang (PNP/NPN/Auto) sowie 1 Schaltausgang (PNP/NPN/<br>Auto) oder 1 Analogausgang (I/U/Auto) |

Das Gerät misst die Distanz zwischen dem Erfassungsobjekt und dem Ende des Prozessanschlusses. Für die Schaltausgänge lässt sich eine Fensterfunktion oder eine Hysteresefunktion festlegen. Der Messbereich des Analogausgangs kann innerhalb der Messbereichsgrenzen frei eingestellt werden. An den Ausgängen stellt das Gerät je nach Ausführung Analog- oder Schaltsignale zur Verfügung. Zusätzlich wird der Messwert über die IO-Link-Prozessdaten an die übergeordnete Steuerungsebene gesendet. Auf dem Display wird wahlweise der erfasste Abstands-, Füllstands- oder Volumenwert angezeigt. Die Werte lassen sich in den folgenden Einheiten anzeigen und über die Prozessdaten übertragen:

Abstand und Füllstand in mm, m, in, ft oder %

Volumen in l, m<sup>3</sup>, in<sup>3</sup>, ft<sup>3</sup>, gal oder %

Für die Anzeige von Füllstands- oder Volumenwerten müssen zusätzliche Informationen über den Medienbehälter im Gerät gespeichert werden.

Das Gerät ist über IO-Link und über Touchpads parametrierbar.

#### Montieren

Der Sensor erfasst die Medienoberfläche, die dem Sensor am nächsten ist, und gibt den Abstand aus

Je nach Anwendungsfall dürfen die Sensoren in beliebiger Ausrichtung montiert werden. Die Schallwelle breitet sich senkrecht zur Schallwandlerfläche mit einem Öffnungswinkel von 15° (LUS211-40...) bzw. 16° (LUS211-130...) aus. Die Anzeige des Displays ist um 180° drehbar (siehe Parameter DiSr). Das maximale Anziehdrehmoment bei der Befestigung des Sensors beträgt 40 Nm.

• Sensor am vorgesehenen Einsatzort montieren (s. Abb. 4).

Sensor so montieren, dass keine Fremdobjekte im Erfassungsbereich oder in der Blindzone smin liegen. Blindzone und Erfassungsbereich entnehmen Sie Abb. 5 und Abb. 6.

 Bei Verwendung von mehr als einem Ultraschallsensor in einer Applikation: Überschneidung der Schallkeulen vermeiden. Eine Überschneidung kann auftreten, wenn zwei Sensoren näher als 200 mm (LUS211-40...) bzw. 450 mm (LUS211-130...) zueinander montiert sind. Wird dieser Abstand unterschritten, Sensoren über IO-Link synchronisieren. Lesen Sie dazu mehr in der Betriebsanleitung und dem IO-Link-Parameterhandbuch.

 Optional: Zur Ausrichtung des Anschlusses an die I/O-Ebene sowie für optimale Bedienung und Lesbarkeit den Sensorkopf im Bereich von 340° drehen

# Anschließen

#### **i** HINWEIS

Das Gerät muss aus SELV/PELV versorgt werden, das die Anforderungen an einen Strom-kreis mit begrenzter Energie gemäß UL61010-1 3rd Edition (IEC/EN 61010-1) erfüllt.

Gerät gemäß "Wiring Diagrams" anschließen.

#### In Betrieb nehmen

Nach Aufschalten der Versorgungsspannung geht das Gerät automatisch in Betrieb.

#### Betreiben LED-Status-Anzeigen – Betrieb

| LED | Anzeige            | Bedeutung                                                                     |
|-----|--------------------|-------------------------------------------------------------------------------|
| PWR | grün               | Gerät betriebsbereit                                                          |
|     | blinkt grün        | IO-Link-Kommunikation                                                         |
| FLT | rot                | Fehler                                                                        |
| DST | grün               | Entfernung zwischen Sensor und Oberfläche in % oder ausge-<br>wählter Einheit |
| LVL | grün               | Levelanzeige in % oder ausgewählter Einheit                                   |
| VOL | grün               | Füllvolumen in % oder ausgewählter Einheit                                    |
| SSI | blinkt gelb (1 Hz) | Signalstärke ≤ 20 %                                                           |
|     | blinkt gelb (2 Hz) | Signalstärke > 20 % ≤ 40 %                                                    |
|     | blinkt gelb (4 Hz) | Signalstärke > 40 % ≤ 60 %                                                    |
|     | gelb               | Signalstärke > 60 % ≤ 80 %                                                    |
|     | grün               | Signalstärke > 80 %                                                           |
| PCT | aus                | Anzeige in der ausgewählten Einheit                                           |
|     | grün               | Anzeige in %                                                                  |
| LOC | gelb               | Gerät gesperrt                                                                |
|     | blinkt gelb        | Prozess "Sperren/Entsperren" aktiv                                            |
|     | aus                | Gerät entsperrt                                                               |
| I   | gelb               | Schaltausgang 1 ist aktiv                                                     |
| 11  | gelb               | Schaltausgang 2 ist aktiv                                                     |

#### **Display-Anzeigen**

D

| Display | Bedeutung                                                          |
|---------|--------------------------------------------------------------------|
| Err     | unspezifizierter, interner Fehler                                  |
| ErrT    | kein Objekt erfasst                                                |
| ErrG    | unstimmige Geometrieangaben bezüglich der Maße des Medienbehälters |
| SC      | Kurzschluss                                                        |
| ErrL    | Bürde am Analogausgang außerhalb des zulässigen Bereichs           |
| d-OR    | Wert nicht darstellbar (> 9999)                                    |
| d-UR    | Wert nicht darstellbar (< -1999)                                   |
| Loc     | Gerät gesperrt                                                     |
| uLoc    | Gerät entsperrt                                                    |
|         | Sensorausfall                                                      |

# tung. Die Parametrierung über IO-Link ist im IO-Link-Parameterhandbuch erläutert.

**Einstellen und Parametrieren** 

Instand halten Das Gerät ist wartungsfrei, bei Bedarf mit einem feuchten Tuch reinigen.

#### Reparieren

Das Gerät ist nicht zur Reparatur durch den Benutzer vorgesehen. Sollte das Gerät defekt sein, nehmen Sie es außer Betrieb. Bei Rücksendung an Turck beachten Sie bitte unsere Rücknahmebedingungen

Den Parametriervorgang über Touchpads entnehmen Sie der beiliegenden Parametrieranlei-

#### Entsorgen

Die Geräte müssen fachgerecht entsorgt werden und gehören nicht in den normalen Hausmüll.

# Technische Daten

| Messbereich                              | 40 cm (LUS211-40)<br>130 cm (LUS211-130) |
|------------------------------------------|------------------------------------------|
| Blindzone                                | 5 mm (LUS211-40)<br>130 mm (LUS211-130)  |
| Auflösung                                | 0,5 mm (LUS211-40)<br>1 mm (LUS211-130)  |
| Hysterese                                | 5 mm (LUS211-40)<br>10 mm (LUS211-130)   |
| Umgebungstemperatur                      | -25+70 °C                                |
| Luftfeuchtigkeit                         | 099 %                                    |
| Betriebsspannung                         | Analogausgang: 1733 V                    |
|                                          | Schaltausgang: 1033 V                    |
| Leistungsaufnahme                        | max. 19 W (3 W intern, 16 W extern)      |
| Ausgang 1                                | Schaltausgang oder IO-Link               |
| Ausgang 2                                | Schalt- oder Analogausgang               |
| Ausgang 3 (falls vorhanden)              | Schaltausgang                            |
| Ausgang 4 (falls vorhanden)              | Schaltausgang                            |
| Bemessungsbetriebsstrom                  | ≤ 150 mA                                 |
| Schutzart                                | IP67/IP69K                               |
| Gewicht                                  | 322 g (LUS21151)<br>312 g (LUS21134)     |
| Elektromagnetische Verträglichkeit (EMV) | EN 61326-2-3: 2013                       |
| Schockfestigkeit                         | 50 g (11 ms), EN 60068-2-27              |
| Vibrationsfestigkeit                     | 20 g (102000 Hz), EN 60068-2-6           |

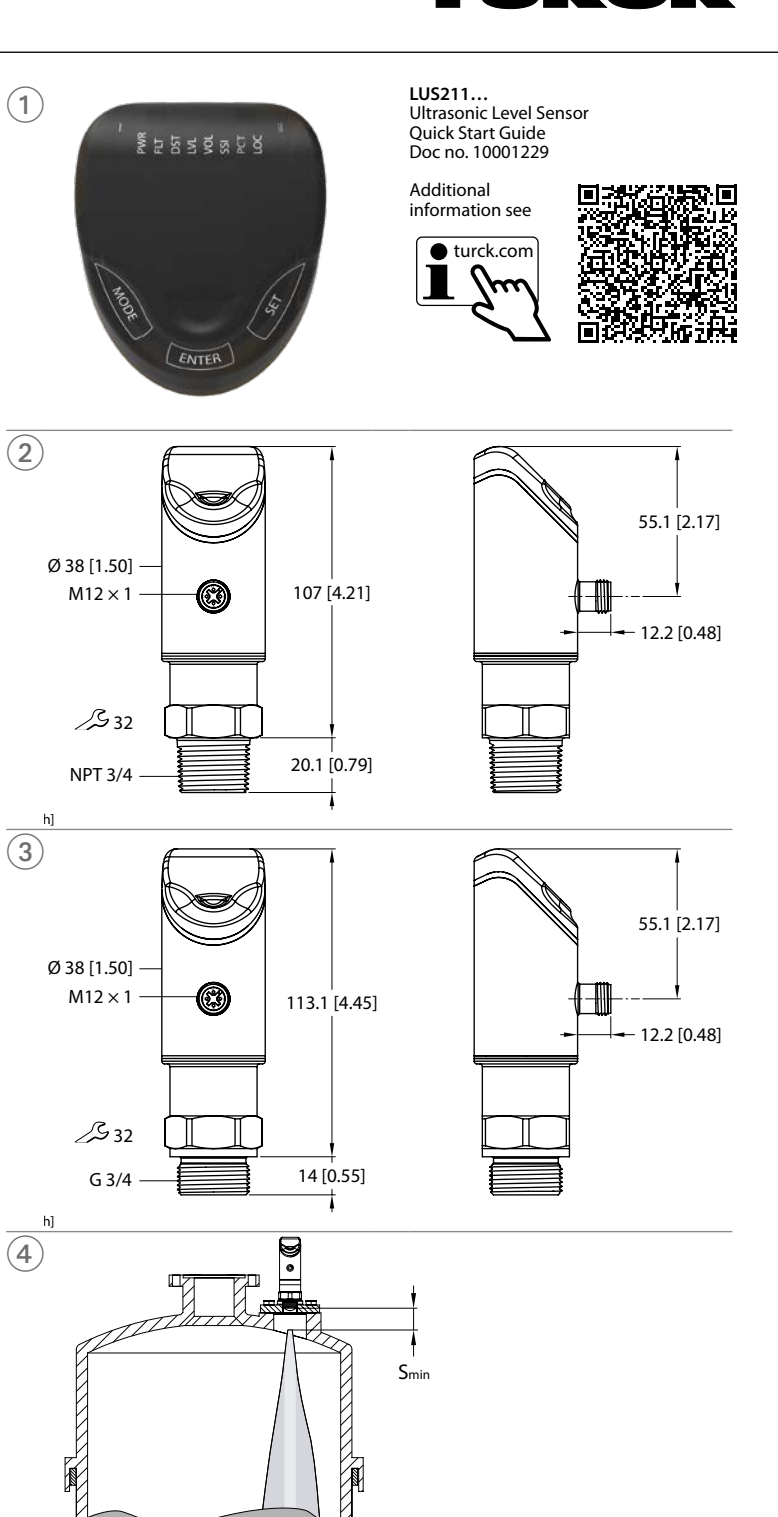

# **EN** Quick Start Guide

# LUS211... Level Sensors

### Other documents

Besides this document, the following material can be found on the Internet at www.turck.com: Data sheet

- Instructions for use
- IO-Link parameters
- EU declaration of conformity (current version)
- Approvals

#### For your safety Intended use

The ultrasonic level sensors in the LUS211... product series detect the presence of solid or liquid objects and the distance to those objects without making physical contact. The devices must only be used as described in these instructions. Any other use is not in accordance with the intended use. Turck accepts no liability for any resulting damage.

#### General safety instructions

- The device must only be mounted, installed, operated, parameterized and maintained by trained and gualified personnel.
- Do not use the device for the protection of persons or machines.
- The sensor is not able to detect all objects equally well. Test detection of the object before regular operation.
- Replace any devices with defective connectors or visible defects on the sensors.
- Only operate the device within the limits stated in the technical specifications.

#### Product description

Device overview See fig. 1: Front view, fig. 2: Dimensions LUS211...-34-..., fig. 3: Dimensions LUS211...-51-...

### Functions and operating modes

| Туре           | Output                                                                                                    |
|----------------|----------------------------------------------------------------------------------------------------|
| LUS211-2UPN8   | 2 switching outputs (PNP/NPN/Auto)                                                                               |
| LUS211-4UPN8   | 4 switching outputs (PNP/NPN/Auto)                                                                               |
| LUS211-LI2UPN8 | 1 switching output (PNP/NPN/Auto) as well as 1 switching output (PNP/<br>NPN/Auto) or 1 analog output (I/U/Auto) |

The device measures the distance between the detected object and the end of the process connection. A window function or a hysteresis function can be set for the switching outputs. The measuring range of the analog output can be defined as required within the measuring range limits. The device provides analog or switching signals at the outputs depending on type. The measured value is also sent via the IO-Link process data to the higher control level. The display shows the measured value of either the distance, level or volume. The values can be displayed in the following units and transferred via the process data:

Distance and level in mm, m, in, ft or %

■ Volume in I, m<sup>3</sup>, in<sup>3</sup>, ft<sup>3</sup>, gal or %

Additional information about the container of the medium must be stored in the device in order to display level and volume values.

The device parameters can be set via IO-Link and via touchpads.

#### Installing

The sensor detects the surface of the medium nearest to the sensor and outputs the distance The sensors can be installed in any alignment according to application requirements. The ultrasonic wave propagates perpendicular to the surface of the ultrasonic transducer with a cone angle of 15° (LUS211-40...) resp. 16° (LUS211-130...). The display panel can be rotated by 180° (see parameter DiSr). The maximum tightening torque when mounting the sensor is 40 Nm. Install the sensor at the intended mounting location (s. fig. 4).

- ▶ Install the sensor in such a way that no foreign objects are located in the measuring range or
- in the blind zone  $s_{\rm min}.$  For the blind zone and detection range, see fig. 5 and fig. 6. ▶ If using more than one ultrasonic sensor in an application: Avoid overlapping of sonic cones. Overlapping can occur when two sensors are mounted closer than 200 mm (LUS211-
- 40...) or 450 mm (LUS211-130...) to each other. If this distance is undershot, synchronize the sensors using IO-Link. Read more on this in the instructions for use and in the IO-Link parameters manual.
- Optional: Rotate the sensor head within the 340° range to align the connection to the I/O level as well as to ensure optimum operability and readability.

### Connection

### **i** NOTE

The device shall be supplied from SELV/PELV meeting requirements of limited energy circuit according to UL61010-1 3rd edition (IEC/EN 61010-1).

Connect the device as per the wiring diagrams.

#### Commissioning

The device is operational automatically once the power supply is switched on.

#### Operation

| LLDS |                       |                                                                      |
|------|-----------------------|----------------------------------------------------------------------|
| LED  | Display               | Meaning                                                              |
| PWR  | Green                 | Device is operational                                                |
|      | Flashes green         | IO-Link communication                                                |
| FLT  | Red                   | Error                                                                |
| DST  | Green                 | Distance between the sensor and the surface in $\%$ or selected unit |
| LVL  | Green                 | Level display in % or selected unit                                  |
| VOL  | Green                 | Filling volume in % or selected unit                                 |
| SSI  | Flashes yellow (1 Hz) | Signal strength ≤ 20 %                                               |
|      | Flashes yellow (2 Hz) | Signal strength > 20 % $\leq$ 40 %                                   |
|      | Flashes yellow (4 Hz) | Signal strength > 40 % $\leq$ 60 %                                   |
|      | Yellow                | Signal strength > 60 % $\leq$ 80 %                                   |
|      | Green                 | Signal strength > 80 %                                               |
| PCT  | Off                   | Display in selected unit                                             |
|      | Green                 | Display in %                                                         |
| LOC  | Yellow                | Device locked                                                        |
|      | Flashes yellow        | "Lock/unlock" process is active                                      |
|      | Off                   | Device unlocked                                                      |
| I    | Yellow                | Switching output 1 is active                                         |
| II   | Yellow                | Switching output 2 is active                                         |

#### Display indications

D

| Display | Meaning                                                                     |
|---------|-----------------------------------------------------------------------------|
| Err     | Unspecified, internal error                                                 |
| ErrT    | No object detected                                                          |
| ErrG    | Incorrect geometrical information on the dimensions of the medium container |
| SC      | Short circuit                                                               |
| ErrL    | Burden at the analog output outside of the permissible range                |
| d-OR    | Value not displayable (> 9999)                                              |
| d-UR    | Value not displayable (< -1999)                                             |
| Loc     | Device locked                                                               |
| uLoc    | Device unlocked                                                             |
|         | Sensor failure                                                              |

# Setting and parameterizing

To set the parameters via the touchpads, refer to the enclosed parameter setting instructions. Parameter setting via IO-Link is explained in the IO-Link parameters manual.

#### Maintenance

The device is maintenance-free. Clean with a damp cloth if required.

#### Repair

The device is not intended for repair by the user. The device must be decommissioned if it is faulty. Observe our return acceptance conditions when returning the device to Turck.

#### Disposal

The devices must be disposed of correctly and must not be included in general house-8 hold garbage.

| <b>Fechnical</b> | Data |
|------------------|------|
|                  |      |

| Measuring range                     | 40 cm (LUS211-40)<br>130 cm (LUS211-130) |
|-------------------------------------|------------------------------------------|
| Blind zone                          | 5 mm (LUS211-40)<br>130 mm (LUS211-130)  |
| Resolution                          | 0.5 mm (LUS211-40)<br>1 mm (LUS211-130)  |
| Hysteresis                          | 5 mm (LUS211-40)<br>10 mm (LUS211-130)   |
| Ambient temperature                 | -25+70 °C                                |
| Air humidity                        | 099 %                                    |
| Operating voltage                   | Analog output: 1733 V                    |
|                                     | Switching output: 1033 V                 |
| Power consumption                   | Max. 19 W (3 W internal, 16 W external)  |
| Output 1                            | Switching output or IO-Link              |
| Output 2                            | Switching or analog output               |
| Output 3 (if present)               | Switching output                         |
| Output 4 (if present)               | Switching output                         |
| Rated operational current           | ≤ 150 mA                                 |
| Type of protection                  | IP67/IP69K                               |
| Weight                              | 322 g (LUS21151)<br>312 g (LUS21134)     |
| Electromagnetic compatibility (EMC) | EN 61326-2-3: 2013                       |
| Shock resistance                    | 50 g (11 ms), EN 60068-2-27              |
| Vibration resistance                | 20 g (102000 Hz), EN 60068-2-6           |

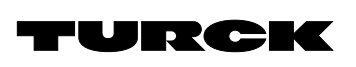

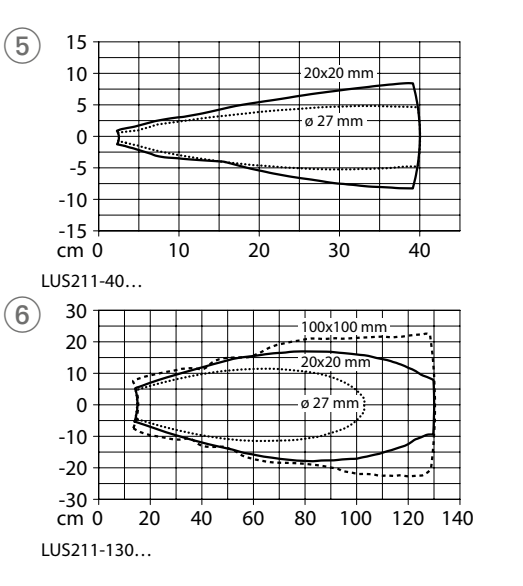

# Wiring Diagrams

LUS...LI2UPN

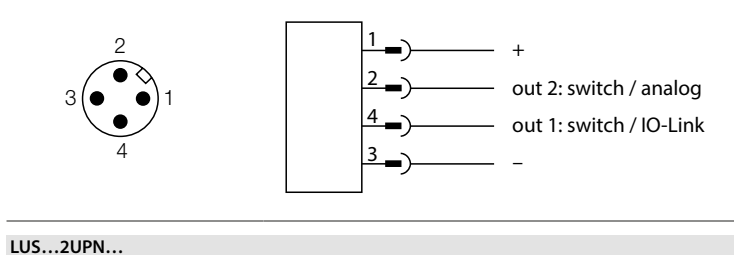

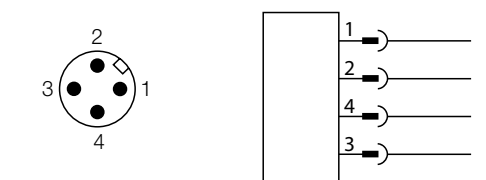

out 2: switch out 1: switch/IO-Link

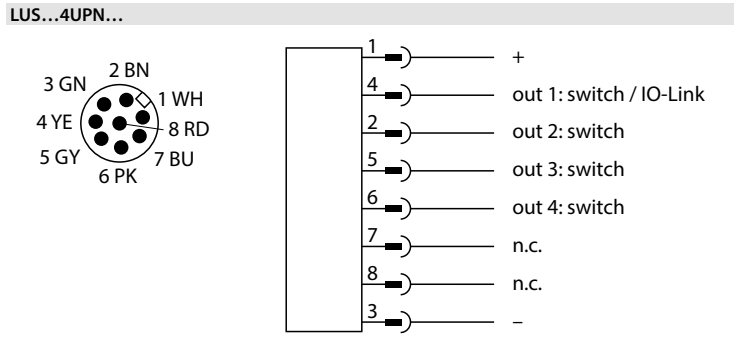

# DE Parametrieranleitung Einstellen und Parametrieren Mit den Touch

| EIIISU                                                                                                    | ellen und Para                                                                                                    | metriere                                                                                                    | n                                                                                                    |                                                                                                    | Erläuterung                                                                                                    | Optionen                                                                                                    | Funktion                                                                                                    |
|----------------------------------------------------------------------------------------------------|----------------------------------------------------------------------------------------------------|----------------------------------------------------------------------------------------------------|----------------------------------------------------------------------------------------------------|----------------------------------------------------------------------------------------------------|----------------------------------------------------------------------------------------------------|----------------------------------------------------------------------------------------------------|----------------------------------------------------------------------------------------------------|
| Mit der                                                                                                    | n Touchpads [MO]                                                                                                    | )F] oder [SFT                                                                                                    | l navigieren Sie durch das Hauptmenü (Abb. 8) und durch                                                                                                    | ou2                                                                                                    | Funktion                                                                                                    | Hno                                                                                                    | Hysteresefunktion (NO = Schließer)                                                                                                    |
| dac Evt                                                                                                    | anded-Eunctions-                                                                                                    | Monü FE (Ab                                                                                                    | h 0) Mit [ENTER] navigieren Sie durch das Menü GEOM                                                                                                    |                                                                                                    | Ausgang 2                                                                                                    | Hnc                                                                                                    | Hysteresefunktion (NC = Öffner)                                                                                                    |
|                                                                                                    | endeu-runctions-                                                                                                    | Meriu EF (Ab                                                                                                    | D. 9). MIL [ENTER] Havigleren Sie durch das Meriu GEOM                                                                                                    |                                                                                                    |                                                                                                    | Eno                                                                                                    | Expected function ( $NO = Schligßer$ )                                                                                                    |
| (ADD. I                                                                                                    | 0).                                                                                                    |                                                                                                    |                                                                                                    |                                                                                                    |                                                                                                    | 5                                                                                                    |                                                                                                    |
|                                                                                                    |                                                                                                    |                                                                                                    |                                                                                                    |                                                                                                    |                                                                                                    | Fnc                                                                                                    | Fensterfunktion (NC = Offner)                                                                                                    |
| Gerät s                                                                                                    | perren                                                                                                    |                                                                                                    |                                                                                                    |                                                                                                    | Analogausgang                                                                                                    | AUTO                                                                                                    | automatische Erkennung (420 mA/010 V)                                                                                                    |
| ► [MO                                                                                                    | DF1 und [SFT] alei                                                                                                    | chzeitia für <sup>2</sup>                                                                                                    | 3 s berühren                                                                                                    |                                                                                                    |                                                                                                    | 4-20                                                                                                    | 4 20 mA                                                                                                    |
| ➡ Wäh                                                                                                    | rend die I FD I OC                                                                                                    | blinkt, ersch                                                                                                    | eint Loc auf dem Display und erlischt.                                                                                                    |                                                                                                    |                                                                                                    | 0.20                                                                                                    | 0                                                                                                    |
| LED                                                                                                    | I OC leuchtet aelh                                                                                                    | )<br>)                                                                                                    | enne zoe dan denn bispidy and eniseria                                                                                                    |                                                                                                    |                                                                                                    | 0-20                                                                                                    | 020 MA                                                                                                    |
|                                                                                                    |                                                                                                    |                                                                                                    |                                                                                                    |                                                                                                    |                                                                                                    | 20-4                                                                                                    | 204 mA                                                                                                    |
| Wenn o                                                                                                    | die Touchpads des                                                                                                    | Sensors 1 m                                                                                                    | in unbetätigt bleiben, wird der Sensor automatisch                                                                                                    |                                                                                                    |                                                                                                    | 20-0                                                                                                    | 200 mA                                                                                                    |
| gesper                                                                                                    | rt.                                                                                                    |                                                                                                    |                                                                                                    |                                                                                                    |                                                                                                    | 0_10                                                                                                    | 0 10V                                                                                                    |
|                                                                                                    |                                                                                                    |                                                                                                    |                                                                                                    |                                                                                                    |                                                                                                    | 0 10                                                                                                    | 0107                                                                                                    |
| Coröt a                                                                                                    | ntenorron                                                                                                    |                                                                                                    |                                                                                                    |                                                                                                    |                                                                                                    | 0-5                                                                                                    | 05 V                                                                                                    |
| Gerate                                                                                                    |                                                                                                    |                                                                                                    |                                                                                                    |                                                                                                    |                                                                                                    | 1–6                                                                                                    | 16V                                                                                                    |
| ► [EN                                                                                                    | ER] 3 s beruhren,                                                                                                    | bis alle grun                                                                                                    | en Balken blinken.                                                                                                    |                                                                                                    |                                                                                                    | 10-0                                                                                                    | 10 0V                                                                                                    |
| Nac                                                                                                    | heinander [MODE                                                                                                    | ], [ENTER], [SI                                                                                                    | ET] berühren: Beim Berühren jedes Touchpads erscheinen                                                                                                    |                                                                                                    |                                                                                                    | 5.0                                                                                                    |                                                                                                    |
| zwe                                                                                                    | i rote blinkende B                                                                                                    | alken. Wenn                                                                                                    | sich die beiden roten Balken grün färben, das nächste                                                                                                    |                                                                                                    |                                                                                                    | 5-0                                                                                                    | 50V                                                                                                    |
| Tou                                                                                                    | chpad berühren.                                                                                                    |                                                                                                    |                                                                                                    |                                                                                                    |                                                                                                    | 6-1                                                                                                    | 61V                                                                                                    |
| ► Wor                                                                                                    | n sochs grüng Bal                                                                                                    | kan auf dam                                                                                                    | Display blinken Touchpads loslassen                                                                                                    |                                                                                                    |                                                                                                    | rtio                                                                                                    | 0,54,5 V                                                                                                    |
|                                                                                                    | I OC orlischt                                                                                                    | ken auf uenn                                                                                                    | Display billikeli, loucipads losiasseli.                                                                                                    | ASP                                                                                                    | Startnunkt des                                                                                                    |                                                                                                    | Messwert an dem das analoge Ausgangssignal seinen                                                                                                    |
|                                                                                                    | corechoint im Dier                                                                                                    | alay und orlig                                                                                                    | cht                                                                                                    | 7131                                                                                                    | Analogsignals                                                                                                    |                                                                                                    | Startnunkt hat                                                                                                    |
| ➡ uLo                                                                                                    | c erscheint im Disp                                                                                                    | biay und enis                                                                                                    | cht.                                                                                                    |                                                                                                    | Analogsignals                                                                                                    |                                                                                                    | (Default: Ende der Blindzone)                                                                                                    |
|                                                                                                    |                                                                                                    |                                                                                                    |                                                                                                    |                                                                                                    | ou2: outo/Ano                                                                                                    |                                                                                                    | (Delduit. Liide del Dillidzolle)                                                                                                    |
| Paramo                                                                                                    | eterwerte über To                                                                                                    | uchpads ein                                                                                                    | stellen                                                                                                    |                                                                                                    | logworto/rtio                                                                                                    |                                                                                                    |                                                                                                    |
| ► Wor                                                                                                    | n hoim Porühron                                                                                                    |                                                                                                    | adar [SET] ain ratas Lauflicht angezeigt wird und die LED                                                                                                    |                                                                                                    | logwerte/Ttio                                                                                                    |                                                                                                    |                                                                                                    |
| ► wei                                                                                                    |                                                                                                    |                                                                                                    | oder [3E1] ein fotes Laufficht angezeigt wird und die LED                                                                                                    | AEP                                                                                                    | Endpunkt des                                                                                                    |                                                                                                    | Messwert, an dem das analoge Ausgangssignal seinen                                                                                                    |
| LOC                                                                                                    | leuchtet, Gerat er                                                                                                    | itsperren.                                                                                                    |                                                                                                    |                                                                                                    | Analogsignals                                                                                                    |                                                                                                    | Endpunkt hat                                                                                                    |
|                                                                                                    |                                                                                                    |                                                                                                    |                                                                                                    |                                                                                                    |                                                                                                    |                                                                                                    | (Detault: Erfassungsbereich)                                                                                                    |
| Parame                                                                                                    | eterwerte über To                                                                                                    | uchpads ein                                                                                                    | stellen – Hauptmenü und EF-Menü:                                                                                                    |                                                                                                    | ou2: auto/Ana-                                                                                                    |                                                                                                    |                                                                                                    |
| ► [MO                                                                                                    | DE] oder [SFT] be                                                                                                    | rühren bis d                                                                                                    | er gewünschte Parameter angezeigt wird                                                                                                    |                                                                                                    | logwerte/rtio                                                                                                    |                                                                                                    |                                                                                                    |
| ► MAi+                                                                                                    | [ENITER] Parameter                                                                                                    | r augwählon                                                                                                    | (Abb. 7) Die auswählbaren Darameter sind in der Casite                                                                                                    | ou3                                                                                                    | Funktion                                                                                                    | Hno                                                                                                    | Hysteresefunktion (NO = Schließer)                                                                                                    |
|                                                                                                    |                                                                                                    | auswanien                                                                                                    | The auswanibaten Parameter sind in der Spälte                                                                                                    |                                                                                                    | Ausgang 3                                                                                                    | Hnc                                                                                                    | Hypersequences $(NC - Offner)$                                                                                                    |
| "Op                                                                                                    | tionen" in den unt                                                                                                    | en autgefüh                                                                                                    | rten labellen aufgeführt.                                                                                                    |                                                                                                    |                                                                                                    | -                                                                                                    |                                                                                                    |
| Ang                                                                                                    | ezeigten Wert änd                                                                                                    | lern: [SET] 3                                                                                                    | s berühren, bis das Display nicht mehr blinkt. Oder:                                                                                                    |                                                                                                    |                                                                                                    | ⊦no                                                                                                    | Fensterfunktion (NO = Schließer)                                                                                                    |
| [MO                                                                                                    | DEl berühren, um                                                                                                    | zur Paramet                                                                                                    | erauswahl zurückzukehren.                                                                                                    |                                                                                                    |                                                                                                    | Fnc                                                                                                    | Fensterfunktion (NC = Öffner)                                                                                                    |
| ► Wor                                                                                                    | t über [MODE] od                                                                                                    | er [SET] schri                                                                                                    | ttweise erhöhen oder senken. Bestimmte Werte lassen                                                                                                    | 0114                                                                                                    | Funktion                                                                                                    | Hno                                                                                                    | Hysteresefunction $(NO - Schließer)$                                                                                                    |
| r wei                                                                                                    | durch dauarhafta                                                                                                    | c Dorühron v                                                                                                    | an [MODE] adar [SET] kontinuiarlish ändarn (Abb. 7)                                                                                                    | UUT                                                                                                    | Ausaana 4                                                                                                    |                                                                                                    |                                                                                                    |
| SICH                                                                                                    | durch dauernaite                                                                                                    | s berunnen v                                                                                                    | on [MODE] oder [SET] kontinuenich andern (Abb. 7).                                                                                                    |                                                                                                    | Ausgung 4                                                                                                    | Hnc                                                                                                    | Hystereserunktion (NC = Offner)                                                                                                    |
| ► Mit                                                                                                    | [ENTER] den geän                                                                                                    | derten Wert                                                                                                    | speichern. Der gespeicherte Wert blinkt zweimal.                                                                                                    |                                                                                                    |                                                                                                    | Fno                                                                                                    | Fensterfunktion (NO = Schließer)                                                                                                    |
|                                                                                                    |                                                                                                    |                                                                                                    |                                                                                                    |                                                                                                    |                                                                                                    | Fnc                                                                                                    | Fensterfunktion (NC = Öffner)                                                                                                    |
| Parame                                                                                                    | eterwerte über To                                                                                                    | uchpads ein                                                                                                    | stellen – Menü GEOM:                                                                                                    | 55                                                                                                    | Untormonü                                                                                                    |                                                                                                    | zusätzliche Einstellmäglichkeiten                                                                                                    |
| ▶ [FN]                                                                                                    | [FR] berühren: Dei                                                                                                    | nächste Par                                                                                                    | ameter wird angezeigt                                                                                                    | EF                                                                                                    | Extended                                                                                                    |                                                                                                    |                                                                                                    |
|                                                                                                    | [ER] berühren: Dei                                                                                                    | Parameteru                                                                                                    | vert wird angezeigt                                                                                                    |                                                                                                    | Extended                                                                                                    |                                                                                                    | siehe Tabelle "Parameter im Untermenu EF"                                                                                                    |
|                                                                                                    |                                                                                                    |                                                                                                    | nere wird dirgezeige.                                                                                                    |                                                                                                    | FUNCTIONS                                                                                                    |                                                                                                    |                                                                                                    |
| ► wer                                                                                                    | t uber [IVIODE] ode                                                                                                    | er [SET] schri                                                                                                    | ttweise ernonen oder senken. Bestimmte werte lassen                                                                                                    | _                                                                                                    |                                                                                                    |                                                                                                    |                                                                                                    |
| sich                                                                                                    | durch dauerhafte                                                                                                    | c Porühron v                                                                                                    |                                                                                                    | ~                                                                                                    | tor im lintormon                                                                                                    | ··· FF /F ··· ·                                                                                                    | Land France Manual                                                                                                    |
| JICH                                                                                                    | uaren adaemarte                                                                                                    | s beruillen v                                                                                                    | on [MODE] oder [SET] kontinuierlich ändern (Abb. 7).                                                                                                    | Parame                                                                                                    | eter im Untermen                                                                                                    | u EF (Extend                                                                                                    | led Functions)                                                                                                    |
| ► Mit                                                                                                    | [ENTER] den geän                                                                                                    | derten Wert                                                                                                    | on [MODE] oder [SET] kontinuierlich andern (Abb. 7).<br>speichern. Der gespeicherte Wert blinkt zweimal und der                                                                                                    | Parame                                                                                                    | Frläuterung                                                                                                    | Optionen                                                                                                    | Europhics                                                                                                    |
| <ul> <li>Mit</li> <li>näcł</li> </ul>                                                                                                    | [ENTER] den geän<br>nste Parameter wi                                                                                                    | derten Wert :<br>dangezeigt.                                                                                                    | on [MODE] oder [SET] kontinuierlich andern (Abb. 7).<br>speichern. Der gespeicherte Wert blinkt zweimal und der                                                                                                    | Parame                                                                                                    | Erläuterung                                                                                                    | Optionen                                                                                                    | Functions                                                                                                    |
| <ul> <li>Mit<br/>näck</li> </ul>                                                                                                    | [ENTER] den geän<br>nste Parameter wi                                                                                                    | derten Wert :<br>dangezeigt.                                                                                                    | on [MODE] oder [SET] kontinuierlich andern (Abb. 7).<br>speichern. Der gespeicherte Wert blinkt zweimal und der                                                                                                    | MODE                                                                                                    | Erläuterung<br>Messgröße                                                                                                    | Optionen<br>DiST                                                                                                    | Functions)<br>Funktion<br>Abstand zum Sensor                                                                                                    |
| <ul> <li>Mit näch</li> </ul>                                                                                                    | [ENTER] den geän<br>nste Parameter wir                                                                                                    | derten Wert :<br>rd angezeigt.                                                                                                    | on [MODE] oder [SET] kontinuierlich andern (Abb. 7).<br>speichern. Der gespeicherte Wert blinkt zweimal und der                                                                                                    | MODE                                                                                                    | Erläuterung<br>Messgröße                                                                                                    | Optionen<br>DiST<br>DPCT                                                                                                    | Functions) Funktion Abstand zum Sensor Abstand zum Sensor in % (skaliert auf FuLL-EMTY)                                                                                                    |
| <ul> <li>Mit näch</li> <li>Sensor</li> </ul>                                                                                                    | [ENTER] den geän<br>nste Parameter win                                                                                                    | derten Wert :<br>dangezeigt.<br><b>ützen:</b>                                                                                          | on [MODE] oder [SET] kontinuierlich andern (Abb. 7).<br>speichern. Der gespeicherte Wert blinkt zweimal und der                                                                                                    | MODE                                                                                                    | Erläuterung<br>Messgröße                                                                                                    | Optionen<br>DiST<br>DPCT<br>LVL                                                                                                    | Functions)<br>Funktion<br>Abstand zum Sensor<br>Abstand zum Sensor in % (skaliert auf FuLL-EMTY)<br>Füllstand                                                                                                    |
| <ul> <li>Mit  <br/>näcl</li> <li>Sensor</li> <li>PAS:</li> </ul>                                                                                                    | [ENTER] den geän<br>nste Parameter wir<br>mit Passwort sch<br>S im EF-Menü wäh                                                                                                    | derten Wert :<br>dangezeigt.<br><b>ützen:</b><br>llen.                                                                                 | on [MODE] oder [SET] kontinuierlich andern (Abb. 7).<br>speichern. Der gespeicherte Wert blinkt zweimal und der                                                                                                    | MODE                                                                                                    | Erläuterung<br>Messgröße                                                                                                    | Optionen<br>DiST<br>DPCT<br>LVL<br>LPCT                                                                                                    | Functions) Funktion Abstand zum Sensor Abstand zum Sensor in % (skaliert auf FuLL-EMTY) Füllstand Füllstand in % (skaliert auf Ful L-EMTY)                                                                                                    |
| <ul> <li>Mit   näch</li> <li>Sensor</li> <li>PAS:</li> <li>Wer</li> </ul>                                                                                                    | (ENTER) den geän<br>nste Parameter wir<br>mit Passwort sch<br>S im EF-Menü wäh<br>te über [SET] ände                                                                                                    | derten Wert :<br>rd angezeigt.<br><b>ützen:</b><br>len.<br>ern.                                                                        | on [MODE] oder [SET] kontinuierlich andern (Abb. 7).<br>speichern. Der gespeicherte Wert blinkt zweimal und der                                                                                                    | MODE                                                                                                    | Erläuterung<br>Messgröße                                                                                                    | Optionen<br>DiST<br>DPCT<br>LVL<br>LPCT                                                                                                    | Functions) Funktion Abstand zum Sensor Abstand zum Sensor in % (skaliert auf FuLL-EMTY) Füllstand Füllstand in % (skaliert auf FuLL-EMTY)                                                                                                    |
| <ul> <li>Mit   näcl</li> <li>Sensor</li> <li>PAS!</li> <li>Wer</li> <li>Mit  </li> </ul>                                                                                                    | [ENTER] den geän<br>nste Parameter win<br>mit Passwort sch<br>S im EF-Menü wäh<br>te über [SET] ände<br>[MODE] zwischen                                                                                                    | derten Wert :<br>rd angezeigt.<br><b>ützen:</b><br>ilen.<br>ern.<br>den vier Stel                                                      | on [MODE] oder [SET] kontinuierlich andern (Abb. 7).<br>speichern. Der gespeicherte Wert blinkt zweimal und der<br>len des Passworts navigieren (Abb. 11).                                                                                                    | MODE                                                                                                    | Erläuterung<br>Messgröße                                                                                                    | Optionen<br>DiST<br>DPCT<br>LVL<br>LPCT<br>VOL                                                                                                    | Functions) Functions Abstand zum Sensor Abstand zum Sensor in % (skaliert auf FuLL-EMTY) Füllstand Füllstand in % (skaliert auf FuLL-EMTY) Volumen                                                                                                    |
| <ul> <li>Mit   näch</li> <li>Sensor</li> <li>PAS:</li> <li>Wer</li> <li>Mit   Nau</li> </ul>                                                                                                    | [ENTER] den geän-<br>nste Parameter wir<br>mit Passwort sch<br>5 im EF-Menü wäh<br>te über [SET] ände<br>[MODE] zwischen<br>es Passwort mit [F                                                                                                    | derten Wert :<br>dangezeigt.<br><b>ützen:</b><br>len.<br>ern.<br>den vier Stel<br>NTER] speich                                         | on [MODE] oder [SET] kontinuierlich andern (Abb. 7).<br>speichern. Der gespeicherte Wert blinkt zweimal und der<br>len des Passworts navigieren (Abb. 11).                                                                                                    | MODE                                                                                                    | Erläuterung<br>Messgröße                                                                                                    | Optionen<br>DiST<br>DPCT<br>LVL<br>LPCT<br>VOL<br>VPCT                                                                                                    | Functions) Functions Abstand zum Sensor Abstand zum Sensor in % (skaliert auf FuLL-EMTY) Füllstand Füllstand in % (skaliert auf FuLL-EMTY) Volumen Volumen in % (skaliert auf FuLL-EMTY)                                                                                                    |
| <ul> <li>Mit näch</li> <li>Sensor</li> <li>PAS:</li> <li>Wer</li> <li>Mit</li> <li>Neu</li> </ul>                                                                                                    | (ENTER) den geän<br>nste Parameter wir<br>mit Passwort sch<br>5 im EF-Menü wäh<br>te über [SET] ände<br>(MODE] zwischen<br>es Passwort mit [E                                                                                                    | derten Wert :<br>rd angezeigt.<br><b>ützen:</b><br>Ilen.<br>ern.<br>den vier Stel<br>NTER] speich                                      | on [MODE] oder [SET] kontinuierlich andern (Abb. 7).<br>speichern. Der gespeicherte Wert blinkt zweimal und der<br>len des Passworts navigieren (Abb. 11).<br>iern.                                                                                                    | MODE                                                                                                    | Erläuterung<br>Messgröße<br>Volumeneinheit                                                                                                    | Optionen<br>DiST<br>DPCT<br>LVL<br>LPCT<br>VOL<br>VPCT<br>L                                                                                                    | Functions) Funktion Abstand zum Sensor Abstand zum Sensor in % (skaliert auf FuLL-EMTY) Füllstand Füllstand in % (skaliert auf FuLL-EMTY) Volumen Volumen in % (skaliert auf FuLL-EMTY) Liter                                                                                                    |
| <ul> <li>Mit   näch</li> <li>Sensor</li> <li>PAS:</li> <li>Wer</li> <li>Mit  </li> <li>Neu</li> </ul>                                                                                                    | [ENTER] den geän<br>sste Parameter wir<br>mit Passwort sch<br>5 im EF-Menü wäh<br>te über [SET] ände<br>[MODE] zwischen<br>es Passwort mit [E                                                                                                    | derten Wert :<br>dangezeigt.<br><b>ützen:</b><br>len.<br>ern.<br>den vier Stel<br>NTER] speich                                         | on [MODE] oder [SET] kontinuierlich andern (Abb. 7).<br>speichern. Der gespeicherte Wert blinkt zweimal und der<br>len des Passworts navigieren (Abb. 11).<br>iern.                                                                                                    | MODE                                                                                                    | Erläuterung<br>Messgröße<br>Volumeneinheit                                                                                                    | Optionen<br>DIST<br>DPCT<br>LVL<br>LPCT<br>VOL<br>VPCT<br>L<br>m <sup>3</sup>                                                                                     | Functions) Functions Functions Abstand zum Sensor Abstand zum Sensor in % (skaliert auf FuLL-EMTY) Füllstand Füllstand in % (skaliert auf FuLL-EMTY) Volumen Volumen Volumen in % (skaliert auf FuLL-EMTY) Liter Kubikmeter                                                                                                    |
| <ul> <li>Mit   näch</li> <li>Sensor</li> <li>PAS:</li> <li>Wer</li> <li>Mit  </li> <li>Neu</li> <li>Paramo</li> </ul>                                                                                                    | [ENTER] den geän<br>nste Parameter wii<br>mit Passwort sch<br>S im EF-Menü wäh<br>te über [SET] ände<br>[MODE] zwischen<br>es Passwort mit [E<br>eter im Hauptmei                                                                                                    | derten Wert :<br>d angezeigt.<br><b>ützen:</b><br>len.<br>ern.<br>den vier Stel<br>NTER] speich<br><b>nü</b>                           | on [MODE] oder [SET] kontinuierlich andern (Abb. 7).<br>speichern. Der gespeicherte Wert blinkt zweimal und der<br>len des Passworts navigieren (Abb. 11).<br>iern.                                                                                                    | MODE                                                                                                    | Erläuterung<br>Messgröße<br>Volumeneinheit                                                                                                    | Optionen<br>DIST<br>DPCT<br>LVL<br>LPCT<br>VOL<br>VPCT<br>L<br>m <sup>3</sup>                                                                                     | Functions) Functions Functions Abstand zum Sensor Abstand zum Sensor in % (skaliert auf FuLL-EMTY) Füllstand Füllstand in % (skaliert auf FuLL-EMTY) Volumen Volumen in % (skaliert auf FuLL-EMTY) Liter Kubikmeter Kubikmeter                                                                                                    |
| <ul> <li>Mit näch</li> <li>Sensor</li> <li>PAS:</li> <li>Wer</li> <li>Mit</li> <li>Neu</li> <li>Parame</li> </ul>                                                                                                    | (ENTER) den geän<br>nste Parameter wir<br>mit Passwort sch<br>5 im EF-Menü wäh<br>te über [SET] ände<br>(MODE] zwischen<br>es Passwort mit [E<br>eter im Hauptmer<br>Frläuterung                                                                                                    | derten Wert :<br>d angezeigt.<br><b>ützen:</b><br>len.<br>rm.<br>den vier Stel<br>NTER] speich<br>nü<br>Optionen                       | on [MODE] oder [SET] kontinuierlich andern (Abb. 7).<br>speichern. Der gespeicherte Wert blinkt zweimal und der<br>len des Passworts navigieren (Abb. 11).<br>nern.                                                                                                    | MODE                                                                                                    | Erläuterung<br>Messgröße<br>Volumeneinheit                                                                                                    | Optionen<br>DiST<br>DPCT<br>LVL<br>LPCT<br>VOL<br>VPCT<br>L<br>m <sup>3</sup><br>in <sup>3</sup>                                                                  | Functions) Funktion Abstand zum Sensor Abstand zum Sensor in % (skaliert auf FuLL-EMTY) Füllstand Füllstand in % (skaliert auf FuLL-EMTY) Volumen Volumen in % (skaliert auf FuLL-EMTY) Liter Kubikmeter Kubikzoll                                                                                                    |
| <ul> <li>Mit näcl</li> <li>Sensor</li> <li>PAS:</li> <li>Wer</li> <li>Mit</li> <li>Neu</li> <li>Parame</li> </ul>                                                                                                    | EINTER] den geän<br>ste Parameter wir<br>mit Passwort sch<br>5 im EF-Menü wäh<br>te über [SET] ände<br>(MODE] zwischen<br>es Passwort mit [E<br>eter im Hauptmer<br>Erläuterung                                                                                                    | derten Wert :<br>d angezeigt.<br>ützen:<br>len.<br>ern.<br>den vier Stel<br>NTER] speich<br>nü<br>Optionen                             | on [MODE] oder [SET] kontinuierlich andern (Abb. 7).<br>speichern. Der gespeicherte Wert blinkt zweimal und der<br>len des Passworts navigieren (Abb. 11).<br>iern.<br>Funktion                                                                                                    | MODE                                                                                                    | Erläuterung<br>Messgröße<br>Volumeneinheit                                                                                                    | Optionen<br>DIST<br>DPCT<br>LVL<br>LPCT<br>VOL<br>VPCT<br>L<br>m <sup>3</sup><br>in <sup>3</sup><br>ft <sup>3</sup>                                               | Functions) Functions) Functions Abstand zum Sensor Abstand zum Sensor in % (skaliert auf FuLL-EMTY) Füllstand Füllstand in % (skaliert auf FuLL-EMTY) Volumen Volumen Volumen in % (skaliert auf FuLL-EMTY) Liter Kubikcoll Kubikfuß                                                                                                    |
| <ul> <li>Mit näcl</li> <li>Sensor</li> <li>PAS:</li> <li>Wer</li> <li>Mit Neu</li> <li>Parame</li> <li>ou1</li> </ul>                                                                                                    | EINTER] den geän<br>ste Parameter wi<br>mit Passwort sch<br>S im EF-Menü wäh<br>te über [SET] ände<br>(MODE] zwischen<br>es Passwort mit [E<br>eter im Hauptmer<br>Erläuterung<br>Funktion                                                                                                    | derten Wert :<br>d angezeigt.<br>ützen:<br>len.<br>ern.<br>den vier Stel<br>NTER] speich<br>nü<br>Optionen<br>Hno                      | on [MODE] oder [SET] kontinuierlich andern (Abb. 7).<br>speichern. Der gespeicherte Wert blinkt zweimal und der<br>len des Passworts navigieren (Abb. 11).<br>ern.<br>Funktion<br>Hysteresefunktion (NO = Schließer)                                                                                                    | MODE                                                                                                    | Erläuterung<br>Messgröße<br>Volumeneinheit                                                                                                    | Optionen         Dist           DPCT         LVL           LVCT         VOL           VPCT         L           m <sup>3</sup> in <sup>3</sup> ft <sup>3</sup> dal | Functions) Functions) Functions Abstand zum Sensor Abstand zum Sensor in % (skaliert auf FuLL-EMTY) Füllstand in % (skaliert auf FuLL-EMTY) Volumen Volumen in % (skaliert auf FuLL-EMTY) Liter Kubikmeter Kubikzoll Kubikfuß Gallonen                                                                                                    |
| <ul> <li>Mit näcl</li> <li>Sensor</li> <li>PAS:</li> <li>Wer</li> <li>Mit  </li> <li>Neu</li> <li>Parame</li> <li>ou1</li> </ul>                                                                                                    | [ENTER] den geän<br>nste Parameter wir<br>mit Passwort sch<br>5 im EF-Menü wäh<br>te über [SET] ände<br>(MODE] zwischen<br>es Passwort mit [E<br>eter im Hauptmer<br>Erläuterung<br>Funktion<br>Ausgang 1                                                                                                    | derten Wert :<br>d angezeigt.<br>den.<br>ern.<br>den vier Stel<br>NTER] speich<br>nü<br>Optionen<br>Hno<br>Hnc                         | on [MODE] oder [SET] kontinuierlich andern (Abb. 7).<br>speichern. Der gespeicherte Wert blinkt zweimal und der<br>len des Passworts navigieren (Abb. 11).<br>nern.<br>Funktion<br>Hysteresefunktion (NO = Schließer)<br>Hysteresefunktion (NC = Öffner)                                                                                                    | MODE<br>uniV                                                                                                    | Erläuterung<br>Messgröße<br>Volumeneinheit                                                                                                    | Optionen<br>DIST<br>DPCT<br>UVL<br>LPCT<br>VOL<br>VPCT<br>L<br>m <sup>3</sup><br>in <sup>3</sup><br>ft <sup>3</sup><br>gal                                        | Functions) Functions) Functions Abstand zum Sensor Abstand zum Sensor in % (skaliert auf FuLL-EMTY) Füllstand in % (skaliert auf FuLL-EMTY) Volumen Volumen in % (skaliert auf FuLL-EMTY) Liter Kubikmeter Kubikzoll Kubikfuß Gallonen Millimeter                                                                                                    |
| <ul> <li>Mit näcl</li> <li>Sensor</li> <li>PAS:</li> <li>Wer</li> <li>Mit</li> <li>Neu</li> <li>Parame</li> <li>ou1</li> </ul>                                                                                                    | IEINTER] den geän<br>ste Parameter wir<br>mit Passwort sch<br>5 im EF-Menü wäh<br>te über [SET] ände<br>(MODE] zwischen<br>es Passwort mit [E<br>eter im Hauptmer<br>Erläuterung<br>Funktion<br>Ausgang 1                                                                                                    | derten Wert :<br>d angezeigt.<br>ützen:<br>len.<br>ern.<br>den vier Stel<br>NTER] speich<br>nü<br>Optionen<br>Hno<br>Hno<br>Fno        | on [MODE] oder [SET] kontinuierlich andern (Abb. 7).<br>speichern. Der gespeicherte Wert blinkt zweimal und der<br>len des Passworts navigieren (Abb. 11).<br>nern.<br>Funktion<br>Hysteresefunktion (NO = Schließer)<br>Hysteresefunktion (NC = Öffner)<br>Fensterfunktion (NO = Schließer)                                                                                                    | MODE<br>uniV<br>uniL                                                                                                    | Erläuterung<br>Messgröße<br>Volumeneinheit                                                                                                    | Optionen       DiST       DPCT       LVL       LPCT       VOL       VPCT       L       m³       in³       ft³       gal       mm                                  | Functions) Funktion Abstand zum Sensor Abstand zum Sensor in % (skaliert auf FuLL-EMTY) Füllstand Füllstand in % (skaliert auf FuLL-EMTY) Volumen Volumen in % (skaliert auf FuLL-EMTY) Liter Kubikmeter Kubikzoll Kubikfuß Gallonen Millimeter                                                                                                    |
| <ul> <li>Mit näcl</li> <li>Sensor</li> <li>PAS:</li> <li>Wer</li> <li>Mit</li> <li>Neu</li> <li>Parame</li> <li>ou1</li> </ul>                                                                                                    | EINTER] den geän<br>IENTER] den geän<br>ste Parameter wir<br>mit Passwort sch<br>S im EF-Menü wäh<br>te über [SET] ände<br>(MODE] zwischen<br>es Passwort mit [E<br>eter im Hauptmer<br>Erläuterung<br>Funktion<br>Ausgang 1                                                                                                    | derten Wert :<br>dangezeigt.<br>ützen:<br>len.<br>ern.<br>den vier Stel<br>NTER] speich<br>nü<br>Optionen<br>Hno<br>Hno<br>Fno<br>Fno  | on [MODE] oder [SET] kontinuierlich andern (Abb. 7).<br>speichern. Der gespeicherte Wert blinkt zweimal und der<br>len des Passworts navigieren (Abb. 11).<br>nern.<br>Funktion<br>Hysteresefunktion (NO = Schließer)<br>Hysteresefunktion (NO = Schließer)<br>Fensterfunktion (NO = Schließer)<br>Fensterfunktion (NO = Schließer)<br>Fensterfunktion (NO = Schließer)                                                                                                    | MODE<br>uniV<br>uniL                                                                                                    | Erläuterung<br>Messgröße<br>Volumeneinheit<br>Längeneinheit                                                                                                    | Optionen<br>DiST<br>DPCT<br>LVL<br>LPCT<br>VOL<br>VPCT<br>L<br>m <sup>3</sup><br>in <sup>3</sup><br>ft <sup>3</sup><br>gal<br>mm<br>m                             | Functions) Functions) Functions Abstand zum Sensor Abstand zum Sensor in % (skaliert auf FuLL-EMTY) Füllstand Füllstand in % (skaliert auf FuLL-EMTY) Volumen Volumen in % (skaliert auf FuLL-EMTY) Liter Kubikmeter Kubikzoll Kubikfuß Gallonen Millimeter Meter                                                                                                    |
| <ul> <li>Mit näcl</li> <li>Sensor</li> <li>PAS:</li> <li>Wer</li> <li>Mit Neu</li> <li>Parame</li> <li>ou1</li> </ul>                                                                                                    | EINTER] den geän<br>nste Parameter wi<br>mit Passwort sch<br>Si me F-Menü wäh<br>te über [SET] ände<br>(MODE] zwischen<br>es Passwort mit [E<br>eter im Hauptmer<br>Erläuterung<br>Funktion<br>Ausgang 1                                                                                                    | derten Wert :<br>dangezeigt.<br>ützen:<br>len.<br>ern.<br>den vier Stel<br>NTER] speich<br>nü<br>Optionen<br>Hno<br>Hno<br>Fno<br>Fno  | on [MODE] oder [SET] kontinuierlich andern (Abb. 7).<br>speichern. Der gespeicherte Wert blinkt zweimal und der<br>len des Passworts navigieren (Abb. 11).<br>tern.<br>Funktion<br>Hysteresefunktion (NO = Schließer)<br>Hysteresefunktion (NC = Öffner)<br>Fensterfunktion (NC = Öffner)<br>Fensterfunktion (NC = Öffner)<br>Fensterfunktion (NC = Öffner)                                                                                                    | uniV                                                                                                    | Erläuterung<br>Messgröße<br>Volumeneinheit<br>Längeneinheit                                                                                                    | Optionen<br>DiST<br>DPCT<br>LVL<br>LPCT<br>VOL<br>VPCT<br>L<br>m <sup>3</sup><br>in <sup>3</sup><br>ft <sup>3</sup><br>gal<br>mm<br>m<br>in                       | Functions) Functions) Functions Abstand zum Sensor Abstand zum Sensor in % (skaliert auf FuLL-EMTY) Füllstand in % (skaliert auf FuLL-EMTY) Volumen Volumen in % (skaliert auf FuLL-EMTY) Liter Kubikmeter Kubikzoll Kubikfuß Gallonen Millimeter Meter Zoll                                                                                                    |
| <ul> <li>Mit näch</li> <li>Sensor</li> <li>PAS:</li> <li>Wer</li> <li>Mit Neu</li> <li>Parame</li> <li>ou1</li> <li>SP1</li> <li>SP1</li> </ul>                                                                                                    | IEINTER] den geän<br>iste Parameter wir<br>mit Passwort sch<br>S im EF-Menü wäh<br>te über [SET] ände<br>(MODE] zwischen<br>es Passwort mit [E<br>eter im Hauptmer<br>Erläuterung<br>Funktion<br>Ausgang 1<br>Schaltpunkt                                                                                                    | derten Wert :<br>d angezeigt.<br>ützen:<br>len.<br>ern.<br>den vier Stel<br>NTER] speich<br>nü<br>Optionen<br>Hno<br>Hnc<br>Fno<br>Fnc | on [MODE] oder [SE1] kontinuierlich andern (Abb. 7).<br>speichern. Der gespeicherte Wert blinkt zweimal und der<br>len des Passworts navigieren (Abb. 11).<br>nern.<br>Funktion<br>Hysteresefunktion (NO = Schließer)<br>Hysteresefunktion (NC = Öffner)<br>Fensterfunktion (NC = Schließer)<br>Fensterfunktion (NC = Öffner)<br>oberer Füllstand, an dem die Ausgänge 14 ihren<br>Scholkerustand än deren                                                                                                    | MODE<br>uniV<br>uniL                                                                                                    | Erläuterung<br>Messgröße<br>Volumeneinheit<br>Längeneinheit                                                                                                    | Optionen<br>DiST<br>DPCT<br>LVL<br>LPCT<br>VOL<br>VPCT<br>L<br>m <sup>3</sup><br>in <sup>3</sup><br>ft <sup>3</sup><br>gal<br>mm<br>m<br>in<br>ft                 | Functions)         Funktion         Abstand zum Sensor         Abstand zum Sensor in % (skaliert auf FuLL-EMTY)         Füllstand         Füllstand in % (skaliert auf FuLL-EMTY)         Volumen         Volumen in % (skaliert auf FuLL-EMTY)         Liter         Kubikmeter         Kubikfuß         Gallonen         Millimeter         Zoll         Fuß                                                                                                    |
| <ul> <li>Mitt näcl</li> <li>Sensor</li> <li>PAS:</li> <li>Wer</li> <li>Mitt</li> <li>Neu</li> <li>Parame</li> <li>ou1</li> <li>SP1</li> <li>SP4</li> </ul>                                                                                                    | EINTER] den geän-<br>sste Parameter wir<br>Si me F-Menu wäh<br>te über [SET] ände<br>(MODE] zwischen<br>es Passwort mit [E<br>eter im Hauptmer<br>Erläuterung<br>Funktion<br>Ausgang 1<br>Schaltpunkt<br>14 bei Hyste-<br>verefendige                                                                                                    | derten Wert :<br>dangezeigt.<br>ützen:<br>len.<br>ern.<br>den vier Stel<br>NTER] speich<br>nü<br>Optionen<br>Hno<br>Hno<br>Fno<br>Fnc  | on [MODE] oder [SET] kontinuierlich andern (Abb. 7).<br>speichern. Der gespeicherte Wert blinkt zweimal und der<br>len des Passworts navigieren (Abb. 11).<br>nern.<br>Funktion<br>Hysteresefunktion (NO = Schließer)<br>Hysteresefunktion (NC = Öffner)<br>Fensterfunktion (NC = Öffner)<br>Fensterfunktion (NC = Öffner)<br>oberer Füllstand, an dem die Ausgänge 14 ihren<br>Schaltzustand ändern                                                                                                    | MODE<br>uniV<br>uniL                                                                                                    | Erläuterung<br>Messgröße<br>Volumeneinheit<br>Längeneinheit                                                                                                    | Optionen<br>DiST<br>DPCT<br>LVL<br>LPCT<br>VOL<br>VPCT<br>L<br>m <sup>3</sup><br>in <sup>3</sup><br>ft <sup>3</sup><br>gal<br>mm<br>in<br>ft                      | Functions)         Functions         Abstand zum Sensor         Abstand zum Sensor in % (skaliert auf FuLL-EMTY)         Füllstand         Füllstand in % (skaliert auf FuLL-EMTY)         Volumen         Volumen in % (skaliert auf FuLL-EMTY)         Liter         Kubikmeter         Kubikfuß         Gallonen         Millimeter         Meter         Zoll         Fuß         muätiche Einstellmönlichkeiten zur Pab ältere aus et                                                                                                    |
| <ul> <li>Mit in additional sectors of the sector of the sector of the se</li></ul> | EINTER] den geän<br>ste Parameter wi<br>mit Passwort sch<br>S im EF-Menü wäh<br>te über [SET] ände<br>(MODE] zwischen<br>es Passwort mit [E<br>eter im Hauptmer<br>Erläuterung<br>Funktion<br>Ausgang 1<br>Schaltpunkt<br>14 bei Hyste-<br>resefunktion                                                                                                    | derten Wert :<br>dangezeigt.<br>ützen:<br>len.<br>ern.<br>den vier Stel<br>NTER] speich<br>nü<br>Optionen<br>Hno<br>Hnc<br>Fno<br>Fnc  | on [MODE] oder [SE1] kontinuierlich andern (Abb. 7).<br>speichern. Der gespeicherte Wert blinkt zweimal und der<br>len des Passworts navigieren (Abb. 11).<br>tern.<br>Funktion<br>Hysteresefunktion (NO = Schließer)<br>Hysteresefunktion (NC = Öffner)<br>Fensterfunktion (NC = Öffner)<br>Fensterfunktion (NC = Öffner)<br>oberer Füllstand, an dem die Ausgänge 14 ihren<br>Schaltzustand ändern                                                                                                    | uniV<br>GEOM                                                                                                    | Erläuterung<br>Messgröße<br>Volumeneinheit<br>Längeneinheit                                                                                                    | Optionen       DiST       DPCT       LVL       LPCT       VOL       VPCT       and       ft <sup>3</sup> gal       mm       in       ft                           | Functions)         Functions         Abstand zum Sensor         Abstand zum Sensor in % (skaliert auf FuLL-EMTY)         Füllstand         Füllstand in % (skaliert auf FuLL-EMTY)         Volumen         Volumen in % (skaliert auf FuLL-EMTY)         Liter         Kubikmeter         Kubikfuß         Gallonen         Millimeter         Meter         Zoll         Fuß         zusätzliche Einstellmöglichkeiten zur Behältergeomet-                                                                                                    |
| <ul> <li>Mitt näcl</li> <li>Sensor</li> <li>PAS:</li> <li>Wer</li> <li>Mitt</li> <li>Neu</li> <li>Parame</li> <li>ou1</li> <li>SP1</li> <li>SP4</li> </ul>                                                                                                    | IENTER] den geän<br>iste Parameter wir<br>mit Passwort sch<br>S im EF-Menü wäh<br>te über [SET] ände<br>(MODE] zwischen<br>es Passwort mit [E<br>eter im Hauptmer<br>Erläuterung<br>Funktion<br>Ausgang 1<br>Schaltpunkt<br>14 bei Hyste-<br>resefunktion<br>aus                                                                                                    | derten Wert :<br>d angezeigt.<br>ützen:<br>len.<br>ern.<br>den vier Stel<br>NTER] speich<br>nü<br>Optionen<br>Hno<br>Hnc<br>Fno<br>Fnc | on [MODE] oder [SET] kontinuierlich andern (Abb. 7).<br>speichern. Der gespeicherte Wert blinkt zweimal und der<br>len des Passworts navigieren (Abb. 11).<br>nern.<br>Funktion<br>Hysteresefunktion (NO = Schließer)<br>Hysteresefunktion (NC = Öffner)<br>Fensterfunktion (NC = Öffner)<br>Fensterfunktion (NC = Öffner)<br>oberer Füllstand, an dem die Ausgänge 14 ihren<br>Schaltzustand ändern                                                                                                    | uniV<br>GEOM                                                                                                    | Erläuterung<br>Messgröße<br>Volumeneinheit<br>Längeneinheit<br>Untermenü<br>Geometrie                                                                                                    | Optionen<br>DIST<br>DPCT<br>LVL<br>LPCT<br>VOL<br>VPCT<br>L<br>m <sup>3</sup><br>in <sup>3</sup><br>ft <sup>3</sup><br>gal<br>mm<br>ft                            | Functions)         Functions)         Functions         Abstand zum Sensor         Abstand zum Sensor in % (skaliert auf FuLL-EMTY)         Füllstand         Füllstand in % (skaliert auf FuLL-EMTY)         Volumen         Volumen in % (skaliert auf FuLL-EMTY)         Liter         Kubikmeter         Kubikzoll         Kubikfuß         Gallonen         Millimeter         Meter         Zoll         Fuß         zusätzliche Einstellmöglichkeiten zur Behältergeomet- rie, siehe Tabelle "Parameter im Untermenü GEOM"                                                                                                    |
| <ul> <li>Mitt näcl</li> <li>Sensor</li> <li>PAS:</li> <li>Wer</li> <li>Mitt</li> <li>Neu</li> <li>Parame</li> <li>ou1</li> <li>SP1</li> <li>SP4</li> </ul>                                                                                                    | EINTER] den geän<br>sste Parameter win<br>sste Parameter win<br>S im EF-Menü wäh<br>te über [SET] ände<br>(MODE] zwischen<br>es Passwort mit [E<br>eter im Hauptmer<br>Erläuterung<br>Funktion<br>Ausgang 1<br>Schaltpunkt<br>14 bei Hyste-<br>resefunktion<br>ou1ou4:                                                                                                    | derten Wert :<br>dangezeigt.<br>ützen:<br>len.<br>ern.<br>den vier Stel<br>NTER] speich<br>nü<br>Optionen<br>Hno<br>Hnc<br>Fno<br>Fnc  | on [MODE] oder [SET] kontinuierlich andern (Abb. 7).<br>speichern. Der gespeicherte Wert blinkt zweimal und der<br>len des Passworts navigieren (Abb. 11).<br>sern.<br>Funktion<br>Hysteresefunktion (NO = Schließer)<br>Hysteresefunktion (NC = Öffner)<br>Fensterfunktion (NC = Öffner)<br>oberer Füllstand, an dem die Ausgänge 14 ihren<br>Schaltzustand ändern                                                                                                    | uniV<br>uniL<br>GEOM                                                                                                    | Erläuterung<br>Messgröße<br>Volumeneinheit<br>Längeneinheit<br>Untermenü<br>Geometrie<br>Maximalwert-                                                                                                    | Optionen<br>DiST<br>DPCT<br>LVL<br>LPCT<br>VOL<br>VPCT<br>L<br>m <sup>3</sup><br>in <sup>3</sup><br>ft <sup>3</sup><br>gal<br>mm<br>ft                            | Functions)         Functions)         Fullstand         Abstand zum Sensor         Abstand zum Sensor in % (skaliert auf FuLL-EMTY)         Füllstand         Füllstand in % (skaliert auf FuLL-EMTY)         Volumen         Volumen in % (skaliert auf FuLL-EMTY)         Liter         Kubikmeter         Kubikfuß         Gallonen         Millimeter         Meter         Zoll         Fuß         zusätzliche Einstellmöglichkeiten zur Behältergeomet- rie, siehe Tabelle,Parameter im Untermenü GEOM"         Der höchste Füllstand wird gespeichert und kann ange-                                                                                                    |
| <ul> <li>Mittinado</li> <li>Sensor</li> <li>PAS:</li> <li>Wer</li> <li>Mittinado</li> <li>Neu</li> <li>Parame</li> <li>ou1</li> <li>SP1</li> <li>SP4</li> </ul>                                                                                                    | EINTER] den geän<br>sste Parameter wi<br>mit Passwort sch<br>5 im EF-Menü wäh<br>te über [SET] ände<br>(MODE] zwischen<br>es Passwort mit [E<br>eter im Hauptmer<br>Erläuterung<br>Funktion<br>Ausgang 1<br>Schaltpunkt<br>14 bei Hyste-<br>resefunktion<br>ou1ou4:<br>Hno/Hnc                                                                                                    | derten Wert :<br>d angezeigt.<br>ützen:<br>len.<br>ern.<br>den vier Stel<br>NTER] speich<br>nü<br>Optionen<br>Hno<br>Hno<br>Fno<br>Fno | on [MODE] oder [SE1] kontinuierlich andern (Abb. 7).<br>speichern. Der gespeicherte Wert blinkt zweimal und der<br>len des Passworts navigieren (Abb. 11).<br>nern.<br>Funktion<br>Hysteresefunktion (NO = Schließer)<br>Hysteresefunktion (NC = Öffner)<br>Fensterfunktion (NC = Öffner)<br>Fensterfunktion (NC = Öffner)<br>oberer Füllstand, an dem die Ausgänge 14 ihren<br>Schaltzustand ändern                                                                                                    | uniV<br>uniL<br>GEOM                                                                                                    | Erläuterung<br>Messgröße<br>Volumeneinheit<br>Längeneinheit<br>Untermenü<br>Geometrie<br>Maximalwert-<br>Speicher                                                                                                    | Optionen       DiST       DPCT       LVL       VPCT       L       m <sup>3</sup> in <sup>3</sup> ft <sup>3</sup> gal       mn       in       ft                   | Functions)         Functions)         Functions         Abstand zum Sensor         Abstand zum Sensor in % (skaliert auf FuLL-EMTY)         Füllstand         Füllstand in % (skaliert auf FuLL-EMTY)         Volumen         Volumen in % (skaliert auf FuLL-EMTY)         Liter         Kubikmeter         Kubikruß         Gallonen         Millimeter         Meter         Zoll         Fuß         zusätzliche Einstellmöglichkeiten zur Behältergeomet-         rie, siehe Tabelle "Parameter im Untermenü GEOM"         Der höchste Füllstand wird gespeichert und kann ange-         zeigt/gelöscht werden (JSET1 halten).                                                                                                    |
| <ul> <li>Mitt näcl</li> <li>Sensor</li> <li>PAS:</li> <li>Wer</li> <li>Mitt</li> <li>Neu</li> <li>Parame</li> <li>ou1</li> <li>SP1</li> <li>SP4</li> <li>rP1</li> </ul>                                                                                                    | IENTER] den geän<br>nste Parameter wir<br>mit Passwort sch<br>S im EF-Menü wäh<br>te über [SET] ände<br>(MODE] zwischen<br>es Passwort mit [E<br>eter im Hauptmer<br>Erläuterung<br>Funktion<br>Ausgang 1<br>Schaltpunkt<br>14 bei Hyste-<br>resefunktion<br>ou1ou4:<br>Hno/Hnc<br>Rückschalt-                                                                                                    | derten Wert :<br>dangezeigt.<br>ützen:<br>len.<br>ern.<br>den vier Stel<br>NTER] speich<br>nü<br>Optionen<br>Hno<br>Hno<br>Fno<br>Fnc  | on [MODE] oder [SE1] kontinuierlich andern (Abb. 7).<br>speichern. Der gespeicherte Wert blinkt zweimal und der<br>len des Passworts navigieren (Abb. 11).<br>tern.<br>Funktion<br>Hysteresefunktion (NO = Schließer)<br>Hysteresefunktion (NC = Öffner)<br>Fensterfunktion (NC = Öffner)<br>Fensterfunktion (NC = Öffner)<br>oberer Füllstand, an dem die Ausgänge 14 ihren<br>Schaltzustand ändern                                                                                                    | uniV<br>uniL<br>GEOM                                                                                                    | Erläuterung<br>Messgröße<br>Volumeneinheit<br>Längeneinheit<br>Untermenü<br>Geometrie<br>Maximalwert-<br>Speicher                                                                                                    | Optionen       DiST       DPCT       LVL       LPCT       VOL       VPCT       L       m³       in³       ft³       gal       mn       in       ft                | Functions)         Functions         Abstand zum Sensor         Abstand zum Sensor in % (skaliert auf FuLL-EMTY)         Füllstand         Füllstand in % (skaliert auf FuLL-EMTY)         Volumen         Volumen in % (skaliert auf FuLL-EMTY)         Liter         Kubikmeter         Kubikzoll         Kubikfuß         Gallonen         Millimeter         Meter         Zoll         Fuß         zusätzliche Einstellmöglichkeiten zur Behältergeomet- rie, siehe Tabelle "Parameter im Untermenü GEOM"         Der niedrigte Füllstand wird gespeichert und kann ange- zeigt/gelöscht werden ([SET] halten).                                                                                                    |
| <ul> <li>Mitt näcl</li> <li>Sensor</li> <li>PAS:</li> <li>Wer</li> <li>Mitt</li> <li>Neu</li> <li>Parame</li> <li>ou1</li> <li>SP1</li> <li>SP4</li> <li>rP1</li> <li>rP4</li> </ul>                                                                                                    | EINTER] den geän-<br>isste Parameter win<br>Si me F-Menü wäh<br>te über [SET] ände<br>(MODE] zwischen<br>es Passwort mit [E<br>eter im Hauptmer<br>Erläuterung<br>Funktion<br>Ausgang 1<br>Schaltpunkt<br>14 bei Hyste-<br>resefunktion<br>ou1ou4:<br>Hno/Hnc<br>Rückschalt-<br>punkt 14 bei                                                                                                    | derten Wert :<br>d angezeigt.<br>ützen:<br>len.<br>ern.<br>den vier Stel<br>NTER] speich<br>nü<br>Optionen<br>Hnc<br>Fno<br>Fnc        | on [MODE] oder [SE I] kontinuierlich andern (Abb. 7).<br>speichern. Der gespeicherte Wert blinkt zweimal und der<br>len des Passworts navigieren (Abb. 11).<br>iern.<br>Funktion<br>Hysteresefunktion (NO = Schließer)<br>Hysteresefunktion (NC = Öffner)<br>Fensterfunktion (NC = Öffner)<br>oberer Füllstand, an dem die Ausgänge 14 ihren<br>Schaltzustand ändern                                                                                                    | uniV<br>uniL<br>GEOM<br>Hi                                                                                                    | Erläuterung<br>Messgröße<br>Volumeneinheit<br>Längeneinheit<br>Untermenü<br>Geometrie<br>Maximalwert-<br>Speicher<br>Minimalwert-<br>Speicher                                                                                                    | Optionen<br>DiST<br>DPCT<br>LVL<br>LPCT<br>VOL<br>VPCT<br>L<br>m <sup>3</sup><br>in <sup>3</sup><br>ft <sup>3</sup><br>gal<br>mm<br>ft                            | Functions)         Functions)         Functions         Abstand zum Sensor         Abstand zum Sensor in % (skaliert auf FuLL-EMTY)         Füllstand         Füllstand in % (skaliert auf FuLL-EMTY)         Volumen         Volumen in % (skaliert auf FuLL-EMTY)         Liter         Kubikmeter         Kubikfuß         Gallonen         Millimeter         Meter         Zoll         Fuß         Pusätliche Einstellmöglichkeiten zur Behältergeometrie, siehe Tabelle,Parameter im Untermenü GEOM"         Der niedrigste Füllstand wird gespeichert und kann angezeigt/gelöscht werden ([SET] halten).                                                                                                    |
| <ul> <li>Mitt näcl</li> <li>Sensor</li> <li>PAS:</li> <li>Wer</li> <li>Mitt</li> <li>Neu</li> <li>Parame</li> <li>ou1</li> <li>SP1</li> <li>SP4</li> <li>rP1</li> <li>rP4</li> </ul>                                                                                                    | EINTER] den geän<br>sste Parameter wir<br>mit Passwort sch<br>5 im EF-Menü wäh<br>te über [SET] ände<br>(MODE] zwischen<br>es Passwort mit [E<br>eter im Hauptmer<br>Erläuterung<br>Funktion<br>Ausgang 1<br>Schaltpunkt<br>14 bei Hyste-<br>resefunktion<br>ou1ou4:<br>Hno/Hnc<br>Rückschalt-<br>punkt 14 bei<br>Hysteresefunk-                                                                                                    | derten Wert :<br>d angezeigt.<br>ützen:<br>len.<br>ern.<br>den vier Stel<br>NTER] speich<br>nü<br>Optionen<br>Hno<br>Hno<br>Fno<br>Fno | on [MODE] oder [SE1] kontinuierlich andern (Abb. 7).<br>speichern. Der gespeicherte Wert blinkt zweimal und der<br>len des Passworts navigieren (Abb. 11).<br>nern.<br><b>Funktion</b><br>Hysteresefunktion (NO = Schließer)<br>Hysteresefunktion (NC = Öffner)<br>Fensterfunktion (NC = Öffner)<br>Fensterfunktion (NC = Öffner)<br>oberer Füllstand, an dem die Ausgänge 14 ihren<br>Schaltzustand ändern                                                                                                    | uniV<br>uniL<br>GEOM<br>Hi                                                                                                    | Erläuterung<br>Messgröße<br>Volumeneinheit<br>Längeneinheit<br>Untermenü<br>Geometrie<br>Maximalwert-<br>Speicher<br>Minimalwert-<br>Speicher                                                                                                    | Optionen<br>DiST<br>DPCT<br>LVL<br>LPCT<br>VOL<br>VPCT<br>L<br>m <sup>3</sup><br>in <sup>3</sup><br>ft <sup>3</sup><br>gal<br>mm<br>m<br>ft                       | Functions)         Functions         Abstand zum Sensor         Abstand zum Sensor in % (skaliert auf FuLL-EMTY)         Füllstand         Füllstand in % (skaliert auf FuLL-EMTY)         Volumen         Volumen in % (skaliert auf FuLL-EMTY)         Liter         Kubikmeter         Kubikzoll         Kubikfuß         Gallonen         Millimeter         Meter         Zoll         Fuß         Fuß         Der höchste Füllstand wird gespeichert und kann angezeigt/gelöscht werden ([SET] halten).                                                                                                    |
| <ul> <li>Mitt näcl</li> <li>Sensor</li> <li>PAS:</li> <li>Wer</li> <li>Mitt</li> <li>Neu</li> <li>Parame</li> <li>ou1</li> <li>SP1</li> <li>SP4</li> <li>rP1</li> <li>rP4</li> </ul>                                                                                                    | IENTER] den geän<br>nste Parameter wir<br>mit Passwort sch<br>S im EF-Menü wäh<br>te über [SET] ände<br>(MODE] zwischen<br>es Passwort mit [E<br>eter im Hauptmer<br>Erläuterung<br>Funktion<br>Ausgang 1<br>Schaltpunkt<br>14 bei Hyste-<br>resefunktion<br>ou1ou4:<br>Hno/Hnc<br>Rückschalt-<br>punkt 14 bei<br>Hysteresefunk-<br>tion                                                                                                    | derten Wert :<br>dangezeigt.<br>ützen:<br>len.<br>ern.<br>den vier Stel<br>NTER] speich<br>nü<br>Optionen<br>Hno<br>Hnc<br>Fno<br>Fnc  | on [MODE] oder [SE1] kontinuierlich andern (Abb. 7).<br>speichern. Der gespeicherte Wert blinkt zweimal und der<br>len des Passworts navigieren (Abb. 11).<br>nern.<br>Funktion<br>Hysteresefunktion (NO = Schließer)<br>Hysteresefunktion (NC = Öffner)<br>Fensterfunktion (NC = Öffner)<br>Fensterfunktion (NC = Öffner)<br>oberer Füllstand, an dem die Ausgänge 14 ihren<br>Schaltzustand ändern                                                                                                    | MODE<br>uniV<br>uniL<br>GEOM<br>Hi<br>Lo                                                                                                    | Erläuterung<br>Messgröße<br>Volumeneinheit<br>Längeneinheit<br>Untermenü<br>Geometrie<br>Maximalwert-<br>Speicher<br>Minimalwert-<br>Speicher<br>Schaltverzöge-                                                                                                    | Optionen       DiST       DPCT       LVL       LPCT       VOL       VPCT       In <sup>3</sup> ft <sup>3</sup> gal       mm       in       ft                     | Functions)         Functions         Abstand zum Sensor         Abstand zum Sensor in % (skaliert auf FuLL-EMTY)         Füllstand         Füllstand in % (skaliert auf FuLL-EMTY)         Volumen         Volumen in % (skaliert auf FuLL-EMTY)         Liter         Kubikmeter         Kubikzoll         Kubikfuß         Gallonen         Millimeter         Meter         Zoll         Fuß         zusätzliche Einstellmöglichkeiten zur Behältergeomet- rie, siehe Tabelle "Parameter im Untermenü GEOM"         Der niedrigste Füllstand wird gespeichert und kann ange- zeigt/gelöscht werden ([SET] halten).         Der niedrigste Füllstand wird gespeichert und kann angezeigt/gelöscht werden ([SET] halten).         060 s in Schritten von 0,1 s                                                                                                    |
| <ul> <li>Mitt<br/>näcl</li> <li>Sensor</li> <li>PAS:</li> <li>Wer</li> <li>Mitt</li> <li>Neu</li> <li>Parame</li> <li>ou1</li> <li>SP1</li> <li>SP4</li> <li>rP1</li> <li>rP4</li> </ul>                                                                                                    | Erläuterung<br>Funktion<br>Schaltpunkt<br>Schaltpunkt<br>Schaltpunkt<br>Ldbit<br>Schaltpunkt<br>Ldbit<br>Schaltpunkt<br>Ldbit<br>Schaltpunkt<br>Ldbit<br>HoyHnc<br>Rückschalt-<br>punkt 14 bei<br>Hysteresefunktion<br>Musgang 1                                                                                                    | derten Wert :<br>d angezeigt.<br>ützen:<br>len.<br>ern.<br>den vier Stel<br>NTER] speich<br>nü<br>Optionen<br>Hno<br>Hno<br>Fno<br>Fnc | on [MODE] oder [SET] kontinuierlich andern (Abb. 7).<br>speichern. Der gespeicherte Wert blinkt zweimal und der<br>len des Passworts navigieren (Abb. 11).<br>nern.<br><b>Funktion</b><br>Hysteresefunktion (NO = Schließer)<br>Hysteresefunktion (NC = Öffner)<br>Fensterfunktion (NC = Öffner)<br>oberer Füllstand, an dem die Ausgänge 14 ihren<br>Schaltzustand ändern                                                                                                    | uniV<br>uniL<br>GEOM<br>Hi<br>Lo<br>dSP1                                                                                                    | Erläuterung<br>Messgröße<br>Volumeneinheit<br>Längeneinheit<br>Längeneinheit<br>Untermenü<br>Geometrie<br>Maximalwert-<br>Speicher<br>Minimalwert-<br>Speicher<br>Schaltverzöge-<br>rung von                                                                                                    | Optionen<br>DiST<br>DPCT<br>LVL<br>LPCT<br>VOL<br>VPCT<br>L<br>m <sup>3</sup><br>in <sup>3</sup><br>ft <sup>3</sup><br>gal<br>mm<br>ft                            | Functions)         Functions         Abstand zum Sensor         Abstand zum Sensor in % (skaliert auf FuLL-EMTY)         Füllstand         Füllstand in % (skaliert auf FuLL-EMTY)         Volumen         Volumen in % (skaliert auf FuLL-EMTY)         Liter         Kubikmeter         Kubikfuß         Gallonen         Millimeter         Meter         Zoll         Fuß         Pusätliche Einstellmöglichkeiten zur Behältergeometrie, siehe Tabelle, Parameter im Untermenü GEOM"         Der höchste Füllstand wird gespeichert und kann angezeigt/gelöscht werden ([SET] halten).         Der niedrigste Füllstand wird gespeichert und kann angezeigt/gelöscht werden ([SET] halten).         060 s in Schritten von 0,1 s         060 s in Schritten von 0,1 s                                                                                                    |
| <ul> <li>► Mitt</li> <li>► Neu</li> <li>► Parame</li> <li>► Out</li> <li>► Neu</li> <li>Parame</li> <li>► Out</li> <li>► SP1</li> <li>SP4</li> <li>► SP4</li> </ul>                                                                                                    | EINTERI den geän<br>sste Parameter wir<br>bi met Passwort sch<br>5 im EF-Menü wäh<br>te über [SET] ände<br>(MODE] zwischen<br>es Passwort mit [E<br>eter im Hauptmer<br>Erläuterung<br>Funktion<br>Ausgang 1<br>Schaltpunkt<br>14 bei Hyste-<br>resefunktion<br>ou1ou4:<br>Hno/Hnc<br>Rückschalt-<br>punkt 14 bei<br>Hysteresefunk-<br>tion<br>ou1ou4:                                                                                                    | derten Wert :<br>d angezeigt.<br>ützen:<br>len.<br>ern.<br>den vier Stel<br>NTER] speich<br>nü<br>Optionen<br>Hno<br>Hno<br>Fno<br>Fno | on [MODE] oder [SE1] kontinuierlich andern (Abb. 7).<br>speichern. Der gespeicherte Wert blinkt zweimal und der<br>len des Passworts navigieren (Abb. 11).<br>nern.<br>Funktion<br>Hysteresefunktion (NO = Schließer)<br>Hysteresefunktion (NC = Öffner)<br>Fensterfunktion (NC = Öffner)<br>Fensterfunktion (NC = Öffner)<br>oberer Füllstand, an dem die Ausgänge 14 ihren<br>Schaltzustand ändern                                                                                                    | uniV<br>uniV<br>uniL<br>GEOM<br>Hi<br>Lo<br>dSP1<br><br>dSP4                                                                                        | Erläuterung<br>Messgröße<br>Volumeneinheit<br>Längeneinheit<br>Untermenü<br>Geometrie<br>Maximalwert-<br>Speicher<br>Schaltverzöge-<br>rung von<br>SP1SP4                                                                                                    | Optionen<br>DiST<br>DPCT<br>LVL<br>UVC<br>VPCT<br>dr <sup>3</sup><br>in <sup>3</sup><br>ft <sup>3</sup><br>gal<br>mm<br>m<br>ft                                   | Functions)         Functions         Abstand zum Sensor         Abstand zum Sensor in % (skaliert auf FuLL-EMTY)         Füllstand         Füllstand in % (skaliert auf FuLL-EMTY)         Volumen         Volumen in % (skaliert auf FuLL-EMTY)         Liter         Kubikmeter         Kubikzoll         Kubikzoll         Millimeter         Meter         Zoll         Fuß         Pusätzliche Einstellmöglichkeiten zur Behältergeometrie, siehe Tabelle "Parameter im Untermenü GEOM"         Der höchste Füllstand wird gespeichert und kann angezeigt/gelöscht werden ([SET] halten).         Der niedrigste Füllstand wird gespeichert und kann angezeigt/gelöscht werden ([SET] halten).         060 s in Schritten von 0,1 s         (0 = Verzögerungszeit nicht aktiv)                                                                                                    |
| <ul> <li>Mitt<br/>näcl</li> <li>Sensor</li> <li>PAS:</li> <li>Wer</li> <li>Mitt</li> <li>Neu</li> <li>Paramo</li> <li>ou1</li> <li>SP1</li> <li>SP4</li> <li>rP1</li> <li>rP4</li> </ul>                                                                                                    | IENTER] den geän<br>iste Parameter wir<br>mit Passwort sch<br>S im EF-Menü wäh<br>te über [SET] ände<br>(MODE] zwischen<br>es Passwort mit [E<br>eter im Hauptmer<br>Erläuterung<br>Funktion<br>Ausgang 1<br>Schaltpunkt<br>14 bei Hyste-<br>resefunktion<br>ou1ou4:<br>Hno/Hnc<br>Rückschalt-<br>punkt 14 bei<br>Hysteresefunk-<br>tion<br>ou1ou4:<br>Hno/Hnc                                                                                                    | derten Wert :<br>dangezeigt.<br>ützen:<br>len.<br>ern.<br>den vier Stel<br>NTER] speich<br>nü<br>Optionen<br>Hno<br>Hnc<br>Fno<br>Fnc  | on [MODE] oder [SE1] kontinuierlich andern (Abb. 7).<br>speichern. Der gespeicherte Wert blinkt zweimal und der<br>len des Passworts navigieren (Abb. 11).<br>nern.<br>Funktion<br>Hysteresefunktion (NO = Schließer)<br>Hysteresefunktion (NO = Schließer)<br>Fensterfunktion (NC = Öffner)<br>Fensterfunktion (NC = Öffner)<br>oberer Füllstand, an dem die Ausgänge 14 ihren<br>Schaltzustand ändern                                                                                                    | MODE<br>uniV<br>uniV<br>GEOM<br>Hi<br>Lo<br>dSP1<br><br>dSP4<br>drP1                                                                                | Erläuterung<br>Messgröße<br>Volumeneinheit<br>Längeneinheit<br>Längeneinheit<br>Untermenü<br>Geometrie<br>Maximalwert-<br>Speicher<br>Minimalwert-<br>Speicher<br>Schaltverzöge-<br>rung von<br>SP1SP4<br>Schaltverzöge-                                                                                                    | Optionen       DiST       DPCT       LVL       LPCT       VOL       VPCT       m       ft <sup>3</sup> gal       mn       ft                                      | Functions)         Functions         Abstand zum Sensor         Abstand zum Sensor in % (skaliert auf FuLL-EMTY)         Füllstand         Füllstand in % (skaliert auf FuLL-EMTY)         Volumen         Volumen in % (skaliert auf FuLL-EMTY)         Liter         Kubikmeter         Kubikkoll         Kubikfuß         Gallonen         Millimeter         Meter         Zoll         Fuß         zusätzliche Einstellmöglichkeiten zur Behältergeomet-         rie, siehe Tabelle "Parameter im Untermenü GEOM"         Der höchste Füllstand wird gespeichert und kann ange-         zeigt/gelöscht werden ([SET] halten).         Der niedrigste Füllstand wird gespeichert und kann         angezeigt/gelöscht werden ([SET] halten).         060 s in Schritten von 0,1 s         (0 = Verzögerungszeit nicht aktiv)         060 s in Schritten von 0,1 s                                                                                                    |
| <ul> <li>Mitt näcl</li> <li>Sensor</li> <li>PAS:</li> <li>Wer</li> <li>Mitt</li> <li>Neu</li> <li>Parame</li> <li>ou1</li> <li>SP1</li> <li>SP4</li> <li>rP1</li> <li>rP4</li> <li>EH1</li> </ul>                                                                                                    | IENTER, den geän-<br>sste Parameter wir<br>Si mEF-Menü wäh<br>te über [SET] ände<br>(MODE] zwischen<br>es Passwort mit [E<br>eter im Hauptmer<br>Erläuterung<br>Funktion<br>Ausgang 1<br>Schaltpunkt<br>14 bei Hyste-<br>resefunktion<br>ou1ou4:<br>Hno/Hnc<br>Rückschalt-<br>punkt 14 bei<br>Hysteresefunk-<br>tion<br>ou1ou4:<br>Hno/Hnc<br>oberer Schalt-                                                                                                    | derten Wert :<br>d angezeigt.<br>ützen:<br>len.<br>ern.<br>den vier Stel<br>NTER] speich<br>nü<br>Optionen<br>Hno<br>Hno<br>Fno<br>Fnc | on [MODE] oder [SE1] kontinuierlich andern (Abb. 7).<br>speichern. Der gespeicherte Wert blinkt zweimal und der<br>len des Passworts navigieren (Abb. 11).<br>iern.<br>Funktion<br>Hysteresefunktion (NO = Schließer)<br>Hysteresefunktion (NC = Öffner)<br>Fensterfunktion (NC = Öffner)<br>oberer Füllstand, an dem die Ausgänge 14 ihren<br>Schaltzustand ändern<br>oberer Füllstand, an dem die Ausgänge 14 ihren<br>Schaltzustand ändern                                                                                                    | uniV<br>uniV<br>uniL<br>GEOM<br>Hi<br>Lo<br>dSP1<br><br>dSP4<br>drP1                                                                                | Erläuterung<br>Messgröße<br>Volumeneinheit<br>Längeneinheit<br>Längeneinheit<br>Untermenü<br>Geometrie<br>Maximalwert-<br>Speicher<br>Minimalwert-<br>Speicher<br>Schaltverzöge-<br>rung von<br>SP1SP4<br>Schaltverzöge-<br>rung von                                                                                                    | Optionen<br>DiST<br>DPCT<br>LVL<br>LPCT<br>VOL<br>VPCT<br>L<br>m <sup>3</sup><br>in <sup>3</sup><br>ft <sup>3</sup><br>gal<br>mm<br>ft                            | Functions)         Functions)         Functions         Abstand zum Sensor         Abstand zum Sensor in % (skaliert auf FuLL-EMTY)         Füllstand         Füllstand in % (skaliert auf FuLL-EMTY)         Volumen         Volumen in % (skaliert auf FuLL-EMTY)         Liter         Kubikmeter         Kubikfuß         Gallonen         Millimeter         Meter         Zoll         Fuß         Fuß         Der höchste Füllstand wird gespeichert und kann angezeigt/gelöscht werden ([SET] halten).         Der niedrigste Füllstand wird gespeichert und kann angezeigt/gelöscht werden ([SET] halten).         060 s in Schritten von 0,1 s         (0 = Verzögerungszeit nicht aktiv)                                                                                                    |
| <ul> <li>Mitt näcl</li> <li>Sensor</li> <li>PAS:</li> <li>Wer</li> <li>Mitt</li> <li>Neu</li> <li>Parame</li> <li>ou1</li> <li>SP1</li> <li>SP4</li> <li>rP1</li> <li>rP4</li> <li>FH1</li> <li>FH1</li> </ul>                                                                                                    | IENTER) den geän<br>sste Parameter wir<br>Si m EF-Menü wäh<br>te über [SET] ände<br>(MODE] zwischen<br>es Passwort mit [E<br>eter im Hauptmer<br>Erläuterung<br>Funktion<br>Ausgang 1<br>Schaltpunkt<br>14 bei Hyste-<br>resefunktion<br>ou1ou4:<br>Hno/Hnc<br>Nuckschalt-<br>punkt 14 bei<br>Hysteresefunk-<br>tion<br>ou1ou4:<br>Hno/Hnc<br>oberer Schalt-<br>punkt bei Eens-                                                                                                    | derten Wert :<br>dangezeigt.<br>ützen:<br>len.<br>ern.<br>den vier Stel<br>NTER] speich<br>Hno<br>Hno<br>Fno<br>Fno<br>Fnc             | on [MODE] oder [SE1] kontinuierlich andern (Abb. 7).<br>speichern. Der gespeicherte Wert blinkt zweimal und der<br>len des Passworts navigieren (Abb. 11).<br>nern.<br>Funktion<br>Hysteresefunktion (NO = Schließer)<br>Hysteresefunktion (NC = Öffner)<br>Fensterfunktion (NC = Öffner)<br>Fensterfunktion (NC = Öffner)<br>oberer Füllstand, an dem die Ausgänge 14 ihren<br>Schaltzustand ändern<br>oberer Schaltpunkt, an dem die Ausgänge 14 ihren<br>Schaltzustand ändern                                                                            | uniV<br>uniV<br>uniV<br>GEOM<br>Hi<br>Lo<br>dSP1<br><br>dSP4<br>drP1<br><br>drP4                                                                    | Erläuterung<br>Messgröße<br>Volumeneinheit<br>Längeneinheit<br>Längeneinheit<br>Untermenü<br>Geometrie<br>Maximalwert-<br>Speicher<br>Schaltverzöge-<br>rung von<br>SP1SP4<br>Schaltverzöge-<br>rung von<br>SP1SP4                                                                                                    | Optionen<br>DiST<br>DPCT<br>LVL<br>UVC<br>VPCT<br>t<br>m <sup>3</sup><br>in <sup>3</sup><br>ft <sup>3</sup><br>gal<br>mm<br>m<br>ft                               | Functions)         Functions)         Abstand zum Sensor         Abstand zum Sensor in % (skaliert auf FuLL-EMTY)         Füllstand         Füllstand in % (skaliert auf FuLL-EMTY)         Volumen         Volumen in % (skaliert auf FuLL-EMTY)         Liter         Kubikmeter         Kubikmeter         Kubikfuß         Gallonen         Millimeter         Meter         Zoll         Fuß         Pus habelle "Parameter im Untermenü GEOM"         Der höchste Füllstand wird gespeichert und kann angezeigt/gelöscht werden ([SET] halten).         Der niedrigste Füllstand wird gespeichert und kann angezeigt/gelöscht werden ([SET] halten).         O60 s in Schritten von 0,1 s         (0 = Verzögerungszeit nicht aktiv)                                                                                                    |
| <ul> <li>Mitt näcl</li> <li>Sensor</li> <li>PAS:</li> <li>Wer</li> <li>Mitt</li> <li>Neu</li> <li>Parama</li> <li>ou1</li> <li>Parama</li> <li>ou1</li> <li>SP1</li> <li>SP4</li> <li>rP1</li> <li>rP4</li> <li>FH1</li> <li></li> <li>FH4</li> </ul>                                                                                                    | IENTER] den geän<br>iste Parameter wir<br>mit Passwort sch<br>S im EF-Menü wäh<br>te über [SET] ände<br>(MODE] zwischen<br>es Passwort mit [E<br>eter im Hauptmer<br>Erläuterung<br>Funktion<br>Ausgang 1<br>Schaltpunkt<br>14 bei Hyste-<br>resefunktion<br>ou1ou4:<br>Hno/Hnc<br>Rückschalt-<br>punkt 14 bei<br>Hysteresefunk-<br>tion<br>ou1ou4:<br>Hno/Hnc<br>oberer Schalt-<br>punkt bei Fens-<br>terfunktion                                                                                                    | derten Wert :<br>dangezeigt.<br>ützen:<br>len.<br>ern.<br>den vier Stel<br>NTER] speich<br>nü<br>Optionen<br>Hno<br>Hno<br>Fno<br>Fno  | on [MODE] oder [SE1] kontinuierlich andern (Abb. 7).<br>speichern. Der gespeicherte Wert blinkt zweimal und der<br>len des Passworts navigieren (Abb. 11).<br>nern.<br>Funktion<br>Hysteresefunktion (NO = Schließer)<br>Hysteresefunktion (NC = Öffner)<br>Fensterfunktion (NC = Öffner)<br>Fensterfunktion (NC = Öffner)<br>oberer Füllstand, an dem die Ausgänge 14 ihren<br>Schaltzustand ändern<br>oberer Schaltpunkt, an dem die Ausgänge 14 ihren<br>Schaltzustand ändern                                                                            | MODE<br>uniV<br>uniV<br>GEOM<br>Hi<br>Lo<br>dSP1<br><br>dSP4<br>drP1<br><br>drP4                                                                    | Erläuterung<br>Messgröße<br>Volumeneinheit<br>Längeneinheit<br>Längeneinheit<br>Untermenü<br>Geometrie<br>Maximalwert-<br>Speicher<br>Minimalwert-<br>Speicher<br>Schaltverzöge-<br>rung von<br>SP1SP4<br>Schaltverzöge-<br>rung von<br>SP1P4                                                                                                    | Optionen       DiST       DPCT       LVL       LPCT       VOL       VPCT       and       mm       min       ft                                                    | Functions)         Funktion         Abstand zum Sensor         Abstand zum Sensor in % (skaliert auf FuLL-EMTY)         Füllstand         Füllstand in % (skaliert auf FuLL-EMTY)         Volumen         Volumen in % (skaliert auf FuLL-EMTY)         Liter         Kubikmeter         Kubikkoll         Kubikfuß         Gallonen         Millimeter         Meter         Zoll         Fuß         zusätzliche Einstellmöglichkeiten zur Behältergeometrie, siehe Tabelle "Parameter im Untermenü GEOM"         Der höchste Füllstand wird gespeichert und kann angezeigt/gelöscht werden ([SET] halten).         Der niedrigste Füllstand wird gespeichert und kann angezeigt/gelöscht werden ([SET] halten).         060 s in Schritten von 0,1 s         (0 = Verzögerungszeit nicht aktiv)         060 s in Schritten von 0,1 s         060 s in Schritten von 0,1 s         060 s in Schritten von 0,1 s                                                                                                    |
| <ul> <li>Mitt<br/>näcl</li> <li>Sensor</li> <li>PAS:</li> <li>Wer</li> <li>Mitt</li> <li>Neu</li> <li>Parame</li> <li>ou1</li> <li>Parame</li> <li>ou1</li> <li>SP1</li> <li>SP4</li> <li>rP1</li> <li>rP4</li> <li>FH1</li> <li></li> <li>FH4</li> </ul>                                                                                                    | IENTER, den geän-<br>ste Parameter wir<br>Si me F-Menü wäh-<br>te über [SET] ände<br>(MODE] zwischen<br>es Passwort mit [E<br>eter im Hauptmer<br>Funktion<br>Ausgang 1<br>Schaltpunkt<br>14 bei Hyste-<br>resefunktion<br>ou1ou4:<br>Hno/Hnc<br>Nückschalt-<br>punkt 14 bei<br>Hysteresefunk-<br>tion<br>ou1ou4:<br>Hno/Hnc<br>oberer Schalt-<br>punkt bei Fens-<br>terfunktion                                                                                                    | derten Wert :<br>dangezeigt.<br>ützen:<br>len.<br>ern.<br>den vier Stel<br>NTER] speich<br>nü<br>Optionen<br>Hno<br>Hno<br>Fno<br>Fnc  | on [MODE] oder [SE1] kontinuierlich andern (Abb. 7).<br>speichern. Der gespeicherte Wert blinkt zweimal und der<br>len des Passworts navigieren (Abb. 11).<br>nern.<br><b>Funktion</b><br>Hysteresefunktion (NO = Schließer)<br>Hysteresefunktion (NC = Öffner)<br>oberer Füllstand, an dem die Ausgänge 14 ihren<br>Schaltzustand ändern<br>oberer Schaltpunkt, an dem die Ausgänge 14 ihren<br>Schaltzustand ändern                                                                                                    | MODE<br>uniV<br>uniV<br>GEOM<br>Hi<br>Lo<br>dSP1<br><br>dSP4<br>drP1<br>urP4<br>dFH1                                                                | Erläuterung<br>Messgröße<br>Volumeneinheit<br>Längeneinheit<br>Längeneinheit<br>Untermenü<br>Geometrie<br>Maximalwert-<br>Speicher<br>Minimalwert-<br>Speicher<br>Schaltverzöge-<br>rung von<br>SP1SP4<br>Schaltverzöge-<br>rung von<br>rP1rP4<br>Schaltverzöge-<br>rung von                                                                                                    | Optionen<br>DiST<br>DPCT<br>LVL<br>LPCT<br>VOL<br>VPCT<br>L<br>m <sup>3</sup><br>in <sup>3</sup><br>ft <sup>3</sup><br>gal<br>mm<br>ft                            | Funktion         Abstand zum Sensor         Abstand zum Sensor in % (skaliert auf FuLL-EMTY)         Füllstand         Füllstand in % (skaliert auf FuLL-EMTY)         Volumen         Volumen in % (skaliert auf FuLL-EMTY)         Liter         Kubikmeter         Kubikruß         Gallonen         Millimeter         Meter         Zoll         Fuß         Fuß         Der höchste Füllstand wird gespeichert und kann angezeigt/gelöscht werden ([SET] halten).         Der niedrigste Füllstand wird gespeichert und kann angezeigt/gelöscht werden ([SET] halten).         060 s in Schritten von 0,1 s         (0 = Verzögerungszeit nicht aktiv)         060 s in Schritten von 0,1 s         (0 = verzögerungszeit nicht aktiv)                                                                                                    |
| <ul> <li>Mitt näcl</li> <li>Sensor</li> <li>PAS:</li> <li>Wer</li> <li>Mitt</li> <li>Neu</li> <li>Parame</li> <li>ou1</li> <li>SP1</li> <li>SP4</li> <li>rP1</li> <li>rP4</li> <li>FH1</li> <li></li> <li>FH4</li> </ul>                                                                                                    | IENTER) den geän<br>sste Parameter win<br>Si m EF-Menü wäh<br>te über [SET] ände<br>(MODE] zwischen<br>es Passwort mit [E<br>eter im Hauptmer<br>Erläuterung<br>Funktion<br>Ausgang 1<br>Schaltpunkt<br>14 bei Hyste-<br>resefunktion<br>ou1ou4:<br>Hno/Hnc<br>Rückschalt-<br>punkt 14 bei<br>Hysteresefunk-<br>tion<br>ou1ou4:<br>Hno/Hnc<br>oberer Schalt-<br>punkt bei Fens-<br>terfunktion                                                                                                    | derten Wert :<br>dangezeigt.<br>ützen:<br>len.<br>ern.<br>den vier Stel<br>NTER] speich<br>nü<br>Optionen<br>Hno<br>Hno<br>Fno<br>Fno  | on [MODE] oder [SE1] kontinuierlich andern (Abb. 7).<br>speichern. Der gespeicherte Wert blinkt zweimal und der<br>len des Passworts navigieren (Abb. 11).<br>nern.<br><b>Funktion</b><br>Hysteresefunktion (NO = Schließer)<br>Hysteresefunktion (NC = Öffner)<br>Fensterfunktion (NC = Öffner)<br>oberer Füllstand, an dem die Ausgänge 14 ihren<br>Schaltzustand ändern<br>oberer Schaltpunkt, an dem die Ausgänge 14 ihren<br>Schaltzustand ändern                                                                                                    | uniV<br>uniV<br>uniV<br>GEOM<br>Hi<br>Lo<br>dSP1<br><br>dSP4<br>drP1<br><br>drP4<br>dFH1                                                            | Erläuterung<br>Messgröße<br>Volumeneinheit<br>Längeneinheit<br>Längeneinheit<br>Untermenü<br>Geometrie<br>Maximalwert-<br>Speicher<br>Minimalwert-<br>Speicher<br>Schaltverzöge-<br>rung von<br>SP1SP4<br>Schaltverzöge-<br>rung von<br>SP1SP4<br>Schaltverzöge-<br>rung von<br>SP1SP4                                                                                                    | Optionen<br>DiST<br>DPCT<br>LVL<br>LPCT<br>VOL<br>VPCT<br>L<br>m <sup>3</sup><br>in <sup>3</sup><br>ft <sup>3</sup><br>gal<br>mm<br>ft                            | Functions)         Functions)         Abstand zum Sensor         Abstand zum Sensor in % (skaliert auf FuLL-EMTY)         Füllstand         Füllstand in % (skaliert auf FuLL-EMTY)         Volumen         Volumen in % (skaliert auf FuLL-EMTY)         Liter         Kubikmeter         Kubikfuß         Gallonen         Millimeter         Meter         Zoll         Fuß         zusätzliche Einstellmöglichkeiten zur Behältergeomet-         rie, siehe Tabelle "Parameter im Untermenü GEOM"         Der höchste Füllstand wird gespeichert und kann ange-         zeigt/gelöscht werden ([SET] halten).         Der niedrigste Füllstand wird gespeichert und kann         angezeigt/gelöscht werden ([SET] halten).         060 s in Schritten von 0,1 s         (0 = Verzögerungszeit nicht aktiv)         060 s in Schritten von 0,1 s         (0 = Verzögerungszeit nicht aktiv)                                                                                                    |
| <ul> <li>Mitt näcl</li> <li>Sensor</li> <li>PAS:</li> <li>Wer</li> <li>Mitt</li> <li>Neu</li> <li>Parama</li> <li>ou1</li> <li>SP1</li> <li>SP4</li> <li>rP1</li> <li>rP4</li> <li>FH1</li> <li></li> <li>FH4</li> </ul>                                                                                                    | IENTER] den geän<br>sste Parameter wir<br>mit Passwort sch<br>5 im EF-Menü wäh<br>te über [SET] ände<br>(MODE] zwischen<br>es Passwort mit [E<br>eter im Hauptmer<br>Erläuterung<br>Funktion<br>Ausgang 1<br>Schaltpunkt<br>14 bei Hyste-<br>resefunktion<br>ou1ou4:<br>Hno/Hnc<br>Rückschalt-<br>punkt 14 bei<br>Hysteresefunk-<br>tion<br>ou1ou4:<br>Hno/Hnc<br>oberer Schalt-<br>punkt bei Fens-<br>terfunktion<br>ou1ou4:                                                                                                    | derten Wert :<br>d angezeigt.<br>ützen:<br>len.<br>ern.<br>den vier Stel<br>NTER] speich<br>nü<br>Optionen<br>Hno<br>Hno<br>Fno<br>Fno | on [MODE] oder [SE1] kontinuierlich ändern (Abb. 7).<br>speichern. Der gespeicherte Wert blinkt zweimal und der<br>len des Passworts navigieren (Abb. 11).<br>nern.<br><b>Funktion</b><br>Hysteresefunktion (NO = Schließer)<br>Hysteresefunktion (NC = Öffner)<br>Fensterfunktion (NC = Öffner)<br>Fensterfunktion (NC = Öffner)<br>oberer Füllstand, an dem die Ausgänge 14 ihren<br>Schaltzustand ändern<br>oberer Schaltpunkt, an dem die Ausgänge 14 ihren<br>Schaltzustand ändern                                                                     | MODE<br>uniV<br>uniV<br>uniL<br>GEOM<br>Hi<br>Lo<br>dSP1<br><br>dSP4<br>drP1<br><br>drP4<br>dFH1<br><br>dFH4                                        | Erläuterung<br>Messgröße<br>Volumeneinheit<br>Längeneinheit<br>Längeneinheit<br>Untermenü<br>Geometrie<br>Maximalwert-<br>Speicher<br>Minimalwert-<br>Speicher<br>Schaltverzöge-<br>rung von<br>SP1SP4<br>Schaltverzöge-<br>rung von<br>FH1FH4                                                                                                    | Optionen<br>DiST<br>DPCT<br>LVL<br>UVL<br>VPCT<br>train <sup>3</sup><br>ft <sup>3</sup><br>gal<br>mm<br>ft                                                        | Functions)         Functions)         Abstand zum Sensor         Abstand zum Sensor in % (skaliert auf FuLL-EMTY)         Füllstand         Füllstand in % (skaliert auf FuLL-EMTY)         Volumen         Volumen in % (skaliert auf FuLL-EMTY)         Liter         Kubikmeter         Kubikzoll         Kubikfuß         Gallonen         Millimeter         Meter         Zoll         Fuß         zusätzliche Einstellmöglichkeiten zur Behältergeometrie, siehe Tabelle "Parameter im Untermenü GEOM"         Der höchste Füllstand wird gespeichert und kann angezeigt/gelöscht werden ([SET] halten).         Der niedrigste Füllstand wird gespeichert und kann angezeigt/gelöscht werden ([SET] halten).         060 s in Schritten von 0,1 s         (0 = Verzögerungszeit nicht aktiv)         060 s in Schritten von 0,1 s         (0 = Verzögerungszeit nicht aktiv)                                                                                                    |
| <ul> <li>Mitt<br/>näcl</li> <li>Sensor</li> <li>PAS:</li> <li>Wer</li> <li>Mitt</li> <li>Neu</li> <li>Paramo</li> <li>ou1</li> <li>Paramo</li> <li>ou1</li> <li>SP1</li> <li>SP4</li> <li>rP1</li> <li>rP4</li> <li>FH1</li> <li></li> <li>FH4</li> </ul>                                                                                                    | IENTER] den geän<br>iste Parameter wir<br>mit Passwort sch<br>S im EF-Menü wäh<br>te über [SET] ände<br>(MODE] zwischen<br>es Passwort mit [E<br>eter im Hauptmen<br>Erläuterung<br>Funktion<br>Ausgang 1<br>Schaltpunkt<br>14 bei Hyste-<br>resefunktion<br>ou1ou4:<br>Hno/Hnc<br>oberer Schalt-<br>punkt bei Fens-<br>terfunktion<br>ou1ou4:<br>Hno/Fnc                                                                                                    | derten Wert :<br>dangezeigt.<br>ützen:<br>len.<br>ern.<br>den vier Stel<br>NTER] speich<br>nü<br>Optionen<br>Hno<br>Fno<br>Fnc         | on [MODE] oder [SE1] kontinuierlich andern (Abb. 7).<br>speichern. Der gespeicherte Wert blinkt zweimal und der<br>len des Passworts navigieren (Abb. 11).<br>nern.<br><b>Funktion</b><br>Hysteresefunktion (NO = Schließer)<br>Hysteresefunktion (NC = Öffner)<br>Fensterfunktion (NC = Öffner)<br>oberer Füllstand, an dem die Ausgänge 14 ihren<br>Schaltzustand ändern<br>unterer Füllstand, an dem die Ausgänge 14 ihren<br>Schaltzustand ändern                                                                                                    | MODE<br>uniV<br>uniV<br>GEOM<br>Hi<br>Lo<br>dSP1<br><br>dSP4<br>dFH1<br><br>dFH4<br>dFH1<br>dFH4                                                    | Erläuterung         Frläuterung         Messgröße         Volumeneinheit         Längeneinheit         Längeneinheit         Maximalwert-<br>Speicher         Schaltverzöge-<br>rung von<br>sP1SP4         Schaltverzöge-<br>rung von<br>rP1rP4         Schaltverzöge-<br>rung von<br>rP1rP4         Schaltverzöge-<br>rung von<br>rP1rP4         Schaltverzöge-<br>rung von                                               | Optionen<br>DiST<br>DPCT<br>LVL<br>LPCT<br>VOL<br>VPCT<br>L<br>m <sup>3</sup><br>in <sup>3</sup><br>ft <sup>3</sup><br>gal<br>mm<br>ft                            | Funktion         Abstand zum Sensor         Abstand zum Sensor in % (skaliert auf FuLL-EMTY)         Füllstand         Füllstand in % (skaliert auf FuLL-EMTY)         Volumen         Volumen in % (skaliert auf FuLL-EMTY)         Liter         Kubikmeter         Kubikoll         Kubikoll         Kubikoll         Kubikoll         Kubikoll         Sallonen         Millimeter         Meter         Zoll         Fuß         Fuß         zusätzliche Einstellmöglichkeiten zur Behältergeomet- rie, siehe Tabelle "Parameter im Untermenü GEOM"         Der höchste Füllstand wird gespeichert und kann ange- zeigt/gelöscht werden ([SET] halten).         Der niedrigste Füllstand wird gespeichert und kann angezeigt/gelöscht werden ([SET] halten).         O60 s in Schritten von 0,1 s          (0 = Verzögerungszeit nicht aktiv)         060 s in Schritten von 0,1 s          (0 = Verzögerungszeit nicht aktiv)         060 s in Schritten von 0,1 s          (0 = Verzögerungszeit nicht aktiv)                                                                                                    |
| <ul> <li>Mitt näcl</li> <li>Sensor</li> <li>PAS:</li> <li>Wer</li> <li>Mitt</li> <li>Neu</li> <li>Parame</li> <li>ou1</li> <li>SP1</li> <li>SP4</li> <li>rP1</li> <li>FH1</li> <li></li> <li>FH4</li> <li>FL1</li> <li>FL1</li> </ul>                                                                                                    | IENTER, den geän<br>sste Parameter wir<br>Si m EF-Menü wäh<br>te über [SET] ände<br>(MODE] zwischen<br>es Passwort mit [E<br>eter im Hauptmer<br>Frläuterung<br>Funktion<br>Ausgang 1<br>Schaltpunkt<br>14 bei Hyste-<br>resefunktion<br>ou1ou4:<br>Hno/Hnc<br>Näckschalt-<br>punkt 14 bei<br>Hysteresefunk-<br>tion<br>ou1ou4:<br>Hno/Hnc<br>oberer Schalt-<br>punkt bei Fens-<br>terfunktion<br>ou1ou4:<br>Fno/Fnc<br>unterer Schalt-                                                                                                    | derten Wert :<br>dangezeigt.<br>ützen:<br>len.<br>ern.<br>den vier Stel<br>NTER] speich<br>nü<br>Optionen<br>Hno<br>Hnc<br>Fno<br>Fnc  | on [MODE] oder [SE I] kontinuierlich andern (Abb. 7).<br>speichern. Der gespeicherte Wert blinkt zweimal und der<br>len des Passworts navigieren (Abb. 11).<br>nern.<br><b>Funktion</b><br>Hysteresefunktion (NO = Schließer)<br>Hysteresefunktion (NC = Öffner)<br>Fensterfunktion (NC = Öffner)<br>rensterfunktion (NC = Öffner)<br>oberer Füllstand, an dem die Ausgänge 14 ihren<br>Schaltzustand ändern<br>unterer Füllstand, an dem die Ausgänge 14 ihren<br>Schaltzustand ändern                                                                     | MODE<br>uniV<br>uniV<br>GEOM<br>Hi<br>Lo<br>dSP1<br><br>dSP4<br>drP1<br><br>dFH1<br><br>dFH1<br>                                                    | Erläuterung<br>Messgröße<br>Volumeneinheit<br>Längeneinheit<br>Längeneinheit<br>Untermenü<br>Geometrie<br>Maximalwert-<br>Speicher<br>Minimalwert-<br>Speicher<br>Schaltverzöge-<br>rung von<br>SP1SP4<br>Schaltverzöge-<br>rung von<br>FH1FH4<br>Schaltverzöge-<br>rung von                                                                                                    | Optionen<br>DiST<br>DPCT<br>LVL<br>LPCT<br>VOL<br>VPCT<br>L<br>m <sup>3</sup><br>in <sup>3</sup><br>ft <sup>3</sup><br>gal<br>mm<br>ft                            | Functions)         Funktion         Abstand zum Sensor         Abstand zum Sensor in % (skaliert auf FuLL-EMTY)         Füllstand         Füllstand in % (skaliert auf FuLL-EMTY)         Volumen         Volumen in % (skaliert auf FuLL-EMTY)         Liter         Kubikmeter         Kubikfuß         Gallonen         Millimeter         Meter         Zoll         Fuß         zusätzliche Einstellmöglichkeiten zur Behältergeomet-         rie, siehe Tabelle_Parameter im Untermenü GEOM"         Der höchste Füllstand wird gespeichert und kann ange-         zeigt/gelöscht werden ([SET] halten).         Der niedrigste Füllstand wird gespeichert und kann angezeigt/gelöscht werden ([SET] halten).         060 s in Schritten von 0,1 s         (0 = Verzögerungszeit nicht aktiv)         060 s in Schritten von 0,1 s         (0 = Verzögerungszeit nicht aktiv)         060 s in Schritten von 0,1 s         (0 = Verzögerungszeit nicht aktiv)                                                                                                    |
| <ul> <li>Mitt<br/>näcl</li> <li>Sensor</li> <li>PAS:</li> <li>Wer</li> <li>Mitt</li> <li>Neu</li> <li>Parame</li> <li>ou1</li> <li>SP1</li> <li>SP4</li> <li>SP4</li> <li>rP1</li> <li>rP4</li> <li>FH4</li> <li>FH4</li> <li>FL4</li> </ul>                                                                                                    | IENTER) den geän<br>IENTER) den geän<br>ISTE Parameter wir<br>mit Passwort sch<br>S im EF-Menü wäh<br>te über [SET] ände<br>(MODE] zwischen<br>es Passwort mit [E<br>eter im Hauptmer<br>Erläuterung<br>Funktion<br>Ausgang 1<br>Schaltpunkt<br>14 bei Hyste-<br>resefunktion<br>ou1ou4:<br>Hno/Hnc<br>Nickschalt-<br>punkt 14 bei<br>Hysteresefunk-<br>tion<br>ou1ou4:<br>Hno/Hnc<br>ou1ou4:<br>Hno/Hnc<br>ou1ou4:<br>Erlauterung<br>funktion<br>ou1ou4:<br>Hno/Hnc<br>ou1ou4:<br>Hno/Hnc<br>ou1ou4:<br>Hno/Hnc<br>ou1ou4:<br>Hno/Hnc<br>ou1ou4:<br>Erlauterung<br>funktion<br>ou1ou4:<br>Erloren Schalt-<br>punkt bei Fens-<br>terfunktion<br>ou1ou4:<br>Erloren Schalt-<br>punkt bei Fens-<br>terfunkt bei Fens-<br>terfunkt bei Fens-<br>funkt bei Fens-<br>funkt bei                                                                        | derten Wert :<br>dangezeigt.<br>ützen:<br>len.<br>ern.<br>den vier Stel<br>NTER] speich<br>nü<br>Optionen<br>Hno<br>Hno<br>Fno<br>Fno  | on [MODE] oder [SE1] kontinuierlich ändern (Abb. 7).<br>speichern. Der gespeicherte Wert blinkt zweimal und der<br>len des Passworts navigieren (Abb. 11).<br>iern.<br>Funktion<br>Hysteresefunktion (NO = Schließer)<br>Hysteresefunktion (NC = Öffner)<br>Fensterfunktion (NC = Öffner)<br>Fensterfunktion (NC = Öffner)<br>oberer Füllstand, an dem die Ausgänge 14 ihren<br>Schaltzustand ändern<br>oberer Schaltpunkt, an dem die Ausgänge 14 ihren<br>Schaltzustand ändern                                                                            | MODE<br>uniV<br>uniV<br>uniL<br>GEOM<br>Hi<br>Lo<br>dSP1<br><br>dSP4<br>drP1<br><br>dFH4<br>dFH1<br><br>dFH4<br>dFL1<br><br>dFL4                    | Erläuterung<br>Messgröße<br>Volumeneinheit<br>Längeneinheit<br>Längeneinheit<br>Untermenü<br>Geometrie<br>Maximalwert-<br>Speicher<br>Schaltverzöge-<br>rung von<br>FP1FP4<br>Schaltverzöge-<br>rung von<br>FH1FH4                                                                                                    | Optionen<br>DiST<br>DPCT<br>LVL<br>UVL<br>VPCT<br>train <sup>3</sup><br>ft <sup>3</sup><br>gal<br>mm<br>m<br>ft                                                   | Functions)         Funktion         Abstand zum Sensor         Abstand zum Sensor in % (skaliert auf FuLL-EMTY)         Füllstand         Füllstand in % (skaliert auf FuLL-EMTY)         Volumen         Volumen in % (skaliert auf FuLL-EMTY)         Liter         Kubikmeter         Kubikzoll         Kubikfuß         Gallonen         Millimeter         Meter         Zoll         Fuß         zusätzliche Einstellmöglichkeiten zur Behältergeometrie, siehe Tabelle "Parameter im Untermenü GEOM"         Der höchste Füllstand wird gespeichert und kann angezeigt/gelöscht werden ([SET] halten).         Der niedrigste Füllstand wird gespeichert und kann angezeigt/gelöscht werden ([SET] halten).         060 s in Schritten von 0,1 s         (0 = Verzögerungszeit nicht aktiv)         060 s in Schritten von 0,1 s         (0 = Verzögerungszeit nicht aktiv)         060 s in Schritten von 0,1 s         (0 = Verzögerungszeit nicht aktiv)                                                                                                    |
| <ul> <li>Mitt<br/>näcl</li> <li>Sensor</li> <li>PAS:</li> <li>Wer</li> <li>Mitt</li> <li>Neu</li> <li>Paramo</li> <li>ou1</li> <li>Paramo</li> <li>ou1</li> <li>SP1</li> <li>SP4</li> <li>rP1</li> <li>FH1</li> <li></li> <li>FH4</li> <li>FL1</li> <li>FL4</li> </ul>                                                                                                    | IENTER] den geän<br>ste Parameter wir<br>mit Passwort sch<br>S im EF-Menü wäh<br>te über [SET] ände<br>(MODE] zwischen<br>es Passwort mit [E<br>eter im Hauptmen<br>Frläuterung<br>Funktion<br>Ausgang 1<br>Schaltpunkt<br>14 bei Hyste-<br>resefunktion<br>ou1ou4:<br>Hno/Hnc<br>oberer Schalt-<br>punkt bei Fens-<br>terfunktion<br>ou1ou4:<br>Hno/Fnc<br>unterer Schalt-<br>punkt bei Fens-<br>terfunktion                                                                                                    | derten Wert :<br>dangezeigt.<br>ützen:<br>len.<br>ern.<br>den vier Stel<br>NTER] speich<br>nü<br>Optionen<br>Hno<br>Hno<br>Fno<br>Fnc  | on [MODE] oder [SE1] kontinuierlich ändern (Abb. 7).<br>speichern. Der gespeicherte Wert blinkt zweimal und der<br>len des Passworts navigieren (Abb. 11).<br>nern.<br>Funktion<br>Hysteresefunktion (NO = Schließer)<br>Hysteresefunktion (NC = Öffner)<br>Fensterfunktion (NC = Öffner)<br>oberer Füllstand, an dem die Ausgänge 14 ihren<br>Schaltzustand ändern<br>unterer Füllstand, an dem die Ausgänge 14 ihren<br>Schaltzustand ändern<br>oberer Schaltpunkt, an dem die Ausgänge 14 ihren<br>Schaltzustand ändern                                  | MODE<br>uniV<br>uniV<br>uniL<br>GEOM<br>Hi<br>Lo<br>dSP1<br><br>dSP4<br>dFH1<br><br>dFP4<br>dFH1<br><br>dFL4<br>dAP                                 | Frläuterung<br>Messgröße<br>Volumeneinheit<br>Längeneinheit<br>Längeneinheit<br>Untermenü<br>Geometrie<br>Maximalwert-<br>Speicher<br>Minimalwert-<br>Speicher<br>Schaltverzöge-<br>rung von<br>sP1sP4<br>Schaltverzöge-<br>rung von<br>rP1rP4<br>Schaltverzöge-<br>rung von<br>rP1rP4<br>Schaltverzöge-<br>rung von<br>rP1rP4<br>Schaltverzöge-<br>rung von<br>rP1rP4<br>Schaltverzöge-<br>rung von<br>rP1rL4<br>Dämpfung | Optionen<br>DiST<br>DPCT<br>LVL<br>LPCT<br>VOL<br>VPCT<br>L<br>m <sup>3</sup><br>in <sup>3</sup><br>ft <sup>3</sup><br>gal<br>mm<br>ft                            | Functions)         Functions)         Abstand zum Sensor         Abstand zum Sensor in % (skaliert auf FuLL-EMTY)         Füllstand         Füllstand in % (skaliert auf FuLL-EMTY)         Volumen         Volumen in % (skaliert auf FuLL-EMTY)         Liter         Kubikmeter         Kubikfuß         Gallonen         Millimeter         Meter         Zoll         Fuß         Fuß         Statzliche Einstellmöglichkeiten zur Behältergeometrie, siehe Tabelle "Parameter im Untermenü GEOM"         Der höchste Füllstand wird gespeichert und kann angezeigt/gelöscht werden ([SET] halten).         O60 s in Schritten von 0,1 s         (0 = Verzögerungszeit nicht aktiv)         O60 s in Schritten von 0,1 s         (0 = Verzögerungszeit nicht aktiv)         O60 s in Schritten von 0,1 s         (0 = Verzögerungszeit nicht aktiv)         O60 s in Schritten von 0,1 s         (0 = Verzögerungszeit nicht aktiv)         O60 s in Schritten von 0,1 s         (0 = Verzögerungszeit nicht aktiv)         O60 s in Schritten von 0,1 s         (0 = Verzögerungszeit nicht aktiv)         State in Schritten von 0,1 s         (0 = Verzögerungszeit nicht aktiv)                             |
| <ul> <li>Mitt<br/>näcl</li> <li>Sensor</li> <li>PAS:</li> <li>Wer</li> <li>Mitt</li> <li>Neu</li> <li>Parame</li> <li>ou1</li> <li>SP1</li> <li>SP4</li> <li>rP1</li> <li>FH1</li> <li></li> <li>FH4</li> <li>FL1</li> <li>FL4</li> </ul>                                                                                                    | IENTER, den geän-<br>sste Parameter wir<br>Si mEF-Menü wäh<br>te über [SET] ände<br>(MODE] zwischen<br>es Passwort mit [E<br>eter im Hauptmer<br>Frläuterung<br>Funktion<br>Ausgang 1<br>Schaltpunkt<br>14 bei Hyste-<br>resefunktion<br>ou1ou4:<br>Hno/Hnc<br>Näckschalt-<br>punkt 14 bei<br>Hysteresefunk-<br>tion<br>ou1ou4:<br>Hno/Hnc<br>oberer Schalt-<br>punkt bei Fens-<br>terfunktion<br>ou1ou4:<br>Fno/Fnc<br>unterer Schalt-<br>punkt bei Fens-<br>terfunktion                                                                                                    | derten Wert :<br>dangezeigt.<br>ützen:<br>len.<br>ern.<br>den vier Stel<br>NTER] speich<br>nü<br>Optionen<br>Hno<br>Hnc<br>Fno<br>Fnc  | on [MODE] oder [SE1] kontinuierlich ändern (Abb. 7).<br>speichern. Der gespeicherte Wert blinkt zweimal und der<br>len des Passworts navigieren (Abb. 11).<br>nern.<br>Funktion<br>Hysteresefunktion (NO = Schließer)<br>Hysteresefunktion (NC = Öffner)<br>Fensterfunktion (NC = Öffner)<br>rensterfunktion (NC = Öffner)<br>oberer Füllstand, an dem die Ausgänge 14 ihren<br>Schaltzustand ändern<br>unterer Füllstand, an dem die Ausgänge 14 ihren<br>Schaltzustand ändern<br>oberer Schaltpunkt, an dem die Ausgänge 14 ihren<br>Schaltzustand ändern | MODE<br>MODE<br>uniV<br>uniV<br>GEOM<br>Hi<br>Lo<br>dSP1<br><br>dSP4<br>drP1<br><br>dFP4<br>dFH1<br><br>dFH1<br><br>dFH1<br>dFH1<br><br>dFL4<br>dAP | Erläuterung<br>Messgröße<br>Volumeneinheit<br>Längeneinheit<br>Längeneinheit<br>Untermenü<br>Geometrie<br>Maximalwert-<br>Speicher<br>Minimalwert-<br>Speicher<br>Schaltverzöge-<br>rung von<br>SP1SP4<br>Schaltverzöge-<br>rung von<br>FP1FH4<br>Schaltverzöge-<br>rung von<br>FH1FH4<br>Schaltverzöge-<br>rung von<br>FH1FH4                                                                                             | Optionen<br>DiST<br>DPCT<br>LVL<br>LPCT<br>VOL<br>VPCT<br>L<br>m <sup>3</sup><br>in <sup>3</sup><br>ft <sup>3</sup><br>gal<br>mm<br>ft                            | Functions)         Funktion         Abstand zum Sensor         Abstand zum Sensor in % (skaliert auf FuLL-EMTY)         Füllstand         Füllstand in % (skaliert auf FuLL-EMTY)         Volumen         Volumen in % (skaliert auf FuLL-EMTY)         Liter         Kubikmeter         Kubikfuß         Gallonen         Millimeter         Meter         Zoll         Fuß         zusätzliche Einstellmöglichkeiten zur Behältergeomet-         rie, siehe Tabelle "Parameter im Untermenü GEOM"         Der höchste Füllstand wird gespeichert und kann ange-         zeigt/gelöscht werden ([SET] halten).         Der niedrigste Füllstand wird gespeichert und kann angezeigt/gelöscht werden ([SET] halten).         060 s in Schritten von 0,1 s         (0 = Verzögerungszeit nicht aktiv)         060 s in Schritten von 0,1 s         (0 = Verzögerungszeit nicht aktiv)         060 s in Schritten von 0,1 s         (0 = Verzögerungszeit nicht aktiv)         060 s in Schritten von 0,1 s         (0 = Verzögerungszeit nicht aktiv)         060 s in Schritten von 0,1 s         (0 = Verzögerungszeit nicht aktiv)         060 s in Schritten von 0,1 s         (0 = Verzögerungszeit nicht        |
| <ul> <li>Mitt<br/>näcl</li> <li>Sensor</li> <li>PAS:</li> <li>Wer</li> <li>Mitt</li> <li>Neu</li> <li>Parama</li> <li>ou1</li> <li>Parama</li> <li>ou1</li> <li>SP1</li> <li>SP4</li> <li>rP1</li> <li>rP4</li> <li>FH1</li> <li></li> <li>FH4</li> <li>FL1</li> <li>FL4</li> </ul>                                                                                                    | IENTER] den geän<br>iste Parameter wir<br>mit Passwort sch<br>Sim EF-Menü wäh<br>te über [SET] ände<br>(MODE] zwischen<br>es Passwort mit [E<br>eter im Hauptmer<br>Erläuterung<br>Funktion<br>Ausgang 1<br>Schaltpunkt<br>14 bei Hyste-<br>resefunktion<br>ou1ou4:<br>Hno/Hnc<br>Rückschalt-<br>punkt 14 bei<br>Hysteresefunk-<br>tion<br>ou1ou4:<br>Hno/Hnc<br>oberer Schalt-<br>punkt bei Fens-<br>terfunktion<br>ou1ou4:<br>Fno/Fnc<br>unterer Schalt-<br>punkt bei Fens-<br>terfunktion<br>ou1ou4:<br>Schaltpunkt<br>Schaltpunkt<br>Schaltpunkt<br>Schaltpunkt<br>Hno/Hnc<br>Schaltpunkt<br>Schaltpunkt<br>Scha | derten Wert :<br>dangezeigt.<br>ützen:<br>len.<br>ern.<br>den vier Stel<br>NTER] speich<br>nü<br>Optionen<br>Hno<br>Hno<br>Fno<br>Fno  | on [MODE] oder [SE1] kontinuierlich ändern (Abb. 7).<br>speichern. Der gespeicherte Wert blinkt zweimal und der<br>len des Passworts navigieren (Abb. 11).<br>iern.<br>Funktion<br>Hysteresefunktion (NO = Schließer)<br>Hysteresefunktion (NC = Öffner)<br>Fensterfunktion (NC = Öffner)<br>oberer Füllstand, an dem die Ausgänge 14 ihren<br>Schaltzustand ändern<br>unterer Füllstand, an dem die Ausgänge 14 ihren<br>Schaltzustand ändern<br>oberer Schaltpunkt, an dem die Ausgänge 14 ihren<br>Schaltzustand ändern                                  | MODE<br>uniV<br>uniV<br>uniV<br>GEOM<br>Hi<br>Lo<br>dSP1<br><br>dSP4<br>drP1<br><br>dFH4<br>dFH1<br><br>dFH4<br>dFL1<br><br>dFL4<br>dAP             | Erläuterung<br>Messgröße<br>Volumeneinheit<br>Längeneinheit<br>Längeneinheit<br>Untermenü<br>Geometrie<br>Maximalwert-<br>Speicher<br>Minimalwert-<br>Speicher<br>Schaltverzöge-<br>rung von<br>SP1SP4<br>Schaltverzöge-<br>rung von<br>FH1FH4<br>Schaltverzöge-<br>rung von<br>FH1FH4<br>Schaltverzöge-<br>rung von<br>FH1FH4                                                                                             | Optionen<br>DiST<br>DPCT<br>LVL<br>UVL<br>VPCT<br>train <sup>3</sup><br>ft <sup>3</sup><br>gal<br>mm<br>ft                                                        | Functions)         Functions)         Abstand zum Sensor         Abstand zum Sensor in % (skaliert auf FuLL-EMTY)         Füllstand         Füllstand in % (skaliert auf FuLL-EMTY)         Volumen         Volumen in % (skaliert auf FuLL-EMTY)         Liter         Kubikmeter         Kubikzoll         Kubikfuß         Gallonen         Millimeter         Meter         Zoll         Fuß         zusätzliche Einstellmöglichkeiten zur Behältergeometrie, siehe Tabelle "Parameter im Untermenü GEOM"         Der höchste Füllstand wird gespeichert und kann angezeigt/gelöscht werden ([SET] halten).         Der niedrigste Füllstand wird gespeichert und kann angezeigt/gelöscht werden ([SET] halten).         060 s in Schritten von 0,1 s         (0 = Verzögerungszeit nicht aktiv)         060 s in Schritten von 0,1 s         (0 = Verzögerungszeit nicht aktiv)         060 s in Schritten von 0,1 s         (0 = Verzögerungszeit nicht aktiv)         060 s in Schritten von 0,1 s         (0 = Verzögerungszeit nicht aktiv)         060 s in Schritten von 0,1 s         (0 = Verzögerungszeit nicht aktiv)         060 s in Schritten von 0,1 s         (0 = Verzögerungszeit nicht aktiv) |
| <ul> <li>Mitt<br/>näcl</li> <li>Sensor</li> <li>PAS:</li> <li>Wer</li> <li>Mitt</li> <li>Neu</li> <li>Paramo</li> <li>ou1</li> <li>Paramo</li> <li>ou1</li> <li>SP1</li> <li>SP4</li> <li>rP1</li> <li>FH1</li> <li></li> <li>FH4</li> <li>FL1</li> <li>FL4</li> </ul>                                                                                                    | IENTER] den geän<br>ste Parameter wir<br>mit Passwort sch<br>S im EF-Menü wäh<br>te über [SET] ände<br>(MODE] zwischen<br>es Passwort mit [E<br>eter im Hauptmer<br>Erläuterung<br>Funktion<br>Ausgang 1<br>Schaltpunkt<br>14 bei Hyste-<br>resefunktion<br>ou1ou4:<br>Hno/Hnc<br>oberer Schalt-<br>punkt bei Fens-<br>terfunktion<br>ou1ou4:<br>Fno/Fnc<br>unterer Schalt-<br>punkt bei Fens-<br>terfunktion<br>ou1ou4:<br>Fno/Fnc                                                                                                    | derten Wert :<br>dangezeigt.<br>ützen:<br>len.<br>ern.<br>den vier Stel<br>NTER] speich<br>nü<br>Optionen<br>Hno<br>Hno<br>Fno<br>Fnc  | on [MODE] oder [SE I] kontinuierlich andern (Abb. 7).<br>speichern. Der gespeicherte Wert blinkt zweimal und der<br>len des Passworts navigieren (Abb. 11).<br>nern.<br>Funktion<br>Hysteresefunktion (NO = Schließer)<br>Hysteresefunktion (NC = Öffner)<br>Fensterfunktion (NC = Öffner)<br>oberer Füllstand, an dem die Ausgänge 14 ihren<br>Schaltzustand ändern<br>unterer Füllstand, an dem die Ausgänge 14 ihren<br>Schaltzustand ändern<br>oberer Schaltpunkt, an dem die Ausgänge 14 ihren<br>Schaltzustand ändern                                 | MODE<br>uniV<br>uniV<br>uniL<br>GEOM<br>Hi<br>Lo<br>dSP1<br><br>dSP4<br>drP1<br><br>dFP4<br>dFH1<br><br>dFL4<br>dAP                                 | Frläuterung<br>Messgröße<br>Volumeneinheit<br>Längeneinheit<br>Längeneinheit<br>Längeneinheit<br>Untermenü<br>Geometrie<br>Maximalwert-<br>Speicher<br>Minimalwert-<br>Speicher<br>Minimalwert-<br>Speicher<br>Schaltverzöge-<br>rung von<br>SP1SP4<br>Schaltverzöge-<br>rung von<br>SP1SP4<br>Schaltverzöge-<br>rung von<br>FH1FL4<br>Schaltverzöge-<br>rung von<br>FL1FL4<br>Dämpfung<br>Schaltausgang<br>(Filter)       | Optionen<br>DiST<br>DPCT<br>LVL<br>LPCT<br>VOL<br>VPCT<br>L<br>m <sup>3</sup><br>in <sup>3</sup><br>ft <sup>3</sup><br>gal<br>mm<br>ft                            | Funktion         Abstand zum Sensor         Abstand zum Sensor in % (skaliert auf FuLL-EMTY)         Füllstand         Füllstand in % (skaliert auf FuLL-EMTY)         Volumen         Volumen in % (skaliert auf FuLL-EMTY)         Liter         Kubikmeter         Kubikduß         Gallonen         Millimeter         Meter         Zoll         Fuß         Fuß         Der höchste Füllstand wird gespeichert und kann angezeigt/gelöscht werden ([SET] halten).         Der niedrigste Füllstand wird gespeichert und kann angezeigt/gelöscht werden ([SET] halten).         060 s in Schritten von 0,1 s         (0 = Verzögerungszeit nicht aktiv)         060 s in Schritten von 0,1 s         (0 = Verzögerungszeit nicht aktiv)         060 s in Schritten von 0,1 s         (0 = Verzögerungszeit nicht aktiv)         060 s in Schritten von 0,1 s         (0 = Verzögerungszeit nicht aktiv)         060 s in Schritten von 0,1 s         (0 = Verzögerungszeit nicht aktiv)         060 s in Schritten von 0,1 s         (0 = Verzögerungszeit nicht aktiv)         060 s in Schritten von 0,1 s         (0 = Verzögerungszeit nicht aktiv)         060 s in Schritten von 0,1 s                    |

Analogausgang

Verhalten Schaltausgang

Auto NPN

PNP

P-n

Erläuterung Ontionen Funktion

Frequenz: 0...8 s in Schritten von 0,01 s (0 = Filter deaktiviert)

automatische Erkennung (NPN/PNP)

N-schaltend

P-schaltend

| DiSr                                                                                                    | Displaydrehung                                                                                                    | 0°                                                                                            | Display um 0° gedreht                                                                                                    |
|----------------------------------------------------------------------------------------------------|----------------------------------------------------------------------------------------------------|-----------------------------------------------------------------------------------------------|----------------------------------------------------------------------------------------------------|
|                                                                                                    | ., ,                                                                                                    | 180°                                                                                          | Display um 180° gedreht                                                                                                    |
| DiSu                                                                                                    | Display-                                                                                                    | 50                                                                                            | 50 ms Aktualisierungszeit                                                                                                    |
|                                                                                                    | Aktualisierung                                                                                                    | 200                                                                                           | 200 ms Aktualisierungszeit                                                                                                    |
|                                                                                                    |                                                                                                    | 600                                                                                           | 600 ms Aktualisierungszeit                                                                                                    |
|                                                                                                    |                                                                                                    | OFF                                                                                           | Display-Aktualisierung deaktiviert                                                                                                    |
| coLr                                                                                                    | Display-Farbe                                                                                                    | GrEn                                                                                          | immer grün                                                                                                    |
|                                                                                                    |                                                                                                    | rEd                                                                                           | immer rot                                                                                                    |
|                                                                                                    |                                                                                                    | G1ou                                                                                          | grün, wenn ou1 geschaltet ist, sonst rot                                                                                                    |
|                                                                                                    |                                                                                                    | r1ou                                                                                          | rot, wenn ou1 geschaltet ist, sonst grün                                                                                                    |
|                                                                                                    |                                                                                                    | G2ou                                                                                          | grün, wenn ou2 geschaltet ist, sonst rot                                                                                                    |
|                                                                                                    |                                                                                                    | r2ou                                                                                          | rot, wenn ou2 geschaltet ist, sonst grün                                                                                                    |
|                                                                                                    |                                                                                                    | G3ou                                                                                          | grün, wenn ou3 geschaltet ist, sonst rot                                                                                                    |
|                                                                                                    |                                                                                                    | r3ou                                                                                          | rot, wenn ou3 geschaltet ist, sonst grün                                                                                                    |
|                                                                                                    |                                                                                                    | G4ou                                                                                          | grün, wenn ou4 geschaltet ist, sonst rot                                                                                                    |
|                                                                                                    |                                                                                                    | r4ou                                                                                          | rot, wenn ou4 geschaltet ist, sonst grün                                                                                                    |
|                                                                                                    |                                                                                                    | G-cF                                                                                          | grün, wenn der Messwert zwischen den Schaltpunkter                                                                                                    |
|                                                                                                    |                                                                                                    |                                                                                               | cFL und cFH liegt                                                                                                    |
|                                                                                                    |                                                                                                    | r-cF                                                                                          | rot, wenn der Messwert zwischen den Schaltpunkten                                                                                                    |
|                                                                                                    |                                                                                                    |                                                                                               | cFL und cFH liegt                                                                                                    |
| Duni                                                                                                    | Anzeige Mess-                                                                                                    |                                                                                               | Messwert und Einheit werden abwechselnd angezeigt                                                                                                    |
|                                                                                                    | wert und Einheit                                                                                                    | 0.55                                                                                          | (Messwert: 4 s, Einheit: 1 s)                                                                                                    |
|                                                                                                    |                                                                                                    | OFF                                                                                           | Einheit wird nicht angezeigt.                                                                                                    |
|                                                                                                    |                                                                                                    | ON                                                                                            | Einheit wird angezeigt.                                                                                                    |
| cFH                                                                                                    | virtueller oberer                                                                                                    |                                                                                               | oberer Schaltpunkt, an dem die Displayfarbe wechselt                                                                                                    |
|                                                                                                    | Schaltpunkt                                                                                                    |                                                                                               | (werin als Displaytarbe G-CF oder r-CF ausgewählt ist)                                                                                                    |
| cEI                                                                                                    | virtuallar                                                                                                    |                                                                                               | unterer Schaltnunkt an dam die Dienlauferbewerster                                                                                                    |
| LL                                                                                                    | rer Schaltnunkt                                                                                                    |                                                                                               | (wenn als Displayfarbe G-cF oder r-cF ausgewählt ist)                                                                                                    |
|                                                                                                    | senarepunkt                                                                                                    |                                                                                               | (Default im Abstandsmodus:                                                                                                    |
|                                                                                                    |                                                                                                    |                                                                                               | 0,25 × Erfassungsbereich)                                                                                                    |
| PASS                                                                                                    | Passwort                                                                                                    |                                                                                               | Passwort festlegen und Passwortschutz aktivieren                                                                                                    |
|                                                                                                    |                                                                                                    | 0000                                                                                          | kein Passwort                                                                                                    |
| rES                                                                                                    | Reset                                                                                                    | Undo                                                                                          | Rücksetzen der Parameter auf vorherige Einstellungen                                                                                                    |
|                                                                                                    |                                                                                                    |                                                                                               | (letzter Gerätestart)                                                                                                    |
|                                                                                                    |                                                                                                    | FACT                                                                                          | Rücksetzen der Parameter auf die Werkseinstellung                                                                                                    |
| SoF                                                                                                    | Soft-Menü-                                                                                                    | StD                                                                                           | Turck Standard-Menü                                                                                                    |
|                                                                                                    |                                                                                                    |                                                                                               |                                                                                                    |
|                                                                                                    | Version                                                                                                    | VDMA                                                                                          | VDMA-Menü                                                                                                    |
| OPHr<br>Parame                                                                                              | Betriebs-<br>stundenzähler                                                                                                    | VDMA<br>ü GEOM (Ge                                                                            | VDMA-Menü<br>Anzeige der Betriebsstunden in Jahren (y), Tagen (d)<br>und Stunden (h)<br>cometrie)                                                                                                    |
| OPHr<br>Parame<br>GEOM                                                                                      | Version<br>Betriebs-<br>stundenzähler<br>eter im Untermen<br>Erläuterung<br>Behälterform                                                                                                    | VDMA<br>ü GEOM (Ge<br>Optionen                                                                | VDMA-Menü<br>Anzeige der Betriebsstunden in Jahren (y), Tagen (d)<br>und Stunden (h)<br>cometrie)<br>Funktion<br>vertikaler Zvlinder                                                                                                    |
| OPHr<br>Parame<br>GEOM                                                                                      | Version<br>Betriebs-<br>stundenzähler<br>eter im Untermen<br>Erläuterung<br>Behälterform                                                                                                    | VDMA<br>ü GEOM (Ge<br>Optionen<br>CYLV<br>CYLH                                                | VDMA-Menü<br>Anzeige der Betriebsstunden in Jahren (y), Tagen (d)<br>und Stunden (h)<br>cometrie)<br>Funktion<br>vertikaler Zylinder<br>horizontaler Zylinder                                                                                                    |
| OPHr<br>Parame<br>GEOM                                                                                      | Version<br>Betriebs-<br>stundenzähler<br>tter im Untermen<br>Erläuterung<br>Behälterform                                                                                                    | VDMA<br>ü GEOM (Ge<br>Optionen<br>CYLV<br>CYLH<br>COnE                                        | VDMA-Menü<br>Anzeige der Betriebsstunden in Jahren (y), Tagen (d)<br>und Stunden (h)<br>cometrie)<br>Funktion<br>vertikaler Zylinder<br>horizontaler Zylinder<br>konischer Behälter                                                                                                    |
| OPHr<br>Parame<br>GEOM                                                                                      | Version<br>Betriebs-<br>stundenzähler<br>ter im Untermen<br>Erläuterung<br>Behälterform                                                                                                    | UDMA<br>ü GEOM (Ge<br>Optionen<br>CYLV<br>CYLH<br>CONE<br>SPHR                                | VDMA-Menü<br>Anzeige der Betriebsstunden in Jahren (y), Tagen (d)<br>und Stunden (h)<br>cometrie)<br>Funktion<br>vertikaler Zylinder<br>horizontaler Zylinder<br>konischer Behälter                                                                                                    |
| OPHr<br>Parame<br>GEOM                                                                                      | Version<br>Betriebs-<br>stundenzähler<br>ter im Untermen<br>Erläuterung<br>Behälterform                                                                                                    | VDMA<br>ü GEOM (Ge<br>Optionen<br>CYLV<br>CYLH<br>CONE<br>SPHR<br>CUIST                       | VDMA-Menü<br>Anzeige der Betriebsstunden in Jahren (y), Tagen (d)<br>und Stunden (h)<br>cometrie)<br>Funktion<br>vertikaler Zylinder<br>horizontaler Zylinder<br>konischer Behälter<br>kugelförmiger Behälter<br>benutzerdefiniert                                                                                                    |
| OPHr<br>Parame<br>GEOM                                                                                      | Version<br>Betriebs-<br>stundenzähler<br>eter im Untermen<br>Erläuterung<br>Behälterform                                                                                                    | UDMA<br>Ü GEOM (Ge<br>Optionen<br>CYLV<br>CYLH<br>CONE<br>SPHR<br>CUST                        | VDMA-Menü<br>Anzeige der Betriebsstunden in Jahren (y), Tagen (d)<br>und Stunden (h)<br>cometrie)<br>Funktion<br>vertikaler Zylinder<br>horizontaler Zylinder<br>konischer Behälter<br>kugelförmiger Behälter<br>benutzerdefiniert<br>Montageversatz des Sensors (Gewindeende bis Behäl-                                                                                                    |
| OPHr<br>Parame<br>GEOM<br>MOFF                                                                              | Version<br>Betriebs-<br>stundenzähler<br>eter im Untermen<br>Erläuterung<br>Behälterform<br>Sensorposition                                                                                                    | VDMA<br>ü GEOM (Ge<br>Optionen<br>CYLV<br>CYLH<br>CONE<br>SPHR<br>CUST                        | VDMA-Menü<br>Anzeige der Betriebsstunden in Jahren (y), Tagen (d)<br>und Stunden (h)<br>cometrie)<br>Funktion<br>vertikaler Zylinder<br>horizontaler Zylinder<br>konischer Behälter<br>kugelförmiger Behälter<br>benutzerdefiniert<br>Montageversatz des Sensors (Gewindeende bis Behäl-<br>terboden)                                                                                                    |
| OPHr<br>Parame<br>GEOM<br>MOFF                                                                              | Version<br>Betriebs-<br>stundenzähler<br>eter im Untermen<br>Erläuterung<br>Behälterform<br>Sensorposition                                                                                                    | VDMA<br>ü GEOM (Ge<br>Optionen<br>CYLV<br>CYLH<br>CONE<br>SPHR<br>CUST                        | VDMA-Menü<br>Anzeige der Betriebsstunden in Jahren (y), Tagen (d)<br>und Stunden (h)<br>cometrie)<br>Funktion<br>vertikaler Zylinder<br>horizontaler Zylinder<br>konischer Behälter<br>kugelförmiger Behälter<br>benutzerdefiniert<br>Montageversatz des Sensors (Gewindeende bis Behäl-<br>terboden)<br>(Default: Erfassungsbereich)                                                                                                    |
| OPHr<br>Parame<br>GEOM<br>MOFF<br>EMTY                                                                      | Version<br>Betriebs-<br>stundenzähler<br>eter im Untermen<br>Erläuterung<br>Behälterform<br>Sensorposition<br>niedrigster                                                                                                    | VDMA<br>ü GEOM (Ge<br>Optionen<br>CYLV<br>CYLH<br>CONE<br>SPHR<br>CUST                        | VDMA-Menü<br>Anzeige der Betriebsstunden in Jahren (y), Tagen (d)<br>und Stunden (h)<br>cometrie)<br>Funktion<br>vertikaler Zylinder<br>horizontaler Zylinder<br>konischer Behälter<br>kugelförmiger Behälter<br>benutzerdefiniert<br>Montageversatz des Sensors (Gewindeende bis Behäl-<br>terboden)<br>(Default: Erfassungsbereich)<br>gemessen vom Behälterboden (MOFF - EMTY < s_max)                                                                                                    |
| OPHr<br>Parame<br>GEOM<br>MOFF<br>EMTY                                                                      | Version<br>Betriebs-<br>stundenzähler<br>tter im Untermen<br>Erläuterung<br>Behälterform<br>Sensorposition<br>niedrigster<br>Füllstand                                                                                                    | VDMA<br>ü GEOM (Ge<br>Optionen<br>CYLV<br>CYLH<br>CONE<br>SPHR<br>CUST                        | VDMA-Menü<br>Anzeige der Betriebsstunden in Jahren (y), Tagen (d)<br>und Stunden (h)<br>cometrie)<br>Funktion<br>vertikaler Zylinder<br>horizontaler Zylinder<br>konischer Behälter<br>kugelförmiger Behälter<br>benutzerdefiniert<br>Montageversatz des Sensors (Gewindeende bis Behäl-<br>terboden)<br>(Default: Erfassungsbereich)<br>gemessen vom Behälterboden (MOFF - EMTY ≤ s_max<br>(Default: 0)                                                                                                    |
| OPHr<br>Parame<br>GEOM<br>MOFF<br>EMTY                                                                      | Version<br>Betriebs-<br>stundenzähler<br>tter im Untermen<br>Erläuterung<br>Behälterform<br>Sensorposition<br>niedrigster<br>Füllstand<br>(DPCT, LVL,<br>LPCT VCL                                                                                                    | VDMA<br>ü GEOM (Ge<br>Optionen<br>CYLV<br>CYLH<br>CONE<br>SPHR<br>CUST                        | VDMA-Menü<br>Anzeige der Betriebsstunden in Jahren (y), Tagen (d)<br>und Stunden (h)<br>cometrie)<br>Funktion<br>vertikaler Zylinder<br>horizontaler Zylinder<br>horizontaler Zylinder<br>kugelförmiger Behälter<br>benutzerdefiniert<br>Montageversatz des Sensors (Gewindeende bis Behäl-<br>terboden)<br>(Default: Erfassungsbereich)<br>gemessen vom Behälterboden (MOFF - EMTY ≤ s_max<br>(Default: 0)                                                                                                    |
| OPHr<br>Parame<br>GEOM<br>MOFF<br>EMTY                                                                      | Version<br>Betriebs-<br>stundenzähler<br>ter im Untermen<br>Erläuterung<br>Behälterform<br>Sensorposition<br>niedrigster<br>Füllstand<br>(DPCT, LVL,<br>LPCT, VOL,<br>VPCT)                                                                                                    | VDMA<br>ü GEOM (Ge<br>Optionen<br>CYLV<br>CYLH<br>CONE<br>SPHR<br>CUST                        | VDMA-Menü<br>Anzeige der Betriebsstunden in Jahren (y), Tagen (d)<br>und Stunden (h)<br>cometrie)<br>Funktion<br>vertikaler Zylinder<br>horizontaler Zylinder<br>konischer Behälter<br>kugelförmiger Behälter<br>benutzerdefiniert<br>Montageversatz des Sensors (Gewindeende bis Behäl-<br>terboden)<br>(Default: Erfassungsbereich)<br>gemessen vom Behälterboden (MOFF - EMTY ≤ s_max<br>(Default: 0)                                                                                                    |
| OPHr<br>Parame<br>GEOM<br>MOFF<br>EMTY                                                                      | Version<br>Betriebs-<br>stundenzähler<br>ter im Untermen<br>Erläuterung<br>Behälterform<br>Sensorposition<br>niedrigster<br>Füllstand<br>(DPCT, LVL,<br>LPCT, VOL,<br>VPCT)<br>böchster Füll-                                                                                                    | VDMA<br>ü GEOM (Ge<br>Optionen<br>CYLV<br>CYLH<br>CONE<br>SPHR<br>CUST                        | VDMA-Menü<br>Anzeige der Betriebsstunden in Jahren (y), Tagen (d)<br>und Stunden (h)<br>cometrie)<br>Funktion<br>vertikaler Zylinder<br>horizontaler Zylinder<br>konischer Behälter<br>kugelförmiger Behälter<br>benutzerdefiniert<br>Montageversatz des Sensors (Gewindeende bis Behäl-<br>terboden)<br>(Default: Erfassungsbereich)<br>gemessen vom Behälterboden (MOFF - EMTY ≤ s_max<br>(Default: 0)                                                                                                    |
| OPHr<br>Parame<br>GEOM<br>MOFF<br>EMTY<br>FuLL                                                              | Version<br>Betriebs-<br>stundenzähler<br>ter im Untermen<br>Erläuterung<br>Behälterform<br>Sensorposition<br>niedrigster<br>Füllstand<br>(DPCT, LVL,<br>LPCT, VOL,<br>VPCT)<br>höchster Füll-<br>stand                                                                                                    | VDMA<br>ü GEOM (Ge<br>Optionen<br>CYLV<br>CYLH<br>CONE<br>SPHR<br>CUST                        | VDMA-Menü<br>Anzeige der Betriebsstunden in Jahren (y), Tagen (d)<br>und Stunden (h)<br>cometrie)<br>Funktion<br>vertikaler Zylinder<br>horizontaler Zylinder<br>konischer Behälter<br>kugelförmiger Behälter<br>benutzerdefiniert<br>Montageversatz des Sensors (Gewindeende bis Behäl-<br>terboden)<br>(Default: Erfassungsbereich)<br>gemessen vom Behälterboden (MOFF - EMTY ≤ s_max<br>(Default: 0)<br>gemessen vom Behälterboden (MOFF - FuLL ≥ s_min,<br>FuLL - EMTY > a_min)                                                                                                    |
| OPHr<br>Parame<br>GEOM<br>MOFF<br>EMTY<br>FuLL                                                              | Version<br>Betriebs-<br>stundenzähler<br>ter im Untermen<br>Erläuterung<br>Behälterform<br>Sensorposition<br>niedrigster<br>Füllstand<br>(DPCT, LVL,<br>LPCT, VOL,<br>VPCT)<br>höchster Füll-<br>stand<br>(DPCT, LVL,                                                                                                    | VDMA<br>ü GEOM (Ge<br>Optionen<br>CYLV<br>CYLH<br>CONE<br>SPHR<br>CUST                        | VDMA-Menü<br>Anzeige der Betriebsstunden in Jahren (y), Tagen (d)<br>und Stunden (h)<br>cometrie)<br>Funktion<br>vertikaler Zylinder<br>horizontaler Zylinder<br>konischer Behälter<br>kugelförmiger Behälter<br>benutzerdefiniert<br>Montageversatz des Sensors (Gewindeende bis Behäl-<br>terboden)<br>(Default: Erfassungsbereich)<br>gemessen vom Behälterboden (MOFF - EMTY ≤ s_max<br>(Default: 0)<br>gemessen vom Behälterboden (MOFF - FuLL ≥ s_min,<br>FuLL - EMTY > a_min)<br>(Default: Erfassungsbereich abzüglich Blindzone)                                                                                                    |
| OPHr<br>Parame<br>GEOM<br>MOFF<br>EMTY<br>FuLL                                                              | Version<br>Betriebs-<br>stundenzähler<br>ter im Untermen<br>Erläuterung<br>Behälterform<br>Sensorposition<br>niedrigster<br>Füllstand<br>(DPCT, IVL,<br>LPCT, VOL,<br>VPCT)<br>höchster Füll-<br>stand<br>(DPCT, IVL,<br>LPCT, VOL,                                                                                                    | VDMA<br>ü GEOM (Ge<br>Optionen<br>CYLV<br>CYLH<br>CONE<br>SPHR<br>CUST                        | VDMA-Menü<br>Anzeige der Betriebsstunden in Jahren (y), Tagen (d)<br>und Stunden (h)<br>cometrie)<br>Funktion<br>vertikaler Zylinder<br>horizontaler Zylinder<br>konischer Behälter<br>benutzerdefiniert<br>Montageversatz des Sensors (Gewindeende bis Behäl-<br>terboden)<br>(Default: Erfassungsbereich)<br>gemessen vom Behälterboden (MOFF - EMTY ≤ s_max<br>(Default: 0)<br>gemessen vom Behälterboden (MOFF - FuLL ≥ s_min,<br>FuLL - EMTY > a_min)<br>(Default: Erfassungsbereich abzüglich Blindzone)                                                                                                    |
| OPHr<br>Parame<br>GEOM<br>MOFF<br>EMTY<br>FuLL                                                              | Version<br>Betriebs-<br>stundenzähler<br>ter im Untermen<br>Erläuterung<br>Behälterform<br>Sensorposition<br>niedrigster<br>Füllstand<br>(DPCT, LVL,<br>LPCT, VOL,<br>VPCT)<br>höchster Füll-<br>stand<br>(DPCT, LVL,<br>LPCT, VOL,<br>VPCT)                                                                                                    | VDMA<br>ü GEOM (Ge<br>Optionen<br>CYLV<br>CYLH<br>CONE<br>SPHR<br>CUST                        | VDMA-Menü<br>Anzeige der Betriebsstunden in Jahren (y), Tagen (d)<br>und Stunden (h)<br>cometrie)<br>Funktion<br>vertikaler Zylinder<br>horizontaler Zylinder<br>horizontaler Zylinder<br>kugelförmiger Behälter<br>benutzerdefiniert<br>Montageversatz des Sensors (Gewindeende bis Behäl-<br>terboden)<br>(Default: Erfassungsbereich)<br>gemessen vom Behälterboden (MOFF - EMTY ≤ s_max<br>(Default: 0)<br>gemessen vom Behälterboden (MOFF - FuLL ≥ s_min,<br>FuLL - EMTY > a_min)<br>(Default: Erfassungsbereich abzüglich Blindzone)                                                                                                    |
| OPHr<br>Parame<br>GEOM<br>MOFF<br>EMTY<br>FuLL<br>DIA                                                       | Version<br>Betriebs-<br>stundenzähler<br>ter im Untermen<br>Erläuterung<br>Behälterform<br>Sensorposition<br>niedrigster<br>Füllstand<br>(DPCT, LVL,<br>LPCT, VOL,<br>VPCT)<br>höchster Füll-<br>stand<br>(DPCT, LVL,<br>LPCT, VOL,<br>VPCT)<br>Behälter-<br>durchesser                                                                                                    | VDMA<br>ü GEOM (Ge<br>Optionen<br>CYLV<br>CYLH<br>CONE<br>SPHR<br>CUST                        | VDMA-Menü<br>Anzeige der Betriebsstunden in Jahren (y), Tagen (d)<br>und Stunden (h)<br>cometrie)<br>Funktion<br>vertikaler Zylinder<br>horizontaler Zylinder<br>horizontaler Zylinder<br>kugelförmiger Behälter<br>benutzerdefiniert<br>Montageversatz des Sensors (Gewindeende bis Behäl-<br>terboden)<br>(Default: Erfassungsbereich)<br>gemessen vom Behälterboden (MOFF - EMTY ≤ s_max<br>(Default: 0)<br>gemessen vom Behälterboden (MOFF - FuLL ≥ s_min,<br>FuLL - EMTY > a_min)<br>(Default: Erfassungsbereich abzüglich Blindzone)<br>Durchmesser von zylindrischen und kugelförmigen<br>Pabälterne bei CVL kund SDUP muse DLA S. Full v                                                                                                    |
| OPHr<br>Parame<br>GEOM<br>MOFF<br>EMTY<br>FuLL<br>DIA                                                       | Version<br>Betriebs-<br>stundenzähler<br>ter im Untermen<br>Erläuterung<br>Behälterform<br>Sensorposition<br>Sensorposition<br>niedrigster<br>Füllstand<br>(DPCT, LVL,<br>LPCT, VOL,<br>VPCT)<br>böchster Füll-<br>stand<br>(DPCT, LVL,<br>LPCT, VOL,<br>VPCT)<br>Behälter-<br>durchmesser<br>(CYLY CYLH                                                                                                    | VDMA<br>ü GEOM (Ge<br>Optionen<br>CYLV<br>CYLH<br>CONE<br>SPHR<br>CUST                        | VDMA-Menü<br>Anzeige der Betriebsstunden in Jahren (y), Tagen (d)<br>und Stunden (h)<br>cometrie)<br>Funktion<br>vertikaler Zylinder<br>horizontaler Zylinder<br>konischer Behälter<br>kugelförmiger Behälter<br>benutzerdefiniert<br>Montageversatz des Sensors (Gewindeende bis Behäl-<br>terboden)<br>(Default: Erfassungsbereich)<br>gemessen vom Behälterboden (MOFF - EMTY ≤ s_max<br>(Default: o)<br>gemessen vom Behälterboden (MOFF - FuLL ≥ s_min,<br>FuLL - EMTY > a_min)<br>(Default: Erfassungsbereich abzüglich Blindzone)<br>Durchmesser von zylindrischen und kugelförmigen<br>Behältern; bei CYLH und SPHR muss DIA ≥ FuLL sein.<br>(Default: 564.1895 mm)                                                                                                    |
| OPHr<br>Parame<br>GEOM<br>MOFF<br>EMTY<br>FuLL<br>DIA                                                       | Version<br>Betriebs-<br>stundenzähler<br>ter im Untermen<br>Erläuterung<br>Behälterform<br>Sensorposition<br>niedrigster<br>Füllstand<br>(DPCT, LVL,<br>LPCT, VOL,<br>VPCT)<br>höchster Füll-<br>stand<br>(DPCT, LVL,<br>LPCT, VOL,<br>VPCT)<br>Behälter-<br>durchmesser<br>(CYLV, CYLH,<br>SPHR)                                                                                                    | VDMA<br>ü GEOM (Ge<br>Optionen<br>CYLV<br>CYLH<br>CONE<br>SPHR<br>CUST                        | VDMA-Menü<br>Anzeige der Betriebsstunden in Jahren (y), Tagen (d)<br>und Stunden (h)<br>cometrie)<br>Funktion<br>vertikaler Zylinder<br>horizontaler Zylinder<br>konischer Behälter<br>kugelförmiger Behälter<br>benutzerdefiniert<br>Montageversatz des Sensors (Gewindeende bis Behäl-<br>terboden)<br>(Default: Erfassungsbereich)<br>gemessen vom Behälterboden (MOFF - EMTY ≤ s_max<br>(Default: 0)<br>gemessen vom Behälterboden (MOFF - FuLL ≥ s_min,<br>FuLL - EMTY > a_min)<br>(Default: Erfassungsbereich abzüglich Blindzone)<br>Durchmesser von zylindrischen und kugelförmigen<br>Behältern; bei CYLH und SPHR muss DIA ≥ FuLL sein.<br>(Default: 564,1895 mm)                                                                                                    |
| OPHr<br>Parame<br>GEOM<br>MOFF<br>EMTY<br>FuLL<br>DIA                                                       | Version<br>Betriebs-<br>stundenzähler<br>ter im Untermen<br>Erläuterung<br>Behälterform<br>Sensorposition<br>niedrigster<br>Füllstand<br>(DPCT, LVL,<br>LPCT, VOL,<br>VPCT)<br>höchster Füll-<br>stand<br>(DPCT, LVL,<br>LPCT, VOL,<br>VPCT)<br>Behälter-<br>durchmesser<br>(CYLV, CYLH,<br>SPHR)<br>Behälterlänge                                                                                                    | VDMA<br>ü GEOM (Ge<br>Optionen<br>CYLV<br>CYLH<br>CONE<br>SPHR<br>CUST                        | VDMA-Menü<br>Anzeige der Betriebsstunden in Jahren (y), Tagen (d)<br>und Stunden (h)<br>cometrie)<br>Funktion<br>vertikaler Zylinder<br>horizontaler Zylinder<br>konischer Behälter<br>kugelförmiger Behälter<br>benutzerdefiniert<br>Montageversatz des Sensors (Gewindeende bis Behäl-<br>terboden)<br>(Default: Erfassungsbereich)<br>gemessen vom Behälterboden (MOFF - EMTY ≤ s_max<br>(Default: 0)<br>gemessen vom Behälterboden (MOFF - FuLL ≥ s_min,<br>FuLL - EMTY > a_min)<br>(Default: Erfassungsbereich abzüglich Blindzone)<br>Durchmesser von zylindrischen und kugelförmigen<br>Behältern; bei CYLH und SPHR muss DIA ≥ FuLL sein.<br>(Default: 564,1895 mm)<br>Gesamtlänge von zylindrischen Behältern: bei CYLV                                                                                                    |
| OPHr<br>Parame<br>GEOM<br>MOFF<br>EMTY<br>FuLL<br>DIA<br>LnGt                                               | Version<br>Betriebs-<br>stundenzähler<br>ter im Untermen<br>Erläuterung<br>Behälterform<br>Sensorposition<br>niedrigster<br>Füllstand<br>(DPCT, LVL,<br>LPCT, VOL,<br>VPCT)<br>böchster Füll-<br>stand<br>(DPCT, LVL,<br>LPCT, VOL,<br>VPCT)<br>Behälter-<br>durchmesser<br>(CYLV, CYLH,<br>SPHR)<br>Behälterlänge<br>(CYLV, CYLH)                                                                                                    | VDMA<br>ü GEOM (Ge<br>Optionen<br>CYLV<br>CYLH<br>CONE<br>SPHR<br>CUST                        | VDMA-Menü<br>Anzeige der Betriebsstunden in Jahren (y), Tagen (d)<br>und Stunden (h)<br>cometrie)<br>Funktion<br>vertikaler Zylinder<br>horizontaler Zylinder<br>konischer Behälter<br>konischer Behälter<br>benutzerdefiniert<br>Montageversatz des Sensors (Gewindeende bis Behäl-<br>terboden)<br>(Default: Erfassungsbereich)<br>gemessen vom Behälterboden (MOFF - EMTY ≤ s_max<br>(Default: 0)<br>gemessen vom Behälterboden (MOFF - FuLL ≥ s_min,<br>FuLL - EMTY > a_min)<br>(Default: Erfassungsbereich abzüglich Blindzone)<br>Durchmesser von zylindrischen und kugelförmigen<br>Behältern; bei CYLH und SPHR muss DIA ≥ FuLL sein.<br>(Default: 564,1895 mm)<br>Gesamtlänge von zylindrischen Behältern; bei CYLV<br>muss LnGt ≥ FuLL sein.                                                                                                    |
| OPHr<br>Parame<br>GEOM<br>MOFF<br>EMTY<br>FuLL<br>DIA<br>LnGt                                               | Version<br>Betriebs-<br>stundenzähler<br><b>Erläuterung</b><br>Behälterform<br>Sensorposition<br>niedrigster<br>Füllstand<br>(DPCT, LVL,<br>LPCT, VOL,<br>VPCT)<br>höchster Füll-<br>stand<br>(DPCT, LVL,<br>LPCT, VOL,<br>VPCT)<br>Behälter-<br>durchmesser<br>(CYLV, CYLH,<br>SPHR)<br>Behälterlänge<br>(CYLV, CYLH)                                                                                                    | VDMA<br>ü GEOM (Ge<br>Optionen<br>CYLV<br>CYLH<br>CONE<br>SPHR<br>CUST                        | VDMA-Menü<br>Anzeige der Betriebsstunden in Jahren (y), Tagen (d)<br>und Stunden (h)<br>cometrie)<br>Funktion<br>vertikaler Zylinder<br>horizontaler Zylinder<br>horizontaler Zylinder<br>kugelförmiger Behälter<br>benutzerdefiniert<br>Montageversatz des Sensors (Gewindeende bis Behäl-<br>terboden)<br>(Default: Erfassungsbereich)<br>gemessen vom Behälterboden (MOFF - EMTY ≤ s_max<br>(Default: 0)<br>gemessen vom Behälterboden (MOFF - FuLL ≥ s_min,<br>FuLL - EMTY > a_min)<br>(Default: Erfassungsbereich abzüglich Blindzone)<br>Durchmesser von zylindrischen und kugelförmigen<br>Behältern; bei CYLH und SPHR muss DIA ≥ FuLL sein.<br>(Default: 564,1895 mm)<br>Gesamtlänge von zylindrischen Behältern; bei CYLV<br>muss LnGt ≥ FuLL sein.<br>(Default: Erfassungsbereich abzüglich Blindzone)                                                                                                    |
| OPHr<br>Parame<br>GEOM<br>MOFF<br>EMTY<br>FuLL<br>DIA<br>LnGt<br>BOT                                        | Version<br>Betriebs-<br>stundenzähler<br>Erläuterung<br>Behälterform<br>Sensorposition<br>niedrigster<br>Füllstand<br>(DPCT, LVL,<br>LPCT, VOL,<br>VPCT)<br>höchster Füll-<br>stand<br>(DPCT, LVL,<br>LPCT, VOL,<br>VPCT)<br>Behälter-<br>durchmesser<br>(CYLV, CYLH,<br>SPHR)<br>Behälterfänge<br>(CYLV, CYLH)                                                                                                    | VDMA<br>ü GEOM (Ge<br>Optionen<br>CYLV<br>CYLH<br>CONE<br>SPHR<br>CUST<br>UST                 | VDMA-Menü         Anzeige der Betriebsstunden in Jahren (y), Tagen (d)<br>und Stunden (h)         cometrie)         Funktion         vertikaler Zylinder         horizontaler Zylinder         konischer Behälter         benutzerdefiniert         Montageversatz des Sensors (Gewindeende bis Behäl-<br>terboden)         (Default: Erfassungsbereich)         gemessen vom Behälterboden (MOFF - EMTY ≤ s_max<br>(Default: 0)         gemessen vom Behälterboden (MOFF - FuLL ≥ s_min,<br>FuLL - EMTY > a_min)         (Default: Erfassungsbereich abzüglich Blindzone)         Durchmesser von zylindrischen und kugelförmigen<br>Behältern; bei CYLH und SPHR muss DIA ≥ FuLL sein.         (Default: 564,1895 mm)         Gesamtlänge von zylindrischen Behältern; bei CYLV<br>muss LnGt ≥ FuLL sein.         (Default: Erfassungsbereich abzüglich Blindzone)                                                                                                    |
| OPHr<br>Parame<br>GEOM<br>MOFF<br>EMTY<br>FuLL<br>DIA<br>LnGt<br>BOT                                        | Version<br>Betriebs-<br>stundenzähler<br>ter im Untermen<br>Erläuterung<br>Behälterform<br>Sensorposition<br>niedrigster<br>Füllstand<br>(DPCT, LVL,<br>LPCT, VOL,<br>VPCT)<br>höchster Füll-<br>stand<br>(DPCT, LVL,<br>LPCT, VOL,<br>VPCT)<br>Behälter-<br>durchmesser<br>(CYLV, CYLH,<br>SPHR)<br>Behälterlänge<br>(CYLV, CYLH)                                                                                                    | VDMA<br>ü GEOM (Ge<br>Optionen<br>CYLV<br>CYLH<br>CONE<br>SPHR<br>CUST<br>UST<br>FLAT<br>DISH | VDMA-Menü         Anzeige der Betriebsstunden in Jahren (y), Tagen (d)<br>und Stunden (h)         cometrie)         Funktion         vertikaler Zylinder         horizontaler Zylinder         konischer Behälter         benutzerdefiniert         Montageversatz des Sensors (Gewindeende bis Behäl-<br>terboden)         (Default: Erfassungsbereich)         gemessen vom Behälterboden (MOFF - EMTY ≤ s_max<br>(Default: 0)         gemessen vom Behälterboden (MOFF - FuLL ≥ s_min,<br>FuLL - EMTY > a_min)         (Default: Erfassungsbereich abzüglich Blindzone)         Durchmesser von zylindrischen und kugelförmigen<br>Behältern; bei CYLH und SPHR muss DIA ≥ FuLL sein.         (Default: 564,1895 mm)         Gesamtlänge von zylindrischen Behältern; bei CYLV<br>muss LnGt ≥ FuLL sein.         (Default: Erfassungsbereich abzüglich Blindzone)         flacher Boden         zwei gewölbte Böden                                                                                                    |
| OPHr<br>Parame<br>GEOM<br>MOFF<br>EMTY<br>FuLL<br>DIA<br>LnGt<br>BOT                                        | Version<br>Betriebs-<br>stundenzähler<br>Erläuterung<br>Behälterform<br>Sensorposition<br>Sensorposition<br>niedrigster<br>Füllstand<br>(DPCT, LVL,<br>LPCT, VOL,<br>VPCT)<br>böchster Füll-<br>stand<br>(DPCT, LVL,<br>LPCT, VOL,<br>VPCT)<br>Behälter-<br>durchmesser<br>(CYLV, CYLH,<br>SPHR)<br>Behälterlänge<br>(CYLV, CYLH)<br>Behälter-<br>bodentyp<br>(CYLV, CYLH)                                                                                                    | VDMA<br>ü GEOM (Ge<br>Optionen<br>CYLV<br>CYLH<br>CONE<br>SPHR<br>CUST<br>UST<br>FLAT<br>DISH | VDMA-Menü         Anzeige der Betriebsstunden in Jahren (y), Tagen (d)<br>und Stunden (h)         cometrie)         Funktion         vertikaler Zylinder         horizontaler Zylinder         konischer Behälter         benutzerdefiniert         Montageversatz des Sensors (Gewindeende bis Behäl-<br>terboden)         (Default: Erfassungsbereich)         gemessen vom Behälterboden (MOFF - EMTY ≤ s_max<br>(Default: 0)         gemessen vom Behälterboden (MOFF - FuLL ≥ s_min,<br>FuLL - EMTY > a_min)         (Default: Erfassungsbereich abzüglich Blindzone)         Durchmesser von zylindrischen und kugelförmigen<br>Behältern; bei CYLH und SPHR muss DIA ≥ FuLL sein.         (Default: 564,1895 mm)         Gesamtlänge von zylindrischen Behältern; bei CYLV<br>muss LnGt ≥ FuLL sein.         (Default: Erfassungsbereich abzüglich Blindzone)         flacher Boden         zwei gewölbte Böden<br>(Klöpperböden an beiden Enden)                                                                                                    |
| OPHr<br>Parame<br>GEOM<br>MOFF<br>EMTY<br>FuLL<br>DIA<br>LnGt<br>BOT<br>DBot                                | Version<br>Betriebs-<br>stundenzähler<br><b>Erläuterung</b><br>Behälterform<br>Sensorposition<br>niedrigster<br>Füllstand<br>(DPCT, LVL,<br>LPCT, VOL,<br>VPCT)<br>Behälter-<br>durchmesser<br>(CYLV, CYLH,<br>SPHR)<br>Behälterlänge<br>(CYLV, CYLH)<br>Behälter-<br>durchmesser an                                                                                                    | VDMA<br>ü GEOM (Ge<br>Optionen<br>CYLV<br>CYLH<br>CONE<br>SPHR<br>CUST<br>UST<br>FLAT<br>DISH | VDMA-Menü         Anzeige der Betriebsstunden in Jahren (y), Tagen (d)<br>und Stunden (h)         cometrie)         Funktion         vertikaler Zylinder         horizontaler Zylinder         konischer Behälter         benutzerdefiniert         Montageversatz des Sensors (Gewindeende bis Behäl-<br>terboden)         (Default: Erfassungsbereich)         gemessen vom Behälterboden (MOFF - EMTY ≤ s_max<br>(Default: 0)         gemessen vom Behälterboden (MOFF - FuLL ≥ s_min,<br>FuLL - EMTY > a_min)         (Default: Erfassungsbereich abzüglich Blindzone)         Durchmesser von zylindrischen und kugelförmigen<br>Behältern; bei CYLH und SPHR muss DIA ≥ FuLL sein.<br>(Default: 564,1895 mm)         Gesamtlänge von zylindrischen Behältern; bei CYLV<br>muss LnGt ≥ FuLL sein.         (Default: Erfassungsbereich abzüglich Blindzone)         flacher Boden         zwei gewölbte Böden         (Klöpperböden an beiden Enden)         unterer Durchmesser von konischen Behältern                                                                                                    |
| OPHr<br>Parame<br>GEOM<br>MOFF<br>EMTY<br>FuLL<br>DIA<br>LnGt<br>BOT<br>DBot                                | Version<br>Betriebs-<br>stundenzähler<br>Erläuterung<br>Behälterform<br>Sensorposition<br>niedrigster<br>Füllstand<br>(DPCT, LVL,<br>LPCT, VOL,<br>VPCT)<br>höchster Füll-<br>stand<br>(DPCT, LVL,<br>LPCT, VOL,<br>VPCT)<br>Behälter-<br>durchmesser<br>(CYLV, CYLH,<br>SPHR)<br>Behälterlänge<br>(CYLV, CYLH)<br>Behälterlänge<br>(CYLV, CYLH)<br>Durchmesser an<br>der Unterkante                                                                                                    | VDMA<br>ü GEOM (Ge<br>Optionen<br>CYLV<br>CYLH<br>CONE<br>SPHR<br>CUST<br>UST<br>FLAT<br>DISH | VDMA-Menü         Anzeige der Betriebsstunden in Jahren (y), Tagen (d)<br>und Stunden (h)         cometrie)         Funktion         vertikaler Zylinder         horizontaler Zylinder         konischer Behälter         benutzerdefiniert         Montageversatz des Sensors (Gewindeende bis Behäl-<br>terboden)         (Default: Erfassungsbereich)         gemessen vom Behälterboden (MOFF - EMTY ≤ s_max<br>(Default: 0)         gemessen vom Behälterboden (MOFF - FuLL ≥ s_min,<br>FuLL - EMTY > a_min)         (Default: Erfassungsbereich abzüglich Blindzone)         Durchmesser von zylindrischen und kugelförmigen<br>Behältern; bei CYLH und SPHR muss DIA ≥ FuLL sein.         (Default: 564,1895 mm)         Gesamtlänge von zylindrischen Behältern; bei CYLV<br>muss LnGt ≥ FuLL sein.         (Default: Erfassungsbereich abzüglich Blindzone)         flacher Boden         zwei gewölbte Böden         (Klöpperböden an beiden Enden)         unterer Durchmesser von konischen Behältern<br>(Default: 0)                                                                                                    |
| OPHr<br>Parame<br>GEOM<br>MOFF<br>EMTY<br>FuLL<br>DIA<br>LnGt<br>BOT                                        | Version<br>Betriebs-<br>stundenzähler<br>Erläuterung<br>Behälterform<br>Sensorposition<br>niedrigster<br>Füllstand<br>(DPCT, LVL,<br>LPCT, VOL,<br>VPCT)<br>höchster Füll-<br>stand<br>(DPCT, LVL,<br>LPCT, VOL,<br>VPCT)<br>Behälter-<br>durchmesser<br>(CYLV, CYLH,<br>SPHR)<br>Behälterfänge<br>(CYLV, CYLH)<br>Behälter-<br>bodentyp<br>(CYLV, CYLH)<br>Durchmesser an<br>der Unterkante<br>Konus (COnE)                                                                                                    | VDMA<br>ü GEOM (Ge<br>Optionen<br>CYLV<br>CYLH<br>CONE<br>SPHR<br>CUST<br>UST<br>FLAT<br>DISH | VDMA-Menü         Anzeige der Betriebsstunden in Jahren (y), Tagen (d)<br>und Stunden (h)         cometrie)         Funktion         vertikaler Zylinder         horizontaler Zylinder         konischer Behälter         benutzerdefiniert         Montageversatz des Sensors (Gewindeende bis Behäl-<br>terboden)         (Default: Erfassungsbereich)         gemessen vom Behälterboden (MOFF - EMTY ≤ s_max<br>(Default: 0)         gemessen vom Behälterboden (MOFF - FuLL ≥ s_min,<br>FuLL - EMTY > a_min)         (Default: Erfassungsbereich abzüglich Blindzone)         Durchmesser von zylindrischen und kugelförmigen<br>Behältern; bei CYLH und SPHR muss DIA ≥ FuLL sein.         (Default: 564,1895 mm)         Gesamtlänge von zylindrischen Behältern; bei CYLV<br>muss LnGt ≥ FuLL sein.         (Default: Erfassungsbereich abzüglich Blindzone)         flacher Boden         zwei gewölbte Böden<br>(Klöpperböden an beiden Enden)         unterer Durchmesser von konischen Behältern<br>(Default: C)                                                                                                    |
| OPHr<br>Parame<br>GEOM<br>MOFF<br>EMTY<br>FuLL<br>DIA<br>LnGt<br>BOT<br>DBot<br>hBot                        | Version<br>Betriebs-<br>stundenzähler<br>ter im Untermen<br>Erläuterung<br>Behälterform<br>Sensorposition<br>niedrigster<br>Füllstand<br>(DPCT, LVL,<br>LPCT, VOL,<br>VPCT)<br>höchster Füll-<br>stand<br>(DPCT, LVL,<br>LPCT, VOL,<br>VPCT)<br>Behälter-<br>durchmesser<br>(CYLV, CYLH,<br>SPHR)<br>Behälterfänge<br>(CYLV, CYLH,<br>SPHR)<br>Behälter-<br>bodentyp<br>(CYLV, CYLH)<br>Durchmesser an<br>der Unterkante<br>Konus (CONE)                                                                              | VDMA<br>ü GEOM (Ge<br>Optionen<br>CYLV<br>CYLH<br>CONE<br>SPHR<br>CUST<br>UST<br>FLAT<br>DISH | VDMA-Menü         Anzeige der Betriebsstunden in Jahren (y), Tagen (d)<br>und Stunden (h)         cometrie)         Funktion         vertikaler Zylinder         horizontaler Zylinder         konischer Behälter         benutzerdefiniert         Montageversatz des Sensors (Gewindeende bis Behäl-<br>terboden)         (Default: Erfassungsbereich)         gemessen vom Behälterboden (MOFF - EMTY ≤ s_max<br>(Default: 0)         gemessen vom Behälterboden (MOFF - FuLL ≥ s_min,<br>FuLL - EMTY > a_min)         (Default: Erfassungsbereich abzüglich Blindzone)         Durchmesser von zylindrischen und kugelförmigen<br>Behältern; bei CYLH und SPHR muss DIA ≥ FuLL sein.         (Default: Effassungsbereich abzüglich Blindzone)         Gesamtlänge von zylindrischen Behältern; bei CYLV<br>muss LnGt ≥ FuLL sein.         (Default: Effassungsbereich abzüglich Blindzone)         flacher Boden         zwei gewölbte Böden<br>(Klöpperböden an beiden Enden)         unterer Durchmesser von konischen Behältern<br>(Default: 0)         Position bzw. Höhe des unteren Durchmessers von<br>konischen Behältern (= isnen dos mindeischen Teilt)                                                                                                    |
| OPHr<br>Parame<br>GEOM<br>MOFF<br>EMTY<br>FuLL<br>DIA<br>DIA<br>LnGt<br>BOT<br>DBot<br>hBot                 | Version<br>Betriebs-<br>stundenzähler<br>ter im Untermen<br>Erläuterung<br>Behälterform<br>Sensorposition<br>niedrigster<br>Füllstand<br>(DPCT, LVL,<br>LPCT, VOL,<br>VPCT)<br>höchster Füll-<br>stand<br>(DPCT, LVL,<br>LPCT, VOL,<br>VPCT)<br>Behälter-<br>durchmesser<br>(CYLV, CYLH,<br>SPHR)<br>Behälterlänge<br>(CYLV, CYLH)<br>Behälter-<br>bodentyp<br>(CYLV, CYLH)<br>Behälter-<br>bodentyp<br>(CYLV, CYLH)<br>Durchmesser an<br>der Unterkante<br>Konus (COnE)                                              | VDMA<br>ü GEOM (Ge<br>Optionen<br>CYLV<br>CYLH<br>CONE<br>SPHR<br>CUST<br>UST<br>FLAT<br>DISH | VDMA-Menü         Anzeige der Betriebsstunden in Jahren (y), Tagen (d)<br>und Stunden (h)         cometrie)         Funktion         vertikaler Zylinder         horizontaler Zylinder         konischer Behälter         benutzerdefiniert         Montageversatz des Sensors (Gewindeende bis Behäl-<br>terboden)         (Default: Erfassungsbereich)         gemessen vom Behälterboden (MOFF - EMTY ≤ s_max<br>(Default: 0)         gemessen vom Behälterboden (MOFF - FuLL ≥ s_min,<br>FuLL - EMTY > a_min)         (Default: Erfassungsbereich abzüglich Blindzone)         Durchmesser von zylindrischen und kugelförmigen<br>Behältern; bei CYLH und SPHR muss DIA ≥ FuLL sein.         (Default: 564,1895 mm)         Gesamtlänge von zylindrischen Behältern; bei CYLV<br>muss LnGt ≥ FuLL sein.         (Default: Erfassungsbereich abzüglich Blindzone)         flacher Boden         zwei gewölbte Böden<br>(Klöpperböden an beiden Enden)         unterer Durchmesser von konischen Behältern<br>(Default: 0)         Position bzw. Höhe des unteren Durchmessers von<br>konischen Behältern (= Länge des zylindrischen Teils<br>am Boden)                                                                                                    |
| OPHr<br>Parame<br>GEOM<br>MOFF<br>EMTY<br>FuLL<br>DIA<br>LnGt<br>BOT<br>DBot<br>hBot                        | Version<br>Betriebs-<br>stundenzähler<br><b>Erläuterung</b><br>Behälterform<br>Sensorposition<br>niedrigster<br>Füllstand<br>(DPCT, LVL,<br>LPCT, VOL,<br>VPCT)<br>Behälter-<br>durchmesser<br>(CYLV, CYLH,<br>SPHR)<br>Behälterlänge<br>(CYLV, CYLH)<br>Behälterlänge<br>(CYLV, CYLH)<br>Durchmesser an<br>der Unterkante<br>Konus (COnE)                                                                                                    | VDMA<br>ü GEOM (Ge<br>Optionen<br>CYLV<br>CYLH<br>CONE<br>SPHR<br>CUST<br>UST<br>FLAT<br>DISH | VDMA-Menü         Anzeige der Betriebsstunden in Jahren (y), Tagen (d)<br>und Stunden (h)         cometrie)         Funktion         vertikaler Zylinder         horizontaler Zylinder         konischer Behälter         benutzerdefiniert         Montageversatz des Sensors (Gewindeende bis Behäl-<br>terboden)         (Default: Erfassungsbereich)         gemessen vom Behälterboden (MOFF - EMTY ≤ s_max<br>(Default: 0)         gemessen vom Behälterboden (MOFF - FuLL ≥ s_min,<br>FuLL - EMTY > a_min)         (Default: Erfassungsbereich abzüglich Blindzone)         Durchmesser von zylindrischen und kugelförmigen<br>Behältern; bei CYLH und SPHR muss DIA ≥ FuLL sein.<br>(Default: 564, 1895 mm)         Gesamtlänge von zylindrischen Behältern; bei CYLV<br>muss LnGt ≥ FuLL sein.         (Default: Erfassungsbereich abzüglich Blindzone)         flacher Boden         zwei gewölbte Böden<br>(Klöpperböden an beiden Enden)         unterer Durchmesser von konischen Behältern<br>(Default: 0)         Position bzw. Höhe des unteren Durchmessers von<br>konischen Behältern (= Länge des zylindrischen Teils<br>am Boden)                                                                                                    |
| OPHr<br>Parame<br>GEOM<br>MOFF<br>EMTY<br>FuLL<br>DIA<br>LnGt<br>BOT<br>DBot<br>hBot<br>DBot                | Version<br>Betriebs-<br>stundenzähler<br><b>Erläuterung</b><br>Behälterform<br>Sensorposition<br>niedrigster<br>Füllstand<br>(DPCT, IVL,<br>LPCT, VOL,<br>VPCT)<br>höchster Füll-<br>stand<br>(DPCT, IVL,<br>LPCT, VOL,<br>VPCT)<br>Behälter-<br>durchmesser<br>(CYLV, CYLH,<br>SPHR)<br>Behälterlänge<br>(CYLV, CYLH,<br>Behälterlänge<br>(CYLV, CYLH)<br>Durchmesser an<br>der Unterkante<br>Konus (COnE)<br>Durchmesser an                                                                                         | VDMA<br>ü GEOM (Ge<br>Optionen<br>CYLV<br>CYLH<br>CONE<br>SPHR<br>CUST<br>UST<br>FLAT<br>DISH | VDMA-Menü         Anzeige der Betriebsstunden in Jahren (y), Tagen (d)<br>und Stunden (h)         cometrie)         Funktion         vertikaler Zylinder         horizontaler Zylinder         konischer Behälter         benutzerdefiniert         Montageversatz des Sensors (Gewindeende bis Behäl-<br>terboden)         (Default: Erfassungsbereich)         gemessen vom Behälterboden (MOFF - EMTY ≤ s_max<br>(Default: 0)         gemessen vom Zylindrischen und kugelförmigen<br>Behältern; bei CYLH und SPHR muss DIA ≥ FuLL sein.<br>(Default: 564,1895 mm)         Gesamtlänge von zylindrischen Behältern; bei CYLV<br>muss LnGt ≥ FuLL sein.<br>(Default: Erfassungsbereich abzüglich Blindzone)         flacher Boden         zwei gewölbte Böden         (Klöpperböden an beiden Enden)         unterer Durchmesser von konischen Behältern<br>(Default: 0)         Position bzw. Höhe des unteren Durchmessers von<br>konischen Behältern (= Länge des zylindrischen Teils<br>am Boden)         (Default: 0)         oberer Durchmesser von konischen Behältern                                                                                                    |
| OPHr<br>Parame<br>GEOM<br>MOFF<br>EMTY<br>FuLL<br>DIA<br>DIA<br>DIA<br>BOT<br>DBot<br>hBot<br>DToP          | Version<br>Betriebs-<br>stundenzähler<br>Erläuterung<br>Behälterform<br>Sensorposition<br>niedrigster<br>Füllstand<br>(DPCT, LVL,<br>LPCT, VOL,<br>VPCT)<br>höchster Füll-<br>stand<br>(DPCT, LVL,<br>LPCT, VOL,<br>VPCT)<br>Behälter-<br>durchmesser<br>(CYLV, CYLH,<br>SPHR)<br>Behälterlänge<br>(CYLV, CYLH)<br>Behälterlänge<br>(CYLV, CYLH)<br>Behälterlänge<br>(CYLV, CYLH)<br>Durchmesser an<br>der Unterkante<br>Konus (COnE)<br>Unterkante an<br>Konus (COnE)                                                | VDMA<br>ü GEOM (Ge<br>Optionen<br>CYLV<br>CYLH<br>CONE<br>SPHR<br>CUST<br>UST<br>FLAT<br>DISH | VDMA-Menü         Anzeige der Betriebsstunden in Jahren (y), Tagen (d)<br>und Stunden (h)         cometrie)         Funktion         vertikaler Zylinder         horizontaler Zylinder         konischer Behälter         benutzerdefiniert         Montageversatz des Sensors (Gewindeende bis Behäl-<br>terboden)         (Default: Erfassungsbereich)         gemessen vom Behälterboden (MOFF - EMTY ≤ s_max<br>(Default: 0)         gemessen vom Behälterboden (MOFF - FuLL ≥ s_min,<br>FuLL - EMTY > a_min)         (Default: Erfassungsbereich abzüglich Blindzone)         Durchmesser von zylindrischen und kugelförmigen<br>Behältern; bei CYLH und SPHR muss DIA ≥ FuLL sein.         (Default: 564,1895 mm)         Gesamtlänge von zylindrischen Behältern; bei CYLV<br>muss LnGt ≥ FuLL sein.         (Default: Erfassungsbereich abzüglich Blindzone)         flacher Boden         zwei gewölbte Böden<br>(Klöpperböden an beiden Enden)         unterer Durchmesser von konischen Behältern<br>(Default: 0)         Position bzw. Höhe des unteren Durchmessers von<br>konischen Behältern (= Länge des zylindrischen Teils<br>am Boden)<br>(Default: 0)                                                                                                    |
| OPHr<br>Parame<br>GEOM<br>MOFF<br>EMTY<br>FuLL<br>DIA<br>DIA<br>DIA<br>DIA<br>DIA<br>DBot<br>DBot<br>DBot   | Version<br>Betriebs-<br>stundenzähler<br>Erläuterung<br>Behälterform<br>Sensorposition<br>niedrigster<br>Füllstand<br>(DPCT, LVL,<br>LPCT, VOL,<br>VPCT)<br>höchster Füll-<br>stand<br>(DPCT, LVL,<br>LPCT, VOL,<br>VPCT)<br>Behälter-<br>durchmesser<br>(CYLV, CYLH,<br>SPHR)<br>Behälterlänge<br>(CYLV, CYLH)<br>Behälter-<br>bodentyp<br>(CYLV, CYLH)<br>Behälter-<br>bodentyp<br>(CYLV, CYLH)<br>Burchmesser an<br>der Unterkante<br>Konus (COnE)<br>Unterkante<br>Konus (COnE)                                   | VDMA<br>ü GEOM (Ge<br>Optionen<br>CYLV<br>CYLH<br>CONE<br>SPHR<br>CUST<br>FLAT<br>DISH        | VDMA-Menü         Anzeige der Betriebsstunden in Jahren (y), Tagen (d)<br>und Stunden (h)         sometrie)         Funktion         vertikaler Zylinder         horizontaler Zylinder         konischer Behälter         benutzerdefiniert         Montageversatz des Sensors (Gewindeende bis Behäl-<br>terboden)         (Default: Erfassungsbereich)         gemessen vom Behälterboden (MOFF - EMTY ≤ s_max<br>(Default: 0)         gemessen vom Behälterboden (MOFF - FuLL ≥ s_min,<br>FuLL - EMTY > a_min)         (Default: Erfassungsbereich abzüglich Blindzone)         Durchmesser von zylindrischen und kugelförmigen<br>Behältern; bei CYLH und SPHR muss DIA ≥ FuLL sein.         (Default: 564,1895 mm)         Gesamtlänge von zylindrischen Behältern; bei CYLV<br>muss LnGt ≥ FuLL sein.         (Default: Erfassungsbereich abzüglich Blindzone)         flacher Boden         zwei gewölbte Böden<br>(Klöpperböden an beiden Enden)         unterer Durchmesser von konischen Behältern<br>(Default: 0)         Position bzw. Höhe des unteren Durchmessers von<br>konischen Behältern (= Länge des zylindrischen Teils<br>am Boden)         Oberer Durchmesser von konischen Behältern         Default: 0)       oberer Durchmesser von konischen Behältern |
| OPHr<br>Parame<br>GEOM<br>MOFF<br>EMTY<br>FuLL<br>DIA<br>DIA<br>LnGt<br>BOT<br>DBot<br>hBot<br>hBot         | Version<br>Betriebs-<br>stundenzähler<br>Erläuterung<br>Behälterform<br>Sensorposition<br>niedrigster<br>Füllstand<br>(DPCT, LVL,<br>LPCT, VOL,<br>VPCT)<br>höchster Füll-<br>stand<br>(DPCT, LVL,<br>LPCT, VOL,<br>VPCT)<br>Behälter-<br>durchmesser<br>(CYLV, CYLH)<br>Behälterlänge<br>(CYLV, CYLH)<br>Behälterlänge<br>(CYLV, CYLH)<br>Behälter-<br>bodentyp<br>(CYLV, CYLH)<br>Durchmesser an<br>der Unterkante<br>Konus (COnE)<br>Unterkante<br>Konus (COnE)<br>Durchmesser an<br>der Oberkante<br>Konus (COnE) | VDMA<br>ü GEOM (Ge<br>Optionen<br>CYLV<br>CYLH<br>CONE<br>SPHR<br>CUST<br>FLAT<br>DISH        | VDMA-Menü         Anzeige der Betriebsstunden in Jahren (y), Tagen (d)<br>und Stunden (h)         sometrie)         Funktion         vertikaler Zylinder         horizontaler Zylinder         konischer Behälter         benutzerdefiniert         Montageversatz des Sensors (Gewindeende bis Behäl-<br>terboden)         (Default: Erfassungsbereich)         gemessen vom Behälterboden (MOFF - EMTY ≤ s_max<br>(Default: 0)         gemessen vom Behälterboden (MOFF - FuLL ≥ s_min,<br>FuLL - EMTY > a_min)         (Default: Erfassungsbereich abzüglich Blindzone)         Durchmesser von zylindrischen und kugelförmigen<br>Behältern; bei CYLH und SPHR muss DIA ≥ FuLL sein.         (Default: Erfassungsbereich abzüglich Blindzone)         Gesamtlänge von zylindrischen Behältern; bei CYLV<br>muss LnGt ≥ FuLL sein.         (Default: Erfassungsbereich abzüglich Blindzone)         flacher Boden         zwei gewölbte Böden<br>(Klöpperböden an beiden Enden)         unterer Durchmesser von konischen Behältern<br>(Default: 0)         Position bzw. Höhe des unteren Durchmessers von<br>konischen Behältern (= Länge des zylindrischen Teils<br>am Boden)         (Default: 0)         oberer Durchmesser von konischen Behältern         (Default: 0)  |
| OPHr<br>Parame<br>GEOM<br>MOFF<br>EMTY<br>FuLL<br>DIA<br>DIA<br>LnGt<br>BOT<br>DBot<br>hBot<br>DBot<br>hBot | Version<br>Betriebs-<br>stundenzähler<br>ter im Untermen<br>Erläuterung<br>Behälterform<br>Sensorposition<br>niedrigster<br>Füllstand<br>(DPCT, LVL,<br>LPCT, VOL,<br>VPCT)<br>höchster Füll-<br>stand<br>(DPCT, LVL,<br>LPCT, VOL,<br>VPCT)<br>Behälter-<br>durchmesser<br>(CYLV, CYLH,<br>SPHR)<br>Behälter-<br>bodentyp<br>(CYLV, CYLH)<br>Behälter-<br>bodentyp<br>(CYLV, CYLH)<br>Durchmesser an<br>der Unterkante<br>Konus (COnE)<br>Durchmesser an<br>der Oberkante<br>Konus (COnE)                            | VDMA<br>ü GEOM (Ge<br>Optionen<br>CYLV<br>CYLH<br>CONE<br>SPHR<br>CUST<br>FLAT<br>DISH        | VDMA-Menü         Anzeige der Betriebsstunden in Jahren (y), Tagen (d)<br>und Stunden (h)         cometrie)         Funktion         vertikaler Zylinder         horizontaler Zylinder         konischer Behälter         benutzerdefiniert         Montageversatz des Sensors (Gewindeende bis Behäl-<br>terboden)         (Default: Erfassungsbereich)         gemessen vom Behälterboden (MOFF - EMTY ≤ s_max<br>(Default: 0)         gemessen vom Behälterboden (MOFF - FuLL ≥ s_min,<br>FuLL - EMTY > a_min)         (Default: Erfassungsbereich abzüglich Blindzone)         Durchmesser von zylindrischen und kugelförmigen<br>Behältern; bei CYLH und SPHR muss DIA ≥ FuLL sein.         (Default: 564,1895 mm)         Gesamtlänge von zylindrischen Behältern; bei CYLV<br>muss LnGt ≥ FuLL sein.         (Default: 10)         Position bzw. Höhe des unteren Durchmessers von<br>konischen Behältern (= Länge des zylindrischen Teils<br>am Boden)         (Default: 0)         Position bzw. Höhe des oberen Durchmessers von<br>konischen Behältern (ToP > hBot)         Position bzw. Höhe des oberen Durchmessers von<br>konischen Behältern (hToP > hBot)                                                                                                    |

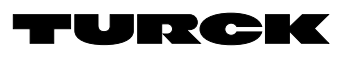

# Parameter Setting

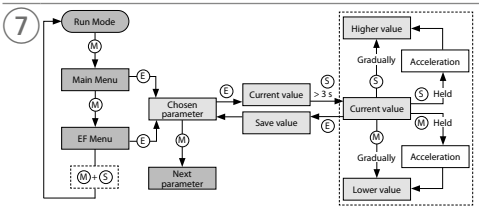

# Main Menu

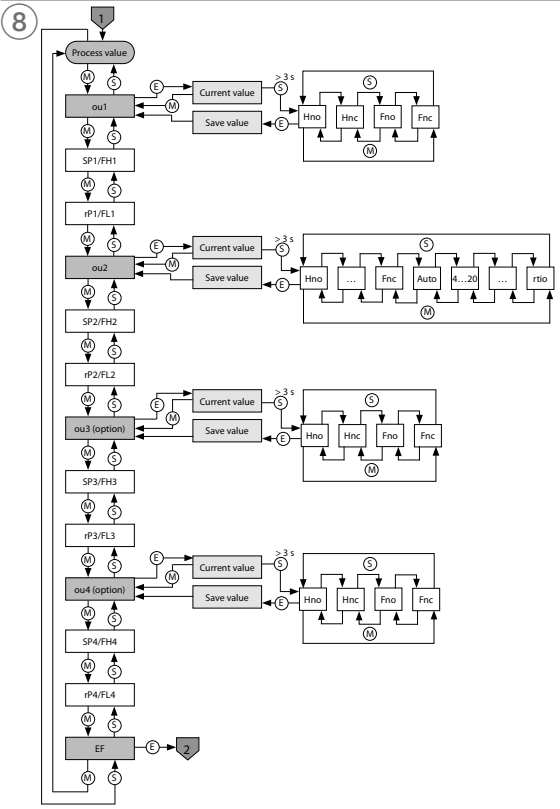

# EN Parameterization Instructions

## Setting and parameterizing

Use the [MODE] or [SET] touchpads to navigate through the main menu (fig. 8) and the EF extended functions menu (fig. 9). Touch [ENTER] to navigate through the GEOM menu (fig. 10).

# Locking the device

Touch [MODE] and [SET] simultaneously for 3 s.
 While the LOC LED is flashing, Loc appears on the display and then disappears.

➡ LOC LED lights up in yellow.

If the sensor touchpads are not actuated for one minute, the sensor is locked automatically.

#### Unlocking the device

- Touch and hold [ENTER] for 3 s until all of the bars flash green.
- ► Touch [MODE], [ENTER], [SET] in succession: Two red flashing bars appear when each touch-
- pad is touched. Touch the next touchpad when the two red bars turn green.
  Release the touchpads when six green bars are flashing on the display.
- ➡ LOC LED goes off.
- uLoc appears in the display and then disappears.

## Setting parameter values via the touch pads

▶ If the LOC LED lights up and a red running light is shown on the display when [MODE] or [SET] is touched, unlock the device.

#### Setting parameter values via touchpads — main menu and EF menu:

- ► Touch [MODE] or [SET] repeatedly until the desired parameter is shown.
- ► Touch [ENTER] to select parameters (fig. 7). The selectable parameters are listed in the Op-
- tions column in the tables shown below. • Changing the displayed value: touch and hold [SET] for three seconds until the display stops flashing. Alternatively: Touch [MODE] to return to the parameter selection.
- Gradually increase or decrease the value using the [MODE] or [SET] touchpads. Certain
- values can be continuously changed by touching and holding [MODE] or [SET] (fig. 7). ► Touch [ENTER] to save the changed value. The saved value flashes twice.

#### Setting parameter values via touchpads — GEOM menu: Touch [ENTER]: The next parameter is displayed.

- Touch [ENTER]: The parameter value is displayed.
- Gradually increase or decrease the value using the [MODE] or [SET] touchpads. Certain values can be continuously changed by touching and holding [MODE] or [SET] (fig. 10).
- ▶ Touch [ENTER] to save the changed value. The stored value flashes twice and the next parameter is displayed.

#### Protect the sensor with a password

Select PASS in the EF menu.

- ► Change the values via the [SET] touchpad.
- ▶ Use the [MODE] touchpad to navigate between the digits of the four-digit password (fig. 11).
- ► Touch [ENTER] to save the new password.

### Parameters in the main menu

|                | Explanation                                                              | Options | Function                                                                |
|----------------|--------------------------------------------------------------------------|---------|-------------------------------------------------------------------------|
| ou1            | Function of output 1                                                     | Hno     | Hysteresis function (NO = NO contact)                                   |
|                |                                                                          | Hnc     | Hysteresis function (NC = NC contact)                                   |
|                |                                                                          | Fno     | Window function (NO = NO contact)                                       |
|                |                                                                          | Fnc     | Window function (NC = NC contact)                                       |
| SP1<br>SP4     | Switching point<br>14 for hyster-<br>esis function<br>ou1ou4:<br>Hno/Hnc |         | Upper level at which outputs 14 change their switching status           |
| rP1<br>rP4     | Release point<br>14 for hyster-<br>esis function<br>ou1ou4:<br>Hno/Hnc   |         | Lower level at which outputs 14 change their switching status           |
| FH1<br><br>FH4 | Upper switching<br>point for win-<br>dow function<br>ou1ou4:<br>Fno/Fnc  |         | Upper switching point at which outputs 14 change their switching status |
| FL1<br>FL4     | Lower switching<br>point<br>for window<br>function<br>ou1ou4:<br>Fno/Fnc |         | Lower switching point at which outputs 14 change their switching status |

| Analog output                                                                           | AUTO                                                                                                    | Automatic detection (420 mA/010 V)                                                                                                    |
|-----------------------------------------------------------------------------------------|----------------------------------------------------------------------------------------------------|----------------------------------------------------------------------------------------------------|
|                                                                                         | 4–20                                                                                                    | 420 mA                                                                                                    |
|                                                                                         | 0-20                                                                                                    | 020 mA                                                                                                    |
|                                                                                         | 20-4                                                                                                    | 204 mA                                                                                                    |
|                                                                                         | 20-0                                                                                                    | 200 mA                                                                                                    |
|                                                                                         | 0-10                                                                                                    | 010 V                                                                                                    |
|                                                                                         | 0-5                                                                                                    | 05V                                                                                                    |
|                                                                                         | 1_6                                                                                                    | 1 6V                                                                                                    |
|                                                                                         | 10.0                                                                                                    | 10.01/                                                                                                    |
|                                                                                         | 10=0                                                                                                    | 100 V                                                                                                    |
|                                                                                         | 5-0                                                                                                    | 50V                                                                                                    |
|                                                                                         | 6-1                                                                                                    | 61V                                                                                                    |
|                                                                                         | rtio                                                                                                    | 0.54.5 V                                                                                                    |
| Starting point<br>of the analog<br>signal                                               |                                                                                                    | Measured value at which the analog output signal has<br>its start point<br>(default: end of blind zone)                                                                                                    |
| ou2: auto/ana-                                                                          |                                                                                                    |                                                                                                    |
| End point of the                                                                        |                                                                                                    | Measured value at which the analog output signal has                                                                                                    |
| analog signal                                                                           |                                                                                                    | its end point<br>(default: measuring range)                                                                                                    |
| ou2: auto/ana-                                                                          |                                                                                                    |                                                                                                    |
| iog values/rtio                                                                         |                                                                                                    |                                                                                                    |
| Function of                                                                             | Hno                                                                                                    | Hysteresis function (NO = NO contact)                                                                                                    |
| output 3                                                                                | Hnc                                                                                                    | Hysteresis function (NC = NC contact)                                                                                                    |
|                                                                                         | Fno                                                                                                    | Window function (NO = NO contact)                                                                                                    |
|                                                                                         | Fnc                                                                                                    | Window function (NC = NC contact)                                                                                                    |
| Function of                                                                             | Hno                                                                                                    | Hysteresis function (NO = NO contact)                                                                                                    |
| output 4                                                                                | Hnc                                                                                                    | Hysteresis function ( $NC = NC$ contact)                                                                                                    |
|                                                                                         | Eno                                                                                                    | Window function $(NO - NO contact)$                                                                                                    |
|                                                                                         |                                                                                                    | Window function (NC NC context)                                                                                                    |
|                                                                                         | гпс                                                                                                    | window function (NC = NC contact)                                                                                                    |
| Extended Func-                                                                          |                                                                                                    | Refer to the "Parameters in the EF (Extended Functions)                                                                                                    |
| tions submenu                                                                           |                                                                                                    | submenu" table for additional setting options                                                                                                    |
| eters in the EF (Ex<br>Explanation                                                      | tended Fun<br>Options                                                                                                    | ctions) submenu<br>Function                                                                                                    |
| Measured vari-                                                                          | DIST                                                                                                    | Distance to the sensor                                                                                                    |
| able                                                                                    | DRCT                                                                                                    | Distance to the sensor in % (scaled to Eul L EMTV)                                                                                                    |
|                                                                                         |                                                                                                    |                                                                                                    |
|                                                                                         |                                                                                                    | Level                                                                                                    |
|                                                                                         | LPCI                                                                                                    | Level In % (scaled to FULL-EIVITY)                                                                                                    |
|                                                                                         | VOL                                                                                                    | Volume                                                                                                    |
|                                                                                         | VPCT                                                                                                    | Volume in % (scaled to FuLL-EMTY)                                                                                                    |
| Unit of volume                                                                          | L                                                                                                    | Liters                                                                                                    |
|                                                                                         | m³                                                                                                    | Cubic meters                                                                                                    |
|                                                                                         | in <sup>3</sup>                                                                                                    | Cubic inches                                                                                                    |
|                                                                                         | ft <sup>3</sup>                                                                                                    | Cubic feet                                                                                                    |
|                                                                                         | gal                                                                                                    | Gallons                                                                                                    |
| Unit of length                                                                          | mm                                                                                                    | Millimeters                                                                                                    |
| onitoriength                                                                            |                                                                                                    | Matair                                                                                                    |
|                                                                                         | <u>m</u>                                                                                                    | inieris                                                                                                    |
|                                                                                         | in                                                                                                    | incnes                                                                                                    |
|                                                                                         | ft                                                                                                    | Feet                                                                                                    |
| Geometry                                                                                |                                                                                                    | For additional setting options for the container geom-                                                                                                    |
| submenu                                                                                 |                                                                                                    | etry see the "Parameters in the GEOM submenu" table                                                                                                    |
| Maximum value<br>memory                                                                 |                                                                                                    | The highest level is stored and can be displayed/deleted (hold down [SET]).                                                                                                    |
| Minimum value                                                                           |                                                                                                    | The lowest level is stored and can be displayed/deleted                                                                                                    |
| memory                                                                                  |                                                                                                    | (hold down [SET]).                                                                                                    |
| Switch delay of SP1SP4                                                                  |                                                                                                    | 060 s in increments of 0.1 s<br>( <b>0 = delay time not activated</b> )                                                                                                    |
|                                                                                         |                                                                                                    |                                                                                                    |
| Switch delay of                                                                         |                                                                                                    | 060 s in increments of 0.1 s                                                                                                    |
| rP1rP4                                                                                  |                                                                                                    | (U = delay time not activated)                                                                                                    |
| <u> </u>                                                                                |                                                                                                    |                                                                                                    |
| Switch delay of<br>FH1FH4                                                               |                                                                                                    | (0 = delay time not activated)                                                                                                    |
| Switch dalay of                                                                         |                                                                                                    | 0. 60 c in increments of 0.1 c                                                                                                    |
| FL1FL4                                                                                  |                                                                                                    | (0 = delay time not activated)                                                                                                    |
| Domping of                                                                              |                                                                                                    | Eilter for momentary or high frequency measurement                                                                                                    |
| Damping of                                                                              |                                                                                                    | priver for momentary or nigh frequency measurement<br>peaks: 08 s in increments of 0.01 s<br>(0 – filter is deactivated)                                                                                                    |
| switching                                                                               |                                                                                                    | (v – miler is deactivated)                                                                                                    |
| switching<br>output (filter)                                                            |                                                                                                    | Filter for momentany as high for more                                                                                                    |
| switching<br>output (filter)<br>Damping of<br>analog output                             |                                                                                                    | Filter for momentary or high frequency measurement<br>peaks: $0 \dots 8$ s in increments of 0.01 s<br>( $0 = $ filter is deactivated)                                                                                                    |
| Behavior of                                                                             | Auto                                                                                                    | Filter for momentary or high frequency measurement<br>peaks: 08 s in increments of 0.01 s<br>(0 = filter is deactivated)<br>Automatic detection (NPN/(PNP)                                                                                                    |
| switching<br>output (filter)<br>Damping of<br>analog output<br>Behavior of<br>switching | Auto                                                                                                    | Filter for momentary or high frequency measurement<br>peaks: 08 s in increments of 0.01 s<br>(0 = filter is deactivated)<br>Automatic detection (NPN/PNP)                                                                                                    |
|                                                                                         | Starting point<br>of the analog<br>signal<br>ou2: auto/ana-<br>log values/rtio<br>End point of the<br>analog signal<br>ou2: auto/ana-<br>log values/rtio<br>Function of<br>output 3<br>Function of<br>output 4<br>Extended Func-<br>tions submenu<br>Extended Func-<br>tions submenu<br>Extended Func-<br>tions submenu<br>Extended Func-<br>tions submenu<br>Extended Func-<br>tions submenu<br>Extended Func-<br>tions submenu<br>Unit of volume<br>Unit of volume<br>Unit of volume<br>Unit of length<br>Geometry<br>submenu<br>Maximum value<br>memory<br>Switch delay of<br>FH1FH4<br>Switch delay of | 20-420-00-100-51-610-05-06-1rtioStarting pointof the analogsignalou2: auto/ana-log values/rtioEnd point of the<br>analog signalou2: auto/ana-log values/rtioFunction of<br>output 3HnoHncFnoFncFunction of<br>output 4HnoHncFnoFncExtended Func-<br>tions submenuters in the EF (Extended Func-<br>tions submenuters in the EF (Extended Func-<br>TOPCTUnit of volumeDiST<br>DPCTUnit of volumeL<br>m³<br>in³<br>ft³<br>galUnit of lengthmm<br>m<br>in<br>ftGeometry<br>submenumm<br>m<br>in<br>ftGeometry<br>submenuSwitch delay of<br>FP1sP4Switch delay of<br>FH1FH4Switch delay of<br>FH1FH4 |

Explanation

Function

Output 2

ou2

Function

M.C. . . . . .

Hysteresis function (NO = NO contact)

Hysteresis function (NC = NC contact) Window function (NO = NO contact)

Options

Hno

Hnc

Fno

|                                                                                                    | Explanation                                                                                                    | Options                                                                         | Function                                                                                                    |
|----------------------------------------------------------------------------------------------------|----------------------------------------------------------------------------------------------------|---------------------------------------------------------------------------------|----------------------------------------------------------------------------------------------------|
| DiSr                                                                                                    | Display rotation                                                                                                    | 0°                                                                              | Display rotated by 0°                                                                                                    |
|                                                                                                    |                                                                                                    | 180°                                                                            | Display rotated by 180°                                                                                                    |
| DiSu                                                                                                    | Display                                                                                                    | 50                                                                              | 50 ms update time                                                                                                    |
|                                                                                                    | update                                                                                                    | 200                                                                             | 200 ms update time                                                                                                    |
|                                                                                                    |                                                                                                    | 600                                                                             | 600 ms update time                                                                                                    |
|                                                                                                    |                                                                                                    | OFF                                                                             | Display update deactivated                                                                                                    |
| coLr                                                                                                    | Display color                                                                                                    | GrEn                                                                            | Always green                                                                                                    |
|                                                                                                    |                                                                                                    | rEd                                                                             | Always red                                                                                                    |
|                                                                                                    |                                                                                                    | Glou                                                                            | Green if ou1 is switched, otherwise red                                                                                                    |
|                                                                                                    |                                                                                                    | r1ou                                                                            | Red if oull is switched otherwise green                                                                                                    |
|                                                                                                    |                                                                                                    | 62011                                                                           | Groop if ou? is switched, otherwise green                                                                                                    |
|                                                                                                    |                                                                                                    |                                                                                 | Bed if ou 2 is switched, otherwise groop                                                                                                    |
|                                                                                                    |                                                                                                    | 120u                                                                            | Red II ouz is switched, otherwise green                                                                                                    |
|                                                                                                    |                                                                                                    | G30U                                                                            | Green If ous is switched, otherwise red                                                                                                    |
|                                                                                                    |                                                                                                    | r3ou                                                                            | Red if ou3 is switched, otherwise green                                                                                                    |
|                                                                                                    |                                                                                                    | G4ou                                                                            | Green if ou4 is switched, otherwise red                                                                                                    |
|                                                                                                    |                                                                                                    | r4ou                                                                            | Red if ou4 is switched, otherwise green                                                                                                    |
|                                                                                                    |                                                                                                    | G-cF                                                                            | Green if the measured value is between the switching                                                                                                    |
|                                                                                                    |                                                                                                    |                                                                                 | points CFL and CFH                                                                                                    |
|                                                                                                    |                                                                                                    | r-cF                                                                            | Red if the measured value is between the switching                                                                                                    |
| <b>D</b>                                                                                                    | Distant                                                                                                    |                                                                                 | points CFL and CFH                                                                                                    |
| Duni                                                                                                    | Display of                                                                                                    |                                                                                 | Measured value and unit are displayed alternately                                                                                                    |
|                                                                                                    | and unit                                                                                                    | 055                                                                             | (measured value: 4 S, unit: 1 S)                                                                                                    |
|                                                                                                    |                                                                                                    | OFF                                                                             | Unit is not displayed.                                                                                                    |
|                                                                                                    |                                                                                                    | UN                                                                              | Unit is displayed.                                                                                                    |
| cFH                                                                                                    | Virtual upper                                                                                                    |                                                                                 | Upper switching point at which the display changes                                                                                                    |
|                                                                                                    | switching point                                                                                                    |                                                                                 | color (If display color G-CF of r-CF IS selected)<br>(default in distance mode: 0.5 × moscuring range)                                                                                                    |
| cE!                                                                                                    | Virtual lower                                                                                                    |                                                                                 | Lower switching point at which the diaday share s                                                                                                    |
| CFL                                                                                                    | witching point                                                                                                    |                                                                                 | color (if display color G-cE or r-cE is selected)                                                                                                    |
|                                                                                                    | smeaning point                                                                                                    |                                                                                 | (default in distance mode: 0.25 x measuring range)                                                                                                    |
| PASS                                                                                                    | Password                                                                                                    |                                                                                 | Set password and enable password protection                                                                                                    |
| 17135                                                                                                    | 1 ussiloru                                                                                                    | 0000                                                                            | No password                                                                                                    |
| -EC                                                                                                    | Decet                                                                                                    | Undo                                                                            | Passet the parameters to provious settings (last device                                                                                                    |
| IES                                                                                                    | Reset                                                                                                    | Undo                                                                            | start)                                                                                                    |
|                                                                                                    |                                                                                                    | FACT                                                                            | Reset the parameters to the factory settings                                                                                                    |
| CoF.                                                                                                    | Coff monu                                                                                                    | C+D                                                                             | Tursk standard monu                                                                                                    |
| 30F                                                                                                    | version                                                                                                    | 310                                                                             |                                                                                                    |
|                                                                                                    | Version                                                                                                    | VDMA                                                                            | VDMA menu                                                                                                    |
| OPHr                                                                                                    | Operating hours                                                                                                    |                                                                                 | Display of operating hours in years (y), days (d) and                                                                                                    |
|                                                                                                    | counter                                                                                                    |                                                                                 | nours (n)                                                                                                    |
|                                                                                                    |                                                                                                    |                                                                                 |                                                                                                    |
| Parame                                                                                                    | eters in the GEOM                                                                                                    | l submenu (g                                                                    | jeometry)                                                                                                    |
| Parame                                                                                                    | eters in the GEOM                                                                                                    | Options                                                                         | geometry)                                                                                                    |
| Parame<br>GEOM                                                                                               | eters in the GEOM<br>Explanation                                                                                                    | Options                                                                         | geometry)<br>Function<br>Vertical cylinder                                                                                                    |
| Parame<br>GEOM                                                                                               | eters in the GEOM<br>Explanation<br>Container shape                                                                                                    | Options<br>CYLV<br>CYLH                                                         | geometry) Function Vertical cylinder Horizontal cylinder                                                                                                    |
| Parame<br>GEOM                                                                                               | eters in the GEOM<br>Explanation<br>Container shape                                                                                                    | Options<br>CYLV<br>CYLH<br>COpE                                                 | Jeometry) Function Vertical cylinder Horizontal cylinder Conical container                                                                                                    |
| Parame<br>GEOM                                                                                               | eters in the GEOM<br>Explanation<br>Container shape                                                                                                    | Options<br>CYLV<br>CYLH<br>COnE                                                 | Jeometry) Function Vertical cylinder Horizontal cylinder Conical container Subgrisal container                                                                                                    |
| Parame<br>GEOM                                                                                               | eters in the GEOM<br>Explanation<br>Container shape                                                                                                    | Options<br>CYLV<br>CYLH<br>CONE<br>SPHR<br>CUST                                 | Jeometry) Function Vertical cylinder Horizontal cylinder Conical container Spherical container Customized                                                                                                    |
| GEOM                                                                                                    | eters in the GEOM<br>Explanation<br>Container shape                                                                                                    | Options<br>CYLV<br>CYLH<br>CONE<br>SPHR<br>CUST                                 | Jeometry) Function Vertical cylinder Horizontal cylinder Conical container Spherical container Customized                                                                                                    |
| Parame<br>GEOM<br>MOFF                                                                                       | tters in the GEOM<br>Explanation<br>Container shape<br>Sensor position                                                                                                    | Options<br>CYLV<br>CYLH<br>CONE<br>SPHR<br>CUST                                 | Jeometry) Function Vertical cylinder Horizontal cylinder Conical container Spherical container Customized Mounting offset of the sensor (threaded end to con- tainer bottom)                                                                                                    |
| GEOM<br>MOFF                                                                                                 | ters in the GEOM<br>Explanation<br>Container shape<br>Sensor position                                                                                                    | Options<br>CYLV<br>CYLH<br>CONE<br>SPHR<br>CUST                                 | Jeometry) Function Vertical cylinder Horizontal cylinder Conical container Spherical container Customized Mounting offset of the sensor (threaded end to con- tainer bottom) (default: measuring range)                                                                                                    |
| GEOM<br>MOFF                                                                                                 | ters in the GEOM<br>Explanation<br>Container shape<br>Sensor position                                                                                                    | Options<br>CYLV<br>CYLH<br>CONE<br>SPHR<br>CUST                                 | Jeometry) Function Vertical cylinder Horizontal cylinder Conical container Spherical container Customized Mounting offset of the sensor (threaded end to con- tainer bottom) (default: measuring range) Measured from container bottom                                                                                                    |
| GEOM<br>MOFF<br>EMTY                                                                                         | ters in the GEOM<br>Explanation<br>Container shape<br>Sensor position<br>Lowest level<br>(DPCT, LVL.                                                                                                    | Options<br>CYLV<br>CYLH<br>CONE<br>SPHR<br>CUST                                 | Jeometry) Function Vertical cylinder Horizontal cylinder Conical container Spherical container Customized Mounting offset of the sensor (threaded end to con- tainer bottom) (default: measuring range) Measured from container bottom (MOFF - EMTY ≤ s max.)                                                                                                    |
| GEOM<br>MOFF<br>EMTY                                                                                         | ters in the GEOM<br>Explanation<br>Container shape<br>Sensor position<br>Lowest level<br>(DPCT, LVL,<br>LPCT, VOL,                                                                                                    | Options<br>CYLV<br>CYLH<br>CONE<br>SPHR<br>CUST                                 | Jeometry) Function Vertical cylinder Horizontal cylinder Conical container Spherical container Customized Mounting offset of the sensor (threaded end to con- tainer bottom) (default: measuring range) Measured from container bottom (MOFF - EMTY ≤ s_max.) (default: 0)                                                                                                    |
| GEOM<br>MOFF<br>EMTY                                                                                         | ters in the GEOM<br>Explanation<br>Container shape<br>Sensor position<br>Lowest level<br>(DPCT, LVL,<br>LPCT, VOL,<br>VPCT)                                                                                                    | Options<br>CYLV<br>CYLH<br>CONE<br>SPHR<br>CUST                                 | Jeometry) Function Vertical cylinder Horizontal cylinder Conical container Spherical container Customized Mounting offset of the sensor (threaded end to con- tainer bottom) (default: measuring range) Measured from container bottom (MOFF - EMTY ≤ s_max.) (default: 0)                                                                                                    |
| GEOM<br>MOFF<br>EMTY<br>FuLL                                                                                 | ters in the GEOM<br>Explanation<br>Container shape<br>Sensor position<br>Lowest level<br>(DPCT, LVL,<br>LPCT, VOL,<br>VPCT)<br>Highest level                                                                                                    | Submenu (G<br>Options<br>CYLV<br>CYLH<br>CONE<br>SPHR<br>CUST                   | geometry)         Function         Vertical cylinder         Horizontal cylinder         Conical container         Spherical container         Customized         Mounting offset of the sensor (threaded end to container bottom)         (default: measuring range)         Measured from container bottom         (MOFF - EMTY $\leq$ s_max.)         (default: 0)                                                                                                    |
| GEOM<br>MOFF<br>EMTY<br>FuLL                                                                                 | Explanation<br>Container shape<br>Sensor position<br>Lowest level<br>(DPCT, LVL,<br>LPCT, VOL,<br>VPCT)<br>Highest level<br>(DPCT, LVL,                                                                                                    | Options<br>CYLV<br>CYLH<br>CONE<br>SPHR<br>CUST                                 | geometry)         Function         Vertical cylinder         Horizontal cylinder         Conical container         Spherical container         Customized         Mounting offset of the sensor (threaded end to container bottom)         (default: measuring range)         Measured from container bottom         (MOFF - EMTY ≤ s_max.)         (default: 0)                                                                                                    |
| GEOM<br>MOFF<br>EMTY<br>FuLL                                                                                 | Explanation<br>Container shape<br>Sensor position<br>Lowest level<br>(DPCT, LVL,<br>LPCT, VOL,<br>VPCT)<br>Highest level<br>(DPCT, LVL,<br>LPCT, VOL,<br>VPCT, VOL,<br>VPCT, VOL,                                                                                                    | Options<br>CYLV<br>CYLH<br>CONE<br>SPHR<br>CUST                                 | geometry)         Function         Vertical cylinder         Horizontal cylinder         Conical container         Spherical container         Customized         Mounting offset of the sensor (threaded end to container bottom)         (default: measuring range)         Measured from container bottom         (MOFF - FMTY ≤ s_max.)         (default: 0)         Measured from container bottom         (MOFF - FulL ≥ s_min, FulL - FMTY > a_min)         (default: Measuring range minus blind zone)                                                                                                    |
| GEOM<br>MOFF<br>EMTY<br>FuLL                                                                                 | Explanation<br>Container shape<br>Sensor position<br>Lowest level<br>(DPCT, LVL,<br>LPCT, VOL,<br>VPCT)<br>Highest level<br>(DPCT, LVL,<br>LPCT, VOL,<br>VPCT)<br>T                                                                                                    | Submenu (G<br>Options<br>CYLV<br>CYLH<br>CONE<br>SPHR<br>CUST                   | geometry)         Function         Vertical cylinder         Horizontal cylinder         Conical container         Spherical container         Customized         Mounting offset of the sensor (threaded end to container bottom)<br>(default: measuring range)         Measured from container bottom<br>(MOFF - EMTY ≤ s_max.)<br>(default: 0)         Measured from container bottom<br>(MOFF - FuLL ≥ s_min, FuLL - EMTY > a_min)<br>(default: Measuring range minus blind zone)                                                                                                    |
| GEOM<br>MOFF<br>EMTY<br>FuLL<br>DIA                                                                          | Explanation<br>Container shape<br>Sensor position<br>Lowest level<br>(DPCT, LVL,<br>LPCT, VOL,<br>VPCT)<br>Highest level<br>(DPCT, LVL,<br>LPCT, VOL,<br>VPCT)<br>Container<br>diameter                                                                                                    | Submenu (G<br>Options<br>CYLV<br>CYLH<br>CONE<br>SPHR<br>CUST                   | geometry)         Function         Vertical cylinder         Horizontal cylinder         Conical container         Spherical container         Customized         Mounting offset of the sensor (threaded end to container bottom)<br>(default: measuring range)         Measured from container bottom<br>(MOFF - FMTY ≤ s_max.)<br>(default: 0)         Measured from container bottom<br>(MOFF - FulL ≥ s_min, FulL - EMTY > a_min)<br>(default: Measuring range minus blind zone)         Diameter of cylindrical and spherical containers;<br>DIA mut ba > Full                                                                                                    |
| GEOM<br>MOFF<br>EMTY<br>FuLL<br>DIA                                                                          | Explanation<br>Container shape<br>Sensor position<br>Lowest level<br>(DPCT, LVL,<br>LPCT, VOL,<br>VPCT)<br>Highest level<br>(DPCT, IVL,<br>LPCT, VOL,<br>VPCT)<br>Container<br>diameter<br>(CYLY, CYLH                                                                                                    | Submenu (G<br>Options<br>CYLV<br>CYLH<br>CONE<br>SPHR<br>CUST                   | geometry)         Function         Vertical cylinder         Conical container         Spherical container         Customized         Mounting offset of the sensor (threaded end to container bottom)         (default: measuring range)         Measured from container bottom         (MOFF - EMTY $\leq$ s_max.)         (default: 0)         Measured from container bottom         (MOFF - FuLL $\geq$ s_min, FuLL - EMTY $>$ a_min)         (default: Measuring range minus blind zone)         Diameter of cylindrical and spherical containers;         DIA must be $\geq$ FuLL for CYLH and SPHR.         (default: 564 1895 mm)                                                                                                    |
| GEOM<br>MOFF<br>EMTY<br>FuLL<br>DIA                                                                          | ters in the GEOM<br>Explanation<br>Container shape<br>Sensor position<br>Lowest level<br>(DPCT, LVL,<br>LPCT, VOL,<br>VPCT)<br>Highest level<br>(DPCT, LVL,<br>LPCT, VOL,<br>VPCT)<br>Container<br>diameter<br>(CYLV, CYLH,<br>SPHR)                                                                                                    | Submenu (G<br>Options<br>CYLV<br>CYLH<br>CONE<br>SPHR<br>CUST                   | geometry)         Function         Vertical cylinder         Horizontal cylinder         Conical container         Spherical container         Customized         Mounting offset of the sensor (threaded end to container bottom)         (default: measuring range)         Measured from container bottom         (MOFF - EMTY $\leq$ s_max.)         (default: 0)         Measured from container bottom         (MOFF - Full $\geq$ s_min, Full - EMTY > a_min)         (default: Measuring range minus blind zone)         Diameter of cylindrical and spherical containers;         DIA must be $\geq$ Full for CYLH and SPHR.         (default: 564.1895 mm)                                                                                                    |
| GEOM<br>MOFF<br>EMTY<br>FuLL<br>DIA                                                                          | Explanation<br>Container shape<br>Sensor position<br>Lowest level<br>(DPCT, LVL,<br>LPCT, VOL,<br>VPCT)<br>Highest level<br>(DPCT, LVL,<br>LPCT, VOL,<br>VPCT)<br>Container<br>diameter<br>(CYLP, CYLH,<br>SPHR)<br>Container                                                                                                    | Submenu (G<br>Options<br>CYLV<br>CYLH<br>CONE<br>SPHR<br>CUST                   | geometry)         Function         Vertical cylinder         Horizontal cylinder         Conical container         Spherical container         Customized         Mounting offset of the sensor (threaded end to container bottom)         (default: measuring range)         Measured from container bottom         (MOFF - EMTY $\leq$ s_max.)         (default: 0)         Measured from container bottom         (MOFF - Full $\geq$ s_min, Full - EMTY > a_min)         (default: Measuring range minus blind zone)         Diameter of cylindrical and spherical containers;         DIA must be $\geq$ Full for CYLH and SPHR.         (default: 564.1895 mm)         Total length of cylindrical containers:                                                                                                    |
| GEOM<br>MOFF<br>EMTY<br>FuLL<br>DIA<br>LnGt                                                                  | Explanation<br>Container shape<br>Sensor position<br>Container shape<br>Sensor position<br>Lowest level<br>(DPCT, LVL,<br>LPCT, VOL,<br>VPCT)<br>Highest level<br>(DPCT, LVL,<br>LPCT, VOL,<br>VPCT)<br>Container<br>diameter<br>(CYLV, CYLH,<br>SPHR)<br>Container<br>length                                                                                                    | Submenu (G<br>Options<br>CYLV<br>CYLH<br>CONE<br>SPHR<br>CUST                   | geometry)         Function         Vertical cylinder         Horizontal cylinder         Conical container         Spherical container         Customized         Mounting offset of the sensor (threaded end to container bottom)         (default: measuring range)         Measured from container bottom         (MOFF - FMTY $\leq s_max.$ )         (default: 0)         Measured from container bottom         (MOFF - Full $\geq s_min, Full - FMTY > a_min$ )         (default: Measuring range minus blind zone)         Diameter of cylindrical and spherical containers;         DIA must be $\geq$ Full for CYLH and SPHR.         (default: 564.1895 mm)         Total length of cylindrical containers;         LnGt must be $\geq$ Full for CYLV.                                                                                                    |
| GEOM<br>MOFF<br>EMTY<br>FuLL<br>DIA<br>LnGt                                                                  | ters in the GEOM<br>Explanation<br>Container shape<br>Sensor position<br>Lowest level<br>(DPCT, LVL,<br>LPCT, VOL,<br>VPCT)<br>Highest level<br>(DPCT, LVL,<br>LPCT, VOL,<br>VPCT)<br>Container<br>diameter<br>(CYLV, CYLH,<br>SPHR)<br>Container<br>length<br>(CYLV, CYLH)                                                                                                    | Submenu (G<br>Options<br>CYLV<br>CYLH<br>CONE<br>SPHR<br>CUST                   | geometry)         Function         Vertical cylinder         Horizontal cylinder         Conical container         Spherical container         Customized         Mounting offset of the sensor (threaded end to container bottom)<br>(default: measuring range)         Measured from container bottom<br>(MOFF - EMTY $\leq s\_max.$ )<br>(default: 0)         Measured from container bottom<br>(MOFF - FuLL $\geq s\_min, FuLL - EMTY > a\_min)$<br>(default: Measuring range minus blind zone)         Diameter of cylindrical and spherical containers;<br>DIA must be $\geq$ FuLL for CYLH and SPHR.<br>(default: 564.1895 mm)         Total length of cylindrical containers;<br>LnGt must be $\geq$ FuLL for CYLV.<br>(default: Measuring range minus blind zone)                                                                                                    |
| GEOM<br>MOFF<br>EMTY<br>FuLL<br>DIA<br>LnGt<br>BOT                                                           | ters in the GEOM<br>Explanation<br>Container shape<br>Sensor position<br>Lowest level<br>(DPCT, LVL,<br>LPCT, VOL,<br>VPCT)<br>Highest level<br>(DPCT, LVL,<br>LPCT, VOL,<br>VPCT)<br>Container<br>diameter<br>(CYLV, CYLH,<br>SPHR)<br>Container<br>length<br>(CYLV, CYLH)<br>Type of con-                                                                                                    | Submenu (G<br>Options<br>CYLV<br>CYLH<br>CONE<br>SPHR<br>CUST                   | geometry)         Function         Vertical cylinder         Conical container         Spherical container         Customized         Mounting offset of the sensor (threaded end to container bottom)         (default: measuring range)         Measured from container bottom         (MOFF - EMTY $\leq$ s_max.)         (default: 0)         Measured from container bottom         (MOFF - FuLL $\geq$ s_min, FuLL - EMTY $>$ a_min)         (default: 0)         Diameter of cylindrical and spherical containers;         DIA must be $\geq$ FuLL for CYLH and SPHR.         (default: 564.1895 mm)         Total length of cylindrical containers;         LnGt must be $\geq$ FuLL for CYLV.         (default: Measuring range minus blind zone)         Flat bottom                                                                                                    |
| GEOM<br>MOFF<br>EMTY<br>FuLL<br>DIA<br>LnGt<br>BOT                                                           | ters in the GEOM<br>Explanation<br>Container shape<br>Sensor position<br>Lowest level<br>(DPCT, LVL,<br>LPCT, VOL,<br>VPCT)<br>Highest level<br>(DPCT, LVL,<br>LPCT, VOL,<br>VPCT)<br>Container<br>diameter<br>(CYLV, CYLH,<br>SPHR)<br>Container<br>length<br>(CYLV, CYLH)<br>Type of con-<br>tainer                                                                                                    | Submenu (g       Options       CYLV       CYLH       CORE       SPHR       CUST | geometry)         Function         Vertical cylinder         Horizontal cylinder         Conical container         Spherical container         Customized         Mounting offset of the sensor (threaded end to container bottom)         (default: measuring range)         Measured from container bottom<br>(MOFF - EMTY $\leq$ s_max.)         (default: 0)         Measured from container bottom<br>(MOFF - FuLL $\geq$ s_min, FuLL - EMTY > a_min)<br>(default: Measuring range minus blind zone)         Diameter of cylindrical and spherical containers;<br>DIA must be $\geq$ FuLL for CYLH and SPHR.<br>(default: 564.1895 mm)         Total length of cylindrical containers;<br>LnGt must be $\geq$ FuLL for CYLV.<br>(default: Measuring range minus blind zone)         Flat bottom         Two dish-shaped                                                                                                    |
| GEOM<br>MOFF<br>EMTY<br>FuLL<br>DIA<br>LnGt<br>BOT                                                           | ters in the GEOM<br>Explanation<br>Container shape<br>Sensor position<br>Lowest level<br>(DPCT, LVL,<br>LPCT, VOL,<br>VPCT)<br>Highest level<br>(DPCT, LVL,<br>LPCT, VOL,<br>VPCT)<br>Container<br>diameter<br>(CYLV, CYLH,<br>SPHR)<br>Type of con-<br>tainer<br>bottom<br>(CYLV, CYLH)                                                                                                    | Submenu (g       Options       CYLV       CYLH       COnE       SPHR       CUST | geometry)         Function         Vertical cylinder         Horizontal cylinder         Conical container         Spherical container         Customized         Mounting offset of the sensor (threaded end to container bottom)         (default: measuring range)         Measured from container bottom         (MOFF - EMTY ≤ s_max.)         (default: Measuring range minus blind zone)         Diameter of cylindrical and spherical containers;         DIA must be ≥ FulL for CYLH and SPHR.         (default: Measuring range minus blind zone)         Total length of cylindrical containers;         LnGt must be ≥ FulL for CYLV.         (default: Measuring range minus blind zone)         Flat bottom         Two dish-shaped         (convex bottoms at both ends)                                                                                                    |
| GEOM<br>MOFF<br>EMTY<br>FuLL<br>DIA<br>LnGt<br>BOT                                                           | ters in the GEOM<br>Explanation<br>Container shape<br>Sensor position<br>Lowest level<br>(DPCT, LVL,<br>LPCT, VOL,<br>VPCT)<br>Highest level<br>(DPCT, LVL,<br>LPCT, VOL,<br>VPCT)<br>Container<br>diameter<br>(CYLV, CYLH,<br>SPHR)<br>Container<br>length<br>(CYLV, CYLH)<br>Type of con-<br>tainer<br>bottom<br>(CYLV, CYLH)                                                                                                    | Submenu (c       Options       CYLH       COnE       SPHR       CUST            | geometry)         Function         Vertical cylinder         Horizontal cylinder         Conical container         Spherical container         Customized         Mounting offset of the sensor (threaded end to container bottom)         (default: measuring range)         Measured from container bottom         (MOFF - EMTY $\leq s\_max.$ )         (default: 0)         Measured from container bottom         (MOFF - Full $\geq s\_min$ , Full - EMTY > a\_min)         (default: Measuring range minus blind zone)         Diameter of cylindrical and spherical containers;         DIA must be $\geq$ Full for CYLH and SPHR.         (default: Measuring range minus blind zone)         Total length of cylindrical containers;         LnGt must be $\geq$ Full for CYLV.         (default: Measuring range minus blind zone)         Flat bottom         Two dish-shaped         (convex bottoms at both ends)                                                                                                    |
| Parame<br>GEOM<br>MOFF<br>EMTY<br>FuLL<br>DIA<br>LnGt<br>BOT<br>DBot                                         | ters in the GEOM<br>Explanation<br>Container shape<br>Sensor position<br>Lowest level<br>(DPCT, LVL,<br>LPCT, VOL,<br>VPCT)<br>Highest level<br>(DPCT, LVL,<br>LPCT, VOL,<br>VPCT)<br>Container<br>(CYLV, CYLH,<br>SPHR)<br>Container<br>length<br>(CYLV, CYLH)<br>Type of con-<br>tainer<br>bottom<br>(CYLV, CYLH)<br>Diameter at the<br>bottom cone of                                                                                   | Submenu (c       Options       CYLV       CYLH       CONE       SPHR       CUST | geometry)         Function         Vertical cylinder         Horizontal cylinder         Conical container         Spherical container         Customized         Mounting offset of the sensor (threaded end to container bottom)         (default: measuring range)         Measured from container bottom         (MOFF - EMTY $\leq s\_max.$ )         (default: 0)         Measured from container bottom         (MOFF - Full $\geq s\_min, Full - EMTY > a\_min$ )         (default: Measuring range minus blind zone)         Diameter of cylindrical and spherical containers;         DIA must be $\geq$ Full for CYLH and SPHR.         (default: Measuring range minus blind zone)         Total length of cylindrical containers;         LnGt must be $\geq$ Full for CYLV.         (default: Measuring range minus blind zone)         Flat bottom         Two dish-shaped         (convex bottoms at both ends)         Lower diameter of conical containers         Lower diameter of conical containers                                                                                                    |
| Parame<br>GEOM<br>MOFF<br>EMTY<br>FuLL<br>DIA<br>DIA<br>LnGt<br>BOT<br>DBot                                  | ters in the GEOM<br>Explanation<br>Container shape<br>Sensor position<br>Lowest level<br>(DPCT, LVL,<br>LPCT, VOL,<br>VPCT)<br>Highest level<br>(DPCT, LVL,<br>LPCT, VOL,<br>VPCT)<br>Container<br>diameter<br>(CYLV, CYLH,<br>SPHR)<br>Container<br>length<br>(CYLV, CYLH)<br>Type of con-<br>tainer<br>bottom<br>(CYLV, CYLH)<br>Diameter at the<br>bottom edge of<br>cone (COP)                                                         | Submenu (c       Options       CYLV       CYLH       CORE       SPHR       CUST | geometry)         Function         Vertical cylinder         Conical container         Spherical container         Customized         Mounting offset of the sensor (threaded end to container bottom)         (default: measuring range)         Measured from container bottom         (MOFF - EMTY $\leq$ s_max.)         (default: 0)         Measured from container bottom         (MOFF - FuLL $\geq$ s_min, FuLL - EMTY $>$ a_min)         (default: Measuring range minus blind zone)         Diameter of cylindrical and spherical containers;         DIA must be $\geq$ FuLL for CYLH and SPHR.         (default: 564.1895 mm)         Total length of cylindrical containers;         LnGt must be $\geq$ FuLL for CYLV.         (default: Measuring range minus blind zone)         Flat bottom         Two dish-shaped         (convex bottoms at both ends)         Lower diameter of conical containers         (default: 0)                                                                                                    |
| Parame<br>GEOM<br>MOFF<br>EMTY<br>FuLL<br>DIA<br>LnGt<br>BOT<br>DBot                                         | ters in the GEOM<br>Explanation<br>Container shape<br>Sensor position<br>Lowest level<br>(DPCT, LVL,<br>LPCT, VOL,<br>VPCT)<br>Highest level<br>(DPCT, LVL,<br>LPCT, VOL,<br>VPCT)<br>Container<br>diameter<br>(CYLV, CYLH,<br>SPHR)<br>Container<br>length<br>(CYLV, CYLH)<br>Type of con-<br>tainer<br>bottom<br>(CYLV, CYLH)<br>Diameter at the<br>bottom edge of<br>cone (COnE)<br>Battom odge of                                      | Submenu (g       Options       CYLV       CYLH       CORE       SPHR       CUST | geometry)         Function         Vertical cylinder         Horizontal cylinder         Conical container         Spherical container         Customized         Mounting offset of the sensor (threaded end to container bottom)         (default: measuring range)         Measured from container bottom<br>(MOFF - EMTY $\leq$ s_max.)         (default: 0)         Measured from container bottom<br>(MOFF - FuLL $\geq$ s_min, FuLL - EMTY > a_min)<br>(default: Measuring range minus blind zone)         Diameter of cylindrical and spherical containers;<br>DIA must be $\geq$ FuLL for CYLH and SPHR.<br>(default: 564.1895 mm)         Total length of cylindrical containers;<br>LnGt must be $\geq$ FuLL for CYLV.<br>(default: Measuring range minus blind zone)         Flat bottom         Two dish-shaped<br>(convex bottoms at both ends)         Lower diameter of conical containers<br>(default: 0)         Position and baight of bottom diameter of conical containers                                                                                                    |
| Parame<br>GEOM<br>MOFF<br>EMTY<br>FuLL<br>DIA<br>LnGt<br>BOT<br>DBot<br>hBot                                 | ters in the GEOM<br>Explanation<br>Container shape<br>Sensor position<br>Lowest level<br>(DPCT, LVL,<br>LPCT, VOL,<br>VPCT)<br>Highest level<br>(DPCT, LVL,<br>LPCT, VOL,<br>VPCT)<br>Container<br>diameter<br>(CYLV, CYLH,<br>SPHR)<br>Container<br>length<br>(CYLV, CYLH)<br>Type of con-<br>tainer<br>bottom edge of<br>cone (COnE)<br>Bottom edge of<br>cone (COnE)                                                                    | Submenu (g       Options       CYLV       CYLH       COnE       SPHR       CUST | geometry)         Function         Vertical cylinder         Horizontal cylinder         Conical container         Spherical container         Customized         Mounting offset of the sensor (threaded end to container bottom)         (default: measuring range)         Measured from container bottom         (MOFF - EMTY $\leq$ s_max.)         (default: Measuring range minus blind zone)         Diameter of cylindrical and spherical containers;         DIA must be $\geq$ Full for CYLH and SPHR.         (default: Measuring range minus blind zone)         Total length of cylindrical containers;         LnGt must be $\geq$ FulL for CYLV.         (default: Measuring range minus blind zone)         Flat bottom         Two dish-shaped         (convex bottoms at both ends)         Lower diameter of conical containers         (default: 0)                                                                                                    |
| Parame<br>GEOM<br>MOFF<br>EMTY<br>FuLL<br>DIA<br>LnGt<br>BOT<br>DBot<br>hBot                                 | ters in the GEOM<br>Explanation<br>Container shape<br>Sensor position<br>Lowest level<br>(DPCT, LVL,<br>LPCT, VOL,<br>VPCT)<br>Highest level<br>(DPCT, LVL,<br>LPCT, VOL,<br>VPCT)<br>Container<br>diameter<br>(CYLV, CYLH,<br>SPHR)<br>Container<br>length<br>(CYLV, CYLH)<br>Type of con-<br>tainer<br>bottom<br>(CYLV, CYLH)<br>Diameter at the<br>bottom edge of<br>cone (CONE)                                                        | Submenu (c       Options       CYLH       COnE       SPHR       CUST            | geometry)         Function         Vertical cylinder         Horizontal cylinder         Conical container         Spherical container         Customized         Mounting offset of the sensor (threaded end to container bottom)         (default: measuring range)         Measured from container bottom         (MOFF - EMTY $\leq s\_max.$ )         (default: 0)         Measured from container bottom         (MOFF - Full $\geq s\_min$ , Full - EMTY $> a\_min$ )         (default: Measuring range minus blind zone)         Diameter of cylindrical and spherical containers;         DIA must be $\geq$ Full for CYLH and SPHR.         (default: S64.1895 mm)         Total length of cylindrical containers;         LnGt must be $\geq$ Full for CYLV.         (default: Measuring range minus blind zone)         Flat bottom         Two dish-shaped         (convex bottoms at both ends)         Lower diameter of conical containers         (default: 0)         Position and height of bottom diameter of conical containers (= length of cylindrical section at the bottom)         (default: 0)                                                                                                    |
| Parame<br>GEOM<br>MOFF<br>EMTY<br>FuLL<br>DIA<br>DIA<br>DIA<br>DIA<br>DIA<br>DIA<br>DIA<br>DIA<br>DIA<br>DIA | ters in the GEOM<br>Explanation<br>Container shape<br>Sensor position<br>Lowest level<br>(DPCT, LVL,<br>LPCT, VOL,<br>VPCT)<br>Highest level<br>(DPCT, LVL,<br>LPCT, VOL,<br>VPCT)<br>Container<br>diameter<br>(CYLV, CYLH,<br>SPHR)<br>Container<br>length<br>(CYLV, CYLH)<br>Type of con-<br>tainer<br>bottom<br>(CYLV, CYLH)<br>Diameter at the<br>bottom edge of<br>cone (COnE)<br>Diameter of the                                     | Submenu (G<br>Options<br>CYLV<br>CYLH<br>CONE<br>SPHR<br>CUST<br>CUST           | geometry)         Function         Vertical cylinder         Horizontal cylinder         Conical container         Spherical container         Customized         Mounting offset of the sensor (threaded end to container bottom)         (default: measuring range)         Measured from container bottom         (MOFF - EMTY $\leq s_max.$ )         (default: measuring range minus blind zone)         Diameter of cylindrical and spherical containers;         DIA must be $\geq$ Full for CYLH and SPHR.         (default: Measuring range minus blind zone)         Diameter of cylindrical containers;         LIA must be $\geq$ Full for CYLV.         (default: Measuring range minus blind zone)         Flat bottom         Tvotal length of cylindrical containers;         LIA must be $\geq$ Full for CYLV.         (default: Measuring range minus blind zone)         Flat bottom         Two dish-shaped         (convex bottoms at both ends)         Lower diameter of conical containers         Lower diameter of conical containers         (default: 0)         Position and height of bottom diameter of conical containers         Upper diameter of the conical containers         Upper diameter of the conical containers         U |
| Parame<br>GEOM<br>MOFF<br>EMTY<br>FuLL<br>DIA<br>DIA<br>LnGt<br>BOT<br>DBot<br>hBot<br>DToP                  | ters in the GEOM<br>Explanation<br>Container shape<br>Sensor position<br>Lowest level<br>(DPCT, LVL,<br>LPCT, VOL,<br>VPCT)<br>Highest level<br>(DPCT, LVL,<br>LPCT, VOL,<br>VPCT)<br>Container<br>diameter<br>(CYLV, CYLH,<br>SPHR)<br>Container<br>length<br>(CYLV, CYLH)<br>Type of con-<br>tainer<br>bottom<br>(CYLV, CYLH)<br>Diameter at the<br>bottom edge of<br>cone (CONE)<br>Diameter of the<br>upper edge of                    | Submenu (g       Options       CYLV       CYLH       CORE       SPHR       CUST | geometry)         Function         Vertical cylinder         Conical container         Spherical container         Customized         Mounting offset of the sensor (threaded end to container bottom)         (default: measuring range)         Measured from container bottom         (MOFF - FMTY $\leq$ s_max.)         (default: 0)         Measured from container bottom         (MOFF - FULL $\geq$ s_min, FULL - EMTY $>$ a_min)         (default: 0)         Diameter of cylindrical and spherical containers;         DIA must be $\geq$ FuLL for CYLH and SPHR.         (default: 564.1895 mm)         Total length of cylindrical containers;         LnGT must be $\geq$ FuLL for CYLV.         (default: Measuring range minus blind zone)         Flat bottom         Two dish-shaped         (convex bottoms at both ends)         Lower diameter of conical containers         (default: 0)         Position and height of bottom diameter of conical containers         (default: 0)         Upper diameter of the conical containers         (default: 0)                                                                                                    |
| Parame<br>GEOM<br>MOFF<br>EMTY<br>FuLL<br>DIA<br>LnGt<br>BOT<br>DBot<br>hBot<br>DBot                         | ters in the GEOM<br>Explanation<br>Container shape<br>Sensor position<br>Lowest level<br>(DPCT, LVL,<br>LPCT, VOL,<br>VPCT)<br>Highest level<br>(DPCT, LVL,<br>LPCT, VOL,<br>VPCT)<br>Container<br>diameter<br>(CYLV, CYLH,<br>SPHR)<br>Container<br>length<br>(CYLV, CYLH)<br>Type of con-<br>tainer<br>bottom<br>(CYLV, CYLH)<br>Diameter at the<br>bottom edge of<br>cone (COnE)<br>Diameter of the<br>upper edge of<br>the cone (COnE) | Submenu (g       Options       CYLV       CYLH       CORE       SPHR       CUST | geometry)         Function         Vertical cylinder         Horizontal cylinder         Conical container         Spherical container         Customized         Mounting offset of the sensor (threaded end to container bottom)         (default: measuring range)         Measured from container bottom<br>(MOFF - EMTY $\leq$ s_max.)         (default: 0)         Measured from container bottom<br>(MOFF - FulL $\geq$ s_min, FulL - EMTY > a_min)<br>(default: Measuring range minus blind zone)         Diameter of cylindrical and spherical containers;<br>DIA must be $\geq$ FulL for CYLH and SPHR.<br>(default: 564.1895 mm)         Total length of cylindrical containers;<br>LnGt must be $\geq$ FulL for CYLV.<br>(default: Measuring range minus blind zone)         Flat bottom         Two dish-shaped<br>(convex bottoms at both ends)         Lower diameter of conical containers<br>(default: 0)         Position and height of bottom diameter of conical containers<br>(default: 0)         Poper diameter of the conical containers<br>(default: 0)                                                                                                    |
| Parame<br>GEOM<br>MOFF<br>EMTY<br>FuLL<br>DIA<br>LnGt<br>BOT<br>DBot<br>hBot<br>DBot<br>hBot                 | ters in the GEOM<br>Explanation<br>Container shape<br>Sensor position<br>Lowest level<br>(DPCT, LVL,<br>LPCT, VOL,<br>VPCT)<br>Highest level<br>(DPCT, LVL,<br>LPCT, VOL,<br>VPCT)<br>Container<br>diameter<br>(CYLV, CYLH,<br>SPHR)<br>Container<br>length<br>(CYLV, CYLH)<br>Type of con-<br>tainer<br>bottom edge of<br>cone (COnE)<br>Diameter of the<br>upper edge of<br>Upper edge of                                                | Submenu (g       Options       CYLV       CYLH       COnE       SPHR       CUST | geometry)         Function         Vertical cylinder         Horizontal cylinder         Conical container         Spherical container         Customized         Mounting offset of the sensor (threaded end to container bottom)         (default: measuring range)         Measured from container bottom         (MOFF - EMTY $\leq$ s_max.)         (default: Measuring range minus blind zone)         Diameter of cylindrical and spherical containers;         DIA must be $\geq$ Full for CYLH and SPHR.         (default: Measuring range minus blind zone)         Total length of cylindrical containers;         LnGt must be $\geq$ FulL for CYLV.         (default: Measuring range minus blind zone)         Flat bottom         Two dish-shaped         (convex bottoms at both ends)         Lower diameter of conical containers         (default: 0)         Position and height of bottom diameter of conical containers         (default: 0)         Upper diameter of the conical containers         (default: 0)                                                                                                    |
| Parame<br>GEOM<br>MOFF<br>EMTY<br>FuLL<br>DIA<br>DIA<br>DIA<br>BOT<br>DBot<br>hBot<br>DBot<br>hBot           | ters in the GEOM<br>Explanation<br>Container shape<br>Sensor position<br>Lowest level<br>(DPCT, LVL,<br>LPCT, VOL,<br>VPCT)<br>Highest level<br>(DPCT, LVL,<br>LPCT, VOL,<br>VPCT)<br>Container<br>diameter<br>(CYLV, CYLH,<br>SPHR)<br>Container<br>length<br>(CYLV, CYLH)<br>Type of con-<br>tainer<br>bottom<br>(CYLV, CYLH)<br>Diameter at the<br>bottom edge of<br>cone (COnE)<br>Diameter of the<br>upper edge of<br>the cone (COnE) | Submenu (g       Options       CYLV       CYLH       CONE       SPHR       CUST | geometry)         Function         Vertical cylinder         Horizontal cylinder         Conical container         Spherical container         Customized         Mounting offset of the sensor (threaded end to container bottom)         (default: measuring range)         Measured from container bottom         (MOFF - EMTY $\leq s\_max.$ )         (default: Measuring range minus blind zone)         Diameter of cylindrical and spherical containers;         DIA must be $\geq$ Full for CYLH and SPHR.         (default: Measuring range minus blind zone)         Total length of cylindrical containers;         LnGt must be $\geq$ Full for CYLV.         (default: Measuring range minus blind zone)         Flat bottom         Two dish-shaped         (convex bottoms at both ends)         Lower diameter of conical containers         (default: 0)         Position and height of bottom diameter of conical containers (elength of cylindrical section at the bottom)         (default: 0)         Upper diameter of the conical containers         (default: 0)         Position or height of the upper diameter of conical containers (horP > hBot)                                                                                        |
| Parame<br>GEOM<br>MOFF<br>EMTY<br>FuLL<br>DIA<br>DIA<br>DIA<br>DIA<br>DIA<br>DIA<br>DIA<br>DIA<br>DIA<br>DIA | ters in the GEOM<br>Explanation<br>Container shape<br>Sensor position<br>Lowest level<br>(DPCT, LVL,<br>LPCT, VOL,<br>VPCT)<br>Highest level<br>(DPCT, LVL,<br>LPCT, VOL,<br>VPCT)<br>Container<br>diameter<br>(CYLV, CYLH,<br>SPHR)<br>Container<br>length<br>(CYLV, CYLH)<br>Type of con-<br>tainer<br>bottom<br>(CYLV, CYLH)<br>Diameter at the<br>bottom edge of<br>cone (COnE)<br>Diameter of the<br>upper edge of<br>the cone (COnE) | Submenu (c       Options       CYLV       CYLH       CONE       SPHR       CUST | geometry)         Function         Vertical cylinder         Horizontal cylinder         Conical container         Spherical container         Customized         Mounting offset of the sensor (threaded end to container bottom)         (default: measuring range)         Measured from container bottom         (MOFF - EMTY $\leq s\_max.$ )         (default: Measuring range minus blind zone)         Diameter of cylindrical and spherical containers;         DIA must be $\geq$ Full for CYLH and SPHR.         (default: Measuring range minus blind zone)         Diameter of cylindrical containers;         LINGT must be $\geq$ Full for CYLH.         (default: Measuring range minus blind zone)         Flat bottom         Two dish-shaped         (convex bottoms at both ends)         Lower diameter of conical containers         (default: 0)         Position and height of bottom diameter of conical containers         (default: 0)         Position or height of the upper diameter of conical containers         (default: 0)                                                                                                    |

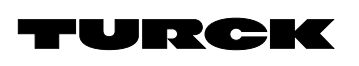

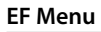

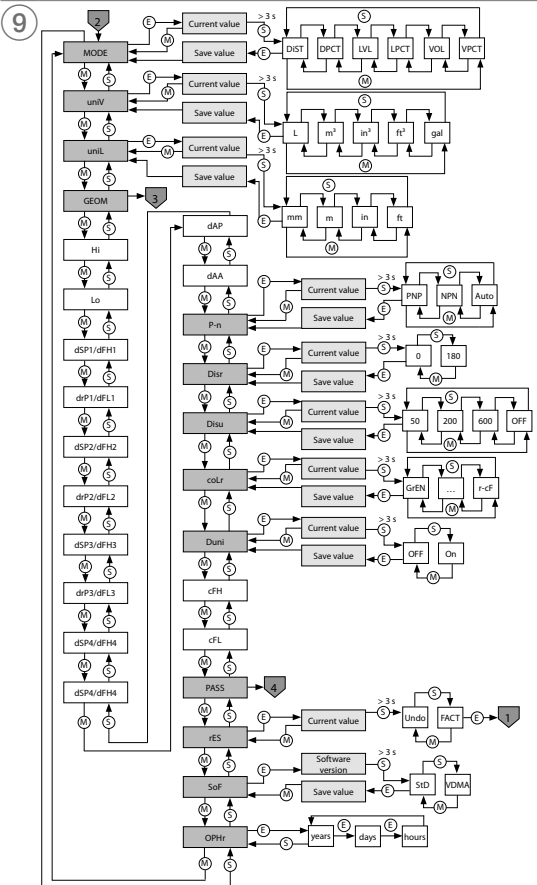

# **GEOM Menu**

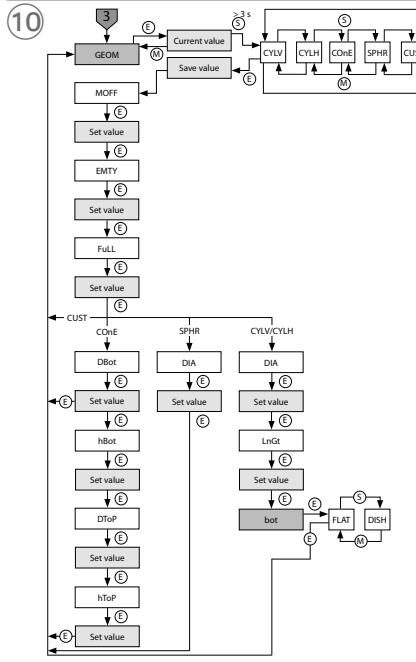

# Selecting PASS step by step

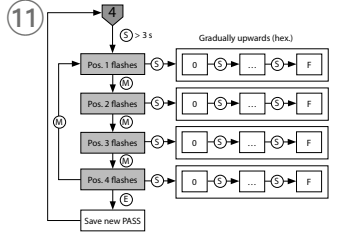

# FR Guide d'utilisation rapide

# Détecteurs de niveau LUS211...

### Documents supplémentaires

Vous trouverez les documents suivants contenant des informations complémentaires à la présente notice sur notre site Web www.turck.com :

- Fiche technique Mode d'emploi
- Paramètres IO-Link
- Déclaration de conformité UE (version actuelle) Homologations

## Pour votre sécurité

#### Utilisation conforme

Les détecteurs de niveau à ultrasons de la série LUS211... détectent sans contact la présence d'objets solides ou liquides ainsi que la distance avec ces objets.

Les appareils doivent exclusivement être utilisés conformément aux indications figurant dans la présente notice. Toute autre utilisation est considérée comme non conforme. La société Turck décline toute responsabilité en cas de dommages causés par une utilisation non conforme.

#### Consignes de sécurité générales

Seul un personnel qualifié est habilité à monter, installer, utiliser, paramétrer et effectuer la maintenance de l'appareil.

L'appareil ne peut pas être utilisé à des fins de protection des personnes ou des machines. Tous les objets ne sont pas reconnus de la même façon par le détecteur. Vérifiez la détection de l'obiet avant le fonctionnement normal.

Remplacez l'appareil en cas de connecteur défectueux ou de défaut apparent sur le détecteur

Utilisez l'appareil exclusivement dans le cadre des spécifications techniques.

# Description du produit

### Aperçu de l'appareil

Voir fig. 1 : vue de face, fig. 2 : Dimensions LUS211...-34-..., fig. 3 : Dimensions LUS211...-51-...

### Fonctions et modes de fonctionnemen

| Туре           | Sortie                                                                                                    |
|----------------|----------------------------------------------------------------------------------------------------|
| LUS211-2UPN8   | 2 sorties de commutation (PNP/NPN/auto)                                                                               |
| LUS211-4UPN8   | 4 sorties de commutation (PNP/NPN/auto)                                                                               |
| LUS211-LI2UPN8 | 1 sortie de commutation (PNP/NPN/auto) et 1 sortie de commutation<br>(PNP/NPN/Auto) ou 1 sortie analogique (I/U/Auto) |

L'appareil mesure la distance entre l'objet détecté et l'extrémité du raccordement de processus. Une fonction de fenêtre ou une fonction d'hystérésis peuvent être définies pour les sorties de commutation. La plage de mesure de la sortie analogique peut être réglée librement dans les limites de la plage de mesure. Au niveau des sorties, l'appareil fournit des signaux analogiques ou de commutation selon la version. En outre, la valeur de la mesure est envoyée au niveau de commande supérieur via les données de processus IO-Link. L'écran affiche au choix la valeur de distance, de niveau ou de volume détectée. Les valeurs peuvent être affichées dans les unités suivantes et transmises via les données du processus :

Distance et niveau en mm, m, pouces, pieds ou %

Volume en l, m<sup>3</sup>, in<sup>3</sup>, ft<sup>3</sup>, gal ou %

Pour afficher les valeurs de niveau ou de volume, des informations supplémentaires sur le type de cuve doivent être enregistrées dans l'appareil.

L'appareil peut être configuré via IO-Link ou les touches tactiles.

## Montage

Le détecteur détecte la surface du milieu la plus proche du détecteur et affiche la distance. Selon le cas d'utilisation, les détecteurs peuvent être montés dans l'orientation de votre choix. L'onde sonore se propage perpendiculairement à la surface du convertisseur sonore avec un angle d'ouverture de 15° (LUS211-40...) ou de 16° (LUS211-130...). L'affichage de l'écran est orientable à 180° (voir Paramètre DiSr). Le couple de serrage maximal lors de la fixation du détecteur s'élève à 40 Nm.

- Montez le détecteur sur le lieu d'utilisation prévu (voir fig. 4).
- Montez le détecteur de manière à ce qu'aucun objet étranger ne se trouve dans la zone de détection ou dans la zone morte s<sub>min</sub>. La zone morte et la zone de détection sont renseianées sur les figures 5 et 6.

• En cas d'utilisation de plus d'un détecteur ultrasonique dans une application : Évitez le chevauchement des lobes acoustiques. Un chevauchement peut se produire lorsque deux détecteurs sont montés à une distance inférieure à 200 mm (LUS211-40...) ou à 450 mm (LUS211-130...) l'un par rapport à l'autre. Si cette distance minimale n'est pas respectée. synchronisez les détecteurs via IO-Link. Pour en savoir plus, consultez le mode d'emploi et le quide des paramètres IO-Link.

• En option : pour aligner le connecteur sur le plan d'E/S et pour une utilisation et une lisibilité optimales, tournez la tête du détecteur jusqu'à 340° max.

#### Raccordement

### **i** REMARQUE

L'appareil doit disposer d'une alimentation SELV/PELV qui répond aux exigences d'un cir-cuit à énergie limitée conformément à la norme UL61010-1 3e édition (CEI/EN 61010-1).

Raccordez l'appareil conformément aux schémas de câblage (« Wiring Diagrams »).

#### Mise en service

L'appareil se met automatiquement en marche après activation de la tension d'alimentation.

## Fonctionnement

Indicateurs d'état à LED : fonctionnement

| LED | Indication                  | Signification                                                               |  |  |
|-----|-----------------------------|-----------------------------------------------------------------------------|--|--|
| PWR | verte                       | Appareil prêt à fonctionner                                                 |  |  |
|     | verte clignotante           | Communication IO-Link                                                       |  |  |
| FLT | rouge                       | Erreur                                                                      |  |  |
| DST | verte                       | Distance entre le détecteur et la surface en % ou dans l'unité sélectionnée |  |  |
| LVL | verte                       | Affichage du niveau en % ou dans l'unité sélectionnée                       |  |  |
| VOL | verte                       | Volume de remplissage en % ou dans l'unité sélectionnée                     |  |  |
| SSI | clignote en jaune<br>(1 Hz) | Intensité du signal ≤ 20 %                                                  |  |  |
|     | clignote en jaune<br>(2 Hz) | Intensité du signal > 20 % $\leq$ 40 %                                      |  |  |
|     | clignote en jaune<br>(4 Hz) | Intensité du signal > 40 % $\leq$ 60 %                                      |  |  |
|     | jaune                       | Intensité du signal > 60 % ≤ 80 %                                           |  |  |
|     | verte                       | Intensité du signal > 80 %                                                  |  |  |
| PCT | éteinte                     | Affichage sur l'appareil sélectionné                                        |  |  |
|     | verte                       | Affichage en %                                                              |  |  |
| LOC | jaune                       | Appareil verrouillé                                                         |  |  |
|     | jaune clignotant            | Processus de « verrouillage/déverrouillage » actif                          |  |  |
|     | éteinte                     | Appareil déverrouillé                                                       |  |  |
| I   | jaune                       | La sortie de commutation 1 est active                                       |  |  |
| II  | jaune                       | La sortie de commutation 2 est active                                       |  |  |
|     |                             |                                                                             |  |  |

#### Affichage de l'écran

| Affi-<br>cheur | Signification                                                           |
|----------------|-------------------------------------------------------------------------|
| Err            | Erreur interne non spécifiée                                            |
| ErrT           | Aucun objet détecté                                                     |
| ErrG           | Données géométriques incohérentes par rapport aux dimensions de la cuve |
| SC             | Court-circuit                                                           |
| ErrL           | Charge à la sortie analogique en dehors de la plage admissible          |
| d-OR           | Valeur impossible à représenter (> 9 999)                               |
| d-UR           | Valeur impossible à représenter (< -1 999)                              |
| Loc            | Appareil verrouillé                                                     |
| uLoc           | Appareil déverrouillé                                                   |
|                | Défaillance du détecteur                                                |
|                |                                                                         |

#### Réglages et paramétrages

Prenez connaissance du processus de paramétrage via les touches tactiles dans le manuel de paramétrage ci-joint. Le paramétrage via IO-Link est expliqué dans le Guide des paramètres . IO-Link.

#### Réparation

L'appareil ne peut pas être réparé par l'utilisateur. En cas de dysfonctionnement, mettez l'appareil hors tension. En cas de retour à Turck, veuillez respecter les conditions de reprise.

#### Mise au rebut

Les appareils doivent être mis au rebut de manière appropriée et ne doivent pas être éliminés avec les ordures ménagères.

| Plage de mesure                       | 40 cm (LUS211-40)<br>130 cm (LUS211-130) |
|---------------------------------------|------------------------------------------|
| Zone morte                            | 5 mm (LUS211-40)<br>130 mm (LUS211-130)  |
| Résolution                            | 0,5 mm (LUS211-40)<br>1 mm (LUS211-130)  |
| Hystérésis                            | 5 mm (LUS211-40)<br>10 mm (LUS211-130)   |
| Température ambiante                  | -25+70 °C                                |
| Humidité de l'air                     | 099 %                                    |
| Tension de service                    | Sortie analogique 1733 V                 |
|                                       | Sortie de commutation : 1033 V           |
| Puissance absorbée                    | 19 W max. (3 W interne, 16 W externe)    |
| Sortie 1                              | Sortie de commutation ou mode IO-Link    |
| Sortie 2                              | Sortie logique et analogique             |
| Sortie 3 (si présente)                | Sortie de commutation                    |
| Sortie 4 (si présente)                | Sortie de commutation                    |
| Courant de service nominal            | ≤ 150 mA                                 |
| Indice de protection                  | IP67/IP69K                               |
| Poids                                 | 322 g (LUS21151)<br>312 g (LUS21134)     |
| Compatibilité électromagnétique (CEM) | EN 61326-2-3: 2013                       |
| Résistance aux chocs                  | 50 g (11 ms), EN 60068-2-27              |
| Résistance aux vibrations             | 20 g (102 000 Hz), EN 60068-2-6          |

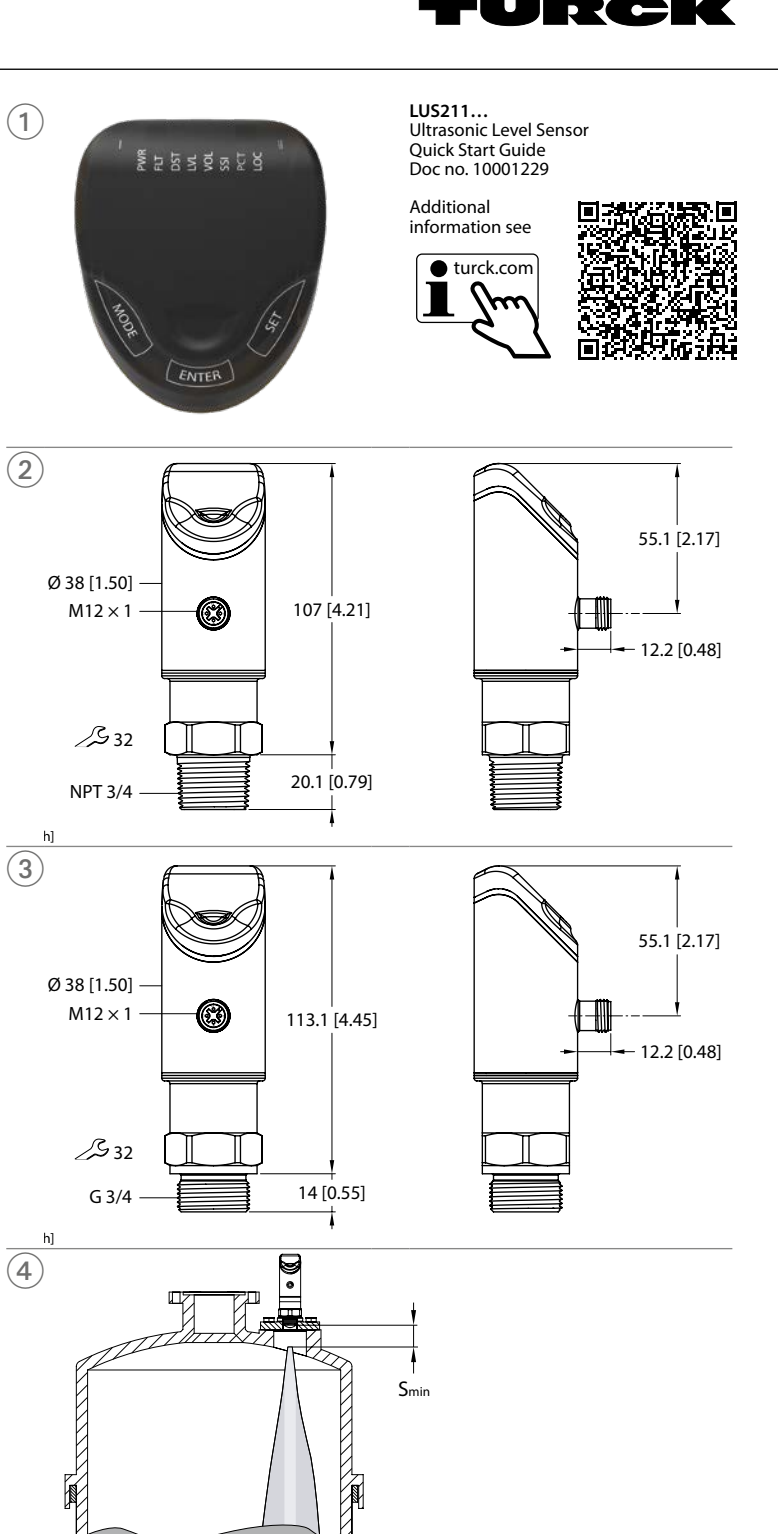

# ES Guía de inicio rápido

# Sensores de nivel LUS211...

#### Documentos adicionales

Además de este documento, se puede encontrar el siguiente material en Internet en www.turck.com:

- Hoja de datos
   Instrucciones de funcionamiento
- Parámetros de IO-Link
- Declaración de conformidad de la UE (versión actual)
- Aprobaciones

# Para su seguridad

#### Uso correcto

Los sensores de nivel ultrasónicos LUS211... detectan la presencia de objetos sólidos o líquidos y la distancia a dichos objetos sin necesidad de contacto físico.

Los dispositivos solo se deben usar como se describe en estas instrucciones. Ninguna otra forma de uso corresponde al uso previsto. Turck no se responsabiliza de los daños derivados de dichos usos.

#### Instrucciones generales de seguridad

Solo personal capacitado profesionalmente puede montar, instalar, operar, parametrizar y dar mantenimiento al dispositivo.

No utilice el dispositivo para la protección de personas o máquinas.

El sensor no puede detectar todos los objetos con la misma precisión. Pruebe la detección del objeto antes del funcionamiento normal.

- Reemplace las unidades que presenten conectores defectuosos o defectos visibles en los sensores.
- Solo opere el dispositivo dentro de los límites establecidos en las especificaciones técnicas.

#### Descripción del producto

#### Descripción general del dispositivo

Consulte la Imagen 1: Vista delantera, Imagen 2: Dimensiones LUS211...-34-..., Imagen 3: Dimensiones LUS211...-51...

#### Funciones y modos de operación

| Тіро           | Salida                                                                                                    |
|----------------|----------------------------------------------------------------------------------------------------|
| LUS211-2UPN8   | 2 salidas de conmutación (PNP/NPN/Auto)                                                                                    |
| LUS211-4UPN8   | 4 salidas de conmutación (PNP/NPN/Auto)                                                                                    |
| LUS211-LI2UPN8 | 1 salida de conmutación (PNP/NPN/Auto), así como 1 salida de<br>conmutación (PNP/NPN/Auto) o 1 salida analógica (//U/Auto) |

El dispositivo mide la distancia entre el objeto detectado y el final de la conexión del proceso. Se puede establecer una función de ventana o una función de histéresis para las salidas de conmutación. El rango de medición de la salida analógica se puede definir según sea necesario dentro de los límites del rango de medición. El dispositivo proporciona señales analógicas o de conmutación en las salidas en función del tipo. El valor medido también se envía a través de los datos de proceso de IO-Link al nivel de control más alto. La pantalla muestra el valor medido de la distancia, el nivel o el volumen. Los valores se pueden mostrar en las siguientes unidades y transferir a través de los datos de proceso:

Distancia y nivel en mm, m, in, ft o %

Volumen en l, m<sup>3</sup>, in<sup>3</sup>, ft<sup>3</sup>, gal o %

Se debe almacenar información adicional sobre el contenedor del medio en el dispositivo para mostrar los valores de nivel y volumen.

Los parámetros del dispositivo se pueden establecer mediante IO-Link y los paneles táctiles.

# Datos técnicos

| Rango de medición                     | 40 cm (LUS211-40)<br>130 cm (LUS211-130)   |
|---------------------------------------|--------------------------------------------|
| Zona ciega                            | 5 mm (LUS211-40)<br>130 mm (LUS211-130)    |
| Resolución                            | 0,5 mm (LUS211-40)<br>1 mm (LUS211-130)    |
| Histéresis                            | 5 mm (LUS211-40)<br>10 mm (LUS211-130)     |
| Temperatura ambiente                  | -25+70 °C                                  |
| Humedad del aire                      | 099 %                                      |
| Voltaje de funcionamiento             | Salida analógica: 1733 V                   |
| -                                     | Salida de conmutación: 1033 V              |
| Consumo de potencia                   | Máximo de 19 W (3 W interno, 16 W externo) |
| Salida 1                              | Salida de conmutación o IO-Link            |
| Salida 2                              | Salida de conmutación o analógica          |
| Salida 3 (si está presente)           | Salida de conmutación                      |
| Salida 4 (si está presente)           | Salida de conmutación                      |
| Corriente de funcionamiento nominal   | ≤150 mA                                    |
| Grado de protección                   | IP67/IP69K                                 |
| Peso                                  | 322 g (LUS21151)<br>312 g (LUS21134)       |
| Compatibilidad electromagnética (CEM) | EN 61326-2-3: 2013                         |
| Resistencia al choque                 | 50 g (11 ms), EN 60068-2-27                |
| Resistencia a la vibración            | 20 g (102000 Hz), EN 60068-2-6             |

### Instalación

El sensor detecta la superficie del medio más cercano al sensor y genera la distancia. Los sensores se pueden instalar en cualquier alineación de acuerdo con los requisitos de la aplicación. La onda ultrasónica se propaga de manera perpendicular a la superficie del transductor ultrasónico con un ángulo cónico de 15° (LUS211-40...) resp. 16° (LUS211-130...). El panel de visualización se puede girar en 180° (consulte el parámetro DiSr). El par de apriete máximo de montaje del sensor es de 40 Nm.

- ► Instale el sensor en la ubicación de montaje deseada (consulte la Imagen 4).
- Instale el sensor, de manera que no haya objetos extraños en el rango de medición ni en la zona ciega de S<sub>min</sub>. Para conocer la zona ciega y el rango de detección, consulte la Imagen 5 y la Imagen 6.
- Si se utiliza más de un sensor ultrasónico en una aplicación: Evite la superposición de conos sónicos. Se puede producir una superposición si dos sensores se montan a menos de 200 mm (LUS211-140...) o 450 mm (LUS211-130...) entre si. Si esta distancia es insuficiente, sincronice los sensores mediante IO-Link. Obtenga más información al respecto en las instrucciones de uso y en el manual de parámetros de IO-Link.
- Opcional: Gire el cabezal del sensor dentro del rango de 340° para alinear la conexión con el nivel de E/S y garantizar un funcionamiento y una legibilidad óptimos.

# Conexión

**NOTA** SELV/PELV debe suministrar el dispositivo para cumplir con los requisitos del circuito de energía limitada conforme a UL61010-1 3.º edición (IEC/EN 61010-1).

Conecte el dispositivo en conformidad con los diagramas de cableado.

#### Puesta en marcha

El dispositivo se pondrá automáticamente en funcionamiento una vez que se encienda la fuente de alimentación.

# Funcionamiento

| Luz<br>LED | Pantalla                       | Significado                                                                   |  |
|------------|--------------------------------|-------------------------------------------------------------------------------|--|
| PWR        | Verde                          | El dispositivo está listo para utilizarlo                                     |  |
|            | Parpadea en verde              | Comunicación de enlace de E/S                                                 |  |
| FLT        | Rojo                           | Error                                                                         |  |
| DST        | Verde                          | La distancia entre el sensor y la superficie en % o en la unidad seleccionada |  |
| LVL        | Verde                          | Visualización de nivel en % o en la unidad seleccionada                       |  |
| VOL        | Verde                          | Volumen de llenado en % o en la unidad seleccionada                           |  |
| SSI        | Parpadea en amarillo<br>(1 Hz) | Intensidad de la señal ≤20 %                                                  |  |
|            | Parpadea en amarillo<br>(2 Hz) | Intensidad de la señal >20 % ≤40 %                                            |  |
|            | Parpadea en amarillo<br>(4 Hz) | Intensidad de la señal >40 % ≤60 %                                            |  |
|            | Amarillo                       | Intensidad de la señal >60 % ≤80 %                                            |  |
|            | Verde                          | Intensidad de la señal >80 %                                                  |  |
| РСТ        | Apagado                        | Visualización en la unidad seleccionada                                       |  |
|            | Verde                          | Visualización en %                                                            |  |
| LOC        | Amarillo                       | Dispositivo bloqueado                                                         |  |
|            | Parpadea en amarillo           | Proceso de "bloqueo/desbloqueo" activo                                        |  |
|            | Apagado                        | Dispositivo desbloqueado                                                      |  |
| I          | Amarillo                       | La salida de conmutación 1 está activa                                        |  |
| 11         | Amarillo                       | La salida de conmutación 2 está activa                                        |  |

# Indicaciones de la pantalla

| anitalia | Significado                                                                      |
|----------|----------------------------------------------------------------------------------|
| rr       | No especificado, error interno                                                   |
| rrT      | No se detectó un objeto                                                          |
| rrG      | Información geométrica incorrecta sobre las dimensiones del contenedor del medio |
| SC       | Cortocircuito                                                                    |
| rrL      | Carga en la salida analógica fuera del rango permitido                           |
| I-OR     | El valor no se puede mostrar (>9999)                                             |
| I-UR     | El valor no se puede mostrar (<-1999)                                            |
| .oc      | Dispositivo bloqueado                                                            |
| ıLoc     | Dispositivo desbloqueado                                                         |
|          | Falla del sensor                                                                 |

#### Configuración y parametrización

Para establecer los parámetros a través de los paneles táctiles, consulte las instrucciones de configuración de parámetros adjuntas. La configuración de parámetros mediante IO-Link se explica en el manual de parámetros de IO-Link.

#### Reparación

El dispositivo no está diseñado para que lo pueda reparar el usuario. El dispositivo se debe desinstalar en caso de que esté defectuoso. Lea nuestras condiciones de aceptación de devoluciones cuando devuelva el dispositivo a Turck.

#### Eliminación de desechos

Los dispositivos se deben desechar correctamente y no mezclarse con desechos domésticos normales.

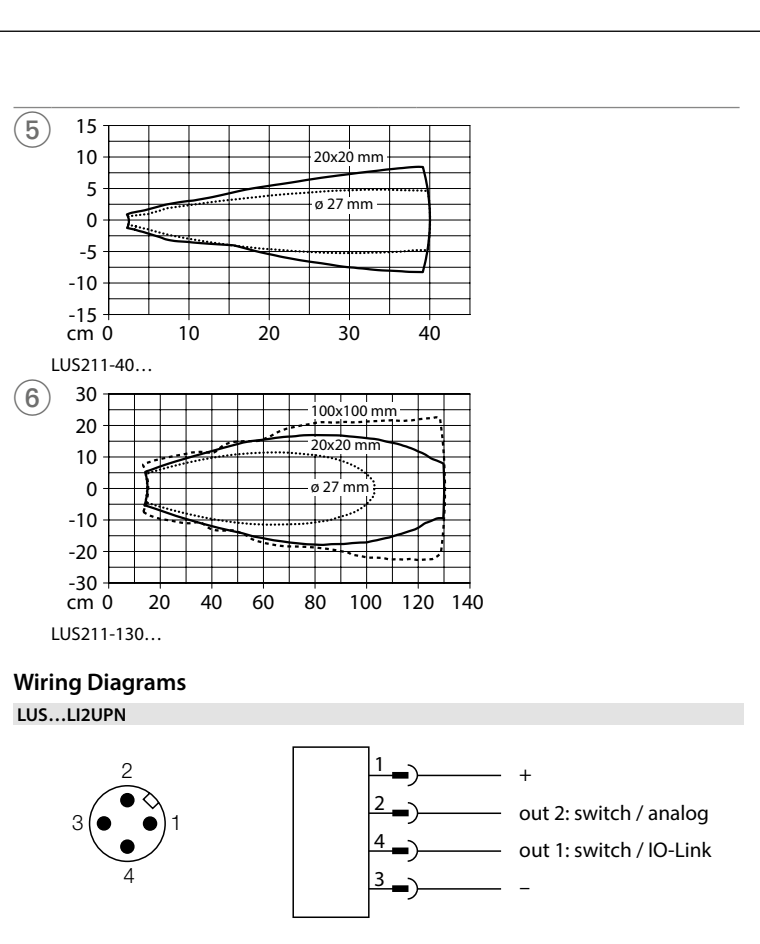

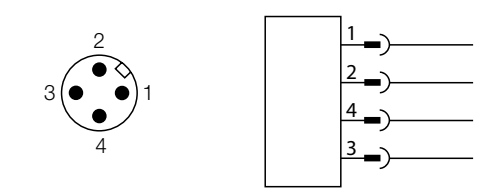

LUS...2UPN...

out 2: switch out 1: switch/IO-Link

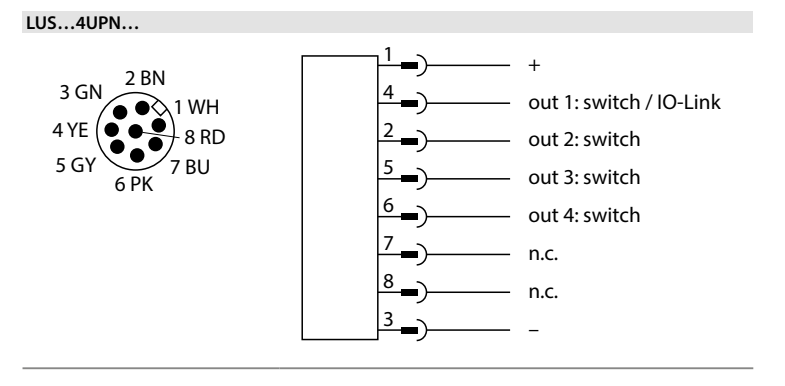

# FR Guide d'utilisation rapide

### Réglages et paramétrages

Utilisez les touches tactiles [MODE] ou [SET] pour naviguer dans le menu principal (fig. 8) et dans le menu Extended-Functions EF (fig. 9). Utilisez [ENTER] pour naviguer dans le menu GEOM (fig. 10).

#### Verrouiller l'appareil

Appuyez simultanément sur [MODE] et [SET] pendant 3 s.
 Lorsque la LED LOC clignote, Loc s'affiche à l'écran et s'éteint.

➡ La LED LOC s'allume en jaune.

Si les touches tactiles du détecteur restent inactives pendant 1 min, le détecteur est automatiquement verrouillé.

### Déverrouiller l'appareil

- Appuyez sur [ENTER] pendant 3 s jusqu'à ce que toutes les barres vertes clignotent.
   Appuyez successivement sur les touches [MODE], [ENTER], [SET] : lorsque vous touchez chaque touche tactile, deux barres clignotantes rouges apparaissent. Lorsque les deux
- barres rouges s'affichent en vert, il suffit de toucher la touche tactile suivante. • Lorsque six barres vertes clignotent sur l'écran, relâchez les touches tactiles.
- La LED LOC s'éteint.
   uLoc apparaît à l'écran et disparait.

#### Régler les valeurs des paramètres à l'aide des touches tactiles

Si un voyant rouge s'allume lorsque vous appuyez sur [MODE] ou [SET] et si le voyant LED LOC s'allume, déverrouillez l'appareil.

### Régler les valeurs des paramètres à l'aide des touches tactiles - Menu principal et menu EF :

- ► Appuyez sur [MODE] ou [SET] jusqu'à ce que le paramètre souhaité s'affiche. Sélectionnez le paramètre avec [ENTER] (fig. 7). Les paramètres sélectionnables sont indiqués dans la colonne « Options » des tableaux ci-dessous.
- Modifier la valeur affichée : appuyez sur [SET] pendant 3 s jusqu'à ce que l'écran cesse de clignoter. Ou : appuyez sur [MODE] pour revenir à la sélection des paramètres.
- ► Augmentez ou diminuez progressivement la valeur via [MODE] ou [SET]. Certaines valeurs peuvent être modifiées en appuyant longuement sur les touches [MODE] ou [SET] (fig. 7).
- Utilisez [ENTER] pour enregistrer la valeur modifiée. La valeur enregistrée clignote deux fois.

### Régler les valeurs des paramètres à l'aide des touches tactiles - Menu GEOM :

Appuyez sur [ENTER] : le paramètre suivant s'affiche. ► Appuyez sur [ENTER] : la valeur du paramètre s'affiche.

- ► Augmentez ou diminuez progressivement la valeur via [MODE] ou [SET]. Certaines valeurs
- peuvent être modifiées en appuyant longuement sur les touches [MODE] ou [SET] (fig. 7).
- ▶ Utilisez [ENTER] pour enregistrer la valeur modifiée. La valeur enregistrée clignote deux fois et le paramètre suivant s'affiche.

# Protéger le détecteur avec un mot de passe :

 sélectionnez PASS dans le menu EF. Modifiez les valeurs avec [SET].

- ► Utilisez [MODE] pour naviguer entre les quatre caractères du mot de passe (fig. 11). Enregistrez le nouveau mot de passe avec [ENTER].

#### Paramètres du menu principal

|            | Explication                                                                                   | Options | Fonction                                                                           |
|------------|-----------------------------------------------------------------------------------------------|---------|------------------------------------------------------------------------------------|
| ou1        | Fonction<br>sortie 1                                                                          | Hno     | Fonction d'hystérésis (NO = contact à fermeture)                                   |
|            |                                                                                               | Hnc     | Fonction d'hystérésis (NC = contact à ouverture)                                   |
|            |                                                                                               | Fno     | Fonction de fenêtre (NO = contact à fermeture)                                     |
|            |                                                                                               | Fnc     | Fonction de fenêtre (NC = contact à ouverture)                                     |
| SP1<br>SP4 | Point de com-<br>mutation 14<br>avec fonction<br>d'hystérésis<br>ou1ou4 :<br>Hno/Hnc          |         | Niveau supérieur où les sorties 14 changent d'état de commutation                  |
| rP1<br>rP4 | Point de<br>retour 14<br>avec fonction<br>d'hystérésis<br>ou1ou4 :<br>Hno/Hnc                 |         | Niveau inférieur où les sorties 14 changent d'état de commutation                  |
| FH1<br>FH4 | Point de<br>commutation<br>supérieur pour<br>la fonction de<br>fenêtre<br>ou1ou4 :<br>Fno/Fnc |         | Point de commutation supérieur où les sorties 14<br>changent d'état de commutation |
| FL1<br>FL4 | Point de<br>commutation<br>inférieur avec<br>fonction de<br>fenêtre<br>ou1ou4 :<br>Fno/Fnc    |         | Point de commutation inférieur où les sorties 14<br>changent d'état de commutation |

|     | Explication                                  | Options | Fonction                                                                                                    |
|-----|----------------------------------------------|---------|----------------------------------------------------------------------------------------------------|
| ou2 | Fonction                                     | Hno     | Fonction d'hystérésis (NO = contact à fermeture)                                                                          |
|     | Sortie 2                                     | Hnc     | Fonction d'hystérésis (NC = contact à ouverture)                                                                          |
|     |                                              | Fno     | Fonction de fenêtre (NO = contact à fermeture)                                                                            |
|     |                                              | Fnc     | Fonction de fenêtre (NC = contact à ouverture)                                                                            |
|     | Sortie                                       | AUTO    | Sortie analogique programmable 420 mA /010 V                                                                              |
|     | analogique                                   | 4–20    | 420 mA                                                                                                    |
|     |                                              | 0–20    | 020 mA                                                                                                    |
|     |                                              | 20-4    | 204 mA                                                                                                    |
|     |                                              | 20-0    | 200 ma                                                                                                    |
|     |                                              | 0-10    | 010 V                                                                                                    |
|     |                                              | 0–5     | 05V                                                                                                    |
|     |                                              | 1–6     | 16V                                                                                                    |
|     |                                              | 10–0    | 100 V                                                                                                    |
|     |                                              | 5–0     | 50V                                                                                                    |
|     |                                              | 6–1     | 61V                                                                                                    |
|     |                                              | rtio    | 0,54,5 V                                                                                                    |
| ASP | Point de départ<br>du signal analo-<br>gique |         | Valeur de mesure indiquant le point de départ du signal<br>de sortie analogique<br>(Par défaut : fin de la zone morte)    |
|     | ou2 : auto/<br>valeurs analo-<br>giques/rtio |         |                                                                                                    |
| AEP | Point final du<br>signal analo-<br>gique     |         | Valeur de mesure indiquant le point final du signal de<br>sortie analogique<br>( <b>Par défaut : plage de détection</b> ) |
|     | ou2 : auto/<br>valeurs analo-<br>giques/rtio |         |                                                                                                    |
| bu3 | Fonction<br>Sortie 3                         | Hno     | Fonction d'hystérésis (NO = contact à fermeture)                                                                          |
|     |                                              | Hnc     | Fonction d'hystérésis (NC = contact à ouverture)                                                                          |
|     |                                              | Fno     | Fonction de fenêtre (NO = contact à fermeture)                                                                            |
|     |                                              | Fnc     | Fonction de fenêtre (NC = contact à ouverture)                                                                            |
| ou4 | Fonction                                     | Hno     | Fonction d'hystérésis (NO = contact à fermeture)                                                                          |
|     | Sortie 4                                     | Hnc     | Fonction d'hystérésis (NC = contact à ouverture)                                                                          |
|     |                                              | Fno     | Fonction de fenêtre (NO = contact à fermeture)                                                                            |
|     |                                              | Fnc     | Fonction de fenêtre (NC = contact à ouverture)                                                                            |
| EF  | Sous-menu<br>Extended Func-                  |         | Possibilités de réglage supplémentaires,<br>voir tableau « Paramètres du sous-menu EF »                                   |

| MODE             | Grandeur                                                  | DIST            | Distance par rapport au détecteur                                                                                                    |
|------------------|-----------------------------------------------------------|-----------------|----------------------------------------------------------------------------------------------------|
|                  | mesuree                                                   | DPCT            | Distance par rapport au détecteur en % (proportionnée sur FuLL-EMTY)                                                                  |
|                  |                                                           | LVL             | Niveau                                                                                                    |
|                  |                                                           | LPCT            | Niveau de remplissage en % (proportionné sur FuLL-<br>EMTY)                                                                           |
|                  |                                                           | VOL             | Volumes                                                                                                    |
|                  |                                                           | VPCT            | Volume en % (proportionné sur FuLL-EMTY)                                                                                              |
| uniV             | Unité de volume                                           | L               | Litres                                                                                                    |
|                  |                                                           | m <sup>3</sup>  | Mètre cube                                                                                                    |
|                  |                                                           | in <sup>3</sup> | Pouces cubes                                                                                                    |
|                  |                                                           | ft <sup>3</sup> | Pied cube                                                                                                    |
|                  |                                                           | gal             | Gallons                                                                                                    |
| uniL             | Unité de lon-                                             | mm              | Millimètre                                                                                                    |
|                  | gueur                                                     | m               | Mètre                                                                                                    |
|                  |                                                           | in              | Pouce                                                                                                    |
|                  |                                                           | ft              | Pied                                                                                                    |
| GEOM             | Sous-menu<br>Géométrie                                    |                 | Possibilités de réglage supplémentaires pour la géomé-<br>trie de la cuve, voir tableau « Paramètres du sous-menu<br>GEOM »           |
| Hi               | Enregistrement<br>de la valeur<br>maximale                |                 | Le niveau le plus élevé est enregistré et peut être affi-<br>ché/supprimé (en appuyant longuement sur la touche<br>[SET]).            |
| Lo               | Enregistrement<br>de la valeur<br>minimale                |                 | Le niveau le plus bas est enregistré et peut être affiché/<br>supprimé (en appuyant longuement sur la touche<br>[SET]).               |
| dSP1<br><br>dSP4 | Retard de com-<br>mutation de<br>SP1SP4                   |                 | 060 s par incréments de 0,1 s<br>(0 = la période de retard n'est pas active)                                                          |
| drP1<br><br>drP4 | Retard de com-<br>mutation de<br>rP1rP4                   |                 | 060 s par incréments de 0,1 s<br>(0 = la période de retard n'est pas active)                                                          |
| dFH1<br>dFH4     | Retard de com-<br>mutation de<br>FH1FH4                   |                 | 060 s par incréments de 0,1 s<br>(0 = la période de retard n'est pas active)                                                          |
| dFL1<br><br>dFL4 | Retard de com-<br>mutation de<br>FL1FL4                   |                 | 060 s par incréments de 0,1 s<br>(0 = la période de retard n'est pas active)                                                          |
| dAP              | Atténuation<br>de la sortie de<br>commutation<br>(filtre) |                 | Filtres pour pics de mesure de courte durée ou de haute<br>fréquence : 08 s par incréments de 0,01 s<br>(0 = le filtre est désactivé) |
| dAA              | Atténuation<br>sortie analo-<br>gique                     |                 | Filtres pour pics de mesure de courte durée ou de haute<br>fréquence : 08 s par incréments de 0,01 s<br>(0 = le filtre est désactivé) |
|                  |                                                           |                 |                                                                                                    |

Explication Options Fonction

|                                                            | Explication                                    | options                                                                                              | Foliction                                                                                                    |
|------------------------------------------------------------|------------------------------------------------|----------------------------------------------------------------------------------------------------|----------------------------------------------------------------------------------------------------|
| P-n Réaction de la<br>sortie de com-<br>mutation           | Auto                                           | Reconnaissance automatique (NPN/PNP)                                                                 |                                                                                                    |
|                                                            | sortie de com-<br>mutation                     | NPN                                                                                                  | N-commutant                                                                                                    |
|                                                            |                                                | PNP                                                                                                  | P-commutant                                                                                                    |
| DiSr                                                       | Rotation de                                    | 0°                                                                                                   | Afficheur tourné de 0°                                                                                                    |
|                                                            | recran                                         | 180°                                                                                                 | Afficheur tourné de 180°                                                                                                    |
| DiSu                                                       | Mise à jour                                    | 50                                                                                                   | Temps de mise à jour de 50 ms                                                                                                    |
|                                                            | de l'afficheur                                 | 200                                                                                                  | Temps de mise à jour de 200 ms                                                                                                    |
|                                                            |                                                | 600                                                                                                  | Temps de mise à jour de 600 ms                                                                                                    |
|                                                            |                                                | OFF                                                                                                  | Mise à jour de l'affichage désactivée                                                                                                    |
| :oLr                                                       | Couleur de                                     | GrEn                                                                                                 | toujours vert                                                                                                    |
|                                                            | l'afficheur                                    | rEd                                                                                                  | toujours rouge                                                                                                    |
|                                                            |                                                | G1ou                                                                                                 | vert si ou1 est activé, sinon rouge                                                                                                    |
|                                                            |                                                | r1ou                                                                                                 | rouge si ou1 est activé, sinon vert                                                                                                    |
|                                                            |                                                | G2ou                                                                                                 | vert si ou2 est activé, sinon rouge                                                                                                    |
|                                                            |                                                | r2ou                                                                                                 | rouge si ou2 est activé, sinon vert                                                                                                    |
|                                                            |                                                | G3ou                                                                                                 | vert si ou3 est activé, sinon rouge                                                                                                    |
|                                                            |                                                | r3ou                                                                                                 | rouge si ou3 est activé, sinon vert                                                                                                    |
|                                                            |                                                | G4ou                                                                                                 | vert si ou4 est activé, sinon rouge                                                                                                    |
|                                                            |                                                | r4ou                                                                                                 | rouge si ou4 est activé, sinon vert                                                                                                    |
|                                                            |                                                | G-cF                                                                                                 | vert si la valeur mesurée se situe entre les points de commutation cFL et cFH                                                                                                    |
|                                                            |                                                | r-cF                                                                                                 | rouge si la valeur mesurée se situe entre les points de commutation cFL et cFH                                                                                                    |
| Duni Affichage<br>des valeurs<br>mesurées et de<br>l'unité |                                                | La valeur mesurée et l'unité sont affichées alternative-<br>ment (valeur mesurée : 4 s, unité : 1 s) |                                                                                                    |
|                                                            | mesurées et de                                 | OFF                                                                                                  | L'unité n'est pas affichée.                                                                                                    |
|                                                            | - unite                                        | ON                                                                                                   | L'unité est affichée.                                                                                                    |
| FH:                                                        | Point de com-<br>mutation virtuel<br>supérieur |                                                                                                    | Point de commutation supérieur auquel la couleur de<br>l'afficheur change<br>(Si la couleur de l'afficheur est définie sur G-cf ou r-cf)<br>(Par défaut en mode distance : 0,5 × zone de détec-<br>tion) |
| FL:                                                        | Point de com-<br>mutation virtuel<br>inférieur |                                                                                                    | Point de commutation inférieur auquel la couleur de<br>l'afficheur change<br>(Si la couleur de l'afficheur est définie sur G-cf ou r-cf)<br>(Par défaut en mode distance :<br>0,25 × zone de détection)  |
| PASS                                                       | Mot de passe                                   |                                                                                                    | Définir le mot de passe et activer la protection par mot de passe                                                                                                    |
|                                                            |                                                | 0000                                                                                                 | Pas de mot de passe                                                                                                    |
| ES                                                         | Reset                                          | Undo                                                                                                 | Rétablir les paramètres précédents (dernier démarrage de l'appareil)                                                                                                    |
|                                                            |                                                | FACT                                                                                                 | Rétablir les paramètres par défaut                                                                                                    |
| SoF                                                        | Version du                                     | StD                                                                                                  | Menu standard Turck                                                                                                    |
|                                                            | menu logiciel                                  | VDMA                                                                                                 | Menu VDMA                                                                                                    |
| OPHr                                                       | Compteur<br>d'heures de<br>fonctionnement      |                                                                                                    | Affichage des heures de fonctionnement en années (a), jours (j) et heures (h)                                                                                                    |

#### du sous-menu GEOM (Géométrie) Pa

| i urunic | raiametres da sous-mena deom (deometre)                          |         |                                                                                                    |  |
|----------|------------------------------------------------------------------|---------|----------------------------------------------------------------------------------------------------|--|
|          | Explication                                                      | Options | Fonction                                                                                                    |  |
| GEOM     | Forme de la<br>cuve                                              | CYLV    | Vérin vertical                                                                                                    |  |
|          |                                                                  | CYLH    | Vérin horizontal                                                                                                    |  |
|          |                                                                  | COnE    | Cuve conique                                                                                                    |  |
|          |                                                                  | SPHR    | Cuve sphérique                                                                                                    |  |
|          |                                                                  | CUST    | Défini par l'utilisateur                                                                                                    |  |
| MOFF     | Position du<br>détecteur                                         |         | Décalage de montage du détecteur (extrémité filetée<br>jusqu'au fond de la cuve)<br>( <b>Par défaut : plage de détection)</b>                           |  |
| EMTY     | Niveau le plus<br>bas<br>(DPCT, LVL,<br>LPCT, VOL,<br>VPCT)      |         | Mesuré à partir du fond de la cuve (MOFF - EMTY ≤<br>s_max)<br>( <b>Par défaut : 0)</b>                                                                 |  |
| FuLL     | Niveau le plus<br>élevé<br>(DPCT, LVL,<br>LPCT, VOL,<br>VPCT)    |         | Mesuré à partir du fond de la cuve (MOFF - FuLL ≥<br>s_min, FuLL - EMTY > a_min)<br>(Par défaut : zone de détection moins zone morte)                   |  |
| DIA      | Diamètre de<br>la cuve<br>(CYLV, CYLH,<br>SPHR)                  |         | Diamètre des cuves cylindriques et sphériques ; pour<br>CYLH et SPHR, la condition DIA ≥ FuLL doit être remplie.<br>(Par défaut : 564,1 895 mm)         |  |
| LnGt     | Longueur de la<br>cuve<br>(CYLV, CYLH)                           |         | Longueur totale des cuves cylindriques ; pour CYLV, la<br>condition LnGt ≥ FuLL doit être remplie.<br>(Par défaut : zone de détection moins zone morte) |  |
| BOT      | Type de fond                                                     | FLAT    | Fond plat                                                                                                    |  |
|          | de cuve<br>(CYLV, CYLH)                                          | DISH    | Deux fonds voûtés<br>(fonds voûtes aux deux extrémités)                                                                                                 |  |
| DBot     | Diamètre au<br>niveau du cône<br>(COnE) de l'arête<br>inférieure |         | Diamètre inférieur des cuves coniques<br>( <b>Par défaut : 0</b> )                                                                                      |  |
| hBot     | Cône de l'arête<br>inférieure<br>(COnE)                          |         | Position ou hauteur du diamètre inférieur des cuves<br>coniques (= longueur de la partie cylindrique au fond)<br>(Par défaut : 0)                       |  |
| DToP     | Diamètre au<br>niveau du cône<br>(COnE) de l'arête<br>supérieure |         | Diamètre supérieur des cuves coniques<br>( <b>Par défaut : 0</b> )                                                                                      |  |
| hToP     | Cône de l'arête<br>supérieure<br>(COnE)                          |         | Position ou hauteur du diamètre supérieur des cuves<br>coniques (hToP > hBot)<br>( <b>Par défaut : 0</b> )                                              |  |

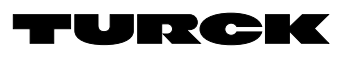

# Parameter Setting

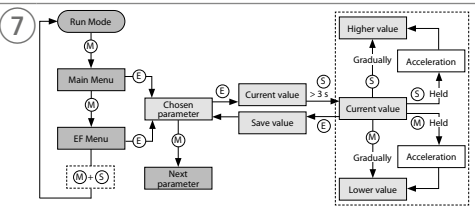

# Main Menu

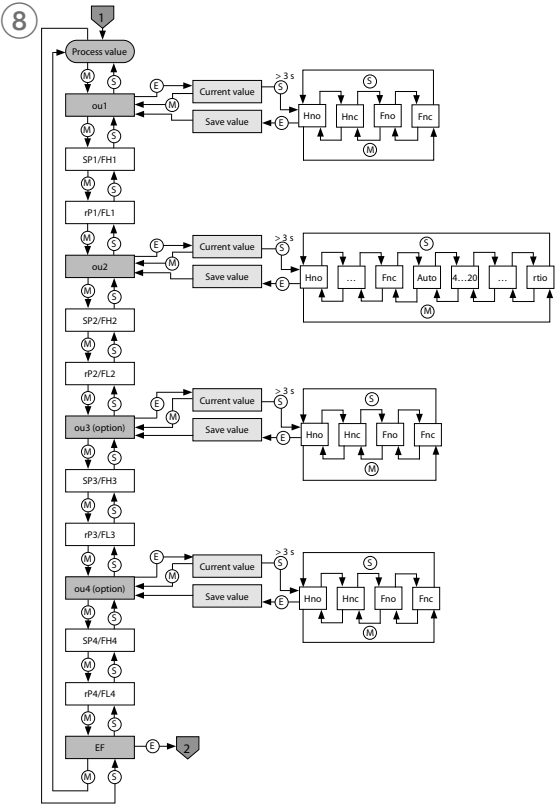

#### ES Instrucciones de parametrización

#### Configuración y parametrización

Utilice los paneles táctiles [MODE] (Modo) o [SET] (Ajuste) para navegar a través del menú principal (Imagen 8) y el menú de funciones adicionales EF (del inglés *Extended Functions*) (Imagen 9). Toque [ENTER] (Intro) para navegar a través del menú GEOM (Geometría, Imagen 10).

#### Bloqueo del dispositivo

▶ Presione [MODE] (Modo) y [SET] (Ajuste) simultáneamente durante 3 s. Hientras el LED de LOC parpadea, Loc aparece y desaparece en la pantalla.

EL LED de LOC se enciende en amarillo.

Si los paneles táctiles del sensor no se accionan durante un minuto, el sensor se bloquea automáticamente

#### Desbloqueo del dispositivo

- Mantenga presionado [ENTER] (Intro) durante 3 s hasta que todas las barras parpadeen en color verde
- ▶ Presione [MODE] (Modo), [ENTER] (Intro) y [SET] (Ajuste) sucesivamente: Aparecen dos barras rojas intermitentes cuando se toca cada panel táctil. Toque el siguiente panel táctil cuando las dos barras rojas cambien a color verde.
- Suelte los paneles táctiles cuando seis barras verdes parpadeen en la pantalla.
- El LED de LOC se apaga.
   Aparecerá uLoc en la pantalla y, luego, desaparecerá.

#### Configuración de los valores de los parámetros mediante los paneles táctiles

▶ Si el LED de LOC se enciende y aparece una luz roja de funcionamiento en la pantalla cuando toca [MODE] (Modo) o [SET] (Ajustar), desbloquee el dispositivo.

#### Configuración de los valores de los parámetros mediante los paneles táctiles - Menú principal v menú EF:

- ► Toque [MODE] (Modo) o [SET] (Ajuste) varias veces hasta que aparezca el parámetro deseado
- ► Toque [ENTER] (Intro) para seleccionar los parámetros (Imagen 7). Los parámetros seleccionables se indican en la columna Options (Opciones) en las tablas que se muestran a continuación.
- Cambiar el valor mostrado: mantenga presionado [SET] (Ajuste) durante tres segundos hasta que la pantalla deje de parpadear. Como alternativa, realice lo siguiente: Toque [MODE] (Modo) para volver a la selección de parámetros.
- Aumente o disminuya de forma gradual el valor con los paneles táctiles de [MODE] (Modo) o [SET] (Ajuste). Algunos valores se pueden modificar de forma continua si se mantiene presionado [MODE] (Modo) o [SET] (Ajuste) (Imagen 7).
- Toque [ENTER] (Intro) para guardar el valor que se cambió. El valor guardado parpadea dos veces.

#### Configuración de los valores de los parámetros mediante los paneles táctiles — Menú GEOM (Geometría):

- ► Toque [ENTER] (Intro): Se muestra el siguiente parámetro.
- ► Toque [ENTER] (Intro): Se muestra el valor del parámetro.
- Aumente o disminuya de forma gradual el valor con los paneles táctiles de [MODE] (Modo) o [SET] (Ajuste). Algunos valores se pueden modificar de forma continua si se mantiene presionado [MODE] (Modo) o [SET] (Ajuste) (Imagen 10).
- ▶ Toque [ENTER] (Intro) para guardar el valor que se cambió. El valor almacenado parpadea dos veces y se muestra el siguiente parámetro.

#### Proteja el sensor con una contraseña

- ► Seleccione PASS (Contraseña) en el menú de EF.
- ► Cambie los valores mediante el panel táctil [SET] (Ajuste).
- Utilice el panel táctil [MODE] (Modo) para navegar entre los dígitos de la contraseña de cuatro dígitos (Imagen 11).
- ► Toque [ENTER] (Intro) para guardar la contraseña nueva

### Parámetros en el menú principal

|                | Explicación                                                                                | Opciones | Función                                                                                    |
|----------------|--------------------------------------------------------------------------------------------|----------|--------------------------------------------------------------------------------------------|
| ou1            | Función de                                                                                 | Hno      | Función de histéresis (NO = Contacto NO)                                                   |
|                | la salida 1                                                                                | Hnc      | Función de histéresis (NC = Contacto NC)                                                   |
|                |                                                                                            | Fno      | Función de ventana (NO = Contacto NO)                                                      |
|                |                                                                                            | Fnc      | Función de ventana (NC = Contacto NC)                                                      |
| SP1<br>SP4     | Punto de<br>conmutación 14<br>para la función de<br>histéresis<br>ou1ou4:<br>Hno/Hnc       |          | Nivel superior en el que las salidas 14 cambian su estado de conmutación                   |
| rP1<br>rP4     | Punto de<br>liberación 14<br>para la función de<br>histéresis<br>ou1ou4:<br>Hno/Hnc        |          | Nivel inferior en el que las salidas 14 cambian su estado de conmutación                   |
| FH1<br><br>FH4 | Punto de<br>conmutación<br>superior para<br>la función de<br>ventana<br>ou1ou4:<br>Fno/Fnc |          | Punto de conmutación superior en el que las salidas 14<br>cambian su estado de conmutación |

| FL1<br>FL4       | Punto de<br>conmutación<br>inferior<br>para la función de<br>ventana                                                                                                    |                 | Punto de conmutación inferior en el que las salidas 14<br>cambian su estado de conmutación                                          |
|------------------|----------------------------------------------------------------------------------------------------|-----------------|----------------------------------------------------------------------------------------------------|
|                  | ou1ou4:<br>Fno/Fnc                                                                                                    |                 |                                                                                                    |
| ou2              | Función<br>Salida 2                                                                                                    | Hno             | Función de histéresis (NO = Contacto NO)                                                                                            |
|                  | Saliua z                                                                                                    | Hnc             | Función de histéresis (NC = Contacto NC)                                                                                            |
|                  |                                                                                                    | Fno             | Function de ventana (NC = Contacto NC)<br>Eurorión de ventana (NC = Contacto NC)                                                    |
|                  | Salida analógica                                                                                                    | AUTO            | Detección automática (420 mA/010 V)                                                                                                 |
|                  | j                                                                                                    | 4-20            | 420 mA                                                                                                    |
|                  |                                                                                                    | 0-20            | 020 mA                                                                                                    |
|                  |                                                                                                    | 20-4            | 204 mA                                                                                                    |
|                  |                                                                                                    | 20-0            | 200 mA                                                                                                    |
|                  |                                                                                                    | 0-10            | 010V                                                                                                    |
|                  |                                                                                                    | 0-5             | 05V                                                                                                    |
|                  |                                                                                                    | 10-0            | 10 0V                                                                                                    |
|                  |                                                                                                    | 5-0             | 50V                                                                                                    |
|                  |                                                                                                    | 6-1             | 61V                                                                                                    |
|                  |                                                                                                    | relación        | 0,54,5 V                                                                                                    |
| ASP              | Punto de inicio de<br>la señal analógica                                                                                                    |                 | Valor medido en el que la señal de salida analógica tiene su<br>punto de inicio<br>(predeterminado: fin de la zona ciega)           |
|                  | ou2: valores/<br>proporción<br>analógicos/<br>automáticos                                                                                                    |                 | (predeterminado, nin de la zona ciega)                                                                                              |
| AEP              | Punto final de la<br>señal analógica<br>ou2: valores/<br>proporción<br>analógicos/                                                                                                 |                 | Valor medido en el que la señal de salida analógica tiene<br>su punto final<br>(predeterminado: rango de medición)                  |
|                  | automáticos                                                                                                    |                 |                                                                                                    |
| ou3              | Función de<br>la salida 3                                                                                                    | Hno             | Función de histéresis (NO = Contacto NO)                                                                                            |
|                  | ld Sdilud S                                                                                                    | Hnc             | Función de histéresis (NC = Contacto NC)                                                                                            |
|                  |                                                                                                    | Fno             | Function de ventana (NO = Contacto NO)                                                                                              |
| 0114             | Función de                                                                                                    | Hno             | Function de histéresis (NO = Contacto NO)                                                                                           |
| out              | la salida 4                                                                                                    | Hnc             | Función de histéresis (NC = Contacto NC)                                                                                            |
|                  |                                                                                                    | Fno             | Función de ventana (NO = Contacto NO)                                                                                               |
|                  |                                                                                                    | Fnc             | Función de ventana (NC = Contacto NC)                                                                                               |
| EF               | Submenú de         Consulte la tabla "Parámetros en el submenú de fui<br>funciones           adicionales         adicionales (EF)" para conocer opciones de configu<br>adicionales |                 | Consulte la tabla "Parámetros en el submenú de funciones<br>adicionales (EF)" para conocer opciones de configuración<br>adicionales |
| Paráme           | etros en el submer                                                                                                    | nú de funcio    | ones adicionales (EF)                                                                                                    |
|                  | Explicación                                                                                                    | Opciones        | Función                                                                                                    |
| MODE             | Variable medida                                                                                                    | DIST            | Distancia al sensor                                                                                                    |
|                  |                                                                                                    | DPCI            | Distancia al sensor en % (escalado a FuLL-EMTY)                                                                                     |
|                  |                                                                                                    |                 | Nivel                                                                                                    |
|                  |                                                                                                    |                 | Nivel en % (escalado a Full-Eivit f)                                                                                                |
|                  |                                                                                                    | VOL             | Volumen en % (escalado a Eul I-EMTY)                                                                                                |
| uniV             | Unidad de                                                                                                    | L               | Litros                                                                                                    |
|                  | volumen                                                                                                    | m <sup>3</sup>  | Metros cúbicos                                                                                                    |
|                  |                                                                                                    | in <sup>3</sup> | Pulgadas cúbicas                                                                                                    |
|                  |                                                                                                    | ft <sup>3</sup> | Pies cúbicos                                                                                                    |
|                  |                                                                                                    | gal             | Galones                                                                                                    |
| uniL             | Unidad de                                                                                                    | mm              | Milímetros                                                                                                    |
|                  | iongitud                                                                                                    | m               | Metros                                                                                                    |
|                  |                                                                                                    | in              | Pulgadas                                                                                                    |
| GEOM             | Submenú<br>geometría                                                                                                    | π               | Pres<br>Para obtener opciones de ajuste adicionales para la<br>geometría del contenedor, consulte la tabla "Parámetros              |
| Hi               | Memoria de valor<br>máximo                                                                                                    |                 | del submenú GEOM"<br>El nivel más alto se almacena y puede visualizarse/<br>eliminarse (mantenga presionado [SET] [Aiustar]).       |
| Lo               | Memoria de valor<br>mínimo                                                                                                    |                 | El nivel más bajo se almacena y puede visualizarse/<br>eliminarse (mantenga presionado [SET] [Ajustar]).                            |
| dSP1<br><br>dSP4 | Retardo de<br>conmutación<br>de SP1SP4                                                                                                    |                 | 060 s en incrementos de 0,1 s<br>(0 = tiempo de retardo no activado)                                                                |
| drP1             | Retardo de<br>conmutación                                                                                                    |                 | 060 s en incrementos de 0,1 s<br>(0 = tiempo de retardo no activado)                                                                |
| dFH1             | Retardo do                                                                                                    |                 | 0 60 s en incrementos de 0.1 s                                                                                                    |
| ur 11 1<br>      | conmutación                                                                                                    |                 | (0 = tiempo de retardo no activado)                                                                                                 |
| dFH4<br>dFL1     | de FH1FH4<br>Retardo de                                                                                                    |                 | 060 s en incrementos de 0,1 s                                                                                                    |
| <br>dFL4<br>dAP  | conmutación<br>de FL1FL4<br>Amortiguación                                                                                                    |                 | (U = tiempo de retardo no activado)<br>Filtro para máximos de medición de frecuencia                                                |
|                  | de la salida de<br>conmutación<br>(filtro)                                                                                                    |                 | momentánea o alta: 08 s en incrementos de 0,01 s<br>(0 = el filtro está desactivado)                                                |

Explicación

Opciones Función

| dAA                                                                                                  | Explicación                                                                                                    | Opciones                                                                                        | Función                                                                                                    |
|----------------------------------------------------------------------------------------------------|----------------------------------------------------------------------------------------------------|-------------------------------------------------------------------------------------------------|----------------------------------------------------------------------------------------------------|
|                                                                                                    | Amortiguación                                                                                                    |                                                                                                 | Filtro para máximos de medición de frecuencia                                                                                                    |
|                                                                                                    | de la<br>salida analógica                                                                                                    |                                                                                                 | momentánea o alta: 08 s en incrementos de 0,01 s<br>(0 – el filtro está desactivado)                                                                                                    |
| P-n                                                                                                  | Comportamiento                                                                                                    | Auto                                                                                            | Detección automática (NPN/PNP)                                                                                                    |
|                                                                                                    | de la salida de                                                                                                    | NPN                                                                                             | Conmutación N                                                                                                    |
|                                                                                                    | conmutación                                                                                                    | PNP                                                                                             | Conmutación P                                                                                                    |
| DiSr                                                                                                 | Rotación de                                                                                                    | 0°                                                                                              | Pantalla girada a 0°                                                                                                    |
|                                                                                                    | pantalla                                                                                                    | 180°                                                                                            | Pantalla girada a 180°                                                                                                    |
| DiSu                                                                                                 | Actualización                                                                                                    | 50                                                                                              | Tiempo de actualización de 50 ms                                                                                                    |
|                                                                                                    | de pantalla                                                                                                    | 200                                                                                             | Tiempo de actualización de 200 ms                                                                                                    |
|                                                                                                    |                                                                                                    | 600                                                                                             | Tiempo de actualización de 600 ms                                                                                                    |
|                                                                                                    |                                                                                                    | OFF                                                                                             | Actualización de pantalla desactivada                                                                                                    |
| coLr                                                                                                 | Color de pantalla                                                                                                    | GrEn                                                                                            | Siempre de color verde                                                                                                    |
|                                                                                                    |                                                                                                    | rEd                                                                                             | Siempre de color rojo                                                                                                    |
|                                                                                                    |                                                                                                    | G1ou                                                                                            | Verde si ou1 se conmuta, de lo contrario, rojo                                                                                                    |
|                                                                                                    |                                                                                                    | r1ou                                                                                            | Rojo si ou1 se conmuta, de lo contrario, verde                                                                                                    |
|                                                                                                    |                                                                                                    | G2ou                                                                                            | Verde si ou2 se conmuta, de lo contrario, rojo                                                                                                    |
|                                                                                                    |                                                                                                    | r2ou                                                                                            | Rojo si ou2 se conmuta, de lo contrario, verde                                                                                                    |
|                                                                                                    |                                                                                                    | G30U                                                                                            | Verde si ou3 se conmuta, de lo contrario, rojo                                                                                                    |
|                                                                                                    |                                                                                                    | r3ou                                                                                            | Rojo si ou 3 se conmuta, de lo contrario, verde                                                                                                    |
|                                                                                                    |                                                                                                    | G40U                                                                                            | Verde si ou4 se conmuta, de lo contrario, rojo                                                                                                    |
|                                                                                                    |                                                                                                    | G cE                                                                                            | Rojo si ou4 se contriuta, de lo contrano, verde                                                                                                    |
|                                                                                                    |                                                                                                    | G-CF                                                                                            | conmutación cFL v cFH                                                                                                    |
|                                                                                                    |                                                                                                    | r-cF                                                                                            | En color rojo si el valor medido está entre los puntos de                                                                                                    |
|                                                                                                    |                                                                                                    |                                                                                                 | conmutación cFL y cFH                                                                                                    |
| Duni                                                                                                 | Visualización del                                                                                                    |                                                                                                 | El valor medido y la unidad aparecen alternadamente                                                                                                    |
|                                                                                                    | valor medido y la<br>unidad                                                                                                    | OFF                                                                                             | (valui medidu: 4 s, unidad: 1 s)                                                                                                    |
|                                                                                                    |                                                                                                    |                                                                                                 | Se muestra la unidad                                                                                                    |
| cFH                                                                                                  | Punto superior                                                                                                    |                                                                                                 | Punto superior de conmutación en el que la pantalla                                                                                                    |
| cini                                                                                                 | de conmutación                                                                                                    |                                                                                                 | cambia de color (si está seleccionado el color de pantalla                                                                                                    |
|                                                                                                    | virtual                                                                                                    |                                                                                                 | G-cF o r-cF)                                                                                                    |
|                                                                                                    |                                                                                                    |                                                                                                 | (valor predeterminado en el modo de distancia:                                                                                                    |
| cEl                                                                                                  | Punto inferior                                                                                                    |                                                                                                 | Punto inferior de conmutación en el que la pantalla cambia                                                                                                    |
| CI L                                                                                                 | de conmutación                                                                                                    |                                                                                                 | de color (si está seleccionado el color de pantalla G-cF o                                                                                                    |
|                                                                                                    | virtual                                                                                                    |                                                                                                 | r-cF)                                                                                                    |
|                                                                                                    |                                                                                                    |                                                                                                 | (valor predeterminado en el modo de distancia:<br>0.25 × rango de medición)                                                                                                    |
| PASS                                                                                                 | Contraseña                                                                                                    |                                                                                                 | Establecer la contraseña y babilitar la protección con                                                                                                    |
| 17135                                                                                                | contrasena                                                                                                    |                                                                                                 | contraseña                                                                                                    |
|                                                                                                    |                                                                                                    | 0000                                                                                            | Sin contraseña                                                                                                    |
| rES                                                                                                  | Restablecimiento                                                                                                    | Undo                                                                                            | Restablecer los parámetros a la configuración anterior                                                                                                    |
|                                                                                                    |                                                                                                    |                                                                                                 | (último inicio del dispositivo)                                                                                                    |
| 6-5                                                                                                  | Manai (m. dal mana)                                                                                                    | FACI                                                                                            | Restablecer los parametros a los ajustes de fábrica                                                                                                    |
| 201                                                                                                  | de pantalla                                                                                                    | SLD                                                                                             |                                                                                                    |
|                                                                                                    |                                                                                                    | 1/1 18 4 4                                                                                      |                                                                                                    |
| ODUs                                                                                                 | Cantaday da hayaa                                                                                                    | VDMA                                                                                            | Menu VDMA                                                                                                    |
| OPHr                                                                                                 | Contador de horas<br>de servicio                                                                                                    | VDMA                                                                                            | Visualización de las horas de funcionamiento en años (y),<br>días (d) y horas (h)                                                                                                    |
| OPHr<br>Paráme                                                                                       | Contador de horas<br>de servicio                                                                                                    | VDMA                                                                                            | Visualización de las horas de funcionamiento en años (y),<br>días (d) y horas (h)                                                                                                    |
| OPHr<br>Paráme                                                                                       | Contador de horas<br>de servicio<br>etros en el submer                                                                                                    | VDMA<br>nú GEOM (Ge                                                                             | Visualización de las horas de funcionamiento en años (y),<br>días (d) y horas (h)<br>eometría)                                                                                                    |
| OPHr<br>Paráme                                                                                       | Contador de horas<br>de servicio<br>etros en el submer<br>Explicación                                                                                                    | vDMA<br>nú GEOM (Ge<br>Opciones                                                                 | Visualización de las horas de funcionamiento en años (y),<br>días (d) y horas (h)<br>ecometría)<br>Función                                                                                                    |
| OPHr<br>Paráme<br>GEOM                                                                               | Contador de horas<br>de servicio<br>etros en el submer<br>Explicación<br>Forma del<br>contenedor                                                                                                    | VDMA<br>nú GEOM (Ge<br>Opciones<br>CYLV                                                         | Visualización de las horas de funcionamiento en años (y),<br>días (d) y horas (h)<br>eometría)<br>Función<br>Cilindro vertical                                                                                                    |
| OPHr<br>Paráme<br>GEOM                                                                               | Contador de horas<br>de servicio<br>etros en el submer<br>Explicación<br>Forma del<br>contenedor                                                                                                    | VDMA<br>nú GEOM (Ge<br>Opciones<br>CYLV<br>CYLH<br>COpE                                         | Visualización de las horas de funcionamiento en años (y),<br>días (d) y horas (h)<br>eometría)<br>Función<br>Cilindro vertical<br>Cilindro horizontal<br>Contenedos cópico                                                                                                    |
| OPHr<br>Paráme<br>GEOM                                                                               | Contador de horas<br>de servicio<br>etros en el submer<br>Explicación<br>Forma del<br>contenedor                                                                                                    | VDMA<br>nú GEOM (Ge<br>Opciones<br>CYLV<br>CYLH<br>CONE<br>SPHR                                 | Visualización de las horas de funcionamiento en años (y),<br>días (d) y horas (h)<br>eometría)<br>Función<br>Cilindro vertical<br>Cilindro horizontal<br>Contenedor cónico<br>Contenedor esférico                                                                                                    |
| OPHr<br>Paráme<br>GEOM                                                                               | Contador de horas<br>de servicio<br>etros en el submer<br>Explicación<br>Forma del<br>contenedor                                                                                                    | VDMA<br>nú GEOM (Ge<br>Opciones<br>CYLV<br>CYLH<br>CONE<br>SPHR<br>CUST                         | Visualización de las horas de funcionamiento en años (y),<br>días (d) y horas (h)<br>cometría)<br>Función<br>Cilindro vertical<br>Cilindro horizontal<br>Contenedor cónico<br>Contenedor esférico<br>Específico del cliente                                                                                                    |
| OPHr<br>Paráme<br>GEOM                                                                               | Contador de horas<br>de servicio<br>etros en el submer<br>Explicación<br>Forma del<br>contenedor                                                                                                    | VDMA<br>nú GEOM (Ge<br>Opciones<br>CYLV<br>CYLH<br>CONE<br>SPHR<br>CUST                         | Visualización de las horas de funcionamiento en años (y),<br>días (d) y horas (h)<br>eometría)<br>Función<br>Cilindro vertical<br>Cilindro vertical<br>Contenedor cónico<br>Contenedor esferico<br>Específico del cliente<br>Desviación de montaje del sensor (extremo roscado a parte                                                                                                    |
| OPHr<br>Paráme<br>GEOM                                                                               | Contador de horas<br>de servicio<br>etros en el submer<br>Explicación<br>Forma del<br>contenedor<br>Posición del<br>sensor                                                                                                    | vDMA<br>nú GEOM (Ge<br>Opciones<br>CYLV<br>CYLH<br>CONE<br>SPHR<br>CUST                         | Visualización de las horas de funcionamiento en años (y),<br>días (d) y horas (h)<br>ecometría)<br>Función<br>Cilindro vertical<br>Cilindro vertical<br>Cilindro horizontal<br>Contenedor cónico<br>Contenedor esférico<br>Específico del cliente<br>Desviación de montaje del sensor (extremo roscado a parte<br>inferior del contenedor)                                                                                                    |
| OPHr<br>Paráme<br>GEOM<br>MOFF                                                                       | Contador de horas<br>de servicio<br>etros en el submer<br>Explicación<br>Forma del<br>contenedor<br>Posición del<br>sensor                                                                                                    | Opciones<br>CYLV<br>CYLH<br>CONE<br>SPHR<br>CUST                                                | Visualización de las horas de funcionamiento en años (y),<br>días (d) y horas (h)<br>eometría)<br>Función<br>Cilindro vertical<br>Cilindro horizontal<br>Contenedor cónico<br>Contenedor esférico<br>Específico del cliente<br>Desviación de montaje del sensor (extremo roscado a parte<br>inferior del contenedor)<br>(predeterminado: rango de medición)                                                                                                    |
| OPHr<br>Paráme<br>GEOM<br>MOFF<br>EMTY                                                               | Contador de horas<br>de servicio<br>etros en el submer<br>Explicación<br>Forma del<br>contenedor<br>Posición del<br>sensor<br>Nivel más bajo<br>(DPCT LVI - LPCT                                                                                                    | Opciones<br>CYLV<br>CYLH<br>CONE<br>SPHR<br>CUST                                                | Visualización de las horas de funcionamiento en años (y),<br>días (d) y horas (h)<br>eometría)<br>Función<br>Cilindro vertical<br>Cilindro horizontal<br>Contenedor cónico<br>Contenedor esférico<br>Específico del cliente<br>Desviación de montaje del sensor (extremo roscado a parte<br>inferior del contenedor)<br>(predeterminado: rango de medición)<br>Medido desde el fondo del contenedor<br>(MOEF - EMTY < s. máx)                                                                                                    |
| OPHr<br>Paráme<br>GEOM<br>MOFF<br>EMTY                                                               | Contador de horas<br>de servicio<br>etros en el submer<br>Explicación<br>Forma del<br>contenedor<br>Posición del<br>sensor<br>Nivel más bajo<br>(DPCT, LVL, LPCT,<br>VOL, VPCT)                                                                                                    | Opciones<br>CYLV<br>CYLH<br>CONE<br>SPHR<br>CUST                                                | Menu VUMA         Visualización de las horas de funcionamiento en años (y),         días (d) y horas (h)         eometría)         Función         Cilindro vertical         Cilindro horizontal         Contenedor cónico         Contenedor cónico         Específico del cliente         Desviación de montaje del sensor (extremo roscado a parte inferior del contenedor)         (predeterminado: rango de medición)         Medido desde el fondo del contenedor         (MOFF - EMTY ≤ s_máx.)         (por defecto: 0)                                                                                                    |
| OPHr<br>Paráme<br>GEOM<br>MOFF<br>EMTY<br>FuLL                                                       | Contador de horas<br>de servicio<br>etros en el submer<br>Explicación<br>Forma del<br>contenedor<br>Posición del<br>sensor<br>Nivel más bajo<br>(DPCT, LVL, LPCT,<br>VOL, VPCT)<br>Nivel más alto                                                                                                    | VDMA<br>nú GEOM (Ge<br>Opciones<br>CYLV<br>CYLH<br>CONE<br>SPHR<br>CUST                         | Visualización de las horas de funcionamiento en años (y),<br>días (d) y horas (h)<br>eometría)<br>Función<br>Cilindro vertical<br>Cilindro horizontal<br>Contenedor cónico<br>Contenedor esférico<br>Específico del cliente<br>Desviación de montaje del sensor (extremo roscado a parte<br>inferior del contenedor)<br>(predeterminado: rango de medición)<br>Medido desde el fondo del contenedor<br>(MOFF - EMTY = s_máx.)<br>(por defecto: 0)<br>Medida desde el fondo del contenedor                                                                                                    |
| OPHr<br>Paráme<br>GEOM<br>MOFF<br>EMTY<br>FuLL                                                       | Contador de horas<br>de servicio<br>etros en el submer<br>Explicación<br>Forma del<br>contenedor<br>Posición del<br>sensor<br>Nivel más bajo<br>(DPCT, LVL, LPCT,<br>VOL, VPCT)<br>Nivel más alto<br>(DPCT, LVL, LPCT,                                                                                                    | VDMA<br>nú GEOM (Ge<br>Opciones<br>CYLV<br>CYLH<br>CONE<br>SPHR<br>CUST                         | Visualización de las horas de funcionamiento en años (y),<br>días (d) y horas (h)<br>eometría)<br>Función<br>Cilindro vertical<br>Cilindro horizontal<br>Contenedor cónico<br>Contenedor cónico<br>Contenedor esférico<br>Específico del cliente<br>Desviación de montaje del sensor (extremo roscado a parte<br>inferior del contenedor)<br>(predeterminado: rango de medición)<br>Medido desde el fondo del contenedor<br>(MOFF - EMTY ≤ s_máx.)<br>(por defecto: 0)<br>Mediad desde el fondo del contenedor<br>(MOFF - FuLL ≥ s_mín., FuLL - EMTY > a_mín.)                                                                                                    |
| OPHr<br>Paráme<br>GEOM<br>MOFF<br>EMTY<br>FuLL                                                       | Contador de horas<br>de servicio<br>etros en el submer<br>Explicación<br>Forma del<br>contenedor<br>Posición del<br>sensor<br>Nivel más bajo<br>(DPCT, LVL, LPCT,<br>VOL, VPCT)<br>Nivel más alto<br>(DPCT, LVL, LPCT,<br>VOL, VPCT)                                                                                                    | VDMA<br>nú GEOM (Ge<br>Opciones<br>CYLV<br>CYLH<br>CONE<br>SPHR<br>CUST                         | Weinu VUMA         Visualización de las horas de funcionamiento en años (y),         días (d) y horas (h)         cometría)         Función         Cilindro vertical         Cilindro vertical         Contenedor cónico         Contenedor cónico         Contenedor cónico         Desviación de montaje del sensor (extremo roscado a parte<br>inferior del contenedor)         Medido desde el fondo del contenedor<br>(MOFF - EMTY ≤ s_máx.)         (por defecto: 0)         Medida desde el fondo del contenedor<br>(MOFF - FuLL ≥ s_mín, FuLL - EMTY > a_mín.)         (por defecto: rango de la medición menos la zona ciega)         Divinstria de user del contenedor                                                                                                    |
| OPHr<br>Paráme<br>GEOM<br>MOFF<br>EMTY<br>FuLL<br>DIA                                                | Contador de horas<br>de servicio<br>etros en el submer<br>Explicación<br>Forma del<br>contenedor<br>Posición del<br>sensor<br>Nivel más bajo<br>(DPCT, LVL, LPCT,<br>VOL, VPCT)<br>Nivel más alto<br>(DPCT, LVL, LPCT,<br>VOL, VPCT)<br>Diámetro<br>del contenedor                                                                                                    | Opciones<br>CYLV<br>CYLH<br>CONE<br>SPHR<br>CUST                                                | Menu VUMA         Visualización de las horas de funcionamiento en años (y),         días (d) y horas (h)         ecometría)         Función         Cilindro vertical         Cilindro vertical         Contenedor cónico         Contenedor cónico         Contenedor esferico         Especifico del cliente         Desviación de montaje del sensor (extremo roscado a parte<br>inferior del contenedor)         (predeterminado: rango de medición)         Medido desde el fondo del contenedor         (MOFF - EMTY ≤ s_máx.)         (por defecto: 0)         Medida desde el fondo del contenedor         (MOFF - FuLL ≥ s_mín, FuLL - EMTY > a_mín.)         (por defecto: rango de la medición menos la zona ciega)         Diámetro de contenedores (ilíndricos y esféricos;<br>DIA debe ser SFULL Dara CYI H v SPHR                                                                                                    |
| OPHr<br>Paráme<br>GEOM<br>MOFF<br>EMTY<br>FuLL<br>DIA                                                | Contador de horas<br>de servicio<br>etros en el submer<br>Explicación<br>Forma del<br>contenedor<br>Posición del<br>sensor<br>Nivel más bajo<br>(DPCT, LVL, LPCT,<br>VOL, VPCT)<br>Nivel más alto<br>(DPCT, LVL, LPCT,<br>VOL, VPCT)<br>Diámetro<br>del contenedor<br>(CYLV, CYLH,                                                                                                    | VDMA<br>Dyciones<br>CYLV<br>CYLH<br>CONE<br>SPHR<br>CUST                                        | Menu VUMA         Visualización de las horas de funcionamiento en años (y),         días (d) y horas (h)         ecometría)         Función         Cilindro vertical         Cilindro vertical         Contenedor cónico         Contenedor cónico         Contenedor esférico         Especifico del cliente         Desviación de montaje del sensor (extremo roscado a parte inferior del contenedor)         (predeterminado: rango de medición)         Medido desde el fondo del contenedor         (MOFF - EMTY ≤ s_máx.)         (por defecto: 0)         Medida desde el fondo del contenedor         (MOFF - FultL ≥ s_mín., FulL - EMTY > a_mín.)         (por defecto: rango de la medición menos la zona ciega)         Diámetro de contenedores cilíndricos y esféricos;         DIA debe ser ≥FulL para CYLH y SPHR.         (por defecto: 564, 1895 mm)                                                                                                    |
| OPHr<br>Paráme<br>GEOM<br>MOFF<br>EMTY<br>FuLL<br>DIA                                                | Contador de horas<br>de servicio<br>etros en el submer<br>Explicación<br>Forma del<br>contenedor<br>Posición del<br>sensor<br>Nivel más bajo<br>(DPCT, LVL, LPCT,<br>VOL, VPCT)<br>Nivel más alto<br>(DPCT, LVL, LPCT,<br>VOL, VPCT)<br>Diámetro<br>del contenedor<br>(CYLV, CYLH,<br>SPHR)                                                                                                    | VDMA<br>Dyciones<br>CYLV<br>CYLH<br>CONE<br>SPHR<br>CUST                                        | Winn VUMA         Visualización de las horas de funcionamiento en años (y),         días (d) y horas (h)         ecometría)         Función         Cilindro vertical         Cilindro vertical         Contenedor cónico         Contenedor esférico         Específico del cliente         Desviación de montaje del sensor (extremo roscado a parte inferior del contenedor)         (predeterminado: rango de medición)         Medido desde el fondo del contenedor         (MOFF - FMTY ≤ s_máx.)         (por defecto: 0)         Medida desde el fondo del contenedor         (MOFF - FulL ≥ s_mín., FuLL - EMTY > a_mín.)         (por defecto: rango de la medición menos la zona ciega)         Diámetro de contenedors cilíndricos y esféricos;         Diámetro de contenedors cilíndricos y esféricos;         Diámetro z 564,1895 mm)                                                                                                    |
| OPHr<br>Paráme<br>GEOM<br>MOFF<br>EMTY<br>FuLL<br>DIA<br>LnGt                                        | Contador de horas<br>de servicio<br>etros en el submer<br>Explicación<br>Forma del<br>contenedor<br>Posición del<br>sensor<br>Nivel más bajo<br>(DPCT, LVL, LPCT,<br>VOL, VPCT)<br>Nivel más alto<br>(DPCT, LVL, LPCT,<br>VOL, VPCT)<br>Diámetro<br>del contenedor<br>(CYLV, CYLH,<br>SPHR)<br>Longitud del                                                                                                    | Opciones<br>CYLV<br>CYLH<br>CONE<br>SPHR<br>CUST                                                | Visualización de las horas de funcionamiento en años (y),<br>días (d) y horas (h)<br>ecometría)<br>Función<br>Cilindro vertical<br>Cilindro horizontal<br>Contenedor cónico<br>Contenedor esférico<br>Específico del cliente<br>Desviación de montaje del sensor (extremo roscado a parte<br>inferior del contenedor)<br>(predeterminado: rango de medición)<br>Medido desde el fondo del contenedor<br>(MOFF - ENTY ≤ s_máx.)<br>(por defecto: 0)<br>Medida desde el fondo del contenedor<br>(MOFF - FuLL ≥ s_mín., FuLL - EMTY > a_mín.)<br>(por defecto: rango de la medición menos la zona ciega)<br>Diámetro de contenedores cilíndricos y esféricos;<br>DIA debe ser ≥FuLL para CYLH y SPHR.<br>(por defecto: 564,1895 mm)<br>Longitud total de contenedores cilíndricos;                                                                                                    |
| OPHr<br>Paráme<br>GEOM<br>MOFF<br>EMTY<br>FuLL<br>DIA<br>LnGt                                        | Contador de horas<br>de servicio<br>etros en el submer<br>Explicación<br>Forma del<br>contenedor<br>(DPCT, LVL, LPCT,<br>VOL, VPCT)<br>Nivel más bajo<br>(DPCT, LVL, LPCT,<br>VOL, VPCT)<br>Diámetro<br>del contenedor<br>(CYLV, CYLH,<br>SPHR)<br>Longitud del<br>contenedor                                                                                                    | Opciones<br>CYLV<br>CYLH<br>CONE<br>SPHR<br>CUST                                                | Menu VUMA         Visualización de las horas de funcionamiento en años (y),         días (d) y horas (h)         eometría)         Función         Cilindro vertical         Cilindro horizontal         Contenedor cónico         Contenedor esférico         Específico del cliente         Desviación de montaje del sensor (extremo roscado a parte<br>inferior del contenedor)         (predeterminado: rango de medición)         Medido desde el fondo del contenedor         (MOFF - FulL > s_máx.)         (por defecto: 0)         Medida desde el fondo del contenedor         (MOFF - FulL > s_máx, FulL - EMTY > a_mín.)         (por defecto: crango de la medición menos la zona ciega)         Diámetro de contenedores cilíndricos y esféricos;         DIA debe ser ≥FulL para CYLH y SPHR.         (por defecto: 564,1895 mm)         Longitud total de contenedores cilíndricos;         Lnogitud total de contenedores cilíndricos;         Lnogitud total de contenedores cilíndricos;         Longitud total de contenedores cilíndricos;                                                                                                    |
| OPHr<br>Paráme<br>GEOM<br>MOFF<br>EMTY<br>FuLL<br>DIA<br>LnGt<br>BOT                                 | Contador de horas<br>de servicio<br>etros en el submer<br>Explicación<br>Forma del<br>contenedor<br>(DPCT, LVL, LPCT,<br>VOL, VPCT)<br>Nivel más bajo<br>(DPCT, LVL, LPCT,<br>VOL, VPCT)<br>Diámetro<br>del contenedor<br>(CYLV, CYLH,<br>SPHR)<br>Longitud del<br>contenedor<br>(CYLV, CYLH)<br>Tipo de fondo                                                                                                    | VDMA<br>Dy GEOM (Ge<br>Opciones<br>CYLV<br>CYLH<br>CONE<br>SPHR<br>CUST<br>FLAT                 | Menu VUMA         Visualización de las horas de funcionamiento en años (y),         días (d) y horas (h)         eometría)         Función         Cilindro vertical         Cilindro horizontal         Contenedor cónico         Contenedor cónico         Contenedor esférico         Específico del cliente         Desviación de montaje del sensor (extremo roscado a parte<br>inferior del contenedor)         (predeterminado: rango de medición)         Medido desde el fondo del contenedor         (MOFF - EMTY ≤ s_máx.)         (por defecto: 0)         Medida desde el fondo del contenedor         (MOFF - FuLL ≥ s_min, FuLL - EMTY > a_mín.)         (por defecto: rango de la medición menos la zona ciega)         Diámetro de contenedores cilíndricos y esféricos;         DIA debe ser ≥FuLL para CYLH y SPHR.         (por defecto: 564,1895 mm)         Longitud total de contenedores cilíndricos;<br>LnGr debe ser ≥FuLL para CYLV.         (por defecto: rango de la medición menos la zona ciega)         Diámetro de: contenedores cilíndricos;<br>LnGr debe ser ≥FuLL para CYLV.         (por defecto: rango de la medición menos la zona ciega)                                                                                                    |
| OPHr<br>Paráme<br>GEOM<br>MOFF<br>EMTY<br>FuLL<br>DIA<br>LnGt<br>BOT                                 | Contador de horas<br>de servicio<br>etros en el submer<br>Explicación<br>Forma del<br>contenedor<br>(DPCT, LVL, LPCT,<br>VOL, VPCT)<br>Nivel más bajo<br>(DPCT, LVL, LPCT,<br>VOL, VPCT)<br>Diámetro<br>del contenedor<br>(CYLV, CYLH,<br>SPHR)<br>Longitud del<br>contenedor<br>(CYLV, CYLH)<br>Tipo de fondo<br>del contenedor                                                                                                    | VDMA<br>Dy GEOM (Ge<br>Opciones<br>CYLV<br>CYLH<br>CONE<br>SPHR<br>CUST<br>CUST<br>FLAT<br>DISH | Menu VUMA         Visualización de las horas de funcionamiento en años (y),         días (d) y horas (h)         eometría)         Función         Cilindro vertical         Cilindro horizontal         Contenedor cónico         Contenedor cónico         Contenedor esférico         Específico del cliente         Desviación de montaje del sensor (extremo roscado a parte<br>inferior del contenedor)         (predeterminado: rango de medición)         Medido desde el fondo del contenedor         (MOFF - EMTY ≤ s_máx.)         (por defecto: 0)         Medida desde el fondo del contenedor         (MOFF - FuLL ≥ s_mín, FuLL - EMTY > a_mín.)         (por defecto: rango de la medición menos la zona ciega)         Diámetro de contenedores cilíndricos y esféricos;         DIA debe ser ≥FuLL para CYLH y SPHR.         (por defecto: 564,1895 mm)         Longitud total de contenedores cilíndricos;         Lndit debe ser ≥FuLL para CYLV.         (por defecto: rango de la medición menos la zona ciega)         Fondo plano         Con forma de dos platos                                                                                                    |
| OPHr<br>Paráme<br>GEOM<br>MOFF<br>EMTY<br>FuLL<br>DIA<br>LnGt<br>BOT                                 | Contador de horas<br>de servicio<br>etros en el submer<br>Explicación<br>Forma del<br>contenedor<br>Nivel más bajo<br>(DPCT, LVL, LPCT,<br>VOL, VPCT)<br>Nivel más alto<br>(DPCT, LVL, LPCT,<br>VOL, VPCT)<br>Diámetro<br>del contenedor<br>(CYLV, CYLH,<br>SPHR)<br>Longitud del<br>contenedor<br>(CYLV, CYLH)<br>Tipo de fondo<br>del contenedor<br>(CYLV, CYLH)                                                                                                    | VDMA<br>nú GEOM (Ge<br>Opciones<br>CYLV<br>CVLH<br>CONE<br>SPHR<br>CUST<br>CUST<br>FLAT<br>DISH | Visualización de las horas de funcionamiento en años (y),<br>días (d) y horas (h)<br>ecometría)<br>Función<br>Cilindro vertical<br>Cilindro vertical<br>Cilindro vertical<br>Contenedor cónico<br>Contenedor cónico<br>Contenedor esférico<br>Específico del cliente<br>Desviación de montaje del sensor (extremo roscado a parte<br>inferior del contenedor)<br>(predeterminado: rango de medición)<br>Medido desde el fondo del contenedor<br>(MOFF - EMIY ≤ s_máx.)<br>(por defecto: 0)<br>Medida desde el fondo del contenedor<br>(MOFF - FuLL ≥ s_mín, FuLL - EMIY > a_mín.)<br>(por defecto: rango de la medición menos la zona ciega)<br>Diámetro de contenedores cilíndricos y esféricos;<br>DIA debe ser ≥FuLL para CYLH y SPHR.<br>(por defecto: 564,1895 mm)<br>Longitud total de contenedores cilíndricos;<br>LnGt debe ser ≥FuLL para CYLV.<br>(por defecto: rango de la medición menos la zona ciega)<br>Fondo plano<br>Con forma de dos platos<br>(fondos convexos en ambos extremos)                                                                                                    |
| OPHr<br>Paráme<br>GEOM<br>MOFF<br>EMTY<br>FuLL<br>DIA<br>LnGt<br>BOT<br>DBot                         | Contador de horas<br>de servicio<br>etros en el submer<br>Explicación<br>Forma del<br>contenedor<br>Nivel más bajo<br>(DPCT, LVL, LPCT,<br>VOL, VPCT)<br>Nivel más alto<br>(DPCT, LVL, LPCT,<br>VOL, VPCT)<br>Diámetro<br>del contenedor<br>(CYLV, CYLH,<br>SPHR)<br>Longitud del<br>contenedor<br>(CYLV, CYLH)<br>Tipo de fondo<br>del contenedor<br>(CYLV, CYLH)<br>Diámetro en el<br>borde inferior del<br>cono (CONE)                                                                                                    | VDMA<br>Dy GEOM (Ge<br>Opciones<br>CYLV<br>CYLH<br>CONE<br>SPHR<br>CUST<br>UST<br>FLAT<br>DISH  | Menu VUMA         Visualización de las horas de funcionamiento en años (y),         días (d) y horas (h)         ecometría)         Función         Cilindro vertical         Cilindro vertical         Contenedor cónico         Contenedor cónico         Contenedor esferico         Especifico del cliente         Desviación de montaje del sensor (extremo roscado a parte<br>inferior del contenedor)         (predeterminado: rango de medición)         Medido desde el fondo del contenedor         (MOFF - EMTY ≤ s_máx.)         (por defecto: 0)         Medida desde el fondo del contenedor         (MOFF - FuLL ≥ s_mín., FuLL - EMTY > a_mín.)         (por defecto: rango de la medición menos la zona ciega)         Diámetro de contenedores cilíndricos y esféricos;         DIA debe ser ≥FuLL para CYLV y SPHR.         (por defecto: rango de la medición menos la zona ciega)         Fondo plano         Con forma de dos platos         (fondos convexos en ambos extremos)         Menor diámetro de contenedores cónicos         (por defecto: 0)                                                                                                    |
| OPHr<br>Paráme<br>GEOM<br>MOFF<br>EMTY<br>FuLL<br>DIA<br>LnGt<br>BOT<br>DBot<br>hBot                 | Contador de horas<br>de servicio<br>etros en el submer<br>Explicación<br>Forma del<br>contenedor<br>Nivel más bajo<br>(DPCT, LVL, LPCT,<br>VOL, VPCT)<br>Nivel más alto<br>(DPCT, LVL, LPCT,<br>VOL, VPCT)<br>Diámetro<br>del contenedor<br>(CYLV, CYLH,<br>SPHR)<br>Longitud del<br>contenedor<br>(CYLV, CYLH)<br>Tipo de fondo<br>del contenedor<br>(CYLV, CYLH)<br>Diámetro en el<br>borde inferior del<br>cone (COnE)<br>Borde inferior del                                                                                                    | VDMA<br>Opciones<br>CYLV<br>CYLH<br>CONE<br>SPHR<br>CUST<br>VUST<br>FLAT<br>DISH                | Menu VUMA         Visualización de las horas de funcionamiento en años (y),         días (d) y horas (h)         ecometría)         Función         Cilindro vertical         Cilindro vertical         Cilindro vertical         Contenedor cónico         Contenedor cónico         Contenedor esférico         Específico del cliente         Desviación de montaje del sensor (extremo roscado a parte<br>inferior del contenedor)         (predeterminado: rango de medición)         Medido desde el fondo del contenedor         (MOFF - EMTY ≤ s_máx.)         (por defecto: 0)         Medida desde el fondo del contenedor         (MOFF - FuLL ≥ s_máx.)         (por defecto: rango de la medición menos la zona ciega)         Diámetro de contenedores cilíndricos y esféricos;         DIA debe ser ≥FuLL para CYLH y SPHR.         (por defecto: rango de la medición menos la zona ciega)         Fondo plano         Con forma de dos platos         (fondos convexos en ambos extremos)         Menor diámetro de contenedores cónicos         (por defecto: 0)         Posición y altura del diámetro inferior de los contenedores                                                                                                    |
| OPHr<br>Paráme<br>GEOM<br>MOFF<br>EMTY<br>FuLL<br>DIA<br>LnGt<br>BOT<br>DBot<br>hBot                 | Contador de horas<br>de servicio<br>etros en el submer<br>Explicación<br>Forma del<br>contenedor<br>Nivel más bajo<br>(DPCT, LVL, LPCT,<br>VOL, VPCT)<br>Nivel más alto<br>(DPCT, LVL, LPCT,<br>VOL, VPCT)<br>Diámetro<br>del contenedor<br>(CYLV, CYLH,<br>SPHR)<br>Longitud del<br>contenedor<br>(CYLV, CYLH)<br>Tipo de fondo<br>del contenedor<br>(CYLV, CYLH)<br>Diámetro en el<br>borde inferior del<br>cono (COnE)                                                                                                    | VDMA<br>Opciones<br>CYLV<br>CYLH<br>CONE<br>SPHR<br>CUST<br>FLAT<br>DISH                        | Menu VUMA         Visualización de las horas de funcionamiento en años (y),         días (d) y horas (h)         ecometría)         Función         Cilindro vertical         Cilindro vertical         Cilindro vertical         Contenedor cónico         Contenedor cónico         Contenedor cónico         Contenedor esférico         Especifico del cliente         Desviación de montaje del sensor (extremo roscado a parte<br>inferior del contenedor)         (predeterminado: rango de medición)         Medido desde el fondo del contenedor         (MOFF - FLIL ≥ s_máx.)         (por defecto: 0)         Medida desde el fondo del contenedor         (MOFF - FuLL ≥ s_mín., FuLL - EMTY > a_mín.)         (por defecto: rango de la medición menos la zona ciega)         Diámetro de contenedores cilíndricos y esféricos;         DIA debe se ≥ FuLL para CYLV.         (por defecto: rango de la medición menos la zona ciega)         Fondo plano         Con forma de dos platos         (fondos convexos en ambos extremos)         Menor diámetro de contenedores cónicos         (por defecto: 0)         Posición y altura del diámetro inferior de los contenedores cónicos (por defecto: 0)                                                                                                    |
| OPHr<br>Paráme<br>GEOM<br>MOFF<br>EMTY<br>FuLL<br>DIA<br>LnGt<br>BOT<br>DBot<br>hBot                 | Contador de horas<br>de servicio<br>etros en el submer<br>Explicación<br>Forma del<br>contenedor<br>Nivel más bajo<br>(DPCT, LVL, LPCT,<br>VOL, VPCT)<br>Nivel más alto<br>(DPCT, LVL, LPCT,<br>VOL, VPCT)<br>Diámetro<br>del contenedor<br>(CYLV, CYLH,<br>SPHR)<br>Longitud del<br>contenedor<br>(CYLV, CYLH)<br>Tipo de fondo<br>del contenedor<br>(CYLV, CYLH)<br>Diámetro en el<br>borde inferior del<br>cono (CONE)<br>Borde inferior del<br>cono (CONE)                                                                                       | VDMA<br>Dú GEOM (Ge<br>Opciones<br>CYLV<br>CYLH<br>CONE<br>SPHR<br>CUST<br>FLAT<br>DISH         | Menu VUMA         Visualización de las horas de funcionamiento en años (y),         días (d) y horas (h)         ecometría)         Función         Cilindro vertical         Cilindro vertical         Contenedor cónico         Contenedor cónico         Contenedor esférico         Especifico del cliente         Desviación de montaje del sensor (extremo roscado a parte<br>inferior del contenedor)         (predeterminado: rango de medición)         Medido desde el fondo del contenedor         (MOFF - EMTY ≤ s_máx.)         (por defecto: 0)         Medida desde el fondo del contenedor         (MOFF - EMTY ≤ s_máx.)         (por defecto: ango de la medición menos la zona ciega)         Diámetro de contenedores cilíndricos y esféricos;         DIA debe ser ≥FULL para CYLH y SPHR.         (por defecto: rango de la medición menos la zona ciega)         Fondo plano         Con forma de dos platos         (fondos convexos en ambos extremos)         Menor diámetro de contenedores cónicos         (por defecto: 0)         Posición y altura del diámetro inferior de los contenedores cónicos (por defecto: 0)         Posición y altura del diámetro inferior de los contenedores cónicos (lordifecto: c)                                                                                                    |
| OPHr<br>Paráme<br>GEOM<br>MOFF<br>EMTY<br>FuLL<br>DIA<br>LnGt<br>BOT<br>DBot<br>hBot<br>hBot         | Contador de horas<br>de servicio<br>etros en el submer<br>Explicación<br>Forma del<br>contenedor<br>(DPCT, LVL, LPCT,<br>VOL, VPCT)<br>Nivel más bajo<br>(DPCT, LVL, LPCT,<br>VOL, VPCT)<br>Diámetro<br>del contenedor<br>(CYLV, CYLH,<br>SPHR)<br>Longitud del<br>contenedor<br>(CYLV, CYLH)<br>Tipo de fondo<br>del contenedor<br>(CYLV, CYLH)<br>Diámetro en el<br>borde inferior del<br>cono (CONE)<br>Borde inferior del<br>cono (CONE)                                                                                                    | VDMA<br>Dú GEOM (Ge<br>Opciones<br>CYLV<br>CYLH<br>CONE<br>SPHR<br>CUST<br>FLAT<br>DISH         | Menu VUMA         Visualización de las horas de funcionamiento en años (y),         días (d) y horas (h)         ecometría)         Función         Cilindro vertical         Cilindro vertical         Contenedor cónico         Contenedor cónico         Contenedor esférico         Especifico del cliente         Desviación de montaje del sensor (extremo roscado a parte<br>inferior del contenedor)         (predeterminado: rango de medición)         Medida desde el fondo del contenedor         (MOFF - EMTY ≤ s_máx.)         (por defecto: 0)         Medida desde el fondo del contenedor         (MOFF - EMTY ≤ s_míx.)         (por defecto: ango de la medición menos la zona ciega)         Diámetro de contenedores cilíndricos y esféricos;         DIA debe ser ≥FuLL para CYLH y SPHR.         (por defecto: rango de la medición menos la zona ciega)         Fondo plano         Con forma de dos platos         (fondos convexos en ambos extremos)         Menor diámetro de contenedores cónicos         (por defecto: 0)         Posición y altura del diámetro inferior de los contenedores cónicos (e longitud de la sección cilíndrica en la parte inferior)         (por defecto: 0)         Diámetro o superior de los contenedores cónicos                                                                                     |
| OPHr<br>Paráme<br>GEOM<br>MOFF<br>EMTY<br>FuLL<br>DIA<br>LnGt<br>BOT<br>DBot<br>hBot<br>hBot         | Contador de horas<br>de servicio<br>etros en el submer<br>Explicación<br>Forma del<br>contenedor<br>(DPCT, LVL, LPCT,<br>VOL, VPCT)<br>Nivel más bajo<br>(DPCT, LVL, LPCT,<br>VOL, VPCT)<br>Nivel más alto<br>(DPCT, LVL, LPCT,<br>VOL, VPCT)<br>Diámetro<br>del contenedor<br>(CYLV, CYLH,<br>SPHR)<br>Longitud del<br>contenedor<br>(CYLV, CYLH)<br>Tipo de fondo<br>del contenedor<br>(CYLV, CYLH)<br>Diámetro en el<br>borde inferior del<br>cono (CONE)<br>Diámetro del<br>borde superior del<br>cono (CONE)                                    | VDMA<br>Dú GEOM (Ge<br>Opciones<br>CYLV<br>CYLH<br>CONE<br>SPHR<br>CUST<br>CUST<br>FLAT<br>DISH | Menu VUMA         Visualización de las horas de funcionamiento en años (y),         días (d) y horas (h)         ecometría)         Función         Cilindro vertical         Cilindro horizontal         Contenedor cónico         Contenedor esférico         Especifico del cliente         Desviación de montaje del sensor (extremo roscado a parte<br>inferior del contenedor)         (predeterminado: rango de medición)         Medido desde el fondo del contenedor         (MOFF - FUTY ≤ s_máx.)         (por defecto: 0)         Medida desde el fondo del contenedor         (MOFF - FULL ≥ s_máx.)         (por defecto: ango de la medición menos la zona ciega)         Diámetro de contenedores cilíndricos y esféricos;         DIA debe ser ≥FULL para CYLH y SPHR.         (por defecto: rango de la medición menos la zona ciega)         Diámetro de contenedores cilíndricos;         LING' debe ser ≥FULL para CYLV.         (por defecto: rango de la medición menos la zona ciega)         Fondo plano         Con forma de dos platos         (fondos convexos en ambos extremos)         Menor diámetro de contenedores cónicos         (por defecto: 0)         Posición y altura del diámetro inferior de los contenedores<br>cónicos (= longitud de la sección cilíndrica en la pa                                                  |
| OPHr<br>Paráme<br>GEOM<br>MOFF<br>EMTY<br>FuLL<br>DIA<br>LnGt<br>BOT<br>DBot<br>hBot<br>DBot<br>hBot | Contador de horas<br>de servicio<br>etros en el submer<br>Explicación<br>Forma del<br>contenedor<br>(DPCT, LVL, LPCT,<br>VOL, VPCT)<br>Nivel más bajo<br>(DPCT, LVL, LPCT,<br>VOL, VPCT)<br>Diámetro<br>del contenedor<br>(CYLV, CYLH,<br>SPHR)<br>Longitud del<br>contenedor<br>(CYLV, CYLH)<br>Tipo de fondo<br>del contenedor<br>(CYLV, CYLH)<br>Tipo de fondo<br>del contenedor<br>(CYLV, CYLH)<br>Diámetro en el<br>borde inferior del<br>cono (CONE)<br>Borde inferior del<br>cono (CONE)<br>Diámetro del<br>borde superior del<br>cono (CONE) | VDMA<br>Dú GEOM (Ge<br>Opciones<br>CYLH<br>CYLH<br>CONE<br>SPHR<br>CUST<br>FLAT<br>DISH         | Menu VUMA         Visualización de las horas de funcionamiento en años (y),         días (d) y horas (h)         eometría)         Función         Cilindro horizontal         Contenedor cónico         Contenedor esférico         Específico del cliente         Desviación de montaje del sensor (extremo roscado a parte<br>inferior del contenedor)         (predeterminado: rango de medición)         Medida desde el fondo del contenedor         (MOFF - FMTY ≤ s_máx.)         (por defecto: 0)         Medida desde el fondo del contenedor         (MOFF - Full ≥ s_máx.)         (por defecto: ango de la medición menos la zona ciega)         Diámetro de contenedores cilíndricos y esféricos;<br>DIA debe ser ≥FulL para CYLH y SPHR.         (por defecto: rango de la medición menos la zona ciega)         Diámetro de contenedores cilíndricos;<br>LIAG debe ser ≥FuLL para CYLH y SPHR.         (por defecto: rango de la medición menos la zona ciega)         Fondo plano         Con forma de dos platos<br>(fondos convexos en ambos extremos)         Menor diámetro de contenedores cónicos<br>(por defecto: 0)         Posición y altura del diámetro inferior de los contenedores<br>cónicos (= longitud de la sección cilíndrica en la parte<br>inferior)         Diámetro superior de los contenedores cónicos<br>(por defecto: 0) |
| OPHr<br>Paráme<br>GEOM<br>MOFF<br>EMTY<br>FuLL<br>DIA<br>LnGt<br>BOT<br>DBot<br>hBot<br>hBot         | Contador de horas<br>de servicio<br>etros en el submer<br>Explicación<br>Forma del<br>contenedor<br>Posición del<br>sensor<br>Nivel más bajo<br>(DPCT, LVL, LPCT,<br>VOL, VPCT)<br>Nivel más alto<br>(DPCT, LVL, LPCT,<br>VOL, VPCT)<br>Diámetro<br>del contenedor<br>(CYLV, CYLH,<br>SPHR)<br>Longitud del<br>contenedor<br>(CYLV, CYLH)<br>Tipo de fondo<br>del contenedor<br>(CYLV, CYLH)<br>Diámetro en el<br>borde inferior del<br>cono (COnE)<br>Diámetro del<br>borde superior del<br>cono (COnE)<br>Borde superior del<br>cono (COnE)        | VDMA<br>Opciones<br>CYLV<br>CYLH<br>CONE<br>SPHR<br>CUST<br>FLAT<br>DISH                        | Menu VUMA         Visualización de las horas de funcionamiento en años (y),         días (d) y horas (h)         eometría)         Función         Cilindro horizontal         Contenedor cónico         Contenedor cónico         Contenedor esférico         Específico del cliente         Desviación de montaje del sensor (extremo roscado a parte<br>inferior del contenedor)         (predeterminado: rango de medición)         Medida desde el fondo del contenedor         (MOFF - ENTY ≤ s_máx.)         (por defecto: 0)         Medida desde el fondo del contenedor         (MOFF - FuLL ≥ s_máx.)         (por defecto: congo de la medición menos la zona ciega)         Diámetro de contenedores cilíndricos y esféricos;         DI debe ser ≥FuLL para CYLH y SPHR.         (por defecto: rango de la medición menos la zona ciega)         Diámetro de contenedores cilíndricos;         LnGt debe ser ≥FuLL para CYLV.         (por defecto: rango de la medición menos la zona ciega)         Fondo plano         Con forma de dos platos         (fondos convexos en ambos extremos)         Menor diámetro de contenedores cónicos (por defecto: 0)         Posición y altura del diámetro inferior de los contenedores<br>cónicos (= longitud de la sección cilíndrica en la parte<br>inferior) <tr< td=""></tr<>                          |

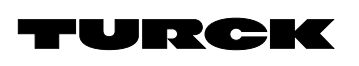

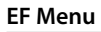

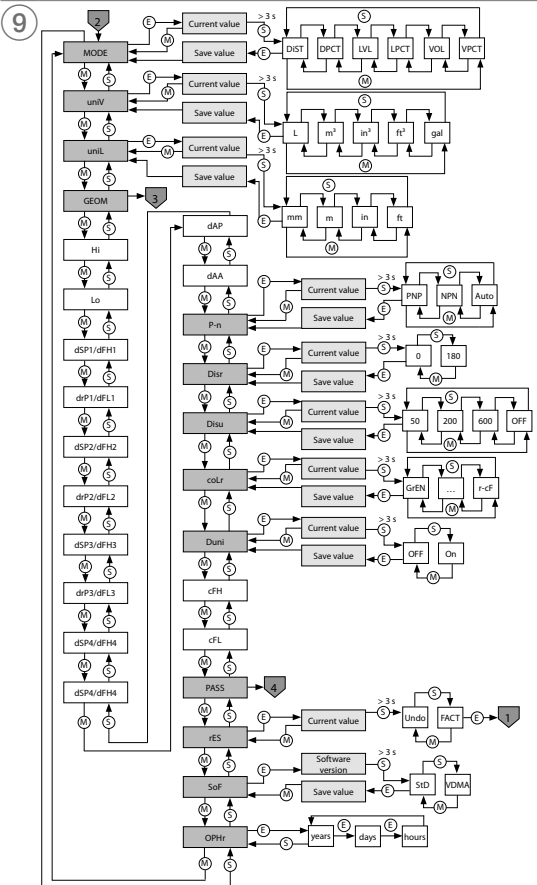

# **GEOM Menu**

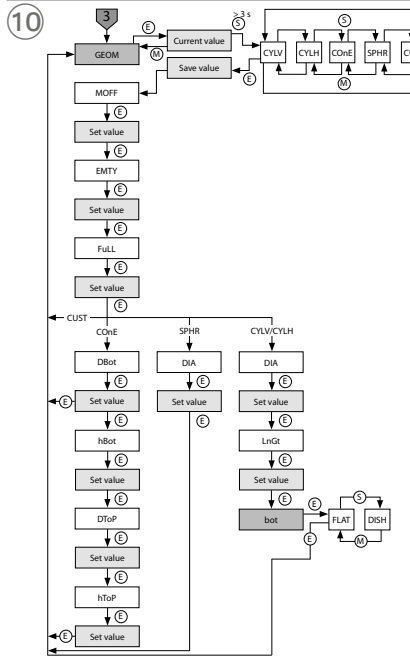

# Selecting PASS step by step

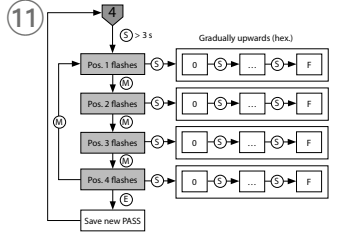

# ZH 快速入门指南

# LUS211... 液位传感器

# 其他文档

除了本文档之外,还可在www.turck.com.cn网站上查看以下材料:

### ■数据表

■ 操作说明

- IO-Link参数 ■ 欧盟合规声明(当前版本)
- 认证

# 安全须知

### 预期用途

LUS211... 产品系列中的超声波液位传感器可检测固态或液态物体的存在以及与这些物体 的距离,而无需进行物理接触。

必须严格按照这些说明使用该设备。任何其他用途都不属于预期用途。图尔克公司对于不按 规定使用导致的任何损坏概不承担责任。

#### 一般安全须知

■ 该设备的组装、安装、操作、参数设定和维护只能由经过专业培训的人员执行。

- 请勿将该设备用于人员或机器的防护。
- 该传感器无法以同样方式检测所有物体。在常规操作之前对物体进行测试检测。 ■ 更换任何接头有缺陷或传感器有明显缺陷的设备。

■ 只能在技术规格规定的限制范围内操作设备。

# 产品描述

设备概述 见图1:正视图,图2:尺寸LUS211...-34-...,图3:尺寸LUS211...-51-...

#### 功能和工作模式

技术数据

重量

抗冲击性 抗震性

电磁兼容性(EMC)

| 类型           | 输出                                      |
|--------------|-----------------------------------------|
| LUS211-2UPN8 | 2路开关输出(PNP/NPN/自动)                      |
| LUS211-4UPN8 | 4路开关输出(PNP/NPN/自动)                      |
| LUS211-LI-   | 1路开关输出(PNP/NPN/自动)以及1路开关输出(PNP/NPN/自动)或 |
| 2UPN8        | 1路模拟输出(I/U/自动)                          |

该设备测量检测到的物体与工艺连接件末端之间的距离。可以为开关输出设置窗口功能或 迟滞功能。可根据需要在测量范围限值内定义模拟输出的测量范围。该设备可在输出端提供 模拟或开关信号,具体取决于型号。测量值也可通过IO-Link过程数据技术发送到更高控制 级别。显示屏显示距离、液位或体积的测量值。可通过以下单位显示这些值并通过过程数据 技术进行传输:

■ 距离和液位(mm、m、in、ft或%)

■ 体积(1, m<sup>2</sup>, in<sup>3</sup>, ft<sup>3</sup>, gal或%) 要显示液位和体积值,必须在设备中存储有关介质容器的附加信息。

## 可通过IO-Link和触摸板来设置设备参数。

# 安装

传感器检测离传感器最近的介质的表面并输出距离。

可根据应用要求以任何对齐方式安装传感器。超声波垂直于超声波换能器表面传播,锥角为 15°(LUS211-40...)或16°(LUS211-130...)。显示屏面板可以旋转180°(参见参数DiSr)。安装 传感器时的最大拧紧扭矩为40 Nm。

- ▶ 将传感器安装在预定的安装位置(见图4)。
- ▶ 安装传感器时,应确保在测量范围内或盲区smin内无异物。有关盲区和检测范围,请参见 图5和图6。
- ▶ 如果在一个应用中使用多个超声波传感器:避免声波锥重叠。当两个传感器的安装间距小 于200 mm (LUS211-40...)或450 mm (LUS211-130...)时,会发生声波锥重叠。如果未达 到该距离,则使用IO-Link使传感器同步。请在使用说明和IO-Link参数手册中阅读有关 此问题的更多信息。
- ▶ 可选:在340°范围内旋转传感器头,使连接端与I/O接口对齐,并确保最佳的可操作性和可 读性。

# 连接

i 注意 该设备应由满足UL61010-1第3版(IEC/EN 61010-1)中有限能量电路要求的SELV/ PELV供电。

▶ 按照"接线图"连接设备。

#### 调试

一旦接好电源,设备会自动运行。

| 运行<br>LED |             |                     |
|-----------|-------------|---------------------|
| LED       | 显示          | 含义                  |
| PWR       | 绿色          | 设备正常运行              |
|           | 呈绿色闪烁       | IO-Link通信           |
| FLT       | 红色          | 错误                  |
| DST       | 绿色          | 传感器与表面之间的距离(%或所选单位) |
| LVL       | 绿色          | 液位以%或所选单位显示         |
| VOL       | 绿色          | 加注量(%或所选单位)         |
| SSI       | 呈黄色闪烁(1 Hz) | 信号强度≤ 20 %          |
|           | 呈黄色闪烁(2 Hz) | 信号强度> 20 % ≤ 40 %   |
|           | 呈黄色闪烁(4 Hz) | 信号强度> 40 % ≤ 60 %   |
|           | 黄色          | 信号强度> 60 % ≤ 80 %   |
|           | 绿色          | 信号强度> 80 %          |
| PCT       | 熄灭          | 以所选单位显示             |
|           | 绿色          | 以%显示                |
| LOC       | 黄色          | 设备已锁定               |
|           | 呈黄色闪烁       | "锁定/解锁"进程激活         |
|           | 熄灭          | 设备已解锁               |
| Ι         | 黄色          | 开关输出1已激活            |
| II        | 黄色          | 开关输出2已激活            |

### 显示屏指示

| 显示   | 含义             |
|------|----------------|
| Err  | 未指明, 内部错误      |
| ErrT | 未检测到物体         |
| ErrG | 介质容器尺寸的几何信息不正确 |
| SC   | 短路             |
| ErrL | 模拟输出的负载超出允许范围  |
| d-OR | 值不可显示(> 9999)  |
| d-UR | 值不可显示(< -1999) |
| Loc  | 设备已锁定          |
| uLoc | 设备已解锁          |
|      | 传感器故障          |
|      |                |

### 设置和参数设定

要通过触摸板设置参数,请参阅随附的参数设置说明。IO-Link参数手册中介绍了如何通过 IO-Link进行参数设置。

### 维护

该装置免维护。如果需要,可用湿布进行清洁。

# 维修

用户不得对本设备进行维修。如果出现故障,必须停用该设备。如果向图尔克公司返修,请遵 从我们的返修验收条件。

### 废弃处理

必须正确地弃置该设备,不得混入普通的生活垃圾中丢弃。

| 测量范围      | 40 cm (LUS211-40)<br>130 cm (LUS211-130) |
|-----------|------------------------------------------|
| 盲区        | 5 mm (LUS211-40)<br>130 mm (LUS211-130)  |
| 分辨率       | 0.5 mm (LUS211-40)<br>1 mm (LUS211-130)  |
| 迟滞        | 5 mm (LUS211-40)<br>10 mm (LUS211-130)   |
| 环境温度      | -25+70 °C                                |
| 空气湿度      | 099 %                                    |
| 工作电压      | 模拟输出:1733 V                              |
|           | 开关输出:1033 V                              |
| 功耗        | 最大19 W(3 W内部功耗, 16 W外部功耗)                |
| 输出1       | 开关输出或IO-Link                             |
| 输出2       | 开关或模拟输出                                  |
| 输出3(如果存在) | 开关输出                                     |
| 输出4(如果存在) | 开关输出                                     |
| 额定工作电流    | ≤ 150 mA                                 |
| 保护类型      | IP67/IP69K                               |
|           |                                          |

322 g (LUS211...-51-...) 312 g (LUS211...-34-...)

50 g (11 ms), 依据EN 60068-2-27

20g (10...2000 Hz), 依据EN 60068-2-6

EN 61326-2-3:2013

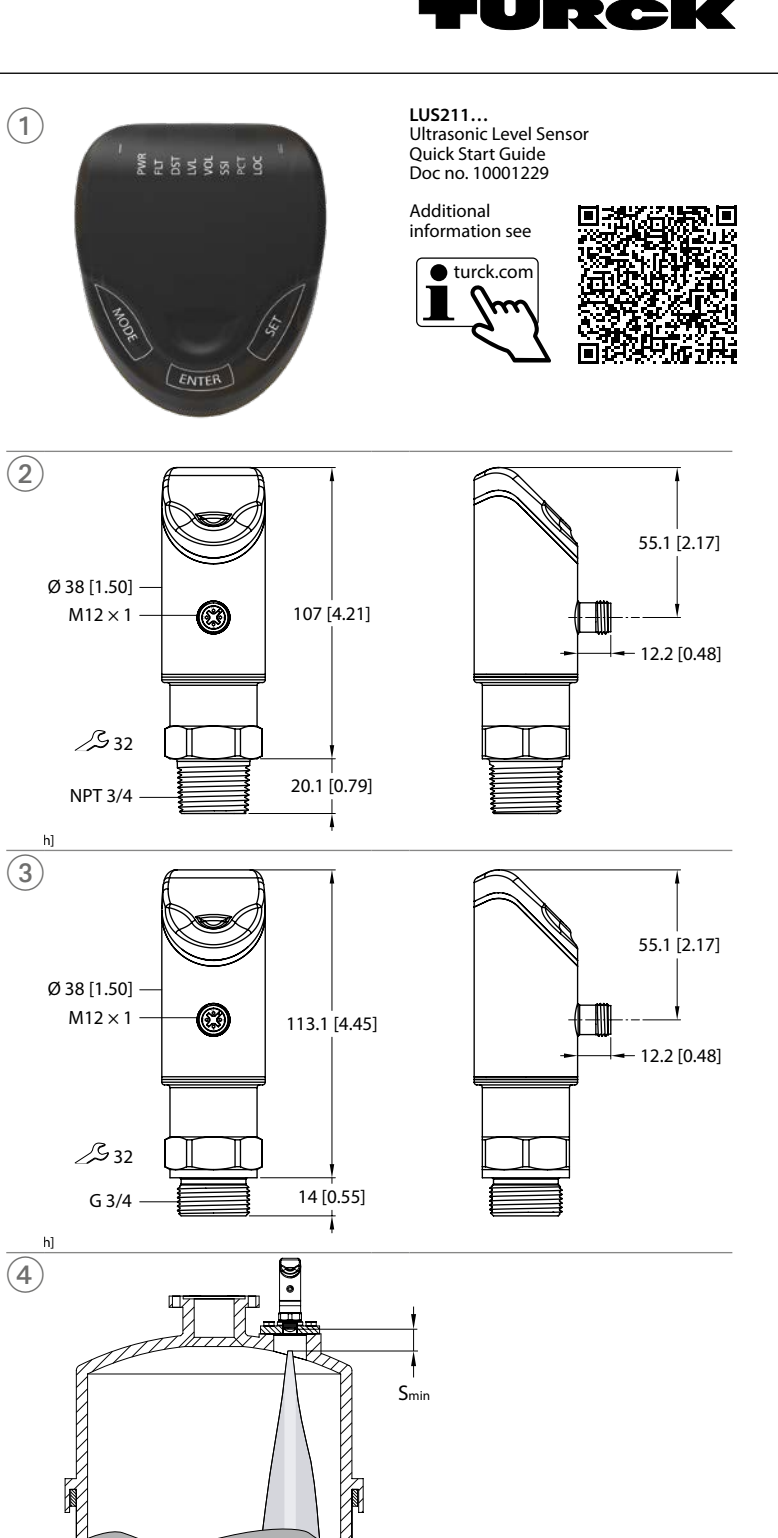

# KO 빠른 시작 가이드

# LUS211... 레벨 센서

#### 추가 문서

이 문서 외에도 다음과 같은 자료를 인터넷(www.turck.com)에서 확인할 수 있습니다. ■ 데이터 시트

- 작동 지침
- IO-Link 매개 변수
- EU 적합성 선언 (현재 버전) ■ 인증

# 사용자 안전 정보

사용 목적

LUS211... 제품 시리즈의 초음파 레벨 센서는 물리적 접촉 없이 고체 또는 액체 상태 물체의 존재와 해당 물체까지의 거리를 감지합니다.

이 장치는 이 지침에서 설명한 목적으로만 사용해야 합니다. 기타 다른 방식으로 사용하는 것은 사용 목적을 따르지 않는 것입니다. 터크는 그로 인한 손상에 대해 어떠한 책임도 지지 않습니다.

#### 일반 안전 지침

- 전문적인 훈련을 받은 숙련된 기술자만이 이 장치의 조립, 설치, 작동, 매개 변수 설정 및 유지보수를 수행해야 합니다.
- 사람이나 장비를 보호하는 용도로 장치를 사용하지 마십시오.
- 센서가 모든 물체를 동일하게 감지할 수 있는 것은 아닙니다. 정기 작동 전에 개체 감지를

테스트하십시오. ■ 커넥터에 결함이 있거나 센서에 눈에 보이는 결함이 있는 장치는 교체하십시오.

■ 기술 사양에 명시된 한도 내에서만 장치를 작동하십시오.

#### 제품 설명 장치 개요

그림 1 참조: 정면도, 그림 2: 치수 LUS211...-34-..., 그림 3: 치수 LUS211...-51-...

## 기능 및 작동 모드

| 타입                  | 출력                                                                         |
|---------------------|----------------------------------------------------------------------------|
| LUS211-2UPN8        | 2 × 스위칭 출력(PNP/NPN/자동)                                                     |
| LUS211-4UPN8        | 4 × 스위칭 출력(PNP/NPN/자동)                                                     |
| LUS211-LI-<br>2UPN8 | 1 × 스위칭 출력(PNP/NPN/자동) 및 1 × 스위칭 출력(PNP/NPN/자<br>동) 또는 1 x 아날로그 출력(I/U/자동) |

장치는 감지된 개체와 프로세스 연결 엔드 사이의 거리를 측정합니다. 윈도우 기능 또는 히 스테리시스 기능을 스위칭 출력으로 설정할 수 있습니다. 아날로그 출력의 측정 범위는 필요 에 따라 측정 범위 한계 내에서 정의할 수 있습니다. 장치는 타입에 따라 출력에서 아날로그 또는 스위칭 신호를 제공합니다 측정된 값은 IO-Link 프로세스 데이터를 통해 상위 제어 레 벨로도 전송됩니다. 디스플레이는 거리, 레벨 또는 볼륨의 측정값을 표시합니다. 이 값은 다 음 단위로 표시하고 프로세스 데이터를 통해 전송할 수 있습니다.

■ 거리 및 레벨(mm, m, in, ft, %)

■ 볼륨(l, m<sup>3</sup>, in<sup>3</sup>, ft<sup>3</sup>, gal, %)

레벨 및 볼륨 값을 표시하려면 매체의 컨테이너에 대한 추가 정보를 장치에 저장해야 합니

장치 매개 변수는 IO-Link 및 터치패드를 통해 설정할 수 있습니다.

### 설치

센서는 센서와 가장 가까운 매체의 표면을 감지하여 거리를 출력합니다. 이 센서는 어플리케이션 요구 사항에 따라 어떤 정렬에도 설치할 수 있습니다. 초음파는 15°(LUS211-40...) 또는 16°(LUS211-130...)의 원뿔각으로 초음파 트랜스듀서의 표면에 수 직으로 전파됩니다. 디스플레이 패널은 180° 회전이 가능합니다(DiSr 매개 변수 참조). 센서 를 설치할 때 최대 조임 토크는 40 Nm입니다.

- ▶ 센서를 원하는 장착 위치에 설치합니다(그림 4).
- ' 근시 = 건이는 3' 다시기 = 3' 입어 (그 1 %)
   측정 범위 또는 불라인드 존 S<sub>min</sub> 에 어물질이 없도록 센서를 장착하십시오. 블라인드 존 및 감지 범위는 그림 5와 그림 6을 참조하십시오.
- ▶ 어플리케이션에서 두 개 이상의 초음파 센서를 사용하는 경우: 음파 원뿔이 겹치지 않게 하십시오. 두 센서가 서로 200 mm(LUS211-40...) 또는 450 mm(LUS211-130...)보다 가 깝게 설치되면 겹칠 수 있습니다. 이 거리가 충분하지 않으면 IO-Link를 사용하여 센서를 동기화합니다. 자세한 내용은 사용 지침 및 IO-Link 매개 변수 매뉴얼을 참조하십시오.

▶ 옵션: 센서 헤드를 340° 범위 내에서 회전하여 I/O 레벨에 연결을 맞추고 작동성과 가독성 을 최적화합니다.

# 연결

# **i** 참고

장치는 UL61010-1 3번째 버전(IEC/EN 61010-1)에 따라 제한된 에너지 회로의 요구 사항을 충족하는 SELV/PELV로부터 공급되어야 합니다.

▶ "배선도"에 따라 장치를 연결하십시오.

시운전

# 파워 서플라이가 켜지면 장치가 자동으로 작동합니다.

의미

장치 작동 가능

작동 LED

LED 디스플레이

| WK | 족색   |    |  |  |  |
|----|------|----|--|--|--|
|    | 1.11 | 기머 |  |  |  |

|     | 녹색 점멸       | IO-Link 통신                 |
|-----|-------------|----------------------------|
| FLT | 적색          | 오류                         |
| DST | 녹색          | 센서와 표면 사이의 거리(% 또는 선택한 단위) |
| LVL | 녹색          | 레벨 디스플레이(% 또는 선택한 단위)      |
| VOL | 녹색          | 충진 볼륨(% 또는 선택한 단위)         |
| SSI | 황색 점멸(1 Hz) | 신호 강도 ≤ 20 %               |
|     | 황색 점멸(2 Hz) | 신호 강도 > 20 % ≤ 40 %        |
|     | 황색 점멸(4 Hz) | 신호 강도 > 40 % ≤ 60 %        |
|     | 황색          | 신호 강도 > 60 % ≤ 80 %        |
|     | 녹색          | 신호 강도 > 80 %               |
| PCT | 꺼짐          | 디스플레이(선택한 단위)              |
|     | 녹색          | 디스플레이(%)                   |
| LOC | 황색          | 장치 잠금                      |
|     | 황색 점멸       | "잠금/잠금 해제" 프로세스가 활성        |
|     | 꺼짐          | 장치 잠금 해제됨                  |
| [   | 황색          | 스위칭 출력 1 활성                |
| T   | 하새          | 人이치 초려 ) 하서                |

#### 디스플레이 표시

| 디스플<br>레이 | 의미                          |
|-----------|-----------------------------|
| Err       | 미지정, 내부 오류                  |
| ErrT      | 물체 미감지                      |
| ErrG      | 매체 컨테이너의 치수에 대한 잘못된 기하학적 정보 |
| SC        | 단락                          |
| ErrL      | 허용 범위를 벗어난 아날로그 출력에 의한 부담   |
| d-OR      | 값을 표시할 수 없음(> 9,999)        |
| d-UR      | 값을 표시할 수 없음(< -1,999)       |
| Loc       | 장치 잠금                       |
| uLoc      | 장치 잠금 해제됨                   |
|           | 센서 고장                       |

### 설정 및 매개 변수화

터치패드를 통해 매개 변수를 설정하려면 동봉된 매개 변수화 지침을 참조하십시오. IO-Link를 통한 매개 변수 설정은 IO-Link 매개 변수 매뉴얼에 설명되어 있습니다.

유지보수

이 장치는 유지보수가 필요하지 않습니다. 필요한 경우 젖은 천으로 닦으십시오.

### 수리

이 장치는 사용자가 수리할 수 없습니다. 이 장치에 고장이 발생한 경우 설치 해체해야 합니 다. 장치를 터크에 반품할 경우, 반품 승인 조건을 준수해 주십시오.

폐기 전 이 장치는 안 됩니다. 이 장치는 올바른 방법으로 폐기해야 하며 일반적인 가정 폐기물과 함께 배출해서는

LUS...2UPN...

| 기술 데이터        |                                        |
|---------------|----------------------------------------|
| 측정 범위         | 40 cm(LUS211-40)<br>130 cm(LUS211-130) |
| 블라인드 존        | 5 mm(LUS211-40)<br>130 mm(LUS211-130)  |
| 해상도           | 0,5 mm(LUS211-40)<br>1 mm(LUS211-130)  |
| 히스테리시스        | 5 mm(LUS211-40)<br>10 mm(LUS211-130)   |
| 주위 온도         | -25+70 °C                              |
| 공기 습도         | 099%                                   |
| 작동 전압         | 아날로그 출력: 1733 V                        |
|               | 스위칭 출력: 1033 V                         |
| 전력 소모량        | 최대 19 W(내부 3 W, 외부 16 W)               |
| 출력 1          | 스위칭 출력 또는 IO-Link                      |
| 출력 2          | 스위칭 출력 또는 아날로그 출력                      |
| 출력 3(있을 경우)   | 스위칭 출력                                 |
| 출력 4(있을 경우)   | 스위칭 출력                                 |
| 정격 작동 전류      | $\leq$ 150 mA                          |
| 보호 타입         | IP67/IP69K                             |
| 무게            | 322 g(LUS21151)<br>312 g(LUS21134)     |
| 전자기파 적합성(EMC) | EN 61326-2-3: 2013                     |
| 충격 내성         | 50 g(11 ms), EN 60068-2-27             |
| 진동 저항성        | 20 g(102000 Hz), EN 60068-2-6          |

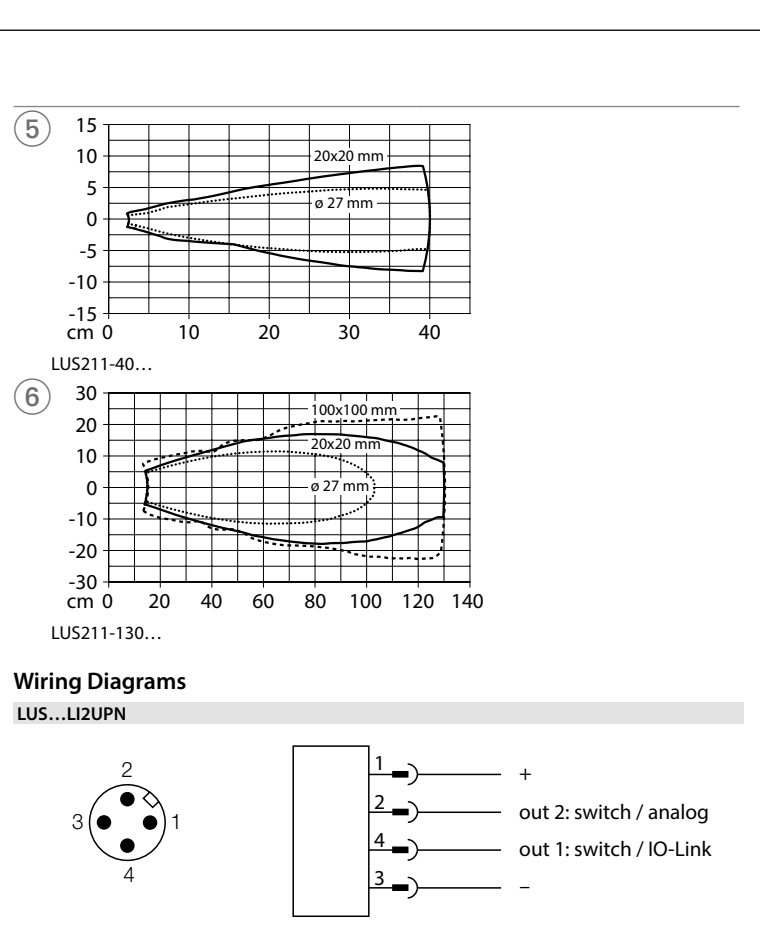

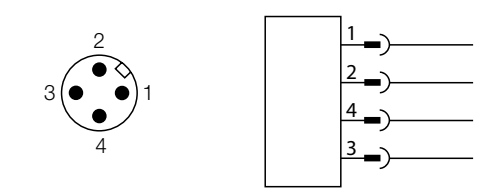

out 2: switch out 1: switch/IO-Link

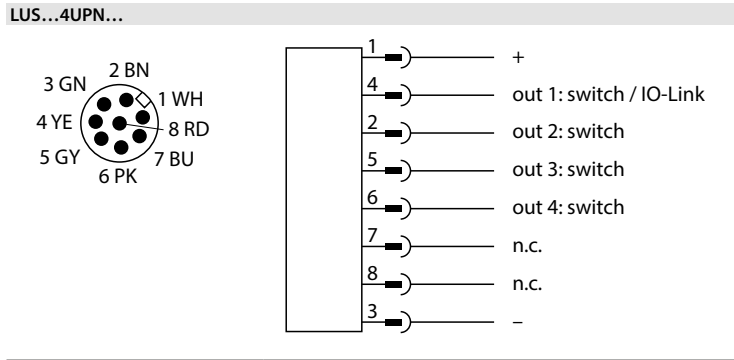

|                                                                                                    | 参数化说明                                                                                                    | ]                              |                                                                                                    |                                                                                                    |                                                                                                    |                                                                                              |                                                                                                    |
|----------------------------------------------------------------------------------------------------|----------------------------------------------------------------------------------------------------|--------------------------------|----------------------------------------------------------------------------------------------------|----------------------------------------------------------------------------------------------------|----------------------------------------------------------------------------------------------------|----------------------------------------------------------------------------------------------|----------------------------------------------------------------------------------------------------|
| <b>安</b> 署利                                                                                                    | 1参数设定                                                                                                    |                                |                                                                                                    |                                                                                                    | 说明                                                                                                    | 选项                                                                                           | 功能                                                                                                    |
| 使用[MODE]或[SET]触摸板                                                                                                    |                                                                                                    | 莫板浏览主                          | 菜单(图8)和扩展功能(EF)菜单(图9)。轻触[ENTER]可                                                                                                    | ou2                                                                                                    | 功能                                                                                                    | Hno                                                                                          | 迟滞功能(NO=常开触点)                                                                                                    |
| 览GE                                                                                                    | OM菜单(图10)。                                                                                                    |                                |                                                                                                    |                                                                                                    | 输出2                                                                                                    | Hnc                                                                                          | 迟滞功能(NC=常闭触点)                                                                                                    |
|                                                                                                    |                                                                                                    |                                |                                                                                                    |                                                                                                    |                                                                                                    | Fno                                                                                          | 窗口功能(NO=常开触点)                                                                                                    |
| 定设行                                                                                                    |                                                                                                    |                                |                                                                                                    |                                                                                                    |                                                                                                    | Fnc                                                                                          | 窗口功能(NC=常闭触点)                                                                                                    |
| 同时                                                                                                    | 轻触[MODE]和[S                                                                                                    | SET]3秒。                        | 二丁 体后始于                                                                                                    |                                                                                                    | 模拟输出                                                                                                    | AUTO                                                                                         | 自动检测(420 mA/010 V)                                                                                                    |
| TOC                                                                                                    | LED內烯內, 雪<br>LED会呈莆色亮                                                                                                    | D小肝村重<br>記。                    | 示LOC, 沿口熄火。                                                                                                    |                                                                                                    |                                                                                                    | 4-20                                                                                         | 420 mA                                                                                                    |
| <u>日</u> 00<br>田 <i>七</i> -                                                                                                    |                                                                                                    | んこう<br>と同び現金市街                 | 垢 则住咸盟今白动端空                                                                                                    |                                                                                                    |                                                                                                    | 0-20                                                                                         | 020 mA                                                                                                    |
| 木仜                                                                                                    | 刀种内木庐用书                                                                                                    | 7亿3百百用出1天                      | 1仪,则有恐备云日初现足。                                                                                                    |                                                                                                    |                                                                                                    | 20-4                                                                                         | 204 mA                                                                                                    |
| 锁设征                                                                                                    | <b>a</b>                                                                                                    |                                |                                                                                                    |                                                                                                    |                                                                                                    | 20-0                                                                                         | 200 mA                                                                                                    |
| 触摸                                                                                                    | <br>并按住[ENTER]3                                                                                                    | 3秒.直至所                         | 所有指示条均呈绿色闪烁。                                                                                                    |                                                                                                    |                                                                                                    | 0-10                                                                                         | 010 V                                                                                                    |
| 依次                                                                                                    | 轻触[MODE]、[El                                                                                                    | NTER], [S                      | ET]:轻触每个触摸板时,会出现两个红色闪烁条。两个红                                                                                                    |                                                                                                    |                                                                                                    | 0-5                                                                                          | 05 V                                                                                                    |
| 色条                                                                                                    | 变为绿色后,轻触                                                                                                    | 下一个触                           | 莫板。                                                                                                    |                                                                                                    |                                                                                                    | 1-6                                                                                          | 16 V                                                                                                    |
| 当六                                                                                                    | 个绿色条在显示原                                                                                                    | 屏上闪烁时                          | t,松开触摸板。                                                                                                    |                                                                                                    |                                                                                                    | 10-0                                                                                         | 100 V                                                                                                    |
| LOC                                                                                                    | LED云熄火。<br>,显示在显示屈中                                                                                                    | 伏后全傾                           | <del>ال</del>                                                                                                    |                                                                                                    |                                                                                                    | 5-0                                                                                          | 50 V                                                                                                    |
| ullot                                                                                                    |                                                                                                    | 2小任业小开干,然相云尨入。                 |                                                                                                    |                                                                                                    | 6-1                                                                                                    | 61 V                                                                                         |                                                                                                    |
| 计曲中                                                                                                    | 背垢识署会粉店                                                                                                    |                                |                                                                                                    |                                                                                                    |                                                                                                    | rtio                                                                                         | 0.54.5 V                                                                                                    |
| い町                                                                                                    | 天1以以且少奴徂<br>轻触[MODF]武[(                                                                                                    | SET184 1                       | OCLED亮起目显示展上显示红色运行指示灯 叫解蜡                                                                                                    | ASP                                                                                                    | 模拟信号的                                                                                                    |                                                                                              | 模拟输出信号起点所在的测量值                                                                                                    |
| 山木                                                                                                    |                                                                                                    | лат 1н <b>3</b> , Г            | 00 550 元星重亚尔府上亚小王国总门相小时,则胜坝                                                                                                    |                                                                                                    | 起点                                                                                                    |                                                                                              | (默认:盲区末端)                                                                                                    |
| 汉田                                                                                                    | U C                                                                                                    |                                |                                                                                                    |                                                                                                    | 0.1.2・白計/措制                                                                                                    |                                                                                              |                                                                                                    |
| 过触                                                                                                    | 莫板—主菜单和E                                                                                                    | F菜单—来                          | 设置参数值:                                                                                                    |                                                                                                    | 0u2.日初/侯拟<br>值/比值                                                                                                    |                                                                                              |                                                                                                    |
| 反复                                                                                                    | 轻触[MODE]或[S                                                                                                    | SET]、 直至                       | 显示所需的参数。                                                                                                    | AEP                                                                                                    | 模拟信号的                                                                                                    |                                                                                              | 模拟输出信号终点所在的测量值                                                                                                    |
| 轻触                                                                                                    | [ENTER]可选择                                                                                                    | 参数(图7)                         | 。下表的"选项"列中列出了可选参数。                                                                                                    |                                                                                                    | 终点                                                                                                    |                                                                                              | (默认:测量范围)                                                                                                    |
| 要更                                                                                                    | 改显示的值,请按                                                                                                    | 住[SET]3                        | 秒钟,直至显示屏停止闪烁。可选:轻触[MODE]可返回参                                                                                                    |                                                                                                    | o. 占士 (出来 log                                                                                                    |                                                                                              |                                                                                                    |
| 数选                                                                                                    | 择。                                                                                                    | -                              |                                                                                                    |                                                                                                    | ou2:目动/模拟<br>值/比值                                                                                                    |                                                                                              |                                                                                                    |
| 使用                                                                                                    | [MODE]或[SET]                                                                                                    | 触摸板可证                          | 逐渐增大或减小值。触摸并按住[MODE]或[SET]可以连续                                                                                                    | 0112                                                                                                    | 區/ LL IE<br>输出2的                                                                                                    | Hno                                                                                          | 迟滞功能(NO=党开酬占)                                                                                                    |
| <b>更</b> 改                                                                                                    | 呆些值(图7)。                                                                                                    | 1665/15 /17                    | 右的传入记忆开发                                                                                                    | Jub                                                                                                    | 功能                                                                                                    | Hnc                                                                                          |                                                                                                    |
| 按[E                                                                                                    | NIEK] 可保存更印                                                                                                    | 汉的1组。保                         | 任时祖云内陈两伏。                                                                                                    |                                                                                                    |                                                                                                    | Fro                                                                                          | 窗口功能(NO-带印版示)                                                                                                    |
| 计曲曲                                                                                                    | 漬板_CFOM⇒∀                                                                                                    | 自                              | 参数値・                                                                                                    |                                                                                                    |                                                                                                    | Fnc                                                                                          | 図ロクルビ(NO-市川)(広示)<br>窗口功能(NO-世)日軸占)                                                                                                    |
| 经触                                                                                                    | ENTER]:将显示                                                                                                    |                                | ≫ ≫ □ ・ 数。                                                                                                    | 011/                                                                                                    | 输出4的                                                                                                    | Hno                                                                                          | 図ロシルビ(NO-市内)(広示)<br>                                                                                                    |
| 轻触                                                                                                    | [ENTER]:将显示                                                                                                    | 参数值。                           | ~~~                                                                                                    | 004                                                                                                    | 1回山+11)<br>功能                                                                                                    | 11110<br>Uno                                                                                 | 辺辺辺辺に100-市川間点/ 辺辺市総(NC-世辺軸占)                                                                                                    |
| 使用                                                                                                    | [MODE]或[SET]                                                                                                    | 触摸板可ì                          | 逐渐增大或减小值。触摸并按住[MODE]或[SET]可以连续                                                                                                    |                                                                                                    | 24 MG                                                                                                    | Fnc                                                                                          | 2010/01/10-市/01/2011/2011/2011/2011/2011/2011/2011/                                                                                                    |
| 更改                                                                                                    | 某些值(图10)。                                                                                                    |                                |                                                                                                    |                                                                                                    |                                                                                                    | FIIO                                                                                         | 図ロ切形(INO-市)/                                                                                                    |
| 按[E                                                                                                    | NTER]可保存更改                                                                                                    | <b></b> 牧的值。存                  | 储的值会闪烁两次,并显示下一个参数。                                                                                                    | <b>DP</b>                                                                                                    | お豆もとフ                                                                                                    | FIIC                                                                                         | 図日切肥(110-市)/肥品/                                                                                                    |
| 田宓口                                                                                                    | 迅保护住咸哭                                                                                                    |                                |                                                                                                    | EF                                                                                                    | 菜单                                                                                                    |                                                                                              | 口八六匹以且处火,用罗四 EF (1) 成功能/丁米甲中的参数"表                                                                                                    |
| 在EF                                                                                                    | 菜单中选择PASS                                                                                                    | S <sub>o</sub>                 |                                                                                                    |                                                                                                    |                                                                                                    | - <b>人</b> 羽                                                                                 |                                                                                                    |
| 通过<br>使 四                                                                                                    | [SET]触摸板更改                                                                                                    | 值。<br>而 <i>内南市</i>             | 的粉学之间投动(图11)                                                                                                    | EF(扩展                                                                                                    | 切能) 子菜单中的                                                                                                    | 参数                                                                                           |                                                                                                    |
| 使用                                                                                                    | [MODE] 熙侯攸位<br>[ENITED] 武保友望                                                                                                    | L凹位留明<br>新宓和                   | 的数子之间移动(图11)。                                                                                                    |                                                                                                    | 说明                                                                                                    | 选项                                                                                           | 功能                                                                                                    |
| 十工用式                                                                                                    | [EINTER]现体行》                                                                                                    | 別面円の                           |                                                                                                    | MODE                                                                                                    |                                                                                                    |                                                                                              | 刘佐咸现的咋该                                                                                                    |
|                                                                                                    |                                                                                                    |                                |                                                                                                    | MODE                                                                                                    | 测定变量                                                                                                    | DiST                                                                                         | 到後盛命的起南                                                                                                    |
| 菜单                                                                                                    | 中的参数                                                                                                    |                                |                                                                                                    | MODE                                                                                                    | 测定变量                                                                                                    | DIST                                                                                         | 到传感器的距离(%)(扩展至FuLL-EMTY)                                                                                                    |
| 菜单                                                                                                    | 中的参数                                                                                                    | 选顶                             | Thát                                                                                                    | MODE                                                                                                    | 测定变量                                                                                                    | DIST<br>DPCT<br>LVL                                                                          | 到传感器的距离<br>到传感器的距离(%)(扩展至FuLL-EMTY)<br>液位                                                                                                    |
| 菜单「<br>」1                                                                                                    | 中的参数<br>说明<br>输出1的                                                                                                    | 选项<br>Hpo                      | 功能<br>迟滞功能(NO=觉开触占)                                                                                                    | MODE                                                                                                    | 测定变量                                                                                                    | DIST<br>DPCT<br>LVL<br>LPCT                                                                  | 到传感部的距离<br>到传感器的距离(%)(扩展至FuLL-EMTY)<br>液位<br>液位(%)(扩展至FuLL-EMTY)                                                                                                    |
| 菜单¤<br>11                                                                                                    | <b>中的参数</b><br>说明<br>输出1的<br>功能                                                                                                    | 选项<br>Hno                      | <b>功能</b><br>迟滞功能(NO=常开触点)<br>迟滞功能(NC=常闭触点)                                                                                                    | MODE                                                                                                    | 测定变量                                                                                                    | DIST<br>DPCT<br>LVL<br>LPCT<br>VOL                                                           | 到传感部的距离<br>到传感器的距离(%)(扩展至FuLL-EMTY)<br>液位<br>液位(%)(扩展至FuLL-EMTY)<br>体积                                                                                                    |
| 菜单 <sup>r</sup><br>11                                                                                                    | <b>中的参数</b><br>说明<br>输出1的<br>功能                                                                                                    | 选项<br>Hno<br>Hnc               | <b>功能</b><br>迟滞功能(NO=常开触点)<br>迟滞功能(NC=常闭触点)<br>窗口功能(NO=常开触点)                                                                                                    | MODE                                                                                                    | 测定变量                                                                                                    | DIST<br>DPCT<br>LVL<br>LPCT<br>VOL<br>VPCT                                                   | 到很感話的距离<br>到传感器的距离(%)(扩展至FuLL-EMTY)<br>液位<br>液位(%)(扩展至FuLL-EMTY)<br>体积<br>体积(%)(扩展至FuLL-EMTY)                                                                                                    |
| 菜单¤<br>11                                                                                                    | <b>中的参数</b><br>说明<br>输出1的<br>功能                                                                                                    | 选项<br>Hno<br>Hnc<br>Fno        | <b>功能</b><br>迟滞功能(NO=常开触点)<br>迟滞功能(NC=常闭触点)<br>窗口功能(NO=常开触点)<br>窗口功能(NC=常闭触点)                                                                                                    | uniV                                                                                                    | 测定变量体积单位                                                                                                    | DiST<br>DPCT<br>LVL<br>LPCT<br>VOL<br>VPCT<br>L                                              | 到传感部的距离<br>到传感器的距离(%)(扩展至FuLL-EMTY)<br>液位<br>液位(%)(扩展至FuLL-EMTY)<br>体积<br>体积(%)(扩展至FuLL-EMTY)<br>升                                                                                                    |
| 菜单 <sup>r</sup><br>11                                                                                                    | <b>中的参数</b><br>说明<br>输出1的<br>功能                                                                                                    | 选项<br>Hno<br>Hnc<br>Fno<br>Fnc | <b>功能</b><br>迟滞功能(NO=常开触点)<br>迟滞功能(NC=常闭触点)<br>窗口功能(NO=常开触点)<br>窗口功能(NC=常闭触点)<br>輪出 4田以更改其正关性态的上四                                                                                                    | uniV                                                                                                    | 测定变量体积单位                                                                                                    | DiST<br>DPCT<br>LVL<br>LPCT<br>VOL<br>VPCT<br>L<br>m3                                        | 到低感話的起离<br>到低感話的距离(%)(扩展至FuLL-EMTY)<br>液位<br>液位(%)(扩展至FuLL-EMTY)<br>体积<br>体积(%)(扩展至FuLL-EMTY)<br>升<br>立方米                                                                                                    |
| 菜单F<br>11<br>21<br>24                                                                                                    | <b>中的参数</b><br>说明<br>输出1的<br>功能<br>迟滞功能的开<br>关点1.4                                                                                                    | 选项<br>Hno<br>Hnc<br>Fno<br>Fnc | <b>功能</b><br>迟滞功能(NO=常开触点)<br>迟滞功能(NC=常闭触点)<br>窗口功能(NO=常开触点)<br>窗口功能(NC=常闭触点)<br>输出14用以更改其开关状态的上限                                                                                                    | uniV                                                                                                    | 测定变量                                                                                                    | DiST<br>DPCT<br>LVL<br>LPCT<br>VOL<br>VPCT<br>L<br>m3<br>in3                                 | 到传感器的距离(%)(扩展至Full-EMTY)       液位       液位(%)(扩展至Full-EMTY)       体积       体积(%)(扩展至Full-EMTY)       升       立方米       立方英寸                                                                                                    |
| 菜单F<br>11<br>21<br>24                                                                                                    | <b>中的参数</b><br>说明<br>输出1的<br>功能<br>迟滞功能的开<br>关点14                                                                                                    | 选项<br>Hno<br>Hnc<br>Fno<br>Fnc | <b>功能</b><br>迟滞功能(NO=常开触点)<br>迟滞功能(NC=常闭触点)<br>窗口功能(NO=常开触点)<br>窗口功能(NC=常闭触点)<br>输出14用以更改其开关状态的上限                                                                                                    | uniV                                                                                                    | 测定变量<br>体积单位                                                                                                    | DiST<br>DPCT<br>LVL<br>LPCT<br>VOL<br>VPCT<br>L<br>m3<br>in3<br>ft3                          | 到低感話的起离<br>到低感話的距离(%)(扩展至FuLL-EMTY)<br>液位<br>液位(%)(扩展至FuLL-EMTY)<br>体积<br>体积(%)(扩展至FuLL-EMTY)<br>升<br>立方米<br>立方英寸<br>立方英尺                                                                                                    |
| 菜单 <sup></sup>                                                                                                    | <b>中的参数</b><br>说明<br>输出1的<br>功能<br>迟滞功能的开<br>关点14<br>ou1ou4:                                                                                                    | 选项<br>Hno<br>Hnc<br>Fno<br>Fnc | <b>功能</b><br>迟滞功能(NO=常开触点)<br>迟滞功能(NC=常闭触点)<br>窗口功能(NO=常开触点)<br>窗口功能(NC=常闭触点)<br>输出14用以更改其开关状态的上限                                                                                                    | uniV                                                                                                    | 测定变量<br>体积单位                                                                                                    | DiST<br>DPCT<br>LVL<br>LPCT<br>VOL<br>VPCT<br>L<br>m3<br>in3<br>ft3<br>gal                   | 到低感話的距离<br>到低感話的距离(%)(扩展至FuLL-EMTY)<br>液位<br>液位(%)(扩展至FuLL-EMTY)<br>体积<br>体积(%)(扩展至FuLL-EMTY)<br>升<br>立方米<br>立方英寸<br>立方英尺<br>加仑                                                                                                    |
| 菜单 <sup>4</sup><br>11<br>14                                                                                                    | <b>中的参数</b><br>说明<br>输出1的<br>功能<br>迟滞功能的开<br>关点14<br>ou1ou4:<br>Hno/Hnc                                                                                                    | 选项<br>Hno<br>Hnc<br>Fno<br>Fnc | <b>功能</b><br>迟滞功能(NO=常开触点)<br>迟滞功能(NC=常闭触点)<br>窗口功能(NO=常开触点)<br>窗口功能(NC=常闭触点)<br>输出14用以更改其开关状态的上限                                                                                                    | uniV<br>uniL                                                                                                    | 测定变量<br>体积单位<br>长度单位                                                                                                    | DiST<br>DPCT<br>LVL<br>LPCT<br>VOL<br>VPCT<br>L<br>m3<br>in3<br>ft3<br>gal<br>mm             | 到传感器的距离<br>到传感器的距离(%)(扩展至FuLL-EMTY)<br>液位<br>液位(%)(扩展至FuLL-EMTY)<br>体积<br>体积(%)(扩展至FuLL-EMTY)<br>升<br>立方米<br>立方英寸<br>立方英尺<br>加仑<br>毫米                                                                                                    |
| 菜单「<br>11<br>4<br>1                                                                                                    | <b>中的参数</b><br><b>说明</b><br>输出1的<br>功能<br>迟滞功能的开<br>关点14<br>ou1ou4:<br>Hno/Hnc<br>迟滞功能的释<br>放声1 4                                                                                                    | 选项<br>Hno<br>Hnc<br>Fno<br>Fnc | 功能         迟滞功能(NO=常开触点)         迟滞功能(NC=常闭触点)         窗口功能(NO=常开触点)         窗口功能(NC=常闭触点)         输出14用以更改其开关状态的上限                                                                                                | uniV<br>uniL                                                                                                    | 测定变量<br>体积单位<br>长度单位                                                                                                    | DIST<br>DPCT<br>LVL<br>LPCT<br>VOL<br>VPCT<br>L<br>m3<br>in3<br>ft3<br>gal<br>mm<br>m        | 到传感器的距离(%)(扩展至FuLL-EMTY)<br>液位<br>液位(%)(扩展至FuLL-EMTY)<br>体积<br>体积(%)(扩展至FuLL-EMTY)<br>升<br>立方米<br>立方来<br>立方英寸<br>立方英尺<br>加仑<br>毫米<br>米                                                                                                    |
| 菜单「<br>11<br>)1<br>)4                                                                                                    | <b>中的参数</b><br>说明<br>输出1的<br>功能<br>迟滞功能的开<br>关点14<br>ou1ou4:<br>Hno/Hnc<br>迟滞功能的释<br>放点14                                                                                                    | 选项<br>Hno<br>Hnc<br>Fno<br>Fnc | 功能           迟滞功能(NO=常开触点)           迟滞功能(NC=常闭触点)           窗口功能(NO=常开触点)           窗口功能(NC=常闭触点)           输出14用以更改其开关状态的上限                                                                                      | uniV<br>uniL                                                                                                    | 测定变量<br>体积单位<br>长度单位                                                                                                    | DIST<br>DPCT<br>LVL<br>LPCT<br>VOL<br>VPCT<br>L<br>m3<br>ft3<br>gal<br>mm<br>m<br>in         | 到传感器的距离<br>到传感器的距离(%)(扩展至FuLL-EMTY)<br>液位<br>%位(%)(扩展至FuLL-EMTY)<br>体积<br>体积(%)(扩展至FuLL-EMTY)<br>升<br>立方米<br>立方米<br>立方英寸<br>立方英寸<br>立方英尺<br>加仑<br>毫米<br>米<br>英寸                                                                                                    |
| 菜单 <sup>1</sup><br>11<br>21<br>24<br>11<br>24                                                                                                    | <b>中的参数</b><br>说明<br>输出1的<br>功能<br>迟滞功能的开<br>关点14<br>ou1ou4:<br>Hno/Hnc<br>迟滞功能的释<br>放点14<br>ou1ou4:                                                                                                    | 选项<br>Hno<br>Hnc<br>Fno<br>Fnc | 功能         迟滞功能(NO=常开触点)         迟滞功能(NC=常闭触点)         窗口功能(NO=常开触点)         窗口功能(NC=常闭触点)         输出14用以更改其开关状态的上限                                                                                                | uniV<br>uniL                                                                                                    | 测定变量<br>体积单位<br>长度单位                                                                                                    | DIST<br>DPCT<br>LVL<br>LPCT<br>VOL<br>VPCT<br>L<br>m3<br>in3<br>ft3<br>gal<br>mm<br>m<br>ft  | 到(長感語的距离<br>(%)(扩展至FuLL-EMTY)<br>液位<br>液位(%)(扩展至FuLL-EMTY)<br>体积<br>体积(%)(扩展至FuLL-EMTY)<br>升<br>立方米<br>立方英寸<br>立方英寸<br>立方英尺<br>加仑<br>毫米<br>米<br>米<br>英寸<br>英尺                                                                                                    |
| 菜单u<br>u1<br>P1<br>P4<br>>1<br>>4                                                                                                    | <b>中的参数</b><br>说明<br>输出1的<br>功能<br>辺滞功能的开<br>关点14<br>ou1ou4:<br>Hno/Hnc<br>辺滞功能的释<br>放点14<br>ou1ou4:<br>Hno/Hnc                                                                                                    | 选项<br>Hno<br>Hnc<br>Fno<br>Fnc | 功能           迟滞功能(NO=常开触点)           迟滞功能(NC=常闭触点)           窗口功能(NO=常开触点)           窗口功能(NC=常闭触点)           输出14用以更改其开关状态的上限                                                                                      | uniV<br>uniL<br>GEOM                                                                                                    | 测定变量<br>体积单位<br>长度单位<br>几何形状子                                                                                                    | DIST<br>DPCT<br>LVL<br>LPCT<br>VOL<br>VPCT<br>L<br>m3<br>ft3<br>gal<br>mm<br>m<br>ft<br>ft   | 到传感器的距离(%)(扩展至Full-EMTY)         液位         液位(%)(扩展至Full-EMTY)         体积         体积(%)(扩展至Full-EMTY)         升         立方米         立方英マ         立方英尺         加仑         毫米         英寸         英マ         英マ         有关容器几何形状的其他设置选项,请参阅"GEOM子                                                                                                    |
| 菜単 <sup>1</sup><br>11<br>21<br>24<br>21<br>24                                                                                                    | <ul> <li>中的参数</li> <li>说明</li> <li>输出1的</li> <li>功能</li> <li>迟滞功能的开<br/>关点14</li> <li>ou1ou4:<br/>Hno/Hnc</li> <li>迟滞功能的释<br/>放点14</li> <li>ou1ou4:<br/>Hno/Hnc</li> <li>面口功能的上<br/>面分能的上</li> </ul>                                                                                                    | 选项<br>Hno<br>Hnc<br>Fno<br>Fnc | 功能           迟滞功能(NO=常开触点)           迟滞功能(NC=常闭触点)           窗口功能(NO=常开触点)           窗口功能(NC=常闭触点)           输出14用以更改其开关状态的上限           输出14用以更改其开关状态的下限           输出14用以更改其开关状态的上限                                | uniV<br>uniL<br>GEOM                                                                                                    | 测定变量<br>体积单位<br>长度单位<br>几何形状子<br>菜单                                                                                                    | DIST<br>DPCT<br>LVL<br>LPCT<br>VOL<br>VPCT<br>L<br>m3<br>in3<br>ft3<br>gal<br>mm<br>ft       | 到传感器的距离(%)(扩展至Full-EMTY)         液位         液位(%)(扩展至Full-EMTY)         体积         体积(%)(扩展至Full-EMTY)         升         立方米         立方英寸         立方英尺         加仑         毫米         米         英寸         英尺         有关容器几何形状的其他设置选项,请参阅"GEOM子         菜单中的参数"表                                                                                                    |
| 菜单「<br>11<br>21<br>24<br>21<br>24<br>21<br>24                                                                                                    | <ul> <li>中的参数</li> <li>说明</li> <li>输出1的</li> <li>功能</li> <li>迟滞功能的开<br/>关点14</li> <li>ou1ou4:<br/>Hno/Hnc</li> <li>迟滞功能的释<br/>放点14</li> <li>ou1ou4:<br/>Hno/Hnc</li> <li>窗口功能的上<br/>开关点</li> </ul>                                                                                                    | 选项<br>Hno<br>Hnc<br>Fno<br>Fnc | 功能           迟滞功能(NO=常开触点)           迟滞功能(NC=常闭触点)           窗口功能(NO=常开触点)           窗口功能(NC=常闭触点)           输出14用以更改其开关状态的上限           输出14用以更改其开关状态的下限           输出14用以更改其开关状态的上开关点                              | uniV<br>uniL<br>GEOM<br>Hi                                                                                                    | 测定变量<br>体积单位<br>长度单位<br>几何形状子<br>菜单<br>最大值存储                                                                                                    | DIST<br>DPCT<br>LVL<br>LPCT<br>VOL<br>VPCT<br>L<br>m3<br>in3<br>ft3<br>gal<br>mm<br>ft       | 到传感器的距离(%)(扩展至FuLL-EMTY)         液位         液位(%)(扩展至FuLL-EMTY)         体积         体积(%)(扩展至FuLL-EMTY)         升         立方米         立方英寸         立方英尺         加仑         毫米         米         英寸         英尺         有关容器几何形状的其他设置选项,请参阅"GEOM子<br>菜单中的参数"表         存储并可显示/删除最高液位(按住[SET])。                                                                                                    |
| 菜単「<br>11<br><sup>1</sup> 1…<br><sup>1</sup> 1…<br><sup>1</sup> 4<br>11<br>11<br>14                                                                                                    | <ul> <li>中的参数</li> <li>说明</li> <li>输出1的</li> <li>功能</li> <li>迟滞功能的开<br/>关点14</li> <li>ou1ou4:<br/>Hno/Hnc</li> <li>迟滞功能的释<br/>放点14</li> <li>ou1ou4:<br/>Hno/Hnc</li> <li>窗口功能的上<br/>开关点</li> <li>ou1ou4:</li> </ul>                                                                                                    | 选项<br>Hno<br>Hnc<br>Fno<br>Fnc | 功能           迟滞功能(NO=常开触点)           迟滞功能(NC=常闭触点)           窗口功能(NO=常开触点)           窗口功能(NC=常闭触点)           输出14用以更改其开关状态的上限           输出14用以更改其开关状态的下限           输出14用以更改其开关状态的上开关点                              | uniV<br>uniL<br>GEOM<br>Hi<br>Lo                                                                                                    | 测定变量<br>体积单位<br>长度单位<br>几何形状子<br>菜单<br>最大值存储<br>最小值存储                                                                                                    | DIST<br>DPCT<br>LVL<br>LPCT<br>VOL<br>VPCT<br>L<br>m3<br>in3<br>ft3<br>gal<br>mm<br>ft       | 到传感器的距离(%)(扩展至FuLL-EMTY)         液位(%)(扩展至FuLL-EMTY)         液位(%)(扩展至FuLL-EMTY)         体积         体积(%)(扩展至FuLL-EMTY)         升         立方米         立方英寸         立方英尺         加仑         毫米         米         英寸         英尺         有关容器几何形状的其他设置选项,请参阅"GEOM子<br>菜单中的参数"表         存储并可显示/删除最高液位(按住[SET])。         存储并可显示/删除最低液位(按住[SET])。                                                                                                    |
| 菜单「<br>11<br>「<br>11<br>4<br>「<br>11<br>4<br>「<br>11<br>「<br>14                                                                                                    | <ul> <li>中的参数</li> <li>说明</li> <li>输出1的</li> <li>功能</li> <li>迟滞功能的开关点14</li> <li>ou1ou4:</li> <li>Hno/Hnc</li> <li>退滞功能的释放点14</li> <li>ou1ou4:</li> <li>Hno/Hnc</li> <li>窗口功能的上<br/>开关点</li> <li>ou1ou4:</li> <li>Fno/Fnc</li> </ul>                                                                                                    | 选项<br>Hno<br>Hnc<br>Fno<br>Fnc | 功能           迟滞功能(NO=常开触点)           迟滞功能(NC=常闭触点)           窗口功能(NO=常开触点)           窗口功能(NC=常闭触点)           输出14用以更改其开关状态的上限           输出14用以更改其开关状态的下限           输出14用以更改其开关状态的上开关点                              | uniV<br>uniL<br>GEOM<br>Hi<br>Lo<br>dSP1                                                                                               | 测定变量<br>体积单位<br>长度单位<br>几何形状子<br>菜单<br>最大值存储<br>最小值存储<br>SP1SP4                                                                                                    | DIST<br>DPCT<br>LVL<br>LVL<br>VOL<br>VOL<br>VPCT<br>L<br>m3<br>in3<br>ft3<br>gal<br>mm<br>ft | 到低感話的起离<br>到低感話的起离<br>到低感話的起离(%)(扩展至FuLL-EMTY)<br>液位(%)(扩展至FuLL-EMTY)<br>体积(%)(扩展至FuLL-EMTY)<br>升<br>立方米<br>立方英寸<br>立方英寸<br>立方英尺<br>加仑<br>毫米<br>米<br>英寸<br>英尺<br>有关容器几何形状的其他设置选项,请参阅"GEOM子<br>菜单中的参数"表<br>存储并可显示/删除最高液位(按住[SET])。<br>存储并可显示/删除最低液位(按住[SET])。<br>060秒,以0.1秒为增量(0=延迟时间未激活)                                                                                                    |
| 菜单「<br>1<br>1<br>4<br>1<br>4<br>1<br>4<br>1<br>1                                                                                                    | <ul> <li>中的参数</li> <li>说明</li> <li>输出1的</li> <li>功能</li> <li>迟滞功能的开关点14</li> <li>ou1ou4:</li> <li>Hno/Hnc</li> <li>透滞功能的释放点14</li> <li>ou1ou4:</li> <li>Hno/Hnc</li> <li>窗口功能的上开关点</li> <li>ou1ou4:</li> <li>Fno/Fnc</li> <li>窗口功能的</li> </ul>                                                                                                    | 选项<br>Hno<br>Hnc<br>Fno<br>Fnc | 功能         迟滞功能(NO=常开触点)         迟滞功能(NC=常闭触点)         窗口功能(NO=常开触点)         窗口功能(NC=常闭触点)         输出14用以更改其开关状态的上限         输出14用以更改其开关状态的下限         输出14用以更改其开关状态的上开关点         输出14用以更改其开关状态的上开关点                 | uniV<br>uniV<br>GEOM<br>Hi<br>Lo<br>dSP1                                                                                               | 测定变量<br>体积单位<br>长度单位<br>几何形状子<br>量大值存储<br>量小值存储<br>SP1SP4<br>的开关延迟                                                                                                    | DIST<br>DPCT<br>LVL<br>LPCT<br>VOL<br>VPCT<br>L<br>m3<br>in3<br>ft3<br>gal<br>mm<br>ft       | 到低感話的起离<br>到低感話的起离<br>%位<br>%位<br>%位<br>%位<br>%位<br>%位<br>%在<br>%在<br>%<br>%<br>%<br>%<br>%<br>%<br>%<br>%<br>%<br>%<br>%<br>%<br>%                                                                                                    |
| 菜单「<br>11<br>11…<br>11…<br>4<br>11…<br>4<br>11…<br>4                                                                                                    | 中的参数           说明           输出1的           功能           迟滞功能的开           关点14           ou1ou4:           Hno/Hnc           迟滞功能的释           放点14           ou1ou4:           Hno/Hnc           窗口功能的上           开关点           ou1ou4:           Fno/Fnc           窗口功能的上           开关点           Ou1ou4:           所の/Fnc           窗口功能的           牙开关点                                                           | 选项<br>Hno<br>Fno<br>Fnc        | 功能         迟滞功能(NO=常开触点)         返滞功能(NC=常闭触点)         窗口功能(NO=常开触点)         窗口功能(NC=常闭触点)         输出14用以更改其开关状态的上限         输出14用以更改其开关状态的下限         输出14用以更改其开关状态的上开关点         输出14用以更改其开关状态的上开关点                 | MODE<br>uniV<br>uniL<br>GEOM<br>Hi<br>Lo<br>dSP1<br><br>dSP4                                                                           | 测定变量<br>体积单位<br>长度单位<br>几何形状子<br>菜单<br>最大值存储<br>最小值存储<br>SP1SP4<br>的开关延迟                                                                                                    | DIST<br>DPCT<br>LVL<br>LPCT<br>VOL<br>VPCT<br>L<br>m3<br>in3<br>ft3<br>gal<br>mm<br>ft       | 到传感器的距离(%)(扩展至FuLL-EMTY)<br>液位<br>液位(%)(扩展至FuLL-EMTY)<br>体积<br>体积(%)(扩展至FuLL-EMTY)<br>升<br>立方米<br>立方英寸<br>立方英尺<br>加仑<br>毫米<br>米<br>米<br>英寸<br>英尺<br>有关容器几何形状的其他设置选项,请参阅"GEOM子<br>菜单中的参数"表<br>存储并可显示/删除最高液位(按住[SET])。<br>存储并可显示/删除最低液位(按住[SET])。                                                                                                    |
| 菜单叶<br>11<br>11<br>11<br>11<br>11<br>11<br>14<br>11<br>14<br>11<br>14                                                                                                    | 中的参数           说明           输出1的           功能           迟滞功能的开           美点14           ou1ou4:           Hno/Hnc           迟滞功能的释           放点14           ou1ou4:           Hno/Hnc           窗口功能的上           开关点           ou1ou4:           Fno/Fnc           窗口功能的           下开关点           ou1ou4:           可功能的           下开关点           ou1ou4:                                                           | 选项<br>Hno<br>Hnc<br>Fno<br>Fnc | 功能         迟滞功能(NO=常开触点)         返滞功能(NC=常闭触点)         窗口功能(NO=常开触点)         窗口功能(NC=常闭触点)         输出14用以更改其开关状态的上限         输出14用以更改其开关状态的下限         输出14用以更改其开关状态的上开关点         输出14用以更改其开关状态的下开关点                 | uniV<br>uniL<br>GEOM<br>Hi<br>Lo<br>dSP1<br><br>dSP4<br>drP1                                                                           | 测定变量 体积单位 长度单位 L何形状子 素单 最大值存储 最小值存储 SP1FP4 的开关延知 rP1rP4                                                                                                    | DIST<br>DPCT<br>LVL<br>LPCT<br>VOL<br>VPCT<br>L<br>m3<br>in3<br>ft3<br>gal<br>mm<br>ft       | 到传感部的距离(%)(扩展至FuLL-EMTY)<br>液位<br>液位(%)(扩展至FuLL-EMTY)<br>体积<br>体积(%)(扩展至FuLL-EMTY)<br>升<br>立方米<br>立方英寸<br>立方英尺<br>加仑<br>毫米<br>米<br>英寸<br>英尺<br>有关容器几何形状的其他设置选项,请参阅"GEOM子<br>菜单中的参数"表<br>存储并可显示/删除最高液位(按住[SET])。<br>存储并可显示/删除最高液位(按住[SET])。<br>060秒,以0.1秒为增量(0=延迟时间未激活)                                                                                                    |
| 菜单叶<br>11<br>11<br>11<br>11<br>4<br>11<br>11<br>14<br>14<br>11<br>4                                                                                                    | <ul> <li>中的参数</li> <li>说明</li> <li>输出1的</li> <li>功能</li> <li>迟滞功能的开关点14</li> <li>ou1ou4:</li> <li>Hno/Hnc</li> <li>迟滞功能的释放点14</li> <li>ou1ou4:</li> <li>Hno/Hnc</li> <li>窗口功能的上<br/>开关点</li> <li>ou1ou4:</li> <li>Fno/Fnc</li> <li>ou1ou4:</li> <li>Fno/Fnc</li> </ul>                                                                                                    | 选项<br>Hno<br>Hnc<br>Fno<br>Fnc | 功能           迟滞功能(NO=常开触点)           返滞功能(NC=常闭触点)           窗口功能(NO=常开触点)           窗口功能(NC=常闭触点)           输出14用以更改其开关状态的上限           输出14用以更改其开关状态的下限           输出14用以更改其开关状态的上开关点           输出14用以更改其开关状态的下用   | MODE<br>uniV<br>uniL<br>GEOM<br>Hi<br>Lo<br>dSP1<br><br>dSP4<br>drP1<br><br>rP4                                                        | 测定变量 体积单位 长度单位 L何形状子 菜单 最大值存储 最小值存储 SP1SP4 的开关延迟 rP1rP4 的开关延迟                                                                                                    | DIST<br>DPCT<br>LVL<br>LPCT<br>VOL<br>VPCT<br>L<br>m3<br>in3<br>ft3<br>gal<br>mm<br>ft       | 到传感器的距离(%)(扩展至FuLL-EMTY)<br>液位<br>液位(%)(扩展至FuLL-EMTY)<br>体积<br>体积(%)(扩展至FuLL-EMTY)<br>升<br>立方米<br>立方英寸<br>立方英尺<br>加仑<br>毫米<br>米<br>英寸<br>英尺<br>有关容器几何形状的其他设置选项,请参阅"GEOM子<br>菜单中的参数"表<br>存储并可显示/删除最高液位(按住[SET])。<br>存储并可显示/删除最高液位(按住[SET])。<br>060秒,以0.1秒为增量(0=延迟时间未激活)                                                                                                    |
| 菜单 <sup>中</sup><br>11<br>2 <sup>1</sup><br>4<br>11<br>11<br>14<br>14<br>11<br>14                                                                                                    | 中的参数           说明           输出1的           功能           迟滞功能的开关点14           ou1ou4:           Hno/Hnc           迟滞功能的释放点14           ou1ou4:           Hno/Hnc           窗口功能的上开关点           可以功能的下开关点           ou1ou4:           Fno/Fnc           窗口小能的下开关点           ou1ou4:           Fno/Fnc           ou1ou4:           Fno/Fnc                                                                             | 选项<br>Hno<br>Hnc<br>Fno<br>Fnc | 功能           迟滞功能(NO=常开触点)           返滞功能(NC=常闭触点)           窗口功能(NO=常开触点)           窗口功能(NC=常闭触点)           输出14用以更改其开关状态的上限           输出14用以更改其开关状态的下限           输出14用以更改其开关状态的上开关点           输出14用以更改其开关状态的上开关点 | MODE<br>uniV<br>uniV<br>GEOM<br>Hi<br>Lo<br>dSP1<br><br>dSP4<br>drP1<br><br>dFP4<br>dFH1                                               | 测定变量<br>体积单位<br>长度单位<br>人间形状子<br>菜单<br>最大值存储<br>最小值存储<br>SP1SP4<br>的开关延迟<br>rP1rP4<br>的开关延迟<br>FH1FH4                                                                                                    | DIST<br>DPCT<br>LVL<br>LPCT<br>VOL<br>VPCT<br>L<br>m3<br>ft3<br>gal<br>mm<br>ft              | <ul> <li>到传感器的距离(%)(扩展至FuLL-EMTY)<br/>液位(%)(扩展至FuLL-EMTY)</li> <li>液位(%)(扩展至FuLL-EMTY)</li> <li>体积</li> <li>体积(%)(扩展至FuLL-EMTY)</li> <li>并</li> <li>立方米</li> <li>立方英寸</li> <li>立方英尺</li> <li>加仑</li> <li>毫米</li> <li>米</li> <li>英尺</li> <li>有关容器几何形状的其他设置选项,请参阅"GEOM子菜单中的参数"表</li> <li>存储并可显示/删除最高液位(按住[SET])。</li> <li>存储并可显示/删除最低液位(按住[SET])。</li> <li>060秒,以0.1秒为增量(0=延迟时间未激活)</li> <li>060秒,以0.1秒为增量(0=延迟时间未激活)</li> </ul>                                                                                                    |
| 菜单 <sup>11</sup><br>11<br>11<br>11<br>11<br>11<br>11<br>11<br>11<br>11<br>11<br>11<br>11                                                                                                    | 中的参数           说明           输出1的           功能           迟滞功能的开           关点14           ou1ou4:           Hno/Hnc           波滞功能的释           ou1ou4:           Hno/Hnc           窗口功能的上           开关点           ou1ou4:           Fno/Fnc           窗口功能的           下开关点           ou1ou4:           Fno/Fnc           窗口功能的           下开关点           ou1ou4:           Fno/Fnc           ou1ou4:           Fno/Fnc | 选项<br>Hno<br>Fno<br>Fnc        | 功能           迟滞功能(NO=常开触点)           返滞功能(NC=常闭触点)           窗口功能(NO=常开触点)           窗口功能(NC=常闭触点)           输出14用以更改其开关状态的上限           输出14用以更改其开关状态的下限           输出14用以更改其开关状态的上开关点           输出14用以更改其开关状态的上开关点 | MODE<br>uniV<br>uniV<br>GEOM<br>Hi<br>Lo<br>dSP1<br><br>dSP4<br>drP1<br><br>drP4<br>dFH1<br>                                           | <ul> <li>测定变量</li> <li>体积单位</li> <li>长度单位</li> <li>L何形状子</li> <li>菜单</li> <li>最大值存储</li> <li>最小值存储</li> <li>SP1SP4</li> <li>的开关延迟</li> <li>rP1rP4</li> <li>的开关延迟</li> <li>FH1FH4</li> <li>的开关延迟</li> </ul>                                                                                                    | DIST<br>DPCT<br>LVL<br>LPCT<br>VOL<br>VPCT<br>L<br>m3<br>in3<br>ft3<br>gal<br>mm<br>ft       | 到传感器的距离(%)(扩展至Full-EMTY)         液位(%)(扩展至Full-EMTY)         液位(%)(扩展至Full-EMTY)         体积         体积(%)(扩展至Full-EMTY)         升         立方米         立方英寸         立方英尺         加仑         毫米         米         英寸         英尺         有关容器几何形状的其他设置选项,请参阅"GEOM子菜单中的参数"表         存储并可显示/删除最高液位(按住[SET])。         660秒,以0.1秒为增量(0=延迟时间未激活)         060秒,以0.1秒为增量(0=延迟时间未激活)                                                                                                    |
| 菜单叮<br>11<br>21<br>24<br>24<br>21<br>24<br>21<br>24                                                                                                    | 中的参数           说明           输出1的           功能           迟滞功能的开关点14           ou1ou4:           Hno/Hnc           波滞功能的释放点14           ou1ou4:           Hno/Hnc           窗口功能的上           开关点           ou1ou4:           Fno/Fnc           窗口功能的           下开关点           ou1ou4:           Fno/Fnc           窗口功能的           下开关点           ou1ou4:           Fno/Fnc                                            | 选项<br>Hno<br>Fno<br>Fnc        | 功能           迟滞功能(NO=常开触点)           返滞功能(NC=常闭触点)           窗口功能(NO=常开触点)           窗口功能(NC=常闭触点)           输出14用以更改其开关状态的上限           输出14用以更改其开关状态的下限           输出14用以更改其开关状态的下限           输出14用以更改其开关状态的下用     | MODE<br>uniV<br>uniL<br>GEOM<br>Hi<br>Lo<br>dSP1<br><br>dSP4<br>drP1<br><br>dFP4<br>dFH1<br><br>dFH4                                   | <ul> <li>测定变量</li> <li>体积单位</li> <li>长度单位</li> <li>L何形状子</li> <li>菜单</li> <li>最大值存储</li> <li>最小值存储</li> <li>SP1SP4</li> <li>的开关延迟</li> <li>rP1rP4</li> <li>的开关延迟</li> <li>FH1FH4</li> <li>的开关延迟</li> </ul>                                                                                                    | DIST<br>DPCT<br>LVL<br>LPCT<br>VOL<br>VPCT<br>L<br>m3<br>in3<br>ft3<br>gal<br>mm<br>ft       | 到传感器的距离(%)(扩展至Full-EMTY)         液位         液位(%)(扩展至Full-EMTY)         液位(%)(扩展至Full-EMTY)         体积         体积(%)(扩展至Full-EMTY)         升         立方米         立方英寸         立方英尺         加仑         毫米         米         英寸         英尺         有关容器几何形状的其他设置选项,请参阅"GEOM子<br>菜单中的参数"表         存储并可显示/删除最高液位(按住[SET])。         存储并可显示/删除最低液位(按住[SET])。         060秒,以0.1秒为增量(0=延迟时间未激活)         060秒,以0.1秒为增量(0=延迟时间未激活)                                                                                                    |
| 菜单 <sup>r</sup><br>u1<br>P1<br>P4<br>H1<br>H1<br>H1                                                                                                    | 中的参数           说明           输出1的           功能           迟滞功能的开关点14           ou1ou4:           Hno/Hnc           退滞功能的释放点14           ou1ou4:           Hno/Hnc           窗口功能的上开关点           ou1ou4:           Fno/Fnc           窗口功能的下开关点           ou1ou4:           Fno/Fnc           窗口功能的           下开关点           ou1ou4:           Fno/Fnc                                                                  | 选项<br>Hno<br>Fno<br>Fnc        | 功能           迟滞功能(NO=常开触点)           返滞功能(NC=常闭触点)           窗口功能(NO=常开触点)           窗口功能(NC=常闭触点)           输出14用以更改其开关状态的上限           输出14用以更改其开关状态的下限           输出14用以更改其开关状态的下限           输出14用以更改其开关状态的下用     | MODE<br>uniV<br>uniV<br>GEOM<br>Hi<br>Lo<br>dSP1<br><br>drP4<br>drP1<br><br>drP4<br>dFL1                                               | <ul> <li>测定变量</li> <li>体积单位</li> <li>长度单位</li> <li>氏度单位</li> <li>几何形状子</li> <li>菜单</li> <li>最大值存储</li> <li>最小值存储</li> <li>SP1SP4</li> <li>的开关延迟</li> <li>rP1rP4</li> <li>的开关延迟</li> <li>FH1FH4</li> <li>的开关延迟</li> <li>FL1FL4</li> </ul>                                                                              | DIST<br>DPCT<br>LVL<br>LPCT<br>VOL<br>VPCT<br>L<br>m3<br>in3<br>ft3<br>gal<br>mm<br>ft       | 到传感器的距离(%)(扩展至FuLL-EMTY)         液位         液位(%)(扩展至FuLL-EMTY)         液位(%)(扩展至FuLL-EMTY)         体积         体积(%)(扩展至FuLL-EMTY)         升         立方米         立方英寸         立方英尺         加仑         毫米         米         英寸         英尺         有关容器几何形状的其他设置选项,请参阅"GEOM子菜单中的参数"表         存储并可显示/删除最高液位(按住[SET])。         存储并可显示/删除最低液位(按住[SET])。         060秒,以0.1秒为增量(0=延迟时间未激活)         060秒,以0.1秒为增量(0=延迟时间未激活)         060秒,以0.1秒为增量(0=延迟时间未激活)                                                                                                    |
| 菜单 <sup>中</sup><br>u1<br>P1<br>P4<br>P1<br>P4<br>H1<br>H1<br>L1<br>L4                                                                                                    | 中的参数           说明           输出1的           功能           迟滞功能的开关点14           ou1ou4:           Hno/Hnc           還滞功能的释放点14           ou1ou4:           Hno/Hnc           窗口功能的上开关点           可以引能的下开关点           ou1ou4:           Fno/Fnc           窗口功能的下开关点           ou1ou4:           Fno/Fnc           窗口功能的下开关点           ou1ou4:           Fno/Fnc                                                         | 选项<br>Hno<br>Fno<br>Fnc        | 功能         迟滞功能(NO=常开触点)         還口功能(NO=常开触点)         窗口功能(NO=常开触点)         窗口功能(NC=常闭触点)         输出14用以更改其开关状态的上限         输出14用以更改其开关状态的下限         输出14用以更改其开关状态的上开关点         输出14用以更改其开关状态的上开关点                 | MODE<br>uniV<br>uniL<br>GEOM<br>Hi<br>Lo<br>dSP1<br><br>dSP4<br>drP1<br><br>dFP4<br>dFH1<br><br>dFH4<br>dFL1<br><br>dFL1               | <ul> <li>测定变量</li> <li>体积单位</li> <li>长度单位</li> <li>L何形状子</li> <li>最大值存储</li> <li>最小值存储</li> <li>SP1SP4</li> <li>的开关延迟</li> <li>rP1rP4</li> <li>的开关延迟</li> <li>FH1FI4</li> <li>的开关延迟</li> </ul>                                                                                                    | DIST<br>DPCT<br>LVL<br>LPCT<br>VOL<br>VPCT<br>L<br>m3<br>in3<br>ft3<br>gal<br>mm<br>ft       | <ul> <li>到低感話的距离(%)(扩展至FuLL-EMTY)<br/>液位</li> <li>液位(%)(扩展至FuLL-EMTY)</li> <li>液位(%)(扩展至FuLL-EMTY)</li> <li>体积(%)(扩展至FuLL-EMTY)</li> <li>升</li> <li>立方米</li> <li>立方英寸</li> <li>立方英尺</li> <li>加仑</li> <li>毫米</li> <li>米</li> <li>英尺</li> <li>有关容器几何形状的其他设置选项,请参阅"GEOM子菜单中的参数"表</li> <li>存储并可显示/删除最高液位(按住[SET])。</li> <li>存储并可显示/删除最低液位(按住[SET])。</li> <li>060秒,以0.1秒为增量(0=延迟时间未激活)</li> <li>060秒,以0.1秒为增量(0=延迟时间未激活)</li> <li>060秒,以0.1秒为增量(0=延迟时间未激活)</li> <li>060秒,以0.1秒为增量(0=延迟时间未激活)</li> </ul>                                                                                                    |
| 菜单 <sup>p</sup><br>u1<br>P1<br>P4<br>H1<br>H4<br>L1<br>L4                                                                                                    | 中的参数           说明           输出1的           功能           迟滞功能的开关点14           ou1ou4:           Hno/Hnc           返滞功能的释放点14           ou1ou4:           Hno/Hnc           窗口功能的上           开关点           ou1ou4:           Fno/Fnc           窗口功能的下开关点           ou1ou4:           Fno/Fnc                                                                                                    | 选项<br>Hno<br>Fno<br>Fnc        | 功能         迟滞功能(NO=常开触点)         窗口功能(NO=常开触点)         窗口功能(NO=常开触点)         窗口功能(NC=常闭触点)         输出14用以更改其开关状态的上限         输出14用以更改其开关状态的下限         输出14用以更改其开关状态的上开关点         输出14用以更改其开关状态的上开关点                 | MODE<br>uniV<br>uniV<br>GEOM<br>Hi<br>Lo<br>dSP1<br>äSP4<br>drP1<br>äFP4<br>dFH1<br>äFP4<br>dFH1<br>äFL4<br>dAD                        | <ul> <li>测定变量</li> <li>体积单位</li> <li>长度单位</li> <li>L何形状子</li> <li>最大值存储</li> <li>最小值存储</li> <li>SP1SP4</li> <li>的开关延迟</li> <li>FP1FL4</li> <li>的开关延迟</li> <li>FL1FL4</li> <li>的开关延迟</li> </ul>                                                                                                    | DIST<br>DPCT<br>LVL<br>LPCT<br>VOL<br>VPCT<br>L<br>m3<br>in3<br>ft3<br>gal<br>mm<br>ft       | <ul> <li>到传感器的距离(%)(扩展至FuLL-EMTY)<br/>液位</li> <li>液位(%)(扩展至FuLL-EMTY)</li> <li>液位(%)(扩展至FuLL-EMTY)</li> <li>体积</li> <li>体积(%)(扩展至FuLL-EMTY)</li> <li>升</li> <li>立方米</li> <li>立方束尺</li> <li>加仑</li> <li>毫米</li> <li>米</li> <li>英寸</li> <li>英尺</li> <li>有关容器几何形状的其他设置选项,请参阅"GEOM子菜单中的参数"表</li> <li>存储并可显示/删除最高液位(按住[SET])。</li> <li>存储并可显示/删除最高液位(按住[SET])。</li> <li>060秒,以0.1秒为增量(0=延迟时间未激活)</li> <li>060秒,以0.1秒为增量(0=延迟时间未激活)</li> <li>060秒,以0.1秒为增量(0=延迟时间未激活)</li> <li>060秒,以0.1秒为增量(0=延迟时间未激活)</li> </ul>                                                                                                    |
| 菜单 <sup>1</sup><br>u1<br>P1<br>P4<br>P1<br>P4<br>H11<br>···<br>H4<br>L1<br>L4                                                                                                    | 中的参数           说明           输出1的           功能           迟滞功能的开           美点14           ou1ou4:           Hno/Hnc           退滞功能的释           放点14           ou1ou4:           Hno/Hnc           窗口功能的上           开关点           ou1ou4:           Fno/Fnc           窗口功能的           下开关点           ou1ou4:           Fno/Fnc           窗口功能的           下开关点           ou1ou4:           Fno/Fnc                      | 选项<br>Hno<br>Fno<br>Fnc        | 功能         迟滞功能(NO=常开触点)         窗口功能(NO=常开触点)         窗口功能(NC=常闭触点)         输出14用以更改其开关状态的上限         输出14用以更改其开关状态的下限         输出14用以更改其开关状态的上开关点         输出14用以更改其开关状态的上开关点                                       | MODE<br>uniV<br>uniL<br>GEOM<br>Hi<br>Lo<br>dSP1<br><br>dSP4<br>drP1<br><br>dFH4<br>dFH1<br><br>dFL4<br>dAP                            | <ul> <li>测定变量</li> <li>体积单位</li> <li>体积单位</li> <li>长度单位</li> <li>几何形状子</li> <li>最大值存储</li> <li>最小值存储</li> <li>SP1SP4</li> <li>的开关延迟</li> <li>FH1FL4</li> <li>的开关延迟</li> <li>FL1FL4</li> <li>的开关延迟</li> <li>FL1FL4</li> <li>的开关输出阻尼</li> <li>(減波器)</li> </ul>                                                          | DIST<br>DPCT<br>LVL<br>LPCT<br>VOL<br>VPCT<br>L<br>m3<br>in3<br>ft3<br>gal<br>mm<br>ft       | <ul> <li>到传感器的距离(%)(扩展至FuLL-EMTY)<br/>液位(%)(扩展至FuLL-EMTY)</li> <li>液位(%)(扩展至FuLL-EMTY)</li> <li>体积</li> <li>体积(%)(扩展至FuLL-EMTY)</li> <li>并</li> <li>立方米</li> <li>立方英尺</li> <li>加仑</li> <li>毫米</li> <li>米</li> <li>英寸</li> <li>英尺</li> <li>有关容器几何形状的其他设置选项,请参阅"GEOM子菜单中的参数"表</li> <li>存储并可显示/删除最高液位(按住[SET])。</li> <li>存储并可显示/删除最高液位(按住[SET])。</li> <li>060秒,以0.1秒为增量(0=延迟时间未激活)</li> <li>060秒,以0.1秒为增量(0=延迟时间未激活)</li> <li>060秒,以0.1秒为增量(0=延迟时间未激活)</li> <li>060秒,以0.1秒为增量(0=延迟时间未激活)</li> <li>060秒,以0.1秒为增量(0=延迟时间未激活)</li> </ul>                                                                                                    |
| E菜単 <sup>1</sup><br>3P1<br>3P1<br>P1<br>P1 | 中的参数           说明           输出1的           功能           迟滞功能的开           美点14           ou1ou4:           Hno/Hnc           迟滞功能的释           放点14           ou1ou4:           Hno/Hnc           窗口功能的上           开关点           ou1ou4:           Fno/Fnc           窗口功能的           下开关点           ou1ou4:           Fno/Fnc           窗口功能的           下开关点           ou1ou4:           Fno/Fnc                      | 选项<br>Hno<br>Fno<br>Fnc        | 功能           退滞功能(NO=常开触点)           週口功能(NO=常开触点)           窗口功能(NO=常开触点)           窗口功能(NC=常闭触点)           输出14用以更改其开关状态的上限           输出14用以更改其开关状态的下限           输出14用以更改其开关状态的下限           输出14用以更改其开关状态的下用     | MODE<br>uniV<br>uniL<br>GEOM<br>Hi<br>Lo<br>dSP1<br><br>dSP4<br>drP1<br><br>dFP4<br>dFH1<br><br>dFH4<br>dFH1<br><br>dFL4<br>dAP<br>dAA | <ul> <li>测定变量</li> <li>体积单位</li> <li>长度单位</li> <li>长度单位</li> <li>人何形状子</li> <li>菜单</li> <li>最大值存储</li> <li>最小值存储</li> <li>SP1SP4</li> <li>的开关延迟</li> <li>rP1rP4</li> <li>的开关延迟</li> <li>FH1rP4</li> <li>的开关延迟</li> <li>FH1rP4</li> <li>的开关延迟</li> <li>FL1FL4</li> <li>的开关输出阻尼</li> <li>(濾波器)</li> <li>権収鑰出</li> </ul> | DIST<br>DPCT<br>LVL<br>LPCT<br>VOL<br>VPCT<br>L<br>m3<br>in3<br>ft3<br>gal<br>mm<br>ft       | <ul> <li>到(表感節的距离(%)(扩展至FuLL-EMTY)<br/>液位</li> <li>液位(%)(扩展至FuLL-EMTY)</li> <li>液位(%)(扩展至FuLL-EMTY)</li> <li>体积</li> <li>体积(%)(扩展至FuLL-EMTY)</li> <li>并</li> <li>立方米</li> <li>立方英マ</li> <li>立方英尺</li> <li>加仑</li> <li>毫米</li> <li>米</li> <li>英寸</li> <li>英尺</li> <li>有关容器几何形状的其他设置选项,请参阅"GEOM子菜单中的参数"表</li> <li>存储并可显示/删除最高液位(按住[SET])。</li> <li>存储并可显示/删除最高液位(按住[SET])。</li> <li>060秒,以0.1秒为增量(0=延迟时间未激活)</li> <li>060秒,以0.1秒为增量(0=延迟时间未激活)</li> <li>060秒,以0.1秒为增量(0=延迟时间未激活)</li> <li>060秒,以0.1秒为增量(0=延迟时间未激活)</li> <li>060秒,以0.1秒为增量(0=延迟时间未激活)</li> <li>m附时或高频测量峰值的滤波器:08秒,以0.01秒为增量(0=延迟时间未激活)</li> <li>瞬时或高频测量峰值的滤波器:08秒,以0.01秒为增量(0=100000000000000000000000000000000000</li></ul> |
| 菜单「<br>111<br>P1<br>P4<br>P1<br>P4<br>H1<br>H1<br>L1<br>L4                                                                                                    | 中的参数           说明           输出1的           功能           迟滞功能的开           美点14           ou1ou4:           Hno/Hnc           逻滞功能的释           放点14           ou1ou4:           Hno/Hnc           窗口功能的上           开关点           ou1ou4:           Fno/Fnc           窗口功能的           下开关点           ou1ou4:           Fno/Fnc                                                                                         | 选项<br>Hno<br>Fno<br>Fnc        | 功能           迟滞功能(NO=常开触点)           週口功能(NO=常开触点)           窗口功能(NO=常开触点)           窗口功能(NC=常闭触点)           输出14用以更改其开关状态的上限           输出14用以更改其开关状态的下限           输出14用以更改其开关状态的上开关点           输出14用以更改其开关状态的上开关点 | MODE<br>uniV<br>uniL<br>GEOM<br>Hi<br>Lo<br>dSP1<br><br>dFP4<br>dFP1<br><br>dFH4<br>dFH1<br><br>dFL4<br>dAP<br>dAA                     | <ul> <li>测定变量</li> <li>体积单位</li> <li>长度单位</li> <li>几何形状子</li> <li>菜单</li> <li>最大值存储</li> <li>最小值存储</li> <li>SP1SP4</li> <li>的开关延迟</li> <li>rP1rP4</li> <li>的开关延迟</li> <li>FH1FI4</li> <li>的开关延迟</li> <li>FL1FL4</li> <li>的开关频器)</li> <li>模拟输出</li> <li>昭尼</li> </ul>                                                  | DIST<br>DPCT<br>LVL<br>LPCT<br>VOL<br>VPCT<br>L<br>m3<br>ft3<br>gal<br>mm<br>ft              | <ul> <li>到(表感部的距离(%)(扩展至FuLL-EMTY)<br/>液位</li> <li>液位(%)(扩展至FuLL-EMTY)</li> <li>液位(%)(扩展至FuLL-EMTY)</li> <li>体积</li> <li>体积(%)(扩展至FuLL-EMTY)</li> <li>并</li> <li>立方米</li> <li>立方英寸</li> <li>立方英尺</li> <li>加仑</li> <li>毫米</li> <li>米</li> <li>英寸</li> <li>英尺</li> <li>有关容器几何形状的其他设置选项,请参阅"GEOM子菜单中的参数"表</li> <li>存储并可显示/删除最高液位(按住[SET])。</li> <li>存储并可显示/删除最高液位(按住[SET])。</li> <li>060秒,以0.1秒为增量(0=延迟时间未激活)</li> <li>060秒,以0.1秒为增量(0=延迟时间未激活)</li> <li>060秒,以0.1秒为增量(0=延迟时间未激活)</li> <li>060秒,以0.1秒为增量(0=延迟时间未激活)</li> <li>060秒,以0.1秒为增量(0=延迟时间未激活)</li> <li>m軒时或高频测量峰值的滤波器:08秒,以0.01秒为增量(0=延迟时间未激活)</li> </ul>                                                                            |

P-n

DiSr 显示屏旋转

开关输出的 行为

Auto NPN

PNP

 $0^{\circ}$ 

180°

自动检测(NPN/PNP)

N型开关

P型开关

显示屏旋转0°

显示屏旋转180°

| D:0                                                                                                    | 日二五武                                                                                                    | 50                                                                                                    | 70克孙玉英时间                                                                                                    |
|----------------------------------------------------------------------------------------------------|----------------------------------------------------------------------------------------------------|----------------------------------------------------------------------------------------------------|----------------------------------------------------------------------------------------------------|
| DISU                                                                                                   | 亚小史初                                                                                                    | 200                                                                                                   | 50笔杪史新时间<br>200享孙重美时间                                                                                                    |
|                                                                                                    |                                                                                                    | 600                                                                                                   | 200毫秒更新时间                                                                                                    |
|                                                                                                    |                                                                                                    | OFF                                                                                                   | 000毛沙史初时间<br>显示面新可信用                                                                                                    |
| col r                                                                                                  | 見三諦布                                                                                                    | CrEn                                                                                                  | 业小史树口停用<br>始效只是布                                                                                                    |
| COLI                                                                                                   | 亚小颜色                                                                                                    | rEd                                                                                                   | 如约主须已<br>46枚只有布                                                                                                    |
|                                                                                                    |                                                                                                    | Clau                                                                                                  | 加思切换如1 则目示为结构 不则为好角                                                                                                    |
|                                                                                                    |                                                                                                    | GIOU<br>#1 ou                                                                                         | 如采切换001,则亚小万绿色,否则万红色                                                                                                    |
|                                                                                                    |                                                                                                    | <u>C2000</u>                                                                                          | 如采切换001,则亚小万红色, 否则万绿色                                                                                                    |
|                                                                                                    |                                                                                                    | G20U                                                                                                  | 如果切换002,则亚小万绿色, 省则万红色                                                                                                    |
|                                                                                                    |                                                                                                    | 120u                                                                                                  | 如采切狭002,则亚小乃红色, 省则万绿色                                                                                                    |
|                                                                                                    |                                                                                                    | <u>G30u</u>                                                                                           | 如果切换003,则亚小万球巴, 省则万红巴                                                                                                    |
|                                                                                                    |                                                                                                    | r30u                                                                                                  | 如果切换OU3,则显示力红色, 省则力球巴                                                                                                    |
|                                                                                                    |                                                                                                    | G40u                                                                                                  | 如果切换004,则亚小万球巴, 省则万红巴                                                                                                    |
|                                                                                                    |                                                                                                    | r40u                                                                                                  | 如果切拱004,则亚小万红巴, 召则万尔巴                                                                                                    |
|                                                                                                    |                                                                                                    | G-CF                                                                                                  | 如果测重值仕开大只CFL和CFH之间,则显示力琢包                                                                                                    |
| <b>D</b> '                                                                                             | 日二周日は右                                                                                                    | r-cF                                                                                                  | 如果测量值仕开天点CFL和CFH之间,则显示为红色                                                                                                    |
| Duni                                                                                                   | 显示测量值和<br><sup>色位</sup>                                                                                                    |                                                                                                    | 交替显示测量值和甲位(测量值:4s,甲位:1s)                                                                                                    |
|                                                                                                    | 中世.                                                                                                    | OFF                                                                                                   | 未显示单位。                                                                                                    |
|                                                                                                    |                                                                                                    | ON                                                                                                    | 显示单位。                                                                                                    |
| cFH                                                                                                    | 虚拟上开关点                                                                                                    |                                                                                                    | 显示颜色在此点变色的上开关点(如果选择了显示颜<br>色G-cF或r-cF)                                                                                                    |
|                                                                                                    |                                                                                                    |                                                                                                    | (距离模式中的默认值:0.5 ×测量范围)                                                                                                    |
| cFL                                                                                                    | 虚拟下开关点                                                                                                    |                                                                                                    | 显示颜色在此点变色的下开关点(如果选择了显示颜                                                                                                    |
|                                                                                                    |                                                                                                    |                                                                                                    | 色G-cF或r-cF)                                                                                                    |
| <b>D</b> 4 0 -                                                                                         | 222                                                                                                    |                                                                                                    | (迎崗榠式甲的默认值:0.25×测量范围)                                                                                                    |
| PASS                                                                                                   | 密码                                                                                                    |                                                                                                    | 设置密码并后用密码保护<br>                                                                                                    |
|                                                                                                    |                                                                                                    | 0000                                                                                                  | 无密码                                                                                                    |
| rES                                                                                                    | 重置                                                                                                    | Undo                                                                                                  | 将参数重置为以前的设置(上次设备启动时)                                                                                                    |
|                                                                                                    |                                                                                                    | FACT                                                                                                  | 将参数重置为出厂设置                                                                                                    |
| SoF                                                                                                    | 软键菜单版本                                                                                                    | StD                                                                                                   | 图尔克标准菜单                                                                                                    |
|                                                                                                    |                                                                                                    |                                                                                                    |                                                                                                    |
|                                                                                                    |                                                                                                    | VDMA                                                                                                  | VDMA采甲                                                                                                    |
| OPHr                                                                                                   | 工作数小时的                                                                                                    | VDMA                                                                                                  | VDMA采甲<br>以年(y)、日(d)和小时(h)显示工作小时数                                                                                                    |
| OPHr                                                                                                   | 工作数小时的<br>计数器                                                                                                    | VDMA                                                                                                  | VDMA采单<br>以年(y)、日(d)和小时(h)显示工作小时数                                                                                                    |
| OPHr<br>GEOM∓                                                                                          | 工作数小时的<br>计数器<br>菜单中的参数()                                                                                                    | VDMA<br>L何形状)                                                                                         | VDMA采单<br>以年(y)、日(d)和小时(h)显示工作小时数                                                                                                    |
| OPHr<br>GEOM∓                                                                                          | 工作数小时的<br>计数器<br>菜单中的参数()<br>说明                                                                                                    | VDMA<br>L何形状)<br>选项                                                                                   | VDMA采单<br>以年(y)、日(d)和小时(h)显示工作小时数<br>功能                                                                                                    |
| OPHr<br>GEOM∓<br>GEOM                                                                                  | 工作数小时的<br>计数器<br>菜单中的参数()<br>说明<br>容器形状                                                                                                    | VDMA<br>L何形状)<br>选项<br>CYLV                                                                           | VDMA采単<br>以年(y)、日(d)和小时(h)显示工作小时数<br>功能<br>立式圆筒<br>BL式回答                                                                                                    |
| OPHr<br>GEOM∓<br>GEOM                                                                                  | 工作数小时的<br>计数器<br><b>菜单中的参数()</b><br>说明<br>容器形状                                                                                                    | VDMA<br>L何形状)<br>选项<br>CYLV<br>CYLH<br>COPF                                                           | VDMA采单<br>以年(y)、日(d)和小时(h)显示工作小时数<br><b>功能</b><br>立式圆筒<br>卧式圆筒<br>性形容黑                                                                                                    |
| OPHr<br>GEOM∓<br>GEOM                                                                                  | 工作数小时的<br>计数器<br>菜单中的参数()<br>说明<br>容器形状                                                                                                    | VDMA<br>L何形状)<br>选项<br>CYLV<br>CYLH<br>CONE                                                           | VDMA采单<br>以年(y)、日(d)和小时(h)显示工作小时数<br><b>功能</b><br>立式圆筒<br>卧式圆筒<br>锥形容器                                                                                                    |
| OPHr<br>GEOM∓<br>GEOM                                                                                  | 工作数小时的<br>计数器<br>菜单中的参数()<br>说明<br>容器形状                                                                                                    | VDMA<br>L何形状)<br>选项<br>CYLV<br>CYLH<br>CONE<br>SPHR                                                   | VDMA亲单<br>以年(y)、日(d)和小时(h)显示工作小时数<br><b>功能</b><br>立式圆筒<br>卧式圆筒<br>锥形容器<br>球形容器                                                                                                    |
| OPHr<br>GEOM∓<br>GEOM                                                                                  | 工作数小时的<br>计数器<br>菜单中的参数()<br>说明<br>容器形状                                                                                                    | VDMA<br>L何形状)<br>选项<br>CYLV<br>CYLH<br>CONE<br>SPHR<br>CUST                                           | VDMA采単       以年(y)、日(d)和小时(h)显示工作小时数 <b>功能</b> 立式圆筒       卧式圆筒       锥形容器       球形容器       定制型       たま即始たませたな(畑な地工の町立地)                                                                                                    |
| OPHr<br>GEOM∓<br>GEOM<br>MOFF                                                                          | 工作数小时的<br>计数器<br>菜单中的参数()<br>说明<br>容器形状<br>传感器位置                                                                                                    | VDMA<br><b>达项</b><br>CYLV<br>CYLH<br>CONE<br>SPHR<br>CUST                                             | VDMA采単         以年(y)、日(d)和小时(h)显示工作小时数 <b>功能</b> 立式圆筒         卧式圆筒         锥形容器         求形容器         定制型         传感器的安装偏移(螺纹端至容器底部)         (默认:测量范围)                                                                                                    |
| OPHr<br>GEOM∓<br>GEOM<br>MOFF<br>EMTY                                                                  | 工作数小时的<br>计数器<br>菜单中的参数()<br>说明<br>容器形状<br>传感器位置<br>最低液位                                                                                                    | VDMA<br>L何形状)<br>选项<br>CYLV<br>CYLH<br>COnE<br>SPHR<br>CUST                                           | VDMA采単         以年(y)、日(d)和小时(h)显示工作小时数 <b>功能</b> 立式圆筒         卧式圆筒         锥形容器         求形容器         定制型         传感器的安装偏移(螺纹端至容器底部)         (默认:测量范围)         从容器底部测量                                                                                                    |
| OPHr<br>GEOM∓<br>GEOM<br>MOFF<br>EMTY                                                                  | 工作数小时的<br>计数器<br>菜单中的参数( <i>J</i><br>说明<br>容器形状<br>传感器位置<br>最低液位<br>(DPCT, LVL,                                                                                                    | VDMA<br>达项<br>CYLV<br>CYLV<br>CYLH<br>CONE<br>SPHR<br>CUST                                            | VDMA采単<br>以年(y)、日(d)和小时(h)显示工作小时数<br>立式圆筒                                                                                                    |
| OPHr<br>GEOM<br>GEOM<br>MOFF<br>EMTY                                                                   | 工作数小时的<br>计数器<br>菜单中的参数( <i>J</i><br>说明<br>容器形状<br>传感器位置<br>最低液位<br>(DPCT, LVL,<br>LPCT, VOL,                                                                                                    | VDMA<br>达项<br>CYLV<br>CYLV<br>CYLH<br>CONE<br>SPHR<br>CUST                                            | VDMA采単<br>以年(y)、日(d)和小时(h)显示工作小时数<br>立式圆筒<br>立式圆筒<br>卧式圆筒<br>锥形容器<br>球形容器<br>定制型<br>传感器的安装偏移(螺纹端至容器底部)<br>(默认:测量范围)<br>从容器底部测量<br>(MOFF - EMTY ≤ s_max.)<br>(默认值:0)                                                                                                    |
| OPHr<br>GEOM<br>GEOM<br>MOFF<br>EMTY                                                                   | 工作数小时的<br>计数器<br>菜单中的参数( <i>J</i><br>说明<br>容器形状<br>传感器位置<br>最低液位<br>(DPCT, LVL,<br>LPCT, VOL,<br>VPCT)                                                                                                    | VDMA<br>达项<br>CYLV<br>CYLV<br>CYLH<br>CONE<br>SPHR<br>CUST                                            | VDMA采単<br>以年(y)、日(d)和小时(h)显示工作小时数<br>功能<br>立式圆筒<br>卧式圆筒<br>锥形容器<br>症形容器<br>定制型<br>传感器的安装偏移(螺纹端至容器底部)<br>(默认:测量范围)<br>从容器底部测量<br>(MOFF - EMTY ≤ s_max.)<br>(默认值:0)                                                                                                    |
| OPHr<br>GEOM<br>GEOM<br>MOFF<br>EMTY<br>FuLL                                                           | 工作数小时的<br>计数器<br>菜单中的参数()<br>说明<br>容器形状<br>传感器位置<br>最低液位<br>(DPCT, LVL,<br>LPCT, VOL,<br>VPCT)<br>最高液位<br>(DPCT, LVL,                                                                                                    | VDMA<br><b>比何形状)</b><br>选项<br><u>CYLV</u><br><u>CYLH</u><br><u>CONE</u><br><u>SPHR</u><br><u>CUST</u> | VDMA采単         以年(y)、日(d)和小时(h)显示工作小时数         立式圆筒         立式圆筒         卧式圆筒         锥形容器         球形容器         定制型         传感器的安装偏移(螺纹端至容器底部)         (默认:测量范围)         从容器底部测量         (MOFF - EMITY ≤ s_max.)         (默认值:0)                                                                                                    |
| OPHr<br>GEOM<br>GEOM<br>MOFF<br>EMTY<br>FuLL                                                           | 工作数小时的<br>计数器<br>菜单中的参数()<br>说明<br>容器形状<br>传感器位置<br>最低液位<br>(DPCT, IVL,<br>LPCT, VOL,<br>VPCT)<br>最高液位<br>(DPCT, IVL,<br>LPCT, VOL,<br>VPCT)                                                                                                    | VDMA<br>达项<br>CYLV<br>CYLH<br>CONE<br>SPHR<br>CUST                                                    | VDMA采単         以年(y)、日(d)和小时(h)显示工作小时数         立式圆筒         立式圆筒         卧式圆筒         锥形容器         求形容器         定制型         传感器的安装偏移(螺纹端至容器底部)         (默认:测量范围)         从容器底部测量         (MOFF - EMTY ≤ s_max.)         (默认值:0)         从容器底部测量         (MOFF - Full ≥ s_min, Full - EMTY > a_min)         (默认值:测量范围 - 盲区)                                                                                                    |
| OPHr<br>GEOM∓<br>GEOM<br>MOFF<br>EMTY<br>FuLL                                                          | 工作数小时的<br>计数器<br>菜单中的参数( <i>J</i><br>说明<br>容器形状<br>传感器位置<br>最低液位<br>(DPCT, IVL,<br>LPCT, VOL,<br>VPCT)<br>最高液位<br>(DPCT, IVL,<br>LPCT, VOL,<br>VPCT)<br>最高液位<br>(DPCT, IVL,<br>LPCT, VOL,<br>VPCT)                                                                                                    | VDMA<br>达项<br>CYLV<br>CYLH<br>CONE<br>SPHR<br>CUST                                                    | VDMA采単         以年(y)、日(d)和小时(h)显示工作小时数         立式圆筒         立式圆筒         卧式圆筒         锥形容器         球形容器         定制型         传感器的安装偏移(螺纹端至容器底部)         (默认:测量范围)         从容器底部测量         (MOFF - EMTY ≤ s_max.)         (默认值:0)         从容器底部测量         (MOFF - Full ≥ s_min, Full - EMTY > a_min)         (默认值:测量范围 - 盲区)                                                                                                    |
| OPHr<br>GEOM<br>GEOM<br>MOFF<br>EMTY<br>FuLL<br>DIA                                                    | 工作数小时的<br>计数器<br>菜单中的参数( <i>J</i><br>碗器形状<br>传感器位置<br>最低液位<br>(DPCT, LVL,<br>LPCT, VOL,<br>VPCT)<br>最高液位<br>(DPCT, LVL,<br>LPCT, VOL,<br>VPCT)<br>家器                                                                                                    | VDMA<br>达项<br>CYLV<br>CYLH<br>CONE<br>SPHR<br>CUST                                                    | VDMA采単<br>以年(y)、日(d)和小时(h)显示工作小时数       功能       立式圆筒       卧式圆筒       锥形容器       求形容器       定制型       传感器的安装偏移(螺纹端至容器底部)       (默认:测量范围)       从容器底部测量       (MOFF - EMTY ≤ s_max.)       (默认值:0)       从容器底部测量       (MOFF - FULL ≥ s_min, FuLL - EMTY > a_min)       (默认值:测量范围 - 盲区)       筒形容器和球形容器的直径;                                                                                                    |
| OPHr<br>GEOM 7<br>GEOM<br>MOFF<br>EMTY<br>FuLL<br>DIA                                                  | 工作数小时的<br>计数器<br>菜单中的参数( <i>J</i><br>资器形状<br>传感器位置<br>最低液位<br>(DPCT, LVL,<br>LPCT, VOL,<br>VPCT)<br>最高液位<br>(DPCT, LVL,<br>LPCT, VOL,<br>VPCT)<br>容器<br>直径                                                                                                    | VDMA<br>选项<br>CYLV<br>CYLH<br>COnE<br>SPHR<br>CUST                                                    | VDMA采単<br>以年(y)、日(d)和小时(h)显示工作小时数<br>立式圆筒<br>卧式圆筒<br>锥形容器<br>求形容器<br>定制型<br>传感器的安装偏移(螺纹端至容器底部)<br>(默认:测量范围)<br>从容器底部测量<br>(MOFF - EMTY ≤ s_max.)<br>(默认值:0)<br>从容器底部测量<br>(MOFF - FULL ≥ s_min, FuLL - EMTY > a_min)<br>(默认值:测量范围 - 盲区)<br>筒形容器和球形容器的直径;<br>对于CYLH和SPHR, DIA必须≥FuLL。                                                                                                    |
| OPHr<br>GEOM 7<br>GEOM<br>MOFF<br>EMTY<br>FuLL<br>DIA                                                  | 工作数小时的<br>计数器<br>菜单中的参数( <i>J</i><br>碗器形状<br>传感器位置<br>最低液位<br>(DPCT, LVL,<br>LPCT, VOL,<br>VPCT)<br>案器<br>高液位<br>(CYLV,<br>CYLV,<br>CY | VDMA<br>达项<br>CYLV<br>CYLH<br>COnE<br>SPHR<br>CUST                                                    | VDMA采単         以年(y)、日(d)和小时(h)显示工作小时数         立式圆筒         b式圆筒         卧式圆筒         離形容器         定制型         传感器的安装偏移(螺纹端至容器底部)         (默):测量范围)         从容器底部测量         (MOFF - EMTY ≤ s_max.)         (默认值:0)         从容器底部测量         (MOFF - Full ≥ s_min, Full - EMTY > a_min)         (默认值:)         筒形容器和球形容器的直径:         对于CYLH和SPHR, DIA必须≥FulL。         (默认值:564.1895 mm)                                                                                                    |
| OPHr<br>GEOM 7<br>GEOM<br>MOFF<br>EMTY<br>FuLL<br>DIA                                                  | 工作数小时的<br>计数器<br>菜单中的参数( <i>J</i><br>说明<br>容器形状<br>传感器位置<br>最低液位<br>(DPCT, LVL,<br>LPCT, VOL,<br>VPCT)<br>最高液位<br>(DPCT, LVL,<br>LPCT, VOL,<br>VPCT)<br>容器<br>直径<br>(CYLV,<br>CYLH, SPHR)<br>容器                                                                                                    | VDMA<br>达项<br>CYLV<br>CYLH<br>COnE<br>SPHR<br>CUST                                                    | VDMA采単         以年(y)、日(d)和小时(h)显示工作小时数         立式圆筒         b式圆筒         卧式圆筒         健形容器         定制型         传感器的安装偏移(螺纹端至容器底部)         (默认测量范围)         从容器底部测量         (MOFF - EMTY ≤ s_max.)         (默认值:0)         从容器底部测量         (MOFF - Full ≥ s_min, Full - EMTY > a_min)         (默认值:测量范围 - 盲区)         筒形容器和球形容器的直径;         对于CYLH和SPHR, DIA必须≥FulL。         (默认值:564.1895 mm)         管形容器台长廊・                                                                                                    |
| OPHr<br>GEOM<br>GEOM<br>MOFF<br>EMTY<br>FuLL<br>DIA<br>LnGt                                            | 工作数小时的<br>计数器<br>菜单中的参数()<br>说明<br>容器形状<br>传感器位置<br>最低液位<br>(DPCT, LVL,<br>LPCT, VOL,<br>VPCT)<br>最高液位<br>(DPCT, LVL,<br>LPCT, VOL,<br>VPCT)<br>家器<br>直径<br>(CYLV,<br>CYLH, SPHR)<br>容器长度<br>(CYLV                                                                                                    | VDMA<br><b>达项</b><br><u>CYLV</u><br><u>CYLH</u><br><u>CONE</u><br><u>SPHR</u><br><u>CUST</u>          | VDMA桒単<br>以年(y)、日(d)和小时(h)显示工作小时数<br>功能<br>立式圆筒<br>卧式圆筒<br>锥形容器<br>球形容器<br>定制型<br>传感器的安装偏移(螺纹端至容器底部)<br>(默认:测量范围)<br>从容器底部测量<br>(MOFF - EMTY ≤ s_max.)<br>(默认值:0)<br>从容器底部测量<br>(MOFF - FuLL ≥ s_min, FuLL - EMTY > a_min)<br>(默认值:测量范围 - 盲区)<br>筒形容器和球形容器的直径;<br>对于CYLH和SPHR, DIA必须≥FuLL。<br>(默认值:564.1895 mm)<br>筒形容器总长度;<br>对于CYLV LnGt必须≥FuLL。                                                                                                    |
| OPHr<br>GEOM<br>GEOM<br>MOFF<br>EMTY<br>FuLL<br>DIA<br>LnGt                                            | 工作数小时的<br>计数器<br>菜单中的参数()<br>说明<br>容器形状<br>传感器位置<br>最低液位<br>(DPCT, LVL,<br>LPCT, VOL,<br>VPCT)<br>最高液位<br>(DPCT, LVL,<br>LPCT, VOL,<br>VPCT)<br>零器<br>直径<br>(CYLU,<br>CYLH, SPHR)<br>容器长度<br>(CYLV,<br>CYLH)                                                                                                    | VDMA<br>达项<br>CYLV<br>CYLH<br>CONE<br>SPHR<br>CUST                                                    | VDMA菜単<br>以年(y)、日(d)和小时(h)显示工作小时数<br>立式圆筒<br>卧式圆筒<br>锥形容器<br>球形容器<br>定制型<br>传感器的安装偏移(螺纹端至容器底部)<br>(默认:测量范围)<br>从容器底部测量<br>(MOFF - EMTY ≤ s_max.)<br>(默认值:0)<br>从容器底部测量<br>(MOFF - FulL ≥ s_min, FulL - EMTY > a_min)<br>(默认值:测量范围 - 盲区)<br>筒形容器和球形容器的直径;<br>对于CYLH和SPHR, DIA必须≥FulL。<br>(默认值:满量范围 - 盲区)<br>筒形容器总长度;<br>对于CYLV, LnGt必须≥FulL。<br>(默认值:测量范围 - 盲区)                                                                                                    |
| OPHr<br>GEOM<br>GEOM<br>MOFF<br>EMTY<br>FuLL<br>DIA<br>LnGt<br>BOT                                     | 工作数小时的<br>计数器<br>菜单中的参数()<br>说明<br>容器形状<br>传感器位置<br>最低液位<br>(DPCT, IVL,<br>LPCT, VOL,<br>VPCT)<br>最高液位<br>(DPCT, IVL,<br>LPCT, VOL,<br>VPCT)<br>最高液位<br>(DPCT, IVL,<br>LPCT, VOL,<br>VPCT)<br>容器<br>直径<br>(CYLV,<br>CYLH, SPHR)<br>容器底部                                                                                                    | VDMA<br>达项<br>CYLV<br>CYLH<br>CONE<br>SPHR<br>CUST<br>FLAT                                            | VDMA菜単         以年(y)、日(d)和小时(h)显示工作小时数         立式圆筒         立式圆筒         卧式圆筒         锥形容器         球形容器         定制型         传感器的安装偏移(螺纹端至容器底部)         (默认:测量范围)         从容器底部测量         (MOFF - EMTY ≤ s_max.)         (默认值:0)         从容器底部测量         (MOFF - FULL ≥ s_min, FuLL - EMTY > a_min)         (默认值:测量范围 - 盲区)         筒形容器和球形容器的直径;         对于CYLH和SPHR, DIA必须≥FuLL。         (默认值:364.1895 mm)         筒形容器总长度;         对于CYUV, LnG论须≥FuLL。         (默认值:测量范围 - 盲区)         平底                                                                                                    |
| OPHr<br>GEOM 7<br>GEOM<br>MOFF<br>EMTY<br>FuLL<br>DIA<br>LnGt<br>BOT                                   | 工作数小时的<br>计数器<br>菜单中的参数( <i>J</i><br>液明<br>容器形状<br>传感器位置<br>最低液位<br>(DPCT, IVL,<br>LPCT, VOL,<br>VPCT)<br>最高液位<br>(DPCT, IVL,<br>LPCT, VOL,<br>VPCT)<br>最高液位<br>(DPCT, IVL,<br>LPCT, VOL,<br>VPCT)<br>零器<br>直径<br>(CYLU, SPHR)<br>容器长度<br>(CYLU,<br>CYLH)<br>容器底部<br>类型                                                                                                    | VDMA<br>达项<br>CYLV<br>CYLH<br>CONE<br>SPHR<br>CUST<br>UST<br>FLAT<br>DISH                             | VDMA菜単         以年(y)、日(d)和小时(h)显示工作小时数         立式圆筒         並式圆筒         離式圆筒         糖形容器         球形容器         定制型         传感器的安装偏移(螺纹端至容器底部)         (默认:测量范围)         从容器底部测量         (MOFF - EMTY ≤ s_max.)         (默认值:0)         从容器底部测量         (MOFF - Full ≥ s_min, Full - EMTY > a_min)         (默认值:测量范围 - 盲区)         筒形容器和球形容器的直径;         对于CYLH和SPHR, DIA必须≥FulL。         (默认值:過量范围 - 盲区)         電底         两个盘状                                                                                                    |
| OPHr<br>GEOM 7<br>GEOM<br>MOFF<br>EMTY<br>FuLL<br>DIA<br>LnGt<br>BOT                                   | 工作数小时的<br>计数器<br>菜单中的参数( <i>J</i><br>碗器形状<br>传感器位置<br>最低液位<br>(DPCT, LVL,<br>LPCT, VOL,<br>VPCT)<br>最高液位<br>(DPCT, LVL,<br>LPCT, VOL,<br>VPCT)<br>最高液位<br>(DPCT, LVL,<br>LPCT, VOL,<br>VPCT)<br>容器<br>(CYLV,<br>CYLH, SPHR)<br>容器底部<br>类型<br>(CYLV,<br>CYLU,                                                                                                    | VDMA<br>达项<br>CYLV<br>CYLH<br>CONE<br>SPHR<br>CUST<br>UST<br>FLAT<br>DISH                             | VDMA菜単         以年(y)、日(d)和小时(h)显示工作小时数         立式圆筒         垫式圆筒         静式圆筒         锥形容器         求形容器         定制型         传感器的安装偏移(螺纹端至容器底部)         (默认:测量范围)         从容器底部测量         (MOFF - EMTY ≤ s_max.)         (默认值:0)         从容器底部测量         (MOFF - Full ≥ s_min, Full - EMTY > a_min)         (默认值:测量范围 - 盲区)         筒形容器和球形容器的直径;         对于CYLH和SPHR, DIA必须≥FulL。         (默认值:测量范围 - 盲区)         筒形容器总长度;         对于CYLV, LnGt必须≥FulL。         (默认值:测量范围 - 盲区)         平底         两个盘状         (两端力凸底)                                                                                                    |
| OPHr<br>GEOM 7<br>GEOM<br>MOFF<br>EMTY<br>FuLL<br>DIA<br>LnGt<br>BOT                                   | 工作数小时的<br>计数器<br>菜单中的参数( <i>J</i><br>碗器形状<br>传感器位置<br>最低液位<br>(DPCT, LVL,<br>LPCT, VOL,<br>VPCT)<br>最高液位<br>(DPCT, LVL,<br>LPCT, VOL,<br>VPCT)<br>豪器<br>直径<br>(CYLV,<br>CYLH, SPHR)<br>容器底部<br>类型<br>(CYLV,<br>CYLH)                                                                                                    | VDMA<br>达项<br>CYLV<br>CYLH<br>CONE<br>SPHR<br>CUST<br>UST<br>FLAT<br>DISH                             | VDMA菜単         以年(y)、日(d)和小时(h)显示工作小时数         立式圆筒         堕式圆筒         静式圆筒         锥形容器         求形容器         定制型         传感器的安装偏移(螺纹端至容器底部)         (默认:测量范围)         从容器底部测量         (MOFF - Full. ≥ s_max.)         (默认值:测量范围)         从容器底部测量         (MOFF - Full. ≥ s_min, Full - EMTY > a_min)         (購入值:测量范围 - 盲区)         筒形容器和球形容器的直径;         对于CYLH和SPHR, DIA必须≥FulL。         (購认值:测量范围 - 盲区)         筒形容器总长度;         对于CYLV, LnGt必须≥FulL。         (購入值:测量范围 - 盲区)         平底         两个盘状         (两端为凸底)                                                                                                    |
| OPHr<br>GEOM 7<br>GEOM<br>MOFF<br>EMTY<br>FuLL<br>DIA<br>LnGt<br>BOT<br>DBot                           | 工作数小时的<br>计数器<br>菜单中的参数( <i>J</i><br>碗器形状<br>传感器位置<br>最低液位<br>(DPCT, LVL,<br>LPCT, VOL,<br>VPCT)<br>最高液位<br>(DPCT, LVL,<br>LPCT, VOL,<br>VPCT)<br>零器<br>直径<br>(CYLV,<br>CYLH, SPHR)<br>容器底部<br>类型<br>(CYLV,<br>CYLH)<br>客器底部<br>类型<br>(CYLV,<br>CYLH)<br>能体(CONE)底<br>终直径                                                                                                    | VDMA<br>达项<br>CYLV<br>CYLH<br>CONE<br>SPHR<br>CUST<br>UST<br>FLAT<br>DISH                             | VDMA采単         以年(y)、日(d)和小时(h)显示工作小时数         力能         立式圆筒         卧式圆筒         健形容器         球形容器         定制型         传感器的安装偏移(螺纹端至容器底部)         (默认:测量范围)         从容器底部测量         (MOFF - FMTY ≤ s_max.)         (默认值:0)         从容器底部测量         (MOFF - Full ≥ s_min, Full - EMTY > a_min)         (默认值:测量范围 - 盲区)         筒形容器和球形容器的直径;         对于CYLH和SPHR, DIA必须≥FulL。         (默认值:30         第下容器总长度;         对于CYLV、LnG也必须≥FulL。         (默认值:30         平底         两个盘状         (两端为凸底)         锥形容器的下直径         (野松香島)                                                                                                    |
| OPHr<br>GEOM 7<br>GEOM<br>MOFF<br>EMTY<br>FuLL<br>DIA<br>LnGt<br>BOT<br>DBot<br>bBot                   | 工作数小时的<br>计数器<br>菜单中的参数()<br>说明<br>容器形状<br>传感器位置<br>最低液位<br>(DPCT, LVL,<br>LPCT, VOL,<br>VPCT)<br>最高液位<br>(DPCT, LVL,<br>LPCT, VOL,<br>VPCT)<br>零器<br>直径<br>(CYLU,<br>CYLH, SPHR)<br>容器长度<br>(CYLH,<br>SPHR)<br>容器底部<br>类型<br>(CYLH)<br>管径<br>(CYLU,<br>CYLH)                                                                                                    | VDMA<br><b>达项</b><br><u>CYLV</u><br><u>CYLH</u><br><u>CONE</u><br><u>SPHR</u><br><u>CUST</u>          | VDMA采単         以年(y)、日(d)和小时(h)显示工作小时数 <b>功能</b> 立式圆筒         卧式圆筒         離形容器         球形容器         定制型         传感器的安装偏移(螺纹端至容器底部)         (默认:测量范围)         从容器底部测量         (MOFF - EMTY ≤ s_max.)         (默认值:0)         从容器底部测量         (MOFF - Full.≥ s_min, Full - EMTY > a_min)         (默认值:测量范围 - 盲区)         筒形容器和球形容器的直径;         对于CYLH和SPHR, DIA必须≥FulL。         (默认值:564.1895 mm)         筒形容器总长度;         对于CYLV, LnGt必须≥FulL。         (默认值:测量范围 - 盲区)         平底         两个盘状         (两个盘状         (两个盘状         (數认值:9)         维形容器的下直径         (默认值:9)                                                                                                    |
| OPHr<br>GEOM 7<br>GEOM<br>MOFF<br>EMTY<br>FuLL<br>DIA<br>LnGt<br>BOT<br>DBot<br>hBot                   | 工作数小时的<br>计数器<br>菜单中的参数()<br>说明<br>容器形状<br>传感器位置<br>最低液位<br>(DPCT, IVL,<br>LPCT, VOL,<br>VPCT)<br>最高液位<br>(DPCT, IVL,<br>LPCT, VOL,<br>VPCT)<br>零器<br>直径<br>(CYLU,<br>CYLH, SPHR)<br>容器长度<br>(CYLU,<br>CYLH,<br>SPHR)<br>容器底部<br>类型<br>(CYLU,<br>CYLH)<br>管体(COnE)底<br>缘                                                                                                    | VDMA<br>达项<br>CYLV<br>CYLH<br>CONE<br>SPHR<br>CUST<br>UST<br>FLAT<br>DISH                             | VDMA菜単         以年(y)、日(d)和小时(h)显示工作小时数         立式圆筒         堕式圆筒         離形容器         球形容器         定制型         传感器的安装偏移(螺纹端至容器底部)         (默认:测量范围)         从容器底部测量         (MOFF - EMTY ≤ s_max.)         (默认值:0)         从容器底部测量         (MOFF - Full ≥ s_min, Full - EMTY > a_min)         (默认值:测量范围 - 盲区)         筒形容器和球形容器的直径;         对于CYLH和SPHR, DIA必须≥FulL。         (默认值:测量范围 - 盲区)         平底         两个盘状         (两个盘状         (两个盘状         (两个盘状         (數认值:0)         锥形容器的下直径         (默认值:0)         锥形容器底径的位置和高度(=底部圆柱段的长度)                                                                                                    |
| OPHr<br>GEOM 7<br>GEOM 7<br>GEOM<br>MOFF<br>EMTY<br>FuLL<br>DIA<br>LnGt<br>BOT<br>DBot<br>hBot<br>DBot | 工作数小时的<br>计数器<br>菜单中的参数()<br>说明<br>容器形状<br>传感器位置<br>最低液位<br>(DPCT, LVL,<br>LPCT, VOL,<br>VPCT)<br>最高液位<br>(DPCT, LVL,<br>LPCT, VOL,<br>VPCT)<br>最高液位<br>(DPCT, LVL,<br>LPCT, VOL,<br>VPCT)<br>容器<br>直径<br>(CYLU,<br>CYLH, SPHR)<br>容器底部<br>类U,<br>(CYLV,<br>CYLH)<br>容器底部<br>类型(CYLV,<br>CYLH)<br>管体(CONE)底缘<br>1<br>锥体(CONE) 上                                                                                                    | VDMA<br>达项<br>CYLV<br>CYLH<br>CONE<br>SPHR<br>CUST<br>UST<br>FLAT<br>DISH                             | VDMA菜単         以年(y)、日(d)和小时(h)显示工作小时数         立式圆筒         並式圆筒         離花容器         球形容器         定制型         传感器的安装偏移(螺纹端至容器底部)         (默认:测量范围)         从容器底部测量         (MOFF - EMTY ≤ s_max.)         (默认值:0)         从容器底部测量         (MOFF - Full ≥ s_min, Full - EMTY > a_min)         (默认值:测量范围 - 盲区)         筒形容器和球形容器的直径:         对于CYLH和SPHR, DIA必须≥FulL。         (默认值:当量范围 - 盲区)         筒形容器总长度;         对于CYLL和SPHR, DIA必须≥FulL。         (默认值:通量范围 - 盲区)            筒形容器总长度;         对于CYLU和SPHR, DIA必须≥FulL。         (默认值:通道范围 - 盲区)         平底         两个盘状         (两常為凸底)         锥形容器的下直径         (默认值:0)         锥形容器底径的位置和高度(=底部圆柱段的长度)         (默认值:0)                                      |
| OPHr<br>GEOM 7<br>GEOM<br>MOFF<br>EMTY<br>FuLL<br>DIA<br>LnGt<br>BOT<br>DBot<br>hBot<br>DToP           | 工作数小时的<br>计数器<br>菜单中的参数()<br>碗開<br>容器形状<br>传感器危位置<br>最低液位(DPCT, IVL,<br>IPCT, VOL,<br>VPCT)<br>最高液位(DPCT, IVL,<br>IPCT, VOL,<br>VPCT)<br>最高液位(DPCT, IVL,<br>IPCT, VOL,<br>VPCT)<br>容器<br>在径<br>(CYLV,<br>CYLH, SPHR)<br>容器底部<br>类型<br>(CYLV,<br>CYLH)<br>容器底部<br>类型<br>(CYLV,<br>CYLH)<br>容器底部<br>类型<br>(CYLV,<br>CYLH)<br>常体(COnE)底<br>缘直径                                                                                                    | VDMA<br>达项<br>CYLV<br>CYLH<br>CONE<br>SPHR<br>CUST<br>UST<br>FLAT<br>DISH                             | VDMA菜単         以年(y)、日(d)和小时(h)显示工作小时数         立式圆筒         並式圆筒         離花容器         球形容器         定制型         传感器的安装偏移(螺纹端至容器底部)         (默认:测量花围)         从容器底部测量         (MOFF - EMTY ≤ s_max.)         (默认值:0)         从容器底部测量         (MOFF - FULL ≥ s_min, FuLL - EMTY > a_min)         (默认值:0)         人容器底部测量         (MOFF - FULL ≥ s_min, FuLL - EMTY > a_min)         (默认值:0)         简形容器和球形容器的直径:         对于CYLH和SPHR, DLA必须≥FuLL。         (默认值:564.1895 mm)         简形容器总长度;         对于CYUV、LnG比须≥FuLL。         (默认值:30)         準底         两个盘状         (两端为凸底)         锥形容器的下直径         (默认值:0)         锥形容器比定的         (默认值:0)                                                                   |
| OPHr<br>GEOM 7<br>GEOM<br>MOFF<br>EMTY<br>FuLL<br>DIA<br>LnGt<br>BOT<br>DBot<br>hBot<br>DToP<br>hToP   | 工作数小时的<br>计数器<br>菜单中的参数( <i>J</i><br>液明<br>容器形状<br>传感器位置<br>最低液位<br>(DPCT, IVL,<br>LPCT, VOL,<br>VPCT)<br>最高液位<br>(DPCT, IVL,<br>LPCT, VOL,<br>VPCT)<br>最高液位<br>(DPCT, IVL,<br>LPCT, VOL,<br>VPCT)<br>零器<br>直径<br>(CYLV,<br>CYLH, SPHR)<br>容器长度<br>(CYLV,<br>CYLH)<br>容器长度<br>(CYLV,<br>CYLH)<br>容器长度<br>(CYLV,<br>CYLH)<br>容器最低部<br>类型<br>(CYLV,<br>CYLH)<br>常森体(CONE)底<br>缘直径<br>锥体(CONE)上<br>缘直径<br>锥体(CONE)上                                                                                                    | VDMA<br>达项<br>CYLV<br>CYLH<br>CONE<br>SPHR<br>CUST                                                    | VDMA菜単         以年(y)、日(d)和小时(h)显示工作小时数         立式圆筒         並式圆筒         離求容器         求形容器         定制型         传感器的安装偏移(螺纹端至容器底部)         (默认:测量范围)         从容器底部测量         (MOFF - EMTY ≤ s_max.)         (默认值:0)         从容器底部测量         (MOFF - Full ≥ s_min, Full - EMTY > a_min)         (默认值:0)         人容器底部测量         (MOFF - Full ≥ s_min, Full - EMTY > a_min)         (默认值:3)         「默认值:3)         第下容器和球形容器的直径;         对于CYLH和SPHR, DIA必须≥FulL。         (默认值:564.1895 mm)         筒形容器总长度;         对于CYUV, LnG比须≥FulL。         (默认值:3)         平底         两个盘状         (两端为凸底)         锥形容器底径的位置和高度(=底部圆柱段的长度)         (默认值:0)         锥形容器上錄%         (默认值:0)         锥形容器上直径的位置和高度(hToP > hBot) |

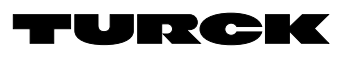

# Parameter Setting

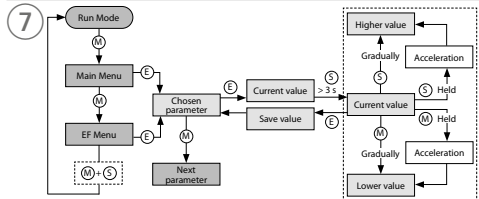

# Main Menu

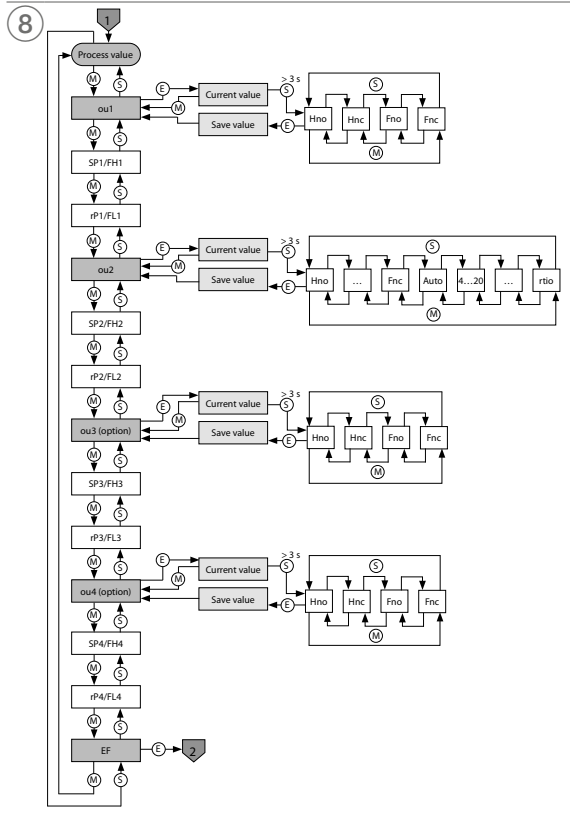

| KO                                                                                                    | 매개 변수회                                                                                                    | 파 지침                                                                                                    |                                                                                                    |                                                                                                    |                                                                                                    |                                                                                                    |                                                                                                    |
|----------------------------------------------------------------------------------------------------|----------------------------------------------------------------------------------------------------|----------------------------------------------------------------------------------------------------|----------------------------------------------------------------------------------------------------|----------------------------------------------------------------------------------------------------|----------------------------------------------------------------------------------------------------|----------------------------------------------------------------------------------------------------|----------------------------------------------------------------------------------------------------|
| 설정 5                                                                                                    | 및 매개 변수호                                                                                                    | ŀ                                                                                                    |                                                                                                    |                                                                                                    |                                                                                                    | 설명                                                                                                    | 옵션                                                                                                    |
| [MODE                                                                                                    | [] 또는 [SET] 터치                                                                                                    | 패드를 시                                                                                                    | 용하여 메인 메뉴(그림 8)와 확장                                                                                                    | · 기능(EF) 메뉴(그림 9)                                                                                                    | ou2                                                                                                    | 기능                                                                                                    | Hno                                                                                                    |
| 를 탐색                                                                                                    | 합니다. [ENTER]                                                                                                    | ]를 눌러 G                                                                                                   | EOM 메뉴를 탐색합니다(그림 10                                                                                                    | 0).                                                                                                    |                                                                                                    | 술덕 2                                                                                                    | Hnc                                                                                                    |
| 자키자                                                                                                    | [כר                                                                                                    |                                                                                                    |                                                                                                    |                                                                                                    |                                                                                                    |                                                                                                    | Fno                                                                                                    |
| ► [MO]                                                                                                    | 그기<br>DEl와 [SET]을 동                                                                                                    | 시에 3초                                                                                                    | 간 터치합니다.                                                                                                    |                                                                                                    |                                                                                                    | 아나리기 추려                                                                                                    | Fnc<br>가도                                                                                                    |
| ► LOC                                                                                                    | LED가 깜박이면                                                                                                    | Loc가 디                                                                                                    | 스플레이에 표시되었다가 꺼집니                                                                                                    | 다.                                                                                                    |                                                                                                    | 이 코프스 친덕                                                                                                    | 4-20                                                                                                    |
| ש LOC                                                                                                    | LED가 왕색으도<br>헤페드리 1년 도이                                                                                                    | . 거십니나<br>1. 기도키기                                                                                         | 아이머 세지키 키트 이크 카키니                                                                                                    | -1                                                                                                    |                                                                                                    |                                                                                                    | 0-20                                                                                                    |
| 센서 터                                                                                                    | 지패드가 1문 동안                                                                                                    | <u>『</u> 삭종야스                                                                                             | 않으면 센서가 사용으로 잠깁니                                                                                                    | ·<br>년·                                                                                                    |                                                                                                    |                                                                                                    | 20-4                                                                                                    |
| 장치 잠                                                                                                    | 금 풀기                                                                                                    |                                                                                                    |                                                                                                    |                                                                                                    |                                                                                                    |                                                                                                    | 20-0                                                                                                    |
| ▶ 모든                                                                                                    | 막대가 녹색으로                                                                                                    | 깜박일 때                                                                                                    | 까지 [ENTER]를 3초 간 길게 터                                                                                                    | 치합니다.                                                                                                    |                                                                                                    |                                                                                                    | 0-10                                                                                                    |
| ▶ [MO.<br>새 마                                                                                                    | DE], [ENTER], [<br>내 드 개가 나타나                                                                                                    | SET]을 연<br>Julek 제7                                                                                       | 속으로 터지합니다. 각 터지패느<br>레마대 드 개가 노새이 되고 나며                                                                                                    | 들 터지하면 깜박이는 석<br>여에 이느 더키패드르                                                                                          |                                                                                                    |                                                                                                    | 0-5                                                                                                    |
| 터치                                                                                                    | 입니다.<br>합니다.                                                                                                    | 399.40                                                                                                    | 김 국내 두 개가 즉극히 되고 이전                                                                                                    | 표해 ᆻ는 디자페—ㅋ                                                                                                    |                                                                                                    |                                                                                                    | 10-0                                                                                                    |
| ▶ 녹색                                                                                                    | 막대 여섯 개가 더                                                                                                    | 디스플레이                                                                                                    | 에서 깜박이면 터치패드에서 손을                                                                                                    | 을 뗍니다.                                                                                                    |                                                                                                    |                                                                                                    | 5-0                                                                                                    |
| ➡ LOC<br>➡ 디스                                                                                                    | LED가 꺼십니다<br>플레이에 uLoc가                                                                                                    | 나타났다;                                                                                                    | 가 꺼집니다.                                                                                                    |                                                                                                    |                                                                                                    |                                                                                                    | 6-1                                                                                                    |
|                                                                                                    | 2 1 1 1 1 2 2 2 1                                                                                                    | 1 1/20 1                                                                                                  |                                                                                                    |                                                                                                    |                                                                                                    |                                                                                                    | rtio                                                                                                    |
| 터치패드<br>▶ LOC                                                                                                    | 드를 통한 매개 변<br>LED가 켜지고 []                                                                                                    | 수 값 설정<br>MODE] 또                                                                                         | 는 [SET]를 눌렀을 때 디스플레이                                                                                                    | ]에 적색 작동 표시등이                                                                                                    | ASP                                                                                                    | 아날로그 신호<br>의 시작 포인트                                                                                                    |                                                                                                    |
| 표시!                                                                                                    | 되면 장치의 잠금                                                                                                    | 을 해제합!                                                                                                    | 니다.                                                                                                    |                                                                                                    |                                                                                                    | ou2: 자동/아날<br>로그 갔/rtio                                                                                                    |                                                                                                    |
| 터치패드                                                                                                    | 드를 통한 매개 변                                                                                                    | 수 값 설정                                                                                                    | — 메인 메뉴 및 EF 메뉴:                                                                                                    |                                                                                                    | AEP                                                                                                    | 아날로그 신호                                                                                                    |                                                                                                    |
| ▶ 원하<br>▶ [EN]                                                                                                    | 는 매개 변수가 표<br>FER]를 터치하여                                                                                                    | 시될 때까<br>매개 변수                                                                                            | 지 [MODE] 또는 [SET]을 반복해<br>를 선택합니다(그림 7). 선택 가능                                                                                                    | 서 터치합니다.<br>·한 매개 변수는 아래 표                                                                                            |                                                                                                    | 의 끝 지점                                                                                                    |                                                                                                    |
| 의 옵                                                                                                    | -선 얼에 나얼되어<br>되 가 벼겨· [SFT]                                                                                                    | 있습니다<br> 르 터키하                                                                                            | 고 디스프레이 저면이 머추 때까?                                                                                                    | 지 3초 도아 느르니다 대                                                                                                    |                                                                                                    | 5002. 지응/히일<br>로그 값/rtio                                                                                                    |                                                                                                    |
| 안:[]                                                                                                    | MODE]를 눌러 미                                                                                                    | 날 디/지이<br>내개 변수 심                                                                                         | 선택으로 돌아갑니다.                                                                                                    | 이 5조 8 전 1 집 이 이 . 데                                                                                                  | ou3                                                                                                    | 출력 3의                                                                                                    | Hno                                                                                                    |
| ► [MO                                                                                                    | DE] 또는 [SET] 터                                                                                                    | 터치패드를                                                                                                    | 사용하여 값을 점진적으로 높이                                                                                                    | 거나 내립니다. [MODE]                                                                                                    |                                                                                                    | 기능                                                                                                    | Hnc                                                                                                    |
| 도는 법격                                                                                                    | [SET]을 계속 터:<br>티 가은 거자하거                                                                                                    | 치하고 있으<br>며 [ENITE]                                                                                       | 으면 특정 값을 연속해서 변경할 =<br>미르 더키하니다. 거자되 가이 드                                                                                                    | 수도 있습니다(그림 7).<br>ᄈ 까바이니다                                                                                             |                                                                                                    |                                                                                                    | Fno                                                                                                    |
| ► 11'0'                                                                                                    | 된 없을 시성하며                                                                                                    |                                                                                                    | 이글 디시됩니다. 시경된 없이 두                                                                                                    | 11441444                                                                                                    | 0114                                                                                                    | 축력 4의 기능                                                                                                    | Hno                                                                                                    |
| 터치패드                                                                                                    | 드를 통한 매개 변                                                                                                    | 수 값 설정                                                                                                    | — GEOM 메뉴:                                                                                                    |                                                                                                    | oui                                                                                                    | 2                                                                                                    | Hnc                                                                                                    |
| ► [EN]                                                                                                    | FER]를 터치합니                                                                                                    | 다: 다음 미<br>디 레케 버                                                                                         | 기개 변수가 표시됩니다.                                                                                                    |                                                                                                    |                                                                                                    |                                                                                                    | Fno                                                                                                    |
| ► [EN]                                                                                                    | ['ER]을 너지압니<br>DE] 또는 [SET] E                                                                                                    | 나: 매개 먼<br>터치패드륵                                                                                          | !수 값이 표시됩니다.<br>· 사용하여 값은 접진접으로 높이.                                                                                                    | 거나 내린니다 [MODE]                                                                                                    |                                                                                                    |                                                                                                    | Fnc                                                                                                    |
| 또는<br>• 변경                                                                                                    | [SET]을 계속 터<br>된 값을 저장하려                                                                                                    | 치하고 있으<br>면 [ENTE                                                                                         | 2면 특정 값을 연속해서 변경할 =<br>R]를 터치합니다. 저장된 값이 두                                                                                                    | 수도 있습니다(그림 10).<br>번 깜박이고 다음 매개                                                                                       | EF                                                                                                    | 확장 기능 하위<br>메뉴                                                                                                    |                                                                                                    |
| 변수기                                                                                                    | 가 표시됩니다.                                                                                                    |                                                                                                    |                                                                                                    |                                                                                                    |                                                                                                    |                                                                                                    |                                                                                                    |
|                                                                                                    |                                                                                                    |                                                                                                    |                                                                                                    |                                                                                                    | EF(확장                                                                                                    | 기능) 하위 메뉴의                                                                                                    | 리 매개 변수                                                                                                    |
| 비밀번호                                                                                                    | 호를 사용하여 센/                                                                                                    | 서를 보호합                                                                                                    | 남다.                                                                                                    |                                                                                                    | EF(확장                                                                                                    | 기능) 하위 메뉴의<br>설명                                                                                                    | 리 매개 변수<br>옵션                                                                                                    |
| 비밀번호<br>▶ EF 머                                                                                                    | 호를 사용하여 센/<br>네뉴에서 PASS를<br>인터케디르 사용                                                                                                    | 서를 보호협<br>선택합니디<br>4.해 가우 b                                                                               | 합니다.<br>).<br>회견하니다                                                                                                    |                                                                                                    | EF(확장<br>MODE                                                                                                    | 기능) 하위 메뉴의<br>설명<br>측정된 변수                                                                                                    | 리 매개 변수<br>옵션<br>DiST                                                                                              |
| 비밀번호<br>▶ EF 며<br>▶ [SET<br>▶ [MO]                                                                                       | <b>호를 사용하여 센</b> /<br>네뉴에서 PASS를<br>'] 터치패드를 사용<br>DE] 터치패드를 /                                                                                                    | 서를 보호함<br>선택합니디<br>승해 값을 부<br>사용하여 4                                                                      | <b>¦니다.</b><br>ŀ.<br>변경합니다.<br>자리 비밀번호의 숫자를 누릅니디                                                                                                    | 귀(그림 11).                                                                                                    | EF(확장<br>MODE                                                                                                    | 기능) 하위 메뉴의<br>설명<br>측정된 변수                                                                                                    | 리 매개 변수<br>옵션<br>DIST<br>DPCT                                                                                      |
| 비밀번호<br>> EF 머<br>> [SET<br>> [MO]<br>> 새 비                                                                              | <b>호를 사용하여 센</b> /<br>네뉴에서 PASS를<br>'] 터치패드를 사용<br>DE] 터치패드를 /<br> 밀번호를 저장하                                                                                                    | 어를 보호형<br>선택합니다<br>3 해 값을 되<br>사용하여 4<br>려면 [ENT                                                          | <b>¦니다.</b><br>ŀ.<br>변경합니다.<br>자리 비밀번호의 숫자를 누릅니다<br>'ER]를 터치합니다.                                                                                                    | 카(그림 11).                                                                                                    | EF(확장<br>MODE                                                                                                    | 기능) 하위 메뉴5<br>설명<br>측정된 변수                                                                                                    | 의 매개 변수<br>옵션<br>DiST<br>DPCT<br>LVL                                                                               |
| 비밀번호<br>▶ EF 머<br>▶ [SET<br>▶ [MO]<br>▶ 새 비                                                                              | 호를 사용하여 센/<br>배뉴에서 PASS를<br>[] 터치패드를 사용<br>DE] 터치패드를 /<br> 밀번호를 저장하<br>노이 매개 변스                                                                                                    | 서를 보호함<br>선택합니다<br>3 해 값을 5<br>사용하여 4<br>려면 [ENT                                                          | <b>¦니다.</b><br>}.<br>변경합니다.<br>자리 비밀번호의 숫자를 누릅니디<br>'ER]를 터치합니다.                                                                                                    | }(그림 11).                                                                                                    | EF(확장<br>MODE                                                                                                    | 기능) 하위 메뉴5<br>설명<br>측정된 변수                                                                                                    | 의 매개 변수<br>옵션<br>DiST<br>DPCT<br>LVL<br>LPCT<br>VOI                                                                |
| 비밀번호<br>▶ EF 며<br>▶ [SET<br>▶ [MO]<br>▶ 새 비<br>메인 메·                                                                     | 호를 사용하여 센/<br>네뉴에서 PASS를<br>] 터치패드를 사<br>[밀번호를 저장하<br>뉴의 매개 변수                                                                                                    | 어를 보호함<br>선택합니디<br>상해 값을 탁<br>사용하여 4<br>려면 [ENT                                                           | <b>¦니다.</b><br>}.<br>변경합니다.<br>자리 비밀번호의 숫자를 누릅니다<br>'ER]를 터치합니다.                                                                                                    | }(그림 11).                                                                                                    | EF(확장<br>MODE                                                                                                    | 기능) 하위 메뉴5<br>설명<br>측정된 변수                                                                                                    | 익 매개 변수<br>옵션<br>DiST<br>DPCT<br>LVL<br>LPCT<br>VOL<br>VPCT                                                        |
| 비밀번호<br>▶ EF 머<br>▶ [SET<br>▶ [MO]<br>▶ 새 비<br>메인 메                                                                      | 호를 사용하여 센/<br>네뉴에서 PASS를<br>] 터치패드를 사용<br>DE] 터치패드를 /<br>밀번호를 저장하<br>뉴의 매개 변수<br>설명<br>축려 10                                                                                                    | 서를 보호협<br>선택합니더<br>3해 값을 탁<br>사용하여 4<br>려면 [ENT<br>옵션<br>Hno                                              | <b>남니다.</b><br>남.<br>변경합니다.<br>자리 비밀번호의 숫자를 누릅니다<br>'ER]를 터치합니다.<br><b>기능</b><br>히스테리시스 기는(NO = NO )                                                                                                    | ት(그림 11).<br>전전)                                                                                                    | EF(확장<br>MODE<br>uniV                                                                                                    | 기능) 하위 메뉴5<br>설명<br>측정된 변수<br>볼륨의 단위                                                                                                    | 김 매개 변수<br>옵션<br>DIST<br>DPCT<br>LVL<br>LPCT<br>VOL<br>VPCT<br>L                                                   |
| 비밀번호<br>▶ EF 머<br>▶ [SET<br>▶ [MO]<br>▶ 새 비<br>메인 메<br>oul                                                               | 호를 사용하여 센/<br>네뉴에서 PASS를<br>[] 터치패드를 사용<br>DE] 터치패드를 /<br>밀번호를 저장하<br>뉴의 매개 변수<br>설명<br>출력 1의<br>기능                                                                                                    | 서를 보호합<br>선택합니다<br>상해 값을 박<br>사용하여 4<br>려면 [ENT<br>옵션<br><u>Hno</u><br>Hnc                                | <b>!</b> 니다.         변경합니다.         자리 비밀번호의 숫자를 누릅니다         'ER]를 터치합니다.         기능         히스테리시스 기능(NO = NO 2)         히스테리시스 기능(NC = NC 2)                                                                                                    | ∤(그림 11).<br>접점)<br>접정)                                                                                               | EF(확장<br>MODE<br>uniV                                                                                                    | 기능) 하위 메뉴5<br>설명<br>측정된 변수<br>볼륨의 단위                                                                                                    | 식 매개 변수<br>옵션<br>DIST<br>DPCT<br>LVL<br>LPCT<br>VOL<br>VPCT<br>L<br>m3                                             |
| 비밀번호<br>▶ EF 며<br>▶ [SET<br>▶ [MO]<br>▶ 새 비<br>메인 메•<br>oul                                                              | 호를 사용하여 센/<br>네뉴에서 PASS를<br>[] 터치패드를 사용<br>DE] 터치패드를 /<br>밀번호를 저장하<br>뉴의 매개 변수<br>설명<br>출력 1의<br>기능                                                                                                    | 서를 보호합<br>선택합니다<br>아해 값을 탁<br>사용하여 4<br>려면 [ENT<br>려면 [ENT<br>Hno<br>Hnc<br>Fno                           | <b>나</b> 다.         변경합니다.         자리 비밀번호의 숫자를 누릅니다         'ER]를 터치합니다.         기능         히스테리시스 기능(NO = NO 결정)         윈도우 기능(NO = NO 접정)                                                                                                    | ት(그림 11).<br>접점)<br>접점)                                                                                               | EF(확장<br>MODE<br>uniV                                                                                                    | 기능) 하위 메뉴5<br>설명<br>측정된 변수<br>볼륨의 단위                                                                                                    | 의 매개 변수<br>옵션<br>DiST<br>DPCT<br>LVL<br>LPCT<br>VOL<br>VPCT<br>L<br>m3<br>in3                                      |
| 비밀번호<br>▶ EF 며<br>▶ [SET<br>▶ [MO]<br>▶ 새 비<br>메인 메-                                                                     | 호를 사용하여 센/<br>네뉴에서 PASS를<br>[] 터치패드를 사용<br>DE] 터치패드를 /<br>밀번호를 저장하<br>뉴의 매개 변수<br>설명<br>출력 1의<br>기능                                                                                                    | 서를 보호협<br>선택합니다<br>}해 값을 탁<br>라용하여 4<br>려면 [ENT<br>옵션<br>Hno<br>Hnc<br>Fno<br>Fnc                         | <b>나</b> 다.         변경합니다.         자리 비밀번호의 숫자를 누릅니다         'ER]를 터치합니다.         기능         히스테리시스 기능(NO = NO 결         히스테리시스 기능(NC = NC 결         윈도우 기능(NC = NC 접점)         윈도우 기능(NC = NC 접점)                                                                                                    | ∤(그림 11).<br>접점)<br>접점)                                                                                               | EF(확장<br>MODE<br>uniV                                                                                                    | 기능) 하위 메뉴5<br>설명<br>측정된 변수<br>볼륨의 단위                                                                                                    | 의 매개 변수<br>옵션<br>DiST<br>DPCT<br>LVL<br>LPCT<br>VOL<br>VPCT<br>L<br>m3<br>in3<br>ft3                               |
| 비밀번호<br>► EF 며<br>► [SET<br>► [MO<br>► 새 비<br>메인 메-<br>oul                                                               | 호를 사용하여 센/<br>네뉴에서 PASS를<br>[] 터치패드를 사용<br>DE] 터치패드를 /<br>밀번호를 저장하<br>뉴의 매개 변수<br>설명<br>출력 1의<br>기능                                                                                                    | 서를 보호함<br>선택합니다<br>}해 값을 탁<br>사용하여 4<br>려면 [ENT<br>옵션<br>Hno<br>Hnc<br>Fno<br>Fnc                         | 나다.         변경합니다.         자리 비밀번호의 숫자를 누릅니다         'ER]를 터치합니다.         기능         히스테리시스 기능(NO = NO 결         히스테리시스 기능(NC = NC 점         윈도우 기능(NC = NC 접점)         출력 14의 스위칭 상태가 변                                                                                                    | ↓(그림 11).<br>접점)<br>접점)<br>경되는 상한 레벨                                                                                  | EF(확장<br>MODE<br>uniV                                                                                                    | 기능) 하위 메뉴의<br>설명<br>측정된 변수<br>볼륨의 단위                                                                                                    | 의 매개 변수<br>옵션<br>DiST<br>DPCT<br>LVL<br>LPCT<br>VOL<br>VPCT<br>L<br>m3<br>in3<br>ft3<br>gal                        |
| 비밀번3<br>▶ EF 며<br>▶ [SET<br>▶ 세비<br>메인 메-<br>oul<br>SP1<br>SP4                                                           | 호를 사용하여 센/<br>레뉴에서 PASS를<br>] 터치패드를 사용<br>DE] 터치패드를 사용<br>고달 호를 저장하<br>뉴의 매개 변수<br>설명<br>출력 1의<br>기능<br>히스테리시스<br>포의트 1 4                                                                                                    | 서를 보호함<br>선택합니다<br>}해 값을 탁<br>사용하여 4<br>려면 [ENT<br><mark>옵션<br/>Hno<br/><u>Hnc</u><br/>Fno<br/>Fnc</mark> | 거다.         변경합니다.         자리 비밀번호의 숫자를 누릅니다         'ER]를 터치합니다.         기능         히스테리시스 기능(NO = NO 결         히스테리시스 기능(NC = NC 결         윈도우 기능(NC = NC 접점)         출력 14의 스위칭 상태가 변                                                                                                    | ↓(그림 11).<br>접점)<br>섭점)<br>경되는 상한 레벨                                                                                  | EF(확장<br>MODE<br>uniV                                                                                                    | 기능) 하위 메뉴의<br>설명<br>측정된 변수<br>볼륨의 단위<br>길이 단위                                                                                                    | 의 매개 변수<br>옵션<br>DiST<br>DPCT<br>LVL<br>LPCT<br>VOL<br>VPCT<br>L<br>m3<br>in3<br>ft3<br>gal<br>mm                  |
| 비밀번코<br>▶ EF 며<br>▶ [SET<br>▶ [MO]<br>▶ 새 비<br>메인 메-<br>oul<br>SP1<br>SP4                                                | 호를 사용하여 센/<br>눼뉴에서 PASS를<br>] 터치패드를 사용<br>DE] 터치패드를 제장하<br>뉴의 매개 변수<br>설명<br>출력 1의<br>기능의 스위칭<br>포인트 1 4                                                                                                    | 서를 보호함<br>선택합니다<br>う해 값을 박<br>사용하여 4<br>려면 [ENT<br><mark>옵션<br/>Hno<br/>Hnc<br/>Fno<br/>Fnc</mark>        | 거다.         변경합니다.         자리 비밀번호의 숫자를 누릅니다         'ER]를 터치합니다.         기능         히스테리시스 기능(NO = NO 결         히스테리시스 기능(NC = NC 점         윈도우 기능(NC = NC 접점)         출력 14의 스위칭 상태가 변                                                                                                    | 사(그림 11).<br>접점)<br>접점)<br>경되는 상한 레벨                                                                                  | EF(확장<br>MODE<br>uniV<br>uniL                                                                                                    | 기능) 하위 메뉴의<br>설명<br>측정된 변수<br>볼륨의 단위<br>길이 단위                                                                                                    | 의 매개 변수<br>옵션<br>DiST<br>DPCT<br>LVL<br>LPCT<br>VOL<br>VPCT<br>L<br>m3<br>in3<br>ft3<br>gal<br>mm<br>m<br>in       |
| 비밀번로<br>► EF 며<br>► [SET<br>► [MO:<br>► 새 비]<br>메인 메-<br>oul<br>SP1<br>SP4                                               | 호를 사용하여 센/<br>눼뉴에서 PASS를<br>] 터치패드를 사용<br>DE] 터치패드를 제장하<br>뉴의 매개 변수<br>설명<br>출력 1의<br>기능의 스위칭<br>포인트 1 4<br>oulou4:<br>Hno/Hnc                                                                                                    | 서를 보호함<br>선택합니다<br>}해 값을 박<br>사용하여 4<br>려면 [ENT<br>Hno<br>Hno<br>Fno<br>Fno<br>Fnc                        | 가다.         변경합니다.         자리 비밀번호의 숫자를 누릅니다         'ER]를 터치합니다.         기능         히스테리시스 기능(NO = NO 결정)         히스테리시스 기능(NC = NC 점정)         윈도우 기능(NC = NC 접정)         출력 14의 스위칭 상태가 변                                                                                                    | 사(그림 11).<br>접점)<br>접점)<br>경되는 상한 레벨                                                                                  | EF(확장<br>MODE<br>uniV<br>uniL                                                                                                    | 기능) 하위 메뉴의<br>설명<br>측정된 변수<br>볼륨의 단위<br>길이 단위                                                                                                    | 의 매개 변수<br>옵션<br>DiST<br>DPCT<br>LVL<br>LPCT<br>VOL<br>VPCT<br>L<br>m3<br>in3<br>ft3<br>gal<br>mm<br>m<br>in<br>ft |
| 비밀번로<br>▶ EF 며<br>▶ [SET<br>▶ 세비<br>메인 메-<br>oul<br>SP1<br>SP4                                                           | 호를 사용하여 센/<br>체뉴에서 PASS를           1 티치패드를 사용           DE] 터치패드를 사용           말번호를 저장하           뉴의 매개 변수           설명           출력 1의<br>기능           히스테리시스<br>기능의 스위칭<br>포인트 1 4           oulou4:<br>Hno/Hnc           히스테리시스<br>기능의 해제 포                                                                                                    | 서를 보호함<br>선택합니다<br>う해 값을 박<br>사용하여 4<br>려면 [ENT<br>Hno<br>Hnc<br>Fno<br>Fnc                               | 남니다.<br>▶.<br>변경합니다.<br>자리 비밀번호의 숫자를 누릅니다<br>ER]를 터치합니다.<br>기능<br>히스테리시스 기능(NO = NO<br>히스테리시스 기능(NC = NC 점<br>윈도우 기능(NO = NO 접점)<br>윈도우 기능(NC = NC 접점)<br>출력 14의 스위칭 상태가 변                                                                                                    | ↓(그림 11).<br>접점)<br>섭점)<br>경되는 상한 레벨<br>경되는 하한 레벨                                                                     | EF(확장<br>MODE<br>uniV<br>uniL                                                                                                    | 기능) 하위 메뉴<br>설명<br>측정된 변수<br>볼륨의 단위<br>길이 단위<br>형상 하위 메뉴                                                                                                    | 의 매개 변수<br>옵션<br>DiST<br>DPCT<br>LVL<br>LPCT<br>VOL<br>VPCT<br>L<br>m3<br>in3<br>ft3<br>gal<br>mm<br>m<br>ft       |
| 비밀번3<br>> EF 며<br>> [SET 미<br>- [MO<br>> 새 비<br>메인 메-<br>oul<br>SP1<br>SP4<br>rP1<br>rP4                                 | 호를 사용하여 센/<br>체뉴에서 PASS를           기 터치패드를 사용           기 티치패드를 사용           말번호를 저장하           뉴의 매개 변수           설명           출력 1의           기능           히스테리시스           지능의 스위청           포인트 1 4           ou1ou4:           Hno/Hnc           히스테리시스           기능의 해제 포인트 1 4           ou1ou4:           이는테리시스                                                                                                    | H를 보호함<br>선택합니다<br>}해 값을 탁<br>사용하여 4<br>려면 (ENT<br>Hno<br>Hnc<br>Fno<br>Fnc                               | 거다.         변경합니다.         자리 비밀번호의 숫자를 누릅니다         'ER]를 터치합니다.         기능         히스테리시스 기능(NO = NO 3         히스테리시스 기능(NC = NC 3         윈도우 기능(NC = NC 접점)         윈도우 기능(NC = NC 접점)         출력 14의 스위칭 상태가 변                                                                                                    | 삼(그림 11).<br>접점)<br>접점)<br>경되는 상한 레벨<br>경되는 하한 레벨                                                                     | EF(확장<br>MODE<br>uniV<br>uniL<br>GEOM<br>Hi                                                                                              | 기능) 하위 메뉴의<br>설명<br>측정된 변수<br>볼륨의 단위<br>길이 단위<br>형상 하위 메뉴<br>최대값 메모리                                                                                                    | 의 매개 변수<br>옵션<br>DiST<br>DPCT<br>LVL<br>LPCT<br>VOL<br>VPCT<br>L<br>m3<br>in3<br>ft3<br>gal<br>mm<br>ft            |
| 비밀번호<br>> EF 며<br>> [SET<br>> [MO<br>> 새 비<br>메인 메<br>oul<br>SP1<br>SP4<br>rP1<br>rP4                                    | 호를 사용하여 센/<br>레뉴에서 PASS<br>] 터치패드를 사용<br>DEJ 터치패드를 제장하<br>뉴의 매개 변수<br>설명<br>출력 1의<br>기능<br>히스테리시스<br>기능의 스위칭<br>포인트 1 4<br>oulou4:<br>Hno/Hnc<br>히스테리시스<br>기능의 해제 포<br>인트 1 4<br>oulou4:<br>Hno/Hnc                                                                                                    | 서를 보호함<br>선택합니다<br>}해 값을 택<br>사용하여 4<br>려면 [ENT<br>Hno<br>Hnc<br>Fno<br>Fnc                               | 가다.         변경합니다.         자리 비밀번호의 숫자를 누릅니다         'ER]를 터치합니다.         기능         히스테리시스 기능(NO = NO 결정)         히스테리시스 기능(NC = NC 점정)         원도우 기능(NC = NC 접정)         출력 14의 스위칭 상태가 변                                                                                                    | 사(그림 11).<br>접점)<br>접점)<br>경되는 상한 레벨<br>경되는 하한 레벨                                                                     | EF(확장<br>MODE<br>uniV<br>uniL<br>GEOM<br>Hi<br>Lo                                                                                        | 기능) 하위 메뉴<br>설명<br>측정된 변수<br>볼륨의 단위<br>길이 단위<br>형상 하위 메뉴<br>최대값 메모리                                                                                                    | 의 매개 변수<br>옵션<br>DiST<br>DPCT<br>LVL<br>LPCT<br>VOL<br>VPCT<br>L<br>m3<br>in3<br>ft3<br>gal<br>mm<br>ft            |
| 비밀번호<br>> EF 며<br>> [SET<br>> [MO<br>- 새 비<br>메인 메<br>oul<br>SP1<br>SP4<br>rP1<br>rP4<br>FH1<br>                         | 호를 사용하여 센/<br>눼뉴에서 PASS록<br>] 터치패드를 사용<br>DEI 터치패드를 시장하<br>뉴의 매개 변수<br>설명<br>출력 1의<br>기능<br>히스테리시스<br>기능의 스위칭<br>포인트 1 4<br>oulou4:<br>Hno/Hnc<br>히스테리시스<br>기능의 해제 포<br>인트 1 4<br>oulou4:<br>Hno/Hnc<br>윈도우 기능의 상한<br>소위칭 포                                                                                                    | 서를 보호함<br>선택합니다<br>}해 값을 택<br>사용하여 4<br>려면 [ENT<br>Hno<br>Hnc<br>Fno<br>Fnc                               | 가다.         변경합니다.         자리 비밀번호의 숫자를 누릅니다         'ER]를 터치합니다.         기능         히스테리시스 기능(NO = NO 결정)         한도우 기능(NO = NO 접정)         윈도우 기능(NC = NC 접정)         출력 14의 스위칭 상태가 변         출력 14의 스위칭 상태가 변                                                                                                    | 사(그림 11).<br>접점)<br>접점)<br>경되는 상한 레벨<br>경되는 하한 레벨                                                                     | EF(확장<br>MODE<br>uniV<br>uniL<br>GEOM<br>Hi<br>Lo                                                                                        | 기능) 하위 메뉴의<br>설명<br>측정된 변수<br>볼륨의 단위<br>길이 단위<br>형상 하위 메뉴<br>최대값 메모리<br>최소값 메모리<br>SP1SP2의                                                                                                    | 의 매개 변수<br>옵션<br>DiST<br>DPCT<br>LVL<br>LPCT<br>VOL<br>VPCT<br>L<br>m3<br>in3<br>ft3<br>gal<br>mm<br>ft            |
| 비밀번호<br>> EF 며<br>> [SET<br>> [MU]<br>에인 메<br>oul<br>SP1<br>SP4<br>rP1<br>rP4<br>FH1<br><br>FH4                          | 호를 사용하여 센/<br>레뉴에서 PASS를<br>] 터치패드를 사용<br>DEJ 터치패드를 시<br>말번호를 저장하<br>뉴의 매개 변수<br>설명<br>출력 1의<br>기능<br>히스테리시스<br>기능의 스위칭<br>포인트 1 4<br>ou1ou4:<br>Hno/Hnc<br>히스테리시스<br>기능의 해제 포<br>인트 1 4<br>ou1ou4:<br>Hno/Hnc<br>원도우 기능의 장포<br>인트 1 4                                                                                                    | 서를 보호함<br>선택합니다<br>}해 값을 탁<br>사용하여 4<br>려면 [ENT<br>Hno<br><u>Hno</u><br><u>Fno</u><br>Fnc                 | 가리       비밀번호의 숫자를 누릅니다         자리       비밀번호의 숫자를 누릅니다         'ER]를 터치합니다.         기능         히스테리시스 기능(NO = NO 점<br>이스테리시스 기능(NC = NC 점<br>윈도우 기능(NO = NO 접 점)         윈도우 기능(NC = NC 접 점)         출력 14의 스위칭 상태가 변         출력 14의 스위칭 상태가 변         출력 14의 스위칭 상태가 변                                                                    | 사(그림 11).<br>접점)<br>접점)<br>경되는 상한 레벨<br>경되는 하한 레벨<br>경되는 상한 스위치 포                                                     | EF(확장<br>MODE<br>uniV<br>uniL<br>GEOM<br>Hi<br>Lo<br>dSP1<br>                                                                            | 기능) 하위 메뉴의<br>설명<br>측정된 변수<br>볼륨의 단위<br>길이 단위<br>형상 하위 메뉴<br>최대값 메모리<br>최소값 메모리<br>SP1SP4의<br>스위치 지연                                                                                                    | 의 매개 변수<br>옵션<br>DiST<br>DPCT<br>LVL<br>UVL<br>VPCT<br>L<br>m3<br>in3<br>ft3<br>gal<br>mm<br>m<br>ft               |
| 비밀번호<br>> EF 며<br>> [SET<br>> [MO<br>ul<br>oul<br>SP1<br>SP4<br>rP1<br>rP4<br>FH1<br><br>FH4                             | 호를 사용하여 센/<br>레뉴에서 PASS를<br>] 터치패드를 사용<br>DEJ 터치패드를 사용<br>일반호를 저장하<br>뉴의 매개 변수<br>설명<br>출력 1의<br>기능<br>히스테리시스<br>기능의 스위칭<br>포인트 1 4<br>ou1ou4:<br>Hno/Hnc<br>히스테리시스<br>기능의 해제 포<br>인트 1 4<br>ou1ou4:<br>Hno/Hnc<br>원도우 기능의 장<br>또인트 2 4                                                                                                    | 서를 보호합<br>선택합니다<br>}해 값을 탁<br>사용하여 4<br>려면 [ENT<br>Hno<br>Hno<br>Fno<br>Fno<br>Fnc                        | 남니다.<br>가.<br>현경합니다.<br>자리 비밀번호의 숫자를 누릅니다<br>ER]를 터치합니다.<br>기능<br>히스테리시스 기능(NO = NO 점<br>이스테리시스 기능(NC = NC 점<br>윈도우 기능(NO = NO 접점)<br>윈도우 기능(NC = NC 접점)<br>출력 14의 스위칭 상태가 변<br>출력 14의 스위칭 상태가 변<br>한트                                                                                                    | 사(그림 11).<br>접점)<br>접점)<br>경되는 상한 레벨<br>경되는 하한 레벨<br>경되는 상한 스위치 포                                                     | EF(확장<br>MODE<br>uniV<br>uniV<br>GEOM<br>Hi<br>Lo<br>dSP1<br><br>dSP4<br>drP1                                                            | 기능) 하위 메뉴의<br>설명<br>측정된 변수<br>볼륨의 단위<br>길이 단위<br>회대값 메모리<br>최도값 메모리<br>SP1SP4의<br>스위치 지연                                                                                                    | 의 매개 변수<br>옵션<br>DiST<br>DPCT<br>LVL<br>UVL<br>VPCT<br>L<br>m3<br>in3<br>ft3<br>gal<br>mm<br>ft                    |
| 비밀번호<br>> EF 며<br>> [SET<br>> [MO<br>ul<br>oul<br>SP1<br>SP4<br>rP1<br>rP4<br>FH1<br><br>FH4                             | 호를 사용하여 센/<br>레뉴에서 PASS를<br>] 터치패드를 사용<br>DEJ 터치패드를 사용<br>별번호를 저장하<br>뉴의 매개 변수<br>설명<br>출력 1의<br>기능<br>히스테리시스<br>기능의 스위칭<br>포인트 1 4<br>ou1ou4:<br>Hno/Hnc<br>히스테리시스<br>기능의 해제 포<br>인트 1 4<br>ou1ou4:<br>Hno/Hnc<br>원도우 기능의 장포<br>인트<br>ou1ou4:<br>Fno/Fnc                                                                                                    | 서를 보호합<br>선택합니다<br>}해 값을 탁<br>사용하여 4<br>려면 [ENT<br>Hno<br>Hno<br>Fno<br>Fno<br>Fnc                        | <ul> <li>남니다.</li> <li>환경합니다.</li> <li>자리 비밀번호의 숫자를 누릅니다</li> <li>ER]를 터치합니다.</li> <li>기능</li> <li>히스테리시스 기능(NO = NO 점<br/>히스테리시스 기능(NC = NC 점<br/>인도우 기능(NO = NO 접 점)</li> <li>윈도우 기능(NC = NC 접 점)</li> <li>출력 14의 스위칭 상태가 변</li> <li>출력 14의 스위칭 상태가 변</li> </ul>                                                                          | 사(그림 11).<br>접점)<br>접점)<br>경되는 상한 레벨<br>경되는 하한 레벨<br>경되는 상한 스위치 포                                                     | EF(확장<br>MODE<br>uniV<br>uniV<br>GEOM<br>Hi<br>Lo<br>dSP1<br><br>dSP4<br>drP1<br>drP4                                                    | 기능) 하위 메뉴의<br>설명<br>측정된 변수<br>볼륨의 단위<br>길이 단위<br>회대값 메모리<br>최도값 메모리<br>SP1SP4의<br>스위치 지연                                                                                                    | 의 매개 변수<br>옵션<br>DiST<br>DPCT<br>LVL<br>LPCT<br>VOL<br>VPCT<br>L<br>m3<br>in3<br>ft3<br>gal<br>mm<br>ft            |
| 비밀번3<br>> EF 며<br>> [SET 미<br>- [MO<br>> 새 비<br>미인 메-<br>oul<br>SP1<br>SP4<br>FP1<br>rP4<br>FH1<br><br>FH4<br>FL1<br>FL4 | 호를 사용하여 센/<br>체뉴에서 PASS를<br>] 터치패드를 사용<br>DE] 터치패드를 사용<br>가 에 개 변수           설명<br>출력 1의<br>기능           히스테리시스<br>기능의 스위칭<br>포인트 1 4           이니004:<br>Hno/Hnc           히스테리시스<br>기능의 해제 포인트 1 4           이니004:<br>Hno/Hnc           인트 1 4           이니004:<br>Hno/Hnc           인트 1 4           이니004:<br>Hno/Hnc           인도 1 4           이니004:<br>Hno/Fnc           윈도우 기능의 장 포<br>이트           인도우 기능의 장 포<br>이트                                                                                  | 서를 보호함<br>선택합니다<br>}해 값을 박<br>사용하여 4<br>려면 [ENT<br>Hno<br>Hnc<br>Fno<br>Fnc                               | 가다.         변경합니다.         자리 비밀번호의 숫자를 누릅니다         'ER]를 터치합니다.         기능         히스테리시스 기능(NO = NO 3         히스테리시스 기능(NC = NC 4         인도우 기능(NO = NO 접점)         윈도우 기능(NC = NC 접점)         출력 14의 스위칭 상태가 변         출력 14의 스위칭 상태가 변         출력 14의 스위칭 상태가 변         출력 14의 스위칭 상태가 변         ************************************ | 나(그림 11).<br>접점)<br>접점)<br>경되는 상한 레벨<br>경되는 하한 레벨<br>경되는 상한 스위치 포                                                     | EF(확장<br>MODE<br>uniV<br>uniV<br>GEOM<br>Hi<br>Lo<br>dSP1<br>dSP4<br>drP1<br>చiP4<br>dFH1                                                | 기능) 하위 메뉴의<br>설명<br>측정된 변수<br>볼륨의 단위<br>길이 단위<br>회대값 메모리<br>최소값 메모리<br>외소값 메모리<br>SP1SP4의<br>스위치 지연<br>FP1 FP4의<br>스위치 지연                                                                                                    | 의 매개 변수<br>옵션<br>DiST<br>DPCT<br>LVL<br>LPCT<br>VOL<br>VPCT<br>L<br>m3<br>in3<br>ft3<br>gal<br>m<br>ft             |
| 비밀번3<br>> EF 며<br>> [SET 미<br>- [MO<br>> 새 비<br>메인 메-<br>oul<br>SP1<br>SP4<br>                                           | 호를 사용하여 센/<br>체뉴에서 PASS를<br>] 터치패드를 사용<br>DEJ 터치패드를 사용<br>가 이 매개 변수           설명<br>출력 1의<br>기능           히스테리시스<br>기능의 스위청<br>포인트 1 4           이니004:<br>버no/Hnc           히스테리시스<br>기능의 해제 포인트 1 4           이니004:<br>Hno/Hnc           친도우 기능의<br>상한 스위청 포<br>인트           인도우 기능의<br>하한 스위청 포<br>인트           인도우 기능의<br>하한 스위청 포<br>인트           이니004:<br>Fno/Fnc           원도우 기능의<br>하한 스위청 포<br>인트           이니004:<br>Fno/Fnc           인도 이위하고           인도 이위하고           인도 이위하고           이니004: | 서를 보호합<br>선택합니다<br>\$해 값을 탁<br>사용하여 4<br>려면 [ENT<br>Hno<br>Hnc<br>Fno<br>Fnc                              | 남니다.<br>사.<br>변경합니다.<br>자리 비밀번호의 숫자를 누릅니다<br>ER]를 터치합니다.<br>기능<br>히스테리시스 기능(NO = NO 3<br>히스테리시스 기능(NC = NC 3<br>인도우 기능(NO = NO 접점)<br>원도우 기능(NC = NC 접점)<br>출력 14의 스위칭 상태가 변<br>출력 14의 스위칭 상태가 변<br>출력 14의 스위칭 상태가 변<br>합트                                                                                                    | 나(그림 11).<br>접점)<br>접점)<br>경되는 상한 레벨<br>경되는 하한 레벨<br>경되는 하한 스위치 포                                                     | EF(확장<br>MODE<br>uniV<br>uniL<br>GEOM<br>Hi<br>Lo<br>dSP1<br><br>dSP4<br>drP1<br>drP1<br>drP1<br><br>dFH4<br>dFL1                        | 기능) 하위 메뉴의<br>설명<br>측정된 변수<br>볼륨의 단위<br>길이 단위<br>회대값 메모리<br>최소값 메모리<br>최소값 메모리<br>SP1SP4의<br>스위치 지연<br>FP1 FH4의<br>FH1 FH4의<br>FH1 FH4의                                                                                                    | 의 매개 변수<br>옵션<br>DiST<br>DPCT<br>LVL<br>LPCT<br>VOL<br>VPCT<br>L<br>m3<br>in3<br>ft3<br>gal<br>mm<br>m<br>ft       |
| 비밀번3<br>> EF 며<br>> [SET 미<br>[MO<br>> 새 비<br>미인 메-<br>oul<br>SP1<br>SP4<br>FH1<br><br>FH4<br>FL1<br>FL4                 | 호를 사용하여 센/<br>체뉴에서 PASS를<br>] 터치패드를 사용<br>DEI 터치패드를 사용<br>가 이 매개 변수           설명<br>출력1의<br>기능           히스테리시스<br>기능의 스위청<br>포인트 1 4           이니004:<br>Hno/Hnc           히스테리시스<br>기능의 해제 포인트 1 4           이니004:<br>Hno/Hnc           히스테리시스<br>기능의 해제 포인트 1 4           이니004:<br>Hno/Hnc           한도우 기능의 해제 포인트<br>1 4           이니004:<br>Fno/Fnc           원도우 기능의 장 포인트<br>이니004:<br>Fno/Fnc           인트<br>이니004:<br>Fno/Fnc           이나004:<br>Fno/Fnc                                           | 서를 보호함<br>선택합니다<br>\$해 값을 탁<br>사용하여 4<br>려면 [ENT<br>Hno<br>Hnc<br>Fno<br>Fnc                              | 남니다.         현경합니다.         자리 비밀번호의 숫자를 누릅니다         'ER]를 터치합니다.         히스테리시스 기능(NO = NO 3         히스테리시스 기능(NC = NC 3         인도우 기능(NO = NO 접점)         윈도우 기능(NC = NC 접점)         출력 14의 스위칭 상태가 변         출력 14의 스위칭 상태가 변         출력 14의 스위칭 상태가 변         출력 14의 스위칭 상태가 변                                                        | 나(그림 11).<br>접점)<br>접점)<br>경되는 상한 레벨<br>경되는 하한 레벨<br>경되는 하한 스위치 포                                                     | EF(확장<br>MODE<br>uniV<br>uniL<br>GEOM<br>Hi<br>Lo<br>dSP1<br><br>dSP4<br>drP1<br>drP1<br>drP4<br>dFH1<br><br>dFH4<br>dFL1<br>            | 기능) 하위 메뉴의         설명         측정된 변수         볼륨의 단위         길이 단위         형상 하위 메뉴         최대값 메모리         최소값 메모리         회소값 메모리         도위1SP4의         C위치 지연         FP1FH4의         스위치 지연         FL1 FL4의         스위치 지연                                                                                                    | 의 매개 변수<br>옵션<br>DiST<br>DPCT<br>LVL<br>LPCT<br>VOL<br>VPCT<br>L<br>m3<br>in3<br>ft3<br>gal<br>mm<br>ft            |
| 비밀번3<br>> EF 며<br>> [SET<br>- [MO 메-<br>oul<br>oul<br>SP1<br>SP4<br>                                                     | 호를 사용하여 센/<br>체뉴에서 PASS를<br>[] 티치패드를 사용<br>DE] 티치패드를 제장하<br>뉴의 매개 변수           설명<br>출력 1의<br>기능           히스테리시스<br>기능의 스위칭<br>포인트 1 4           이니테리시스<br>기능의 하제 또<br>인트 1 4           이니004:<br>Hno/Hnc           히스테리시즈<br>기능의 해제 또<br>인트 1 4           이니004:<br>Hno/Hnc           친도우 기능의 장로<br>인트           인도우 기능의 장으<br>인트           이니004:<br>Fno/Fnc           윈도우 기능의 장<br>인트           인트           이니004:<br>Fno/Fnc           윈도우 기능의 포<br>인트           이니004:<br>Fno/Fnc                         | 서를 보호합<br>선택합니다<br>}해 값을 탁<br>사용하여 4<br>려면 [ENT<br>Hno<br><u>Hno</u><br><u>Fno</u><br>Fnc                 | <ul> <li>남니다.</li> <li>참정합니다.</li> <li>자리 비밀번호의 숫자를 누릅니다</li> <li>ER]를 터치합니다.</li> <li>기능</li> <li>히스테리시스 기능(NO = NO 점 3)</li> <li>한도우 기능(NO = NO 접 3)</li> <li>안도우 기능(NC = NC 접 3)</li> <li>출력 14의 스위칭 상태가 변</li> <li>출력 14의 스위칭 상태가 변</li> <li>출력 14의 스위칭 상태가 변</li> </ul>                                                                | 접점)         접점)         접점)         접점)         경되는 상한 레벨         경되는 하한 레벨         경되는 하한 스위치 포         경되는 하한 스위치 포 | EF(확장<br>MODE<br>uniV<br>uniV<br>GEOM<br>Hi<br>Lo<br>dSP1<br><br>dSP4<br>drP1<br><br>dFP4<br>dFH1<br><br>dFH4<br>dFL1<br><br>dFL4<br>dAP | 기능) 하위 메뉴의<br>설명<br>측정된 변수<br>볼륨의 단위<br>길이 단위<br>회대값 메모리<br>최대값 메모리<br>최도값 메모리<br>SP1SP4의<br>스위치 지연<br>FP1FH4의<br>스위치 지연                                                                                                    | 의 매개 변수<br>옵션<br>DiST<br>DPCT<br>LVL<br>LPCT<br>VOL<br>VPCT<br>L<br>m3<br>in3<br>ft3<br>gal<br>mm<br>ft            |
| 비밀번3<br>> EF 며<br>> [SET<br>- [MO 메-<br>oul<br>oul<br>SP1<br>SP4<br>                                                     | 호를 사용하여 센/<br>체뉴에서 PASS를           기 티치패드를 사용<br>DEI 티치패드를 시용           말번호를 저장하           뉴의 매개 변수           설명           출력 1의<br>기능           히스테리시스<br>기능의 스위칭<br>포인트 1 4           이니테리시스<br>기능의 하제 또<br>인트 1 4           이니004:<br>Hno/Hnc           히스테리시즈<br>가능의 해제 또<br>인트 1 4           이니004:<br>Hno/Hnc           윈도우 기능의 장<br>인트           이니004:<br>Fno/Fnc           윈도우 기능의 포<br>인트           이니004:<br>Fno/Fnc           윈도우 기능의 포<br>인트           이니004:<br>Fno/Fnc                            | 서를 보호합<br>선택합니다<br>}해 값을 탁<br>사용하여 4<br>려면 [ENT<br>Hno<br><u>Hno</u><br><u>Fno</u><br>Fnc                 | <ul> <li>남니다.</li> <li>참정합니다.</li> <li>자리 비밀번호의 숫자를 누릅니다</li> <li>ER]를 터치합니다.</li> <li>기능</li> <li>히스테리시스 기능(NO = NO 점 3)</li> <li>인도우 기능(NO = NO 접 3)</li> <li>윈도우 기능(NC = NC 접 3)</li> <li>출력 14의 스위칭 상태가 변</li> <li>출력 14의 스위칭 상태가 변</li> <li>출력 14의 스위칭 상태가 변</li> </ul>                                                                | 사(그림 11).<br>접점)<br>접점)<br>경되는 상한 레벨<br>경되는 하한 레벨<br>경되는 하한 스위치 포                                                     | EF(확장<br>MODE<br>uniV<br>uniV<br>GEOM<br>Hi<br>Lo<br>dSP1<br><br>dSP4<br>drP1<br><br>dFH4<br>dFH1<br><br>dFH4<br>dFL1<br><br>dFL4<br>dAP | 기능) 하위 메뉴의<br>설명<br>측정된 변수<br>볼륨의 단위<br>길이 단위<br>회대값 메모리<br>최대값 메모리<br>최소값 메모리<br>SP1SP4의<br>스위치 지연<br>FP1FH4의<br>스위치 지연<br>FH1FH4의<br>스위치 지연<br>FL1FH4의<br>스위치 지연                                                                                                    | 의 매개 변수<br>옵션<br>DiST<br>DPCT<br>LVL<br>LPCT<br>VOL<br>VPCT<br>L<br>m3<br>in3<br>ft3<br>gal<br>mm<br>ft            |
| 비밀번호<br>> EF 며<br>> [SET<br>- [MO<br>- 세 비<br>메인 메<br>-<br>-<br>-<br>-<br>-<br>-<br>-<br>-<br>-<br>-                     | 호를 사용하여 센/<br>레뉴에서 PASS를 사용<br>DEJ 터치패드를 사용<br>DEJ 터치패드를 제장하<br>뉴의 매개 변수<br>철명<br>출력 1의<br>기능<br>히스테리시스<br>기능의 스위칭<br>포인트 1 4<br>ou1ou4:<br>Hno/Hnc<br>히스테리시스<br>기능의 해제 포<br>인트 1 4<br>ou1ou4:<br>Hno/Hnc<br>원도우 기능의 장<br>안 스위칭 포<br>인트<br>ou1ou4:<br>Fno/Fnc                                                                                                    | 서를 보호함<br>선택합니다<br>}해 값을 탁<br>사용하여 4<br>려면 [ENT<br>Hno<br><u>Hno</u><br><u>Fno</u><br>Fnc                 | <ul> <li>남니다.</li> <li>참 결정합니다.</li> <li>자리 비밀번호의 숫자를 누릅니다</li> <li>도R]를 터치합니다.</li> <li>기능</li> <li>히스테리시스 기능(NO = NO 점점)</li> <li>한도우 기능(NO = NO 점점)</li> <li>윈도우 기능(NC = NC 접점)</li> <li>출력 14의 스위칭 상태가 변</li> <li>출력 14의 스위칭 상태가 변</li> <li>출력 14의 스위칭 상태가 변</li> </ul>                                                                 | 사(그림 11).<br>접점)<br>접점)<br>경되는 상한 레벨<br>경되는 하한 레벨<br>경되는 하한 스위치 포                                                     | EF(확장<br>MODE<br>uniV<br>uniV<br>GEOM<br>Hi<br>Lo<br>dSP1<br><br>dSP4<br>drP1<br><br>dFH4<br>dFL1<br><br>dFH4<br>dFL1<br><br>dFL4<br>dAA | 기능) 하위 메뉴의         설명         측정된 변수         볼륨의 단위         길이 단위         형상 하위 메뉴         최대값 메모리         최소값 메모리         회소값 메모리         지유치 지연         FP1FH4의         스위치 지연         FH1FH4의         스위치 지연         FU1FH4의         스위치 지연         FH1FH4의         스위치 지연         FU1FH4의         스위치 지연         FU1FH4의         스위치 지연         태평(별티)         아날로그 출<br>태평 | 의 매개 변수<br>옵션<br>DiST<br>DPCT<br>LVL<br>LPCT<br>VOL<br>VPCT<br>L<br>m3<br>in3<br>ft3<br>gal<br>mm<br>ft            |
| 비밀번3<br>> EF 며<br>> [SET<br>- [MOO<br>> 새 비<br>에인 메-<br>oul<br>SP1<br>SP4<br>                                            | 호를 사용하여 센/<br>체뉴에서 PASS를           기 티치패드를 사용<br>DEJ 티치패드를 서울<br>'밀번호를 저장하<br>뉴의 매개 변수           설명<br>출력 1의<br>기능           히스테리시스<br>기능의 스위칭<br>포인트 1 4           이니004:<br>Hno/Hnc           키스테리시스<br>기는의 레제포<br>인트 1 4           이니004:<br>Hno/Fnc           윈도우 기능의<br>상한 스위칭 포<br>인트           인트 1 4           이미004:<br>Fno/Fnc           윈도우 기능의<br>하한 스위칭 포<br>인트           이니004:<br>Fno/Fnc                                                                                                    | 서를 보호합<br>선택합니다<br>\$해 값을 탁<br>사용하여 4<br>려면 [ENT<br>Hno<br>Hnc<br>Fno<br>Fnc                              | <ul> <li>남니다.</li> <li>참정합니다.</li> <li>자리 비밀번호의 숫자를 누릅니다</li> <li>도R]를 터치합니다.</li> <li>기능</li> <li>히스테리시스 기능(NO = NO 3</li> <li>히스테리시스 기능(NC = NC 4</li> <li>윈도우 기능(NO = NO 접점)</li> <li>윈도우 기능(NC = NC 접점)</li> <li>출력 14의 스위칭 상태가 변</li> <li>출력 14의 스위칭 상태가 변</li> <li>출력 14의 스위칭 상태가 변</li> <li>출력 14의 스위칭 상태가 변</li> </ul>              | 나(그림 11).<br>접점)<br>접점)<br>경되는 상한 레벨<br>경되는 하한 레벨<br>경되는 하한 스위치 포                                                     | EF(확장<br>MODE<br>uniV<br>uniV<br>GEOM<br>Hi<br>Lo<br>dSP1<br>drP1<br>drP1<br>drP1<br>drP1<br>drP1<br>drP1<br>drP1<br>dr                  | 기능) 하위 메뉴의         설명         측정된 변수         볼륨의 단위         길이 단위         형상 하위 메뉴         최대값 메모리         최소값 메모리         회소값 메모리         회가값 메모리         회소값 메모리         기수위치 지연         FP1FH4의         스위치 지연         FU1 FL4의         수위치 지연         다입 클릭 댐         아날로그 출<br>력의<br>댐핑         스위칭 출력         금선                                                          | 의 매개 변수<br>옵션<br>DiST<br>DPCT<br>LVL<br>LPCT<br>VOL<br>VPCT<br>L<br>m3<br>in3<br>ft3<br>gal<br>mm<br>m<br>in<br>ft |

|              | 이러                    | 71 –                                                                                                    |        | 서며                        | 0 13        | 71 ખ                                                                |
|--------------|-----------------------|----------------------------------------------------------------------------------------------------|--------|---------------------------|-------------|---------------------------------------------------------------------|
|              | 급선<br>Hno             | 기둥<br>히스테리시스 기는(NO = NO 정전)                                                                                                    | DiSr   | 결명<br>디스플레이               | 古2<br>0°    | 기능<br>0° 히저되 디스플레이                                                  |
| 2            | Hnc                   | 히스테리시스 기능(NC = NC 전전)                                                                                                    | D131   | 회전                        | 180°        | 180° 히저되 디스프레이                                                      |
|              | Eno                   | 의 드 의 기 느 (NO = NO 저저)                                                                                                    | הוציו  | 디스프레이                     | 50          | 100 거신인 이프릴웨어<br>50 mc 어데이트 시가                                      |
|              | Eno                   | 인도우 기능(NC = NC 정정)                                                                                                    | DISU   | 업데이트                      | 200         | 30 IIIS 합니아드 시간                                                     |
| 그 추려         | 가도                    | $\frac{1}{1}$ $\frac{1}{1}$ $\frac{1}$ |        |                           | 600         | 200 IIIS 합니키드 시간                                                    |
| 드그 굴덕        | <u> ^1 つ<br/>4 20</u> | ▲ 20 m Å                                                                                                    |        |                           | 71 Z        | 000 IIIS 합네이드 시신<br>디스프레이 어데이트가 비하셔하되                               |
|              | 4-20                  | 420 IIIA                                                                                                    |        | 디스프레이                     | //伯<br>CrEn | 시스글데이 집네이드가 미월/3와됨                                                  |
|              | 0-20                  | 020 IIIA                                                                                                    | COLL   | 니스글데이<br>색상               | GIEII       | 이 수 역<br>차사 거 새                                                     |
|              | 20-4                  | 204 IIIA                                                                                                    |        | 10                        | Clau        | - 영경 직색<br>                                                         |
|              | 20-0                  | 200 IIIA                                                                                                    |        |                           | GIOU        | 011이 스위장되던 속색이고 그렇지 않으면 적색법<br>니다                                   |
|              | 0-10                  | 010 V                                                                                                    |        |                           | r1011       | 011이 스위칭되면 적색이고 그렇지 않으면 녹색입                                         |
|              | 1 6                   | 1 6 V                                                                                                    |        |                           | 1100        | 니다.                                                                 |
|              | 10_0                  | 10.0V                                                                                                    |        |                           | G2ou        | ou2이 스위칭되면 녹색이고 그렇지 않으면 적색입                                         |
|              | 5-0                   | 5 0 V                                                                                                    |        |                           |             |                                                                     |
|              | 6-1                   | 61 V                                                                                                    |        |                           | r2ou        | 0U2이 스위징되면 적색이고 그렇지 않으면 목색입<br>니다                                   |
|              | rtio                  | 0.54.5 V                                                                                                    |        |                           | G3011       | 0113이 스위칭되면 녹색이고 그렇지 않으면 적색입                                        |
| 로그 신호        |                       | 아날로그 출력 신호가 시작 포인트에 도달하는 측                                                                                                    |        |                           | 0004        | 니다.                                                                 |
| 작 포인트        |                       | 정값                                                                                                    |        |                           | r3ou        | ou3이 스위칭되면 적색이고 그렇지 않으면 녹색입                                         |
| 자동/아낰        |                       | (기존값: 플다인드 꼰의 끝)                                                                                                    |        |                           | 04          | 석다.                                                                 |
| 값/rtio       |                       |                                                                                                    |        |                           | G40U        | 0114이 스위징되면 폭색이고 그렇지 않으면 적색입<br>니다                                  |
| 로그 신호        |                       | 아날로그 출력 신호가 끝 지점에 도달하는 측정 값                                                                                                    |        |                           | r4ou        | 014이 스위칭되면 적색이고 그렇지 않으면 녹색입                                         |
| 지점           |                       | (기본값: 즉정 범위)                                                                                                    |        |                           | 1104        | 니다.                                                                 |
| 자동/아날        |                       |                                                                                                    |        |                           | G-cF        | 측정 값이 스위칭 포인트 cFL 및 cFH 사이에 있으면                                     |
| 값/rtio       |                       |                                                                                                    |        |                           |             | 독색입니다.                                                              |
| 3의           | Hno                   | 히스테리시스 기능(NO = NO 접점)                                                                                                    |        |                           | r-cF        | 즉성 값이 스위징 포인트 cFL 및 cFH 사이에 있으면<br>저새이니다                            |
|              | Hnc                   | 히스테리시스 기능(NC = NC 접점)                                                                                                    | Duni   | 츠저 갓 민 다의                 |             | ㅋㅋᆸㅋㅋ.<br>츠저가과 다이가 버가아 표시되니다/츠저가·4초 다                               |
|              | Fno                   | 윈도우 기능(NO = NO 접점)                                                                                                    | Dum    | 디스플레이                     |             | 위: 1초)                                                              |
|              | Fnc                   | 윈도우 기능(NC = NC 접점)                                                                                                    |        |                           | OFF         | 단위가 표시되지 않습니다.                                                      |
| 4의 기능        | Hno                   | 히스테리시스 기능(NO = NO 접점)                                                                                                    |        |                           | ON          | 단위가 표시됩니다.                                                          |
|              | Hnc                   | 히스테리시스 기능(NC = NC 접점)                                                                                                    | cFH    | 가상 상한 스위                  |             | 디스플레이 색상이 바뀌는 상한 스위칭 포인트(디스플                                        |
|              | Fno                   | 윈도우 기능(NO = NO 접점)                                                                                                    |        | 칭 포인트                     |             | 레이 색상 G-cF 또는 r-cF를 선택한 경우)<br>(거리 모드 기보가 0 5 × 추저 법이)              |
| -11 -1 -1 -1 | Fnc                   | 윈도우 기능(NC = NC 접점)                                                                                                    | cFI    | 가사 하하 人이                  |             | (기디 포크 기근없, 0.3 ^ 즉'8 급규)<br>디스프레이 새사이 바뀌느 치하 스이치 ㅍ이ㅌ(디스프           |
| 기능 하위        |                       | 주가 설성 옵션은 "EF 하위 메뉴의 매개 변수(왁상 기<br>니!! 프로 카즈카시네이                                                                                                    | CL     | 칭 포인트                     |             | 레이 색상 G-cF 또는 r-cF를 선택한 경우)                                         |
|              |                       | · · · · · · · · · · · · · · · · · · ·                                                                                                    |        |                           |             | (거리 모드 기본값: 0.25 × 측정 범위)                                           |
| 치이 메니이       | որություն՝            | ~                                                                                                    | PASS   | 비밀번호                      |             | 비밀번호 설정으로 비밀번호 보호 기능 활성                                             |
| የተገ ግጠ       | 김 배/비 친~              | T                                                                                                    |        |                           | 0000        | 비밀번호 없음                                                             |
| 1.11.6       | 옵션<br>D'OTT           | 기능                                                                                                    | rES    | 재설정                       | Undo        | 매개 변수를 이전 설정으로 재설정(마지막 장치 시작)                                       |
| 린 면수         | DISI                  | 센서까지의 거디:                                                                                                    |        |                           | FACT        | 줄하 설정으로 매개 변수 재설정                                                   |
|              | DPCI                  | - 센서까지의 거디(%)(Full-EMIIY도 왁싱)<br>- 과베                                                                                                    | SoF    | 소프트 메뉴<br>버저              | StD         | Turck 표준 메뉴                                                         |
|              |                       | 데일<br>                                                                                                    |        | 비선                        | VDMA        | VDMA 메뉴                                                             |
|              | VOI                   | 비 글(%)(FULL-ENTT 1도 쥑 '6)<br>보류                                                                                                    | OPHr   | 작동 시간 카                   |             | 작동 시간을 년(y), 일(d), 시간(h) 단위로 표시                                     |
|              | VPCT                  | <br>보류(%)(Full_FMTV리 화자)                                                                                                    |        | 군의                        |             |                                                                     |
| 의 단위         | L                     | 리터                                                                                                    | GEOM d | 하위 메뉴의 매개                 | 변수(형상       | )                                                                   |
| 1 2 11       | m3                    | 입방 미터                                                                                                    |        | 서며                        | 9.43        | ,<br>기느                                                             |
|              | in3                   | 입방 인치                                                                                                    | GEOM   | 권테이너 형태                   | CYLV        | 수직 식리더                                                              |
|              | ft3                   | 입방 피트                                                                                                    | OLOM   |                           | CYLH        | 수평 식리더                                                              |
|              | gal                   | 객러                                                                                                    |        |                           | COnE        | 원뿍형 컨테이너                                                            |
| 단위           | mm                    | 밀리미터                                                                                                    |        |                           | SPHR        | 구형 컨테이너                                                             |
|              | m                     | 미터                                                                                                    |        |                           | CUST        | 맞춤형                                                                 |
|              | in                    | 인치                                                                                                    | MOFF   | 센서 위치                     |             | 센서의 설치 오프셋(나사형 엔드에서 컨테이너 하단까                                        |
|              | ft                    | 피트                                                                                                    |        |                           |             | 지) (기본값: 측정 범위)                                                     |
| 하위 메뉴        |                       | 컨테이너 형상에 대한 추가 설정 옵션은 "GEOM 하위                                                                                                    | EMTY   | 최저 레벨                     |             | 컨테이너 하단에서 측정                                                        |
|              |                       | 메뉴의 매개 변수" 표를 참조하십시오                                                                                                    |        | LPCT, VOL.                |             | (끼어가 - EMIT ≤ S_IIIAX.)<br>(기본값: 0)                                 |
| 값 메모리        |                       | 죄고 레벨이 저장되어 표시/삭제됩니다([SET]을 길<br>게 느르)                                                                                                    |        | VPCT)                     |             |                                                                     |
| 안 메모리        |                       | /<br>처리 레벨이 저장되어 표시/사제되니다/(SFT)은 기                                                                                                    | FuLL   | 최고 레벨                     |             | 컨테이너 하단에서 측정                                                        |
| 씨 케ㅗ역        |                       | 게 누름).                                                                                                    |        | (DPCT, LVL,<br>I PCT, VOI |             | (MOFF - Full ≥ s_min, Full - EMTY > a_min)<br>(기보갔· 츠저 번의 - 브라이디 조) |
| .SP4의        |                       | 0에서 60초까지 0.1초 단위로 증분                                                                                                    |        | VPCT)                     |             | (100.9801 290-0)                                                    |
| 치 지연         |                       | (0 = 지연 시간 비활성)                                                                                                    | DIA    | 컨테이너                      |             | 원통형 컨테이너 및 구형 컨테이너의 직경;                                             |
| rD10]        |                       | 0에서 60초까지 0 1초 다일근 즈브                                                                                                    |        | 직경<br>(CVIV CVI H         |             | 반드시 DIA ≥ CYLH 및 SPHR에 대한 FuLL이어야<br>하니다                            |
| 치 지연         |                       | (0 = 지연 시간 비활성)                                                                                                    |        | SPHR)                     |             | 입거기.<br>(기본값: 564.1895 mm)                                          |
|              |                       | <pre></pre>                                                                                                    | LnGt   | 컨테이너 길이                   |             | 원통형 컨테이너의 전체 길이;                                                    |
| FH4의         |                       | 0에서 60초까지 0.1초 단위로 증분                                                                                                    |        | (CYLV, CYLH)              |             | 반드시 LnGt ≥ CYLV에 대한 FuLL이어야 합니다.                                    |
| 지 시언         |                       | (0 = 시언 시간 비왈성)                                                                                                    | DOT    | 기리아아카                     | TT ATT      | (기몬값: 즉성 범위 - 블라인느 손)                                               |
| FI 40]       |                       | 0에서 60초까지 0 1초 다의로 주부                                                                                                    | BOL    | 컨테이너 하<br>다이              | FLAT        | 정성안 하난                                                              |
| 치 지연         |                       | (0 = 지연 시간 비활성)                                                                                                    |        | 타입                        | DISH        | 입시닝 4개<br>(양쪽 에드에서 볼록한 하단)                                          |
| 1 1 - 2      |                       |                                                                                                    |        | (CYLV, CYLH)              |             |                                                                     |
| 8 술력 댐<br>터) |                       | 순간 또는 고수파 측정 피크뵹 필터: 0~8초까지 0.01<br>초 다의로 즈(0 = 지여 시가 비화서)                                                                                                    | DBot   | 원물 하단 엣지<br>이 지겨(COn E)   |             | 원뿔 컨테이너의 하부 직경<br>(기보가· 0)                                          |
| <br>로그 축     |                       |                                                                                                    | hBot   | 위뿍의 하다 에                  |             | 위뿍 컨테이너 하다 진격의 위치 및 녹이(= 하다 위토                                      |
| - 2          |                       | 초 단위로 증                                                                                                    | indu   | 지(COnE)                   |             | 형부분의 길이)                                                            |
| 1            |                       | (0 = 지연 시간 비활성)                                                                                                    |        |                           |             | (기본값: 0)                                                            |
| 8 술력         | Auto                  | 사농 감지(NPN/PNP)                                                                                                    | DToP   | 원물 상단 엣지<br>이 지겨(COn II)  |             | 원뿔 컨테이너의 상부 직경<br>(기보가·0)                                           |
|              | D D                   | N / 2 / 4                                                                                                    |        | O(COILE)                  |             | (12 以・0)                                                            |
|              | DND                   | N — T 0<br>D 人 이 치                                                                                                    | hToP   | 원뿍 상다 에지                  |             | 원뿍 컨테이너 상단 진경의 위치 또느 노이                                             |
|              | PNP                   | P 스위칭                                                                                                    | hToP   | 원뿔 상단 엣지<br>(COnE)        |             | 원뿔 컨테이너 상단 직경의 위치 또는 높이<br>(hToP > hBot)( <b>기본값: 0</b> )           |

| 스플레이 업데이트가 비활성화됨                                                                      |
|---------------------------------------------------------------------------------------|
| 상 녹색                                                                                  |
| 상 적색                                                                                  |
| 11이 스위칭되면 녹색이고 그렇지 않으면 적색입<br>다.                                                      |
| 11이 스위칭되면 적색이고 그렇지 않으면 녹색입<br>다.                                                      |
| 12이 스위칭되면 녹색이고 그렇지 않으면 적색입<br>다.                                                      |
| 12이 스위칭되면 적색이고 그렇지 않으면 녹색입<br>다.                                                      |
| 13이 스위칭되면 녹색이고 그렇지 않으면 적색입<br>다.                                                      |
| 13이 스위칭되면 적색이고 그렇지 않으면 녹색입<br>다.                                                      |
| 14이 스위칭되면 녹색이고 그렇지 않으면 적색입<br>다.                                                      |
| 14이 스위징되면 적색이고 그렇지 않으면 녹색입<br>다.                                                      |
| 성 값이 스위징 포인트 cFL 및 cFH 사이에 있으면<br>색입니다.                                               |
| 성 값이 스위징 포인트 cFL 및 cFH 사이에 있으면<br>색입니다.                                               |
| 성값과 단위가 변갈아 표시됩니다(즉성값: 4조, 단<br>: 1초)                                                 |
| 위가 표시되지 않습니다.                                                                         |
| 위가 표시됩니다.                                                                             |
| 스플레이 색상이 바뀌는 상한 스위성 포인트(니스플<br>이 색상 G-cF 또는 r-cF를 선택한 경우)<br>ㅓ리 모드 기본값: 0.5 × 측정 범위)  |
| 스플레이 색상이 바뀌는 하한 스위칭 포인트(디스플<br>이 색상 G-cF 또는 r-cF를 선택한 경우)<br> 리 모드 기본값: 0.25 × 측정 범위) |
| 밀번호 설정으로 비밀번호 보호 기능 활성<br>밀번호 없음                                                      |
| 개 변수를 이전 설정으로 재설정(마지막 장치 시작)                                                          |
| 하 설정으로 매개 변수 재설정                                                                      |
| irck 표준 메뉴                                                                            |
| DMA 메뉴                                                                                |
| 동 시간을 년(y), 일(d), 시간(h) 단위로 표시                                                        |
|                                                                                       |
|                                                                                       |
| 직 실린더                                                                                 |
| 며 시리다                                                                                 |

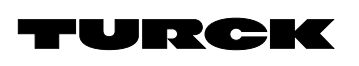

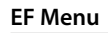

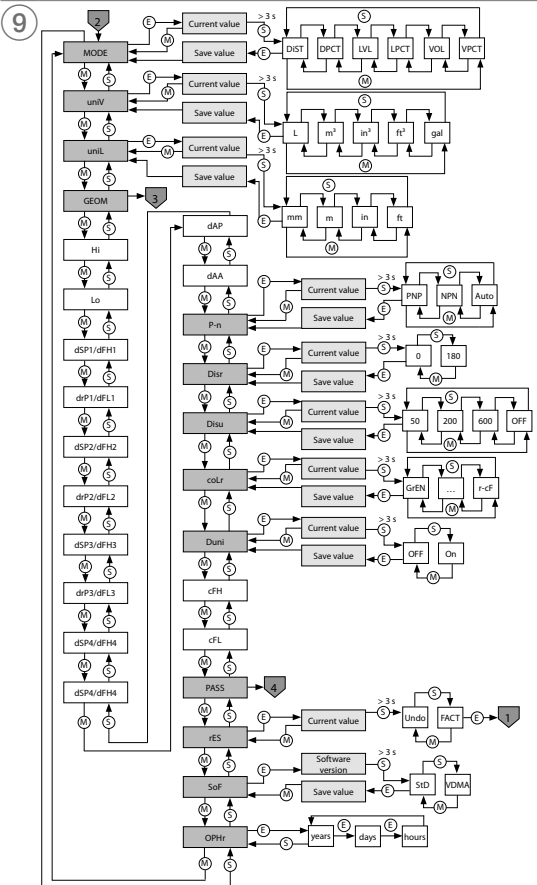

# GEOM Menu

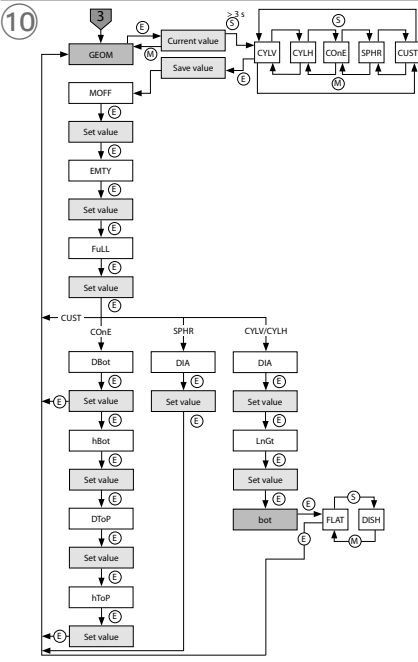

# Selecting PASS step by step

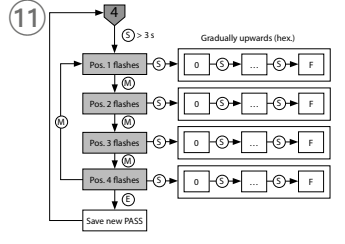